#### 2024 Year End User Guide for EPAYROLL

Year End Process

**Bonus Processing** 

Year End Statutory Forms

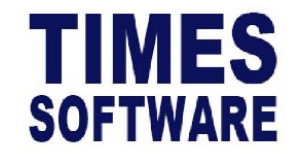

#### **Times Software Sdn Bhd**

Co Reg # 200001007079 (509684-H) 8-11, 8th Floor, Wisma UOA II, No 21, Jalan Pinang, 50450 Kuala Lumpur Tel: +6 03 9388 0090 Website: www.timesoft.com.my

| Contents                                                                                     | Page |  |  |  |  |
|----------------------------------------------------------------------------------------------|------|--|--|--|--|
| Year End Process                                                                             |      |  |  |  |  |
| Step 1 – Download and Update EPAYROLL                                                        | 6    |  |  |  |  |
| <ul> <li>Information Sharing : Database Backup</li> </ul>                                    | 20   |  |  |  |  |
| Step 2 – Initialize New Year                                                                 | 24   |  |  |  |  |
| <ul> <li>Initialize New Year for EPAYROLL</li> </ul>                                         | 26   |  |  |  |  |
| <ul> <li>Initialize New Year for TIMES Leave</li> </ul>                                      | 36   |  |  |  |  |
| <ul> <li>Initialize New Year for TIMES Timesheet</li> </ul>                                  | 70   |  |  |  |  |
| Process Bonus                                                                                |      |  |  |  |  |
| Bonus Processing Flow                                                                        | 84   |  |  |  |  |
| Process Bonus Setup                                                                          | 88   |  |  |  |  |
| Overview of the Bonus Proration Calculation for Employees with Less Than One Year of Service | 109  |  |  |  |  |
| Bonus Processing Methods                                                                     | 115  |  |  |  |  |
| <ul> <li>Method 1 – Process Standard Bonus Run</li> </ul>                                    | 118  |  |  |  |  |
| <ul> <li>Method 2 – Process Bonus By Group</li> </ul>                                        | 124  |  |  |  |  |
| <ul> <li>Method 3 – Process Bonus By Individual</li> </ul>                                   | 138  |  |  |  |  |
| <ul> <li>Method 4 – Import Bonus from CSV / Excel Format</li> </ul>                          | 153  |  |  |  |  |
| Lock Bonus Cycle                                                                             | 169  |  |  |  |  |

| Contents                                                         | Page |
|------------------------------------------------------------------|------|
| Year End Statutory Forms                                         | 175  |
| 1. Set Up Tax Line (EA No.) for Allowance / Deduction Code       | 182  |
| 2. Important Indicators in EMS                                   | 190  |
| 3. Link Employee                                                 | 204  |
| 4. Import Benefit In Kind                                        | 210  |
| 5. Benefits In Kind Data Entry                                   | 224  |
| 6. Benefits In Kind Checking Report                              | 232  |
| 7. Section [F]                                                   | 239  |
| 8. EA Form                                                       | 246  |
| 9. Slip Jawapan - PCB2(II)                                       | 259  |
| 10. Form E / C.P.8D                                              | 266  |
| <ul> <li>Form E Reference Report</li> </ul>                      | 277  |
| <ul> <li>Text File Submission Format</li> </ul>                  | 284  |
| <ul> <li>Form C.P.8D [Internal Reference]</li> </ul>             | 287  |
| <ul> <li>Overview of Columns A to Column W in C.P. 8D</li> </ul> | 289  |

# Year End Process

2024 @ Timesoft Malaysia | Year End Seminar

#### **Year-End Process**

There are 2 steps involves in this process:

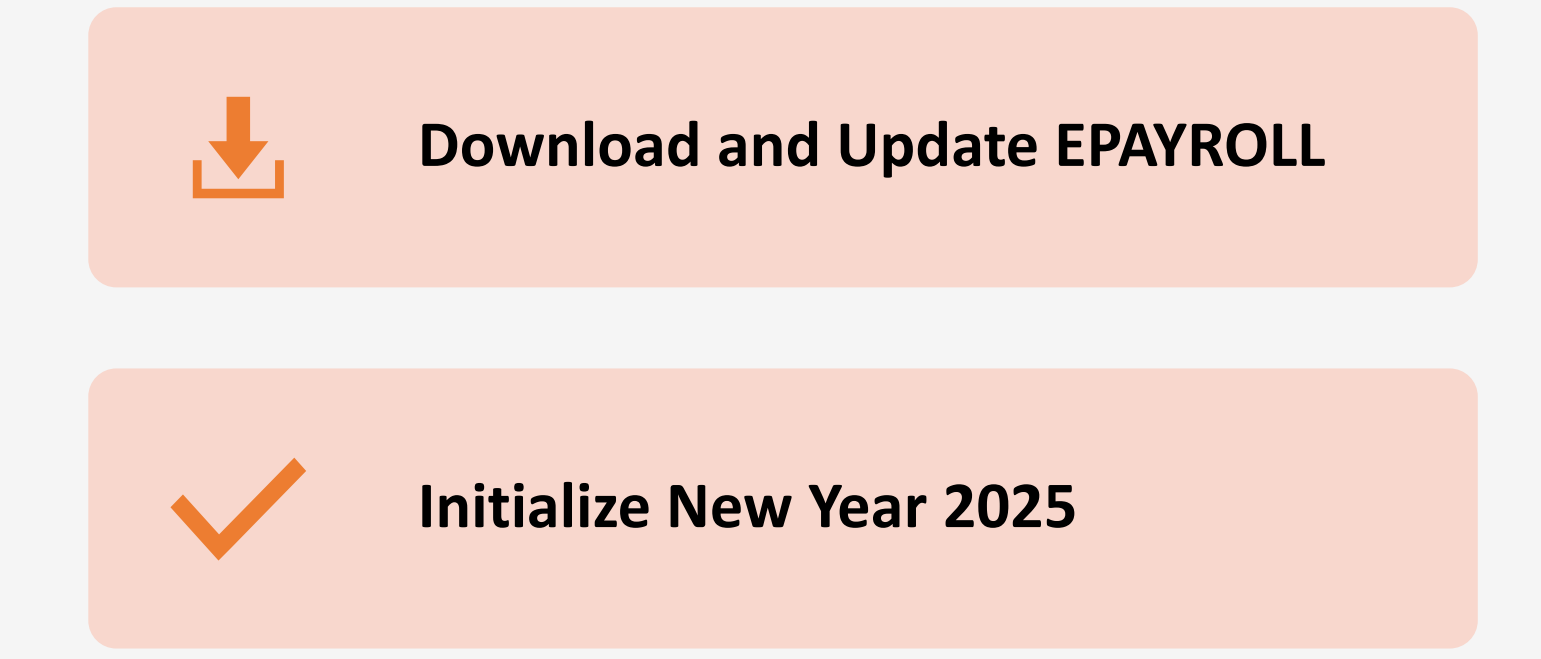

# Step 1 -Download and Update EPAYROLL

Important Note: This step is not applicable to customers whose EPAYROLL system is on a SaaS subscription with TIMESOFT.

### Download and Update EPAYROLL

Why is it necessary to update your software before the start of a new year in the EPAYROLL?

- ✓ Enhance the functionality of EPAYROLL.
- ✓ Update statutory requirements for 2025.

The software update is exclusively available to customers who have renewed their maintenance service contract with TIMESOFT. Please ensure that your contract with TIMESOFT is active.

### Download and Update EPAYROLL

The download URL for the EPAYROLL software update is included in the email notification sent to customers.

This notification will be sent before <u>31<sup>st</sup> December 2024</u> or within 7 days of receiving the statutory specifications from IRBM, whichever comes first.

#### Users with Windows 10 and above: **E** Windows 10

For users with Windows 10 and above, entering the provided download URL in the browser will prompt a dialog box. Click 'Save As'.

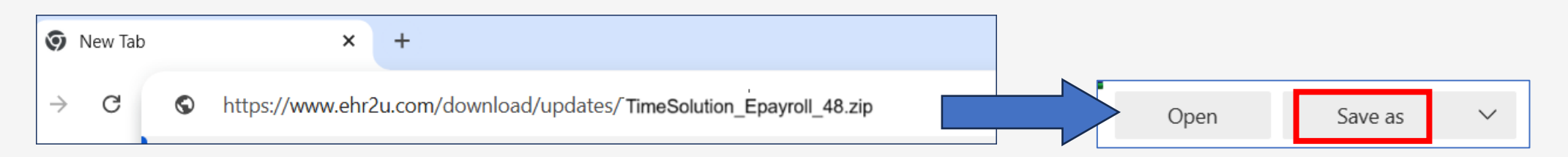

Note: This assumes your browser is set to 'Ask where to save each file before downloading.' If not, the file will be automatically saved to the default 'Downloads' folder on your PC.

### Download and Update EPAYROLL

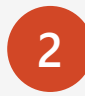

Select "Desktop", retain the 'File name' and 'Save as type'. Click 'Save'. It is recommended to save the file on your Desktop for easy retrieval.

| C Save As                                                                                                    |                    | ×     |
|----------------------------------------------------------------------------------------------------|--------------------|-------|
| $\leftarrow$ $\rightarrow$ $\checkmark$ $\uparrow$ $\blacksquare$ > Desktop                                                                                       | ✓ C Search Desktop | Q     |
| Organize  Vew folder                                                                                                    | ≣ ▪                | ?     |
| <ul> <li>&gt; CARMEN - Persc</li> <li>Name</li> <li>□ Desktop *</li> <li>□ Documents *</li> <li>↓ Downloads *</li> <li>○ Pictures *</li> <li>○ Music *</li> </ul> | Date modified Type |       |
| File name: TimeSolution_Epayroll_48.zip<br>Save as type: WinKAK ZIP archive (*.zip)                                                                               | Save               | el el |

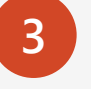

After the download is complete, you will find the update compressed file on your PC desktop.

Copy the downloaded file to Webserver.

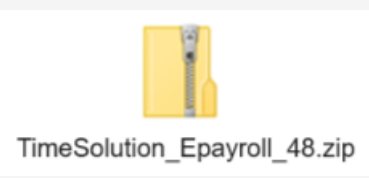

The EPAYROLL Software Update download is complete. You can now proceed to the next step: Install EPAYROLL Software Update.

Right-click on the downloaded zip file. Select 'Open with'  $\rightarrow$  Windows Explorer'.

Alternatively, you can use other methods such as 7-Zip, Winzip or Winrar.

For this tutorial, we will use the 'Windows Explorer' method.

2 Press 'Ctrl+A' on the keyboard to highlight all the files.

Right-click on the selection, then click 'Copy'.

| ☑ Edit with Notepad++ ☑ Share                       |   |            |                                                  |
|-----------------------------------------------------|---|------------|--------------------------------------------------|
| Open with                                           | • | $\bigcirc$ | ALZip                                            |
| Give access to                                      | • | •          | Windows Explorer                                 |
| Scan with Malwarebytes<br>Restore previous versions |   | â          | Search the Microsoft Store<br>Choose another app |
| Canadaa                                             |   | -          |                                                  |

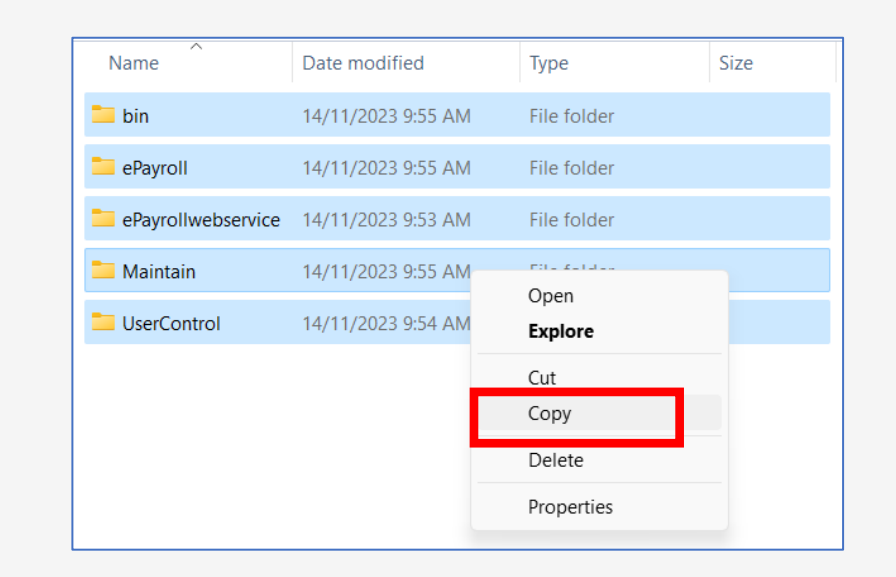

3

Search for the \\TIMESOFT\E-module\TimeSolution folder in your server.

Click 'Paste'.

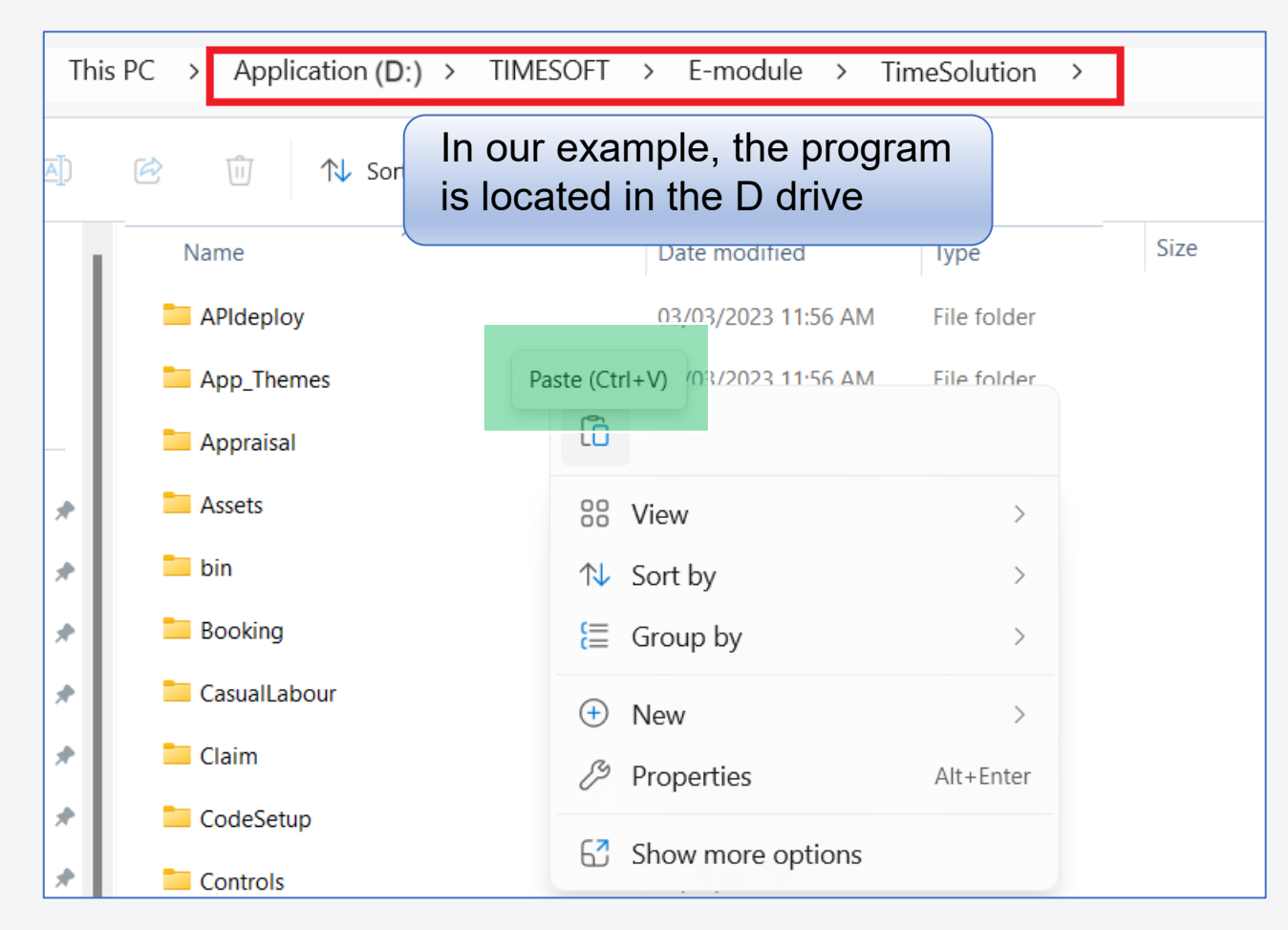

The system will prompt a message indicating the need to replace existing files. Click 'Replace the files in the destination' to ensure that the patch files overwrite the existing ones. This action will apply the copied patch files to the program directory.

| C Replace or Skip Files                                                                          | - 🗆 X                            | Th          | s PC > Applic | :ation (D:) > | TIMESOFT   | > E-module    | e > 1   | TimeSolution | > |
|--------------------------------------------------------------------------------------------------|----------------------------------|-------------|---------------|---------------|------------|---------------|---------|--------------|---|
| Copying 4,414 items from TimeSolution_Epayroll_48.<br>The destination has 3248 files with the sa | zip to TimeSolution<br>ame names | <u>a]</u> ) | i D           | ↑↓ Sort ~     | ≡ View ~   |               |         |              |   |
| $\checkmark$ Replace the files in the destination                                                |                                  |             | Name          | ^             |            | Date modified | ł       | Туре         |   |
| Skip these files                                                                                 |                                  |             | APIdeploy     | ies           | Paste (Ctr | 03/03/2023 11 | 1:56 AM | File folder  |   |
| 🖫 Let me decide for each file                                                                    |                                  |             |               |               |            |               |         |              |   |
| ✓ More details                                                                                   |                                  |             |               |               |            |               |         |              |   |

If the system prompts for a password, enter the password provided in the email notification.

Please note that the password is provided to customers who have renewed their maintenance service contract with TIMESOFT. Ensure that your contract is active.

| Passv | vord needed                                                                                  | ×                                  |                                        |                                                                         |                |      |
|-------|----------------------------------------------------------------------------------------------|------------------------------------|----------------------------------------|-------------------------------------------------------------------------|----------------|------|
| Ŷ     | File 'AntiXssLibrary.dll' is password protected. Please enter the password in the box below. | OK<br>S <u>k</u> ip File<br>Cancel | 51% complete                           | Do not terminate the<br>file copying process<br>while it is in progress |                | >    |
|       |                                                                                              |                                    | Copying 4,414 items fr<br>51% complete | rom TimeSolution_Epayroll_48.zip to                                     | TimeSolu<br>II | tion |
|       |                                                                                              |                                    | ✓ More details                         |                                                                         |                |      |

5

After the file copying process is completed, log in to the EPAYROLL system. Data Maintenance scripts will run automatically.

|                                             |                                                          | _             | Company Selected            | Query Selected             | User Access            | Hide Wage        |
|---------------------------------------------|----------------------------------------------------------|---------------|-----------------------------|----------------------------|------------------------|------------------|
| Birth Date                                  | 4                                                        |               |                             | ALL                        | No                     | No               |
| Dirtit Date                                 |                                                          |               | Subscribed Count            | Available Count            | Employee No            | Password Expired |
|                                             |                                                          | Script updati | ng in progress. Please do n | ot close the browser or na | wigate to another page | 2028             |
|                                             |                                                          | Updating s    | script. Please wait         |                            |                        |                  |
|                                             |                                                          |               |                             |                            |                        |                  |
| Timesoft Support Email &                    | Hotline                                                  |               |                             |                            |                        |                  |
|                                             |                                                          |               |                             |                            |                        |                  |
| Email                                       |                                                          |               |                             |                            | Do not clo             | ose the          |
| support@timesoft.com.my                     | /                                                        |               |                             |                            | screen w               | hile undatir     |
| Hotline                                     |                                                          |               |                             |                            |                        | nic upuali       |
| +603-93880090                               |                                                          |               |                             |                            | is in prog             | ress             |
|                                             |                                                          |               |                             |                            |                        |                  |
|                                             |                                                          |               |                             |                            |                        |                  |
|                                             |                                                          |               |                             | 60%                        |                        |                  |
| E-Payroll                                   | Payroll Engine                                           |               |                             |                            |                        |                  |
| E-Payroll<br>2024-Nov-15 11:05              | Payroll Engine<br>2024-Nov-15 11:04                      |               |                             |                            |                        |                  |
| E-Payroll<br>2024-Nov-15 11:05<br>ncome Tax | Payroll Engine<br>2024-Nov-15 11:04<br>DB Script Version |               | 0.0 —                       |                            |                        |                  |

6

7

Once completed, the system will display a summary of the release notes.

| Default                  | ) Today           |                          | Company Selected                                   | Query Selected                                     | User Access                  | Hide Wage        |
|--------------------------|-------------------|--------------------------|----------------------------------------------------|----------------------------------------------------|------------------------------|------------------|
| Pirth Data               | 1                 |                          |                                                    | ALL                                                | No                           | No               |
| birth Date               | 7                 |                          | Subscribed Count                                   | Available Count                                    | Employee No                  | Password Expired |
|                          |                   | Script update            | is completed.                                      |                                                    |                              | × 2028           |
|                          |                   | Current ve               | rsion of the database i                            | is updated.                                        |                              |                  |
| Timesoft Support Email & | Hotline           | Release No               | te: Oct2024                                        |                                                    |                              |                  |
| Email                    |                   | Enhancemen               | t List:<br>Add TS VERSION DTL tak                  | ole to capture log when                            | auto run script failed       |                  |
| support@timesoft.com.my  | ,                 | - PAYR-99:               | New EMS Address UI for                             | r SG Payroll                                       |                              |                  |
| 11.12                    |                   | - PAYR-127<br>- PAYR-135 | : User Setup - user ema<br>: Audit Log capture com | ail field as mandatory.<br>mpany code for Lock Per | iod by Company               |                  |
|                          |                   | - PAYR-85:               | CR Multi-Currency Pivo                             | ot Table Report add DOB                            | and Hired Date info.         |                  |
| +005-95000090            |                   | CR_2024090               | 9164105<br>: CPF Return Report (1a                 | andscape) add SDF amoun                            | d field                      |                  |
|                          |                   | - PAYR-106               | : Auto Prompt report ad                            | d download feature for                             | "This Month" and "Today"     | at               |
|                          |                   | Dashboard                | · Payroll License Count                            | - Undate license cour                              | t based on license Count Com | nany             |
| E-Payroll                | Payroll Engine    |                          | 2.5                                                |                                                    |                              |                  |
| 2024-Nov-15 11:05        | 2024-Nov-15 11:04 |                          | 2.0                                                |                                                    |                              |                  |
| Income Tax               | DB Script Version |                          | 0.0 —                                              |                                                    |                              | Nana             |
| 2024-Nov-15 11:05        |                   |                          |                                                    |                                                    | De                           | epartment        |

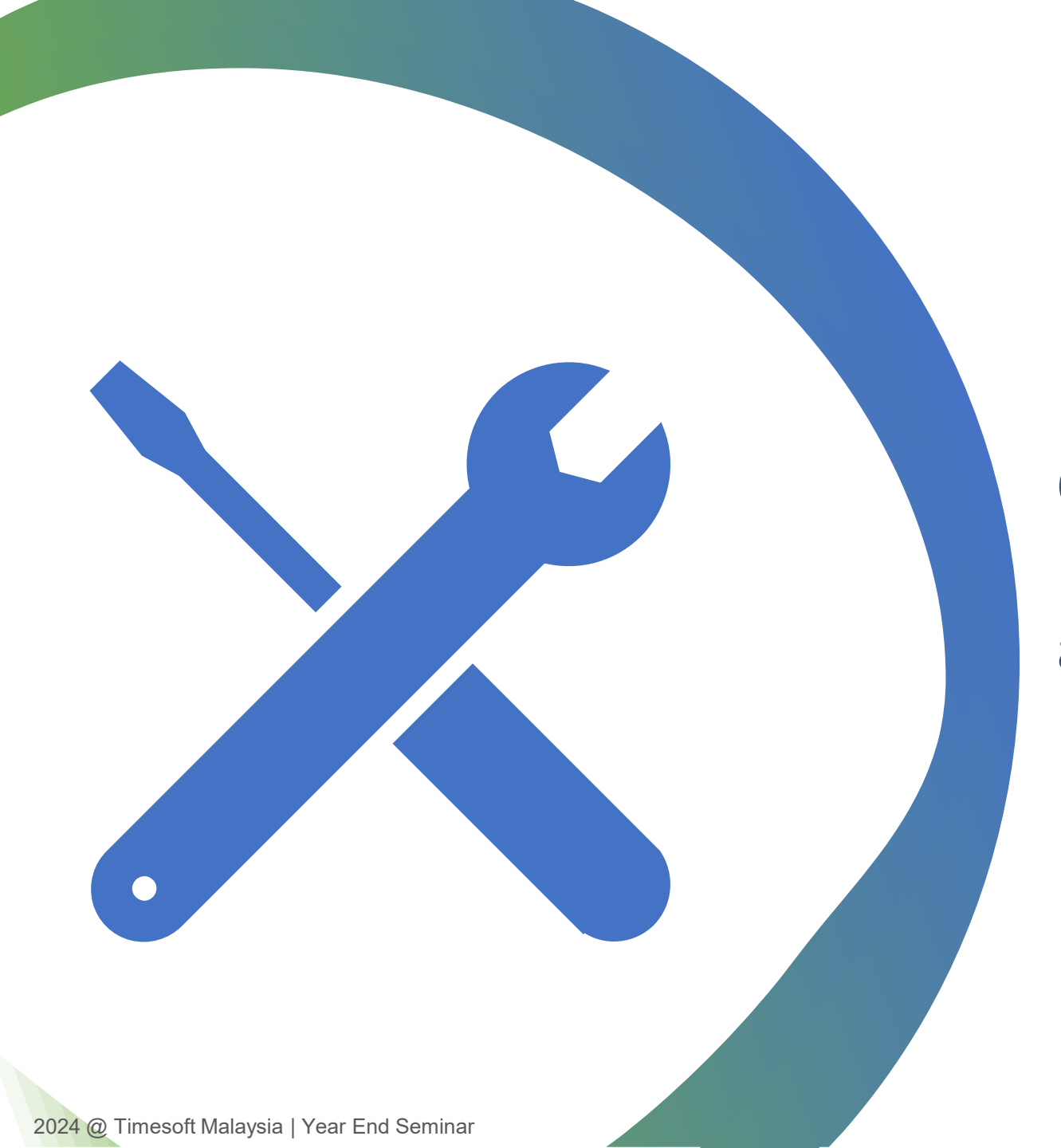

Common Errors When Performing EPAYROLL Software Update and How to Troubleshoot

16

#### 1<sup>st</sup> Common Errors when Performing EPAYROLL Software Update

#### Error:

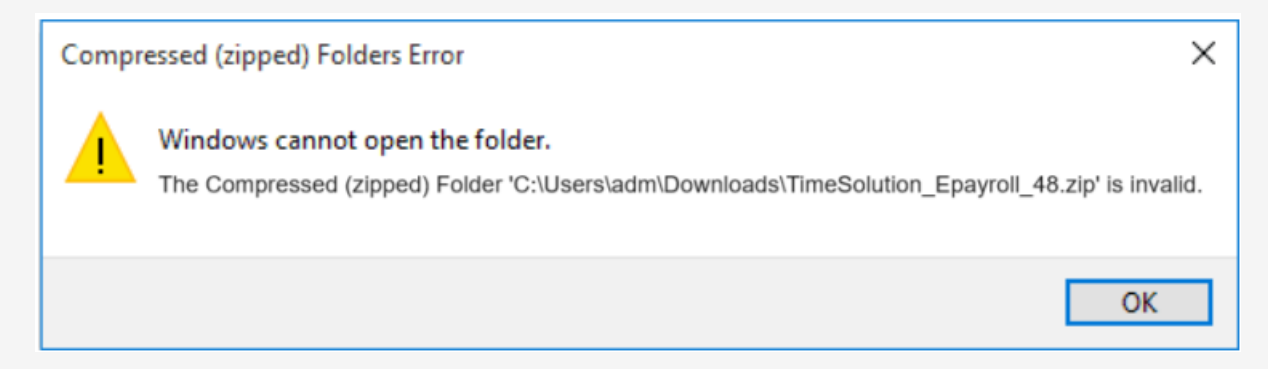

Possible causes:

The ZIP file you downloaded is corrupted.

Re-download the software update file and attempt the installation steps again.

#### 2<sup>nd</sup> Common Errors when Performing EPAYROLL Software Update

#### Error:

| Folder Access Denied                       |         | - |        | × |
|--------------------------------------------|---------|---|--------|---|
| You need permission to perform this action | 1       |   |        |   |
| 00                                         |         |   |        |   |
| Τŋ                                         | / Again | ( | Cancel |   |
| ○ More details                             |         |   |        |   |

#### Possible causes:

You do not have the permission rights to overwrite program files. Contact your IT administrator for assistance.

#### 3<sup>rd</sup> Common Errors when Performing EPAYROLL Software Update

#### Error:

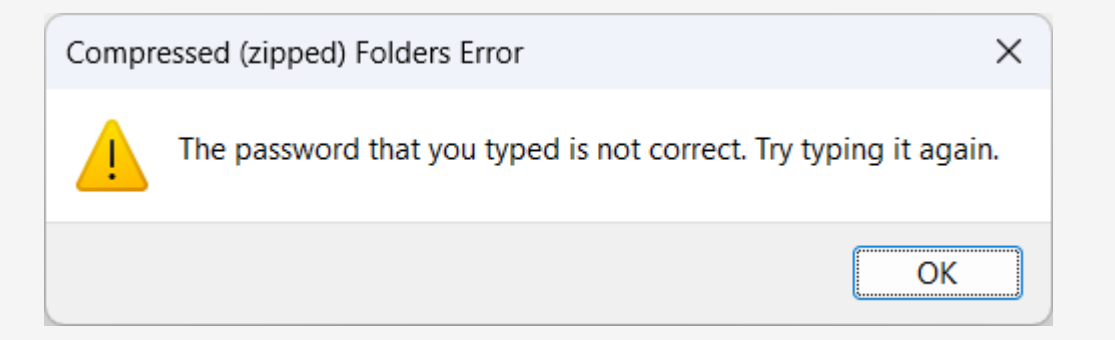

Possible causes:

Invalid password entered.

Check your email notification for the correct password and enter it again.

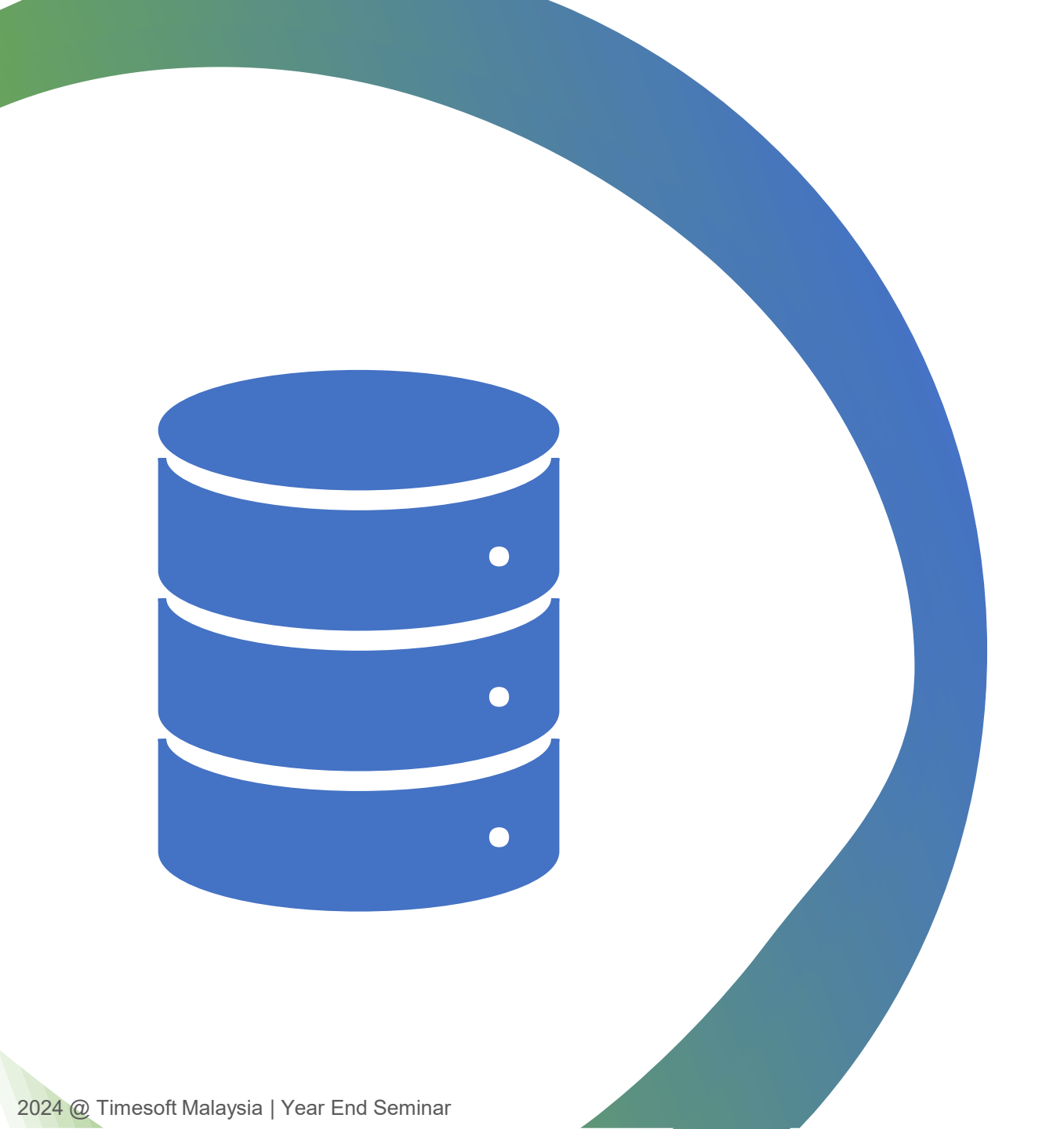

### Information Sharing : Database Backup

### **Database Backup**

#### **Importance of Regular Database Backups**

We would like to take this opportunity to raise awareness about the importance of database backups. While not mandatory, they are essential for data protection.

Database backups are vital to prevent data loss, as databases contain valuable and often irreplaceable information. Regular backups help protect against accidental deletion, corruption, hardware malfunctions, viruses, ransomware, and other unforeseen events.

We have received several reports of clients' servers and PCs being affected by ransomware and lacking proper backups. To mitigate the risk of data loss, we strongly recommend regularly backing up your database. Without a backup, all your data could be permanently lost in the event of an attack.

#### **Best Practices for Database Backups**

Here are some recommendations for effective database backup:

#### Frequency of Backups:

- □ If you regularly update or input data daily, it is advisable to perform daily backups.
- □ For databases used intermittently throughout the week, consider a weekly backup schedule.
- Customers using EPAYROLL/Timesolution are strongly advised to conduct daily backups.

#### **Backup Storage:**

□ It is recommended to back up your data to an external HDD/CD/USB, avoiding the use of the same drive as the production database.

#### Location of Backups:

□ A critical reminder: Do not store backups on the same computer/server as your production database.

### **Best Practices for Database Backups**

TIMESOFT Auto Backup function is typically configured on your server by our Support Team.

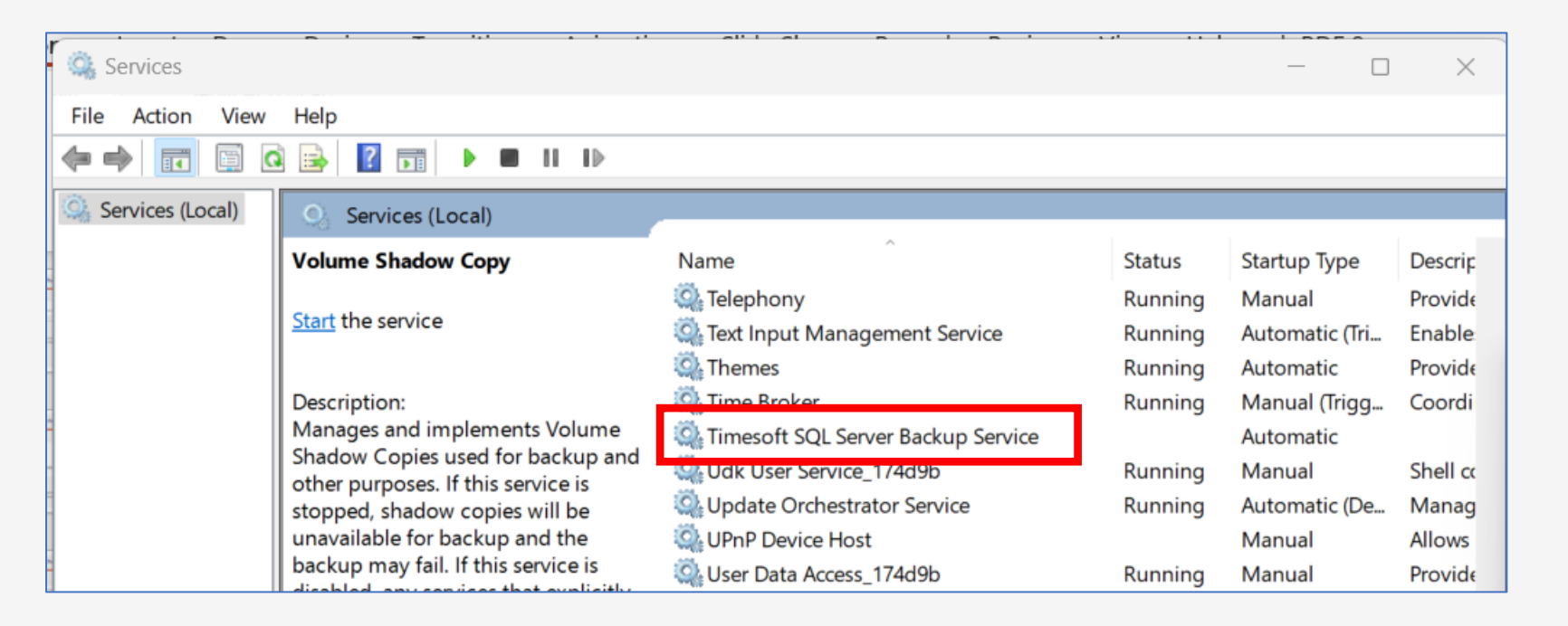

However, if the backup files are stored on the same server as the production database, ensure that the auto-backup files are regularly moved to a separate location for safekeeping.

We recommend discussing this matter with your IT administrator to ensure proper backup management.

# Step 2 – Initialize New Year 2025

## **Topics on Initialize New Year 2025**

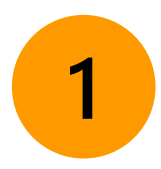

#### Initialize New Year for EPAYROLL

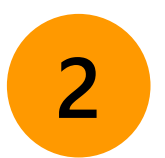

Initialize New Year for TIMES Leave

- Initialize Leave
- □ Leave Calculation
- Public Holiday Setup
- □ Carry Forward Leave Methods

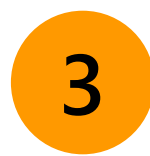

Initialize New Year for TIMES Timesheet

## Initialize New Year for EPAYROLL

### **Initialize New Year**

#### Frequently Asked Questions if initialization for the New Year is not completed:

| <u>Question 1</u> : Why is this message displayed when<br>attempting to log in to the period 2025?<br><u>Answer:</u> The "Initialize New Year" process has not been<br>done. Ensure that employees who resigned in December<br>2024 is updated before initiating the process. | Message Title *<br>! Initialize new year haven't done.<br>Ok                                                                     |
|----------------------------------------------------------------------------------------------------|----------------------------------------------------------------------------------------------------|
| Question 2: Why am I seeing this message when processing payroll for 2025?<br>Answer: The patch for the year 2025 has not been applied yet.                                                                                                    | Payroll Engine Data Validation Check/ Error log.<br>====================================                                         |
| Question 3: Why do I encounter this message when input<br>leave records for 2025?<br><u>Answer</u> : The "Initialize New Year" process has not been<br>completed yet                                                                                                    | Some errors occured in the page<br>Error Message Initialize new year for 07-Jan-2025 has not been done. Please contact HR staff. |

#### What is Initialize New Year?

The Initialize New Year process is a mandatory step for advancing Payroll, Leave, Claim, and Timesheet to the year 2025.

Failure to complete this step will prevent users from running the payroll process, and employees will be unable to apply for leave in 2025 through the Leave module.

When you run Initialize New Year for the year **<u>2025</u>**, the following actions take place:

- □ A database year for 2025 is created.
- □ The Employee 2025 working calendar is created.
- □ 2025 public holidays for KL/National are added.
- □ Resigned employees from 2024 are hidden in the 2025 login.
- □ All parameter settings in Company Setup, Payroll Setup, Leave Setup are copied from 2024 to 2025.
- □ Any unused annual leave days from 2024 are carried forward to 2025.

Data from previous years and information about resigned employees remain accessible by switching the login period within the same database. There is no need to perform a database restore to view past data.

If you are ready to advance to 2025, follow the guideline below:

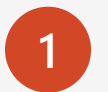

Open the EPAYROLL system URL. Below is an example of the EPAYROLL URL.

→ C iocalhost/TimeSolution/SignIn.aspx?m=ePayroll&c=IMPORTDL

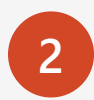

Log in to the database where you want to perform the "Initialize New Year" process.

Enter your 'User ID' and 'Password'.

Select the period for '202412'.

#### Note:

←

- The User ID used for Initialize New Year must have access to all employees.
- There is no need to shut down Timesolution.

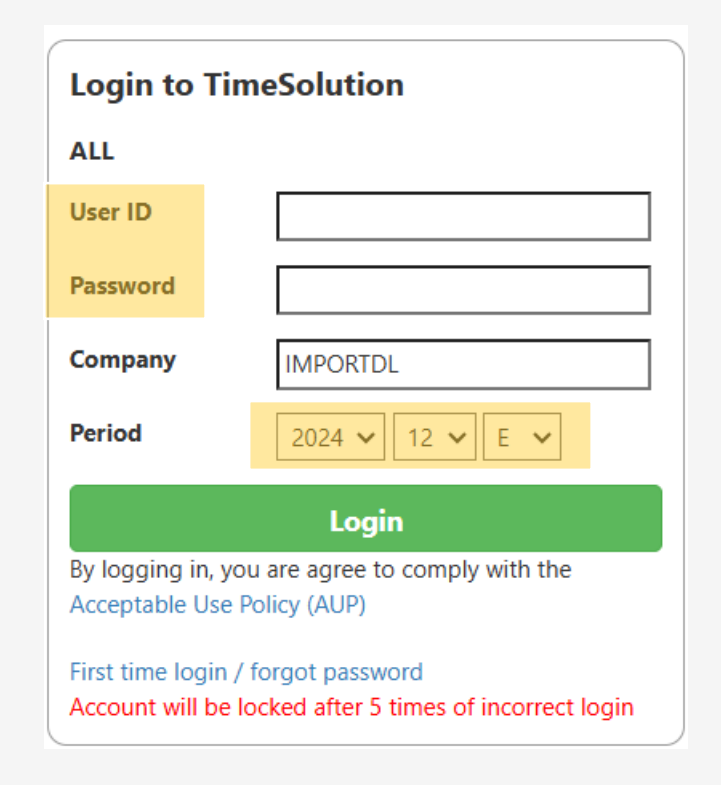

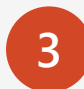

Navigate to Payroll  $\rightarrow$  Setup  $\rightarrow$  'Utility'.

| TIMES<br>Software | Payroll Dashboard                                                   |
|-------------------|---------------------------------------------------------------------|
| O Default (       | Setup                                                               |
| Birth Date        | Company Setup<br>Payroll Setup<br>Statutory Setup<br><u>Utility</u> |

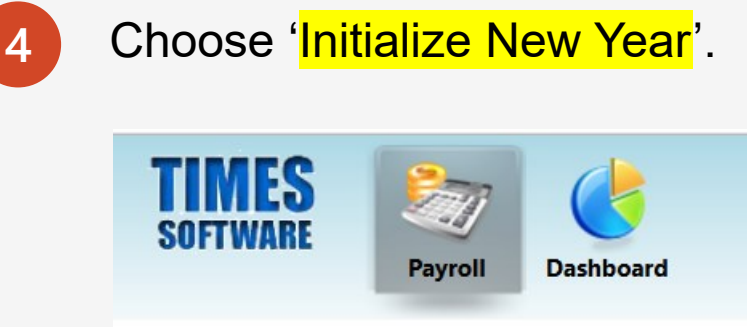

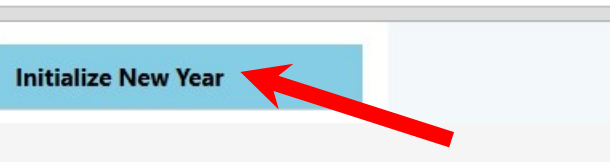

5

6

The 'Initialize New Year' window will appear on the screen.

Ensure that the Database Year is '2025'.

Keep the 'Initialize Employee's Cost Centre Allocation Table' checkbox checked.

Then, click 'Start'.

| Initialize New Year   | INITIALIZE NEW YEAR                                |                                   |
|-----------------------|----------------------------------------------------|-----------------------------------|
| ransfer Emp Record    | START                                              |                                   |
| Compress Image File   |                                                    |                                   |
| Head Count Setup      | Year                                               |                                   |
| Export/Import         | Database Year 2025                                 | Query: ALL<br>Company Select: ALL |
| Global Change         | Initialize Type                                    |                                   |
| Report Footer Message | Initialize Employee's Cost Centre Allocation Table |                                   |

Click 'OK' to proceed to the next screen or 'Cancel' to terminate the process.

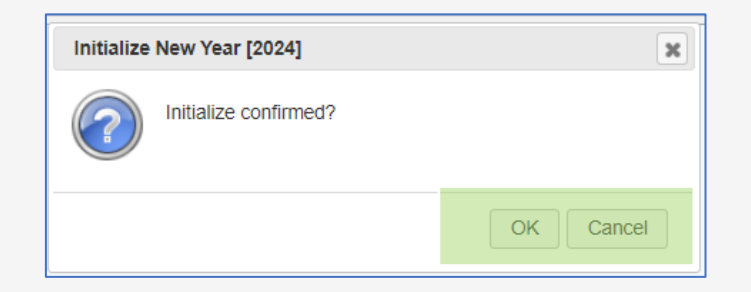

Additional Information regarding 'Employee's Cost Centre Allocation Table'.

The relevant setting is in 'Payroll  $\rightarrow$  Setup  $\rightarrow$  Payroll Setup  $\rightarrow$  Cost Centre Allocation'.

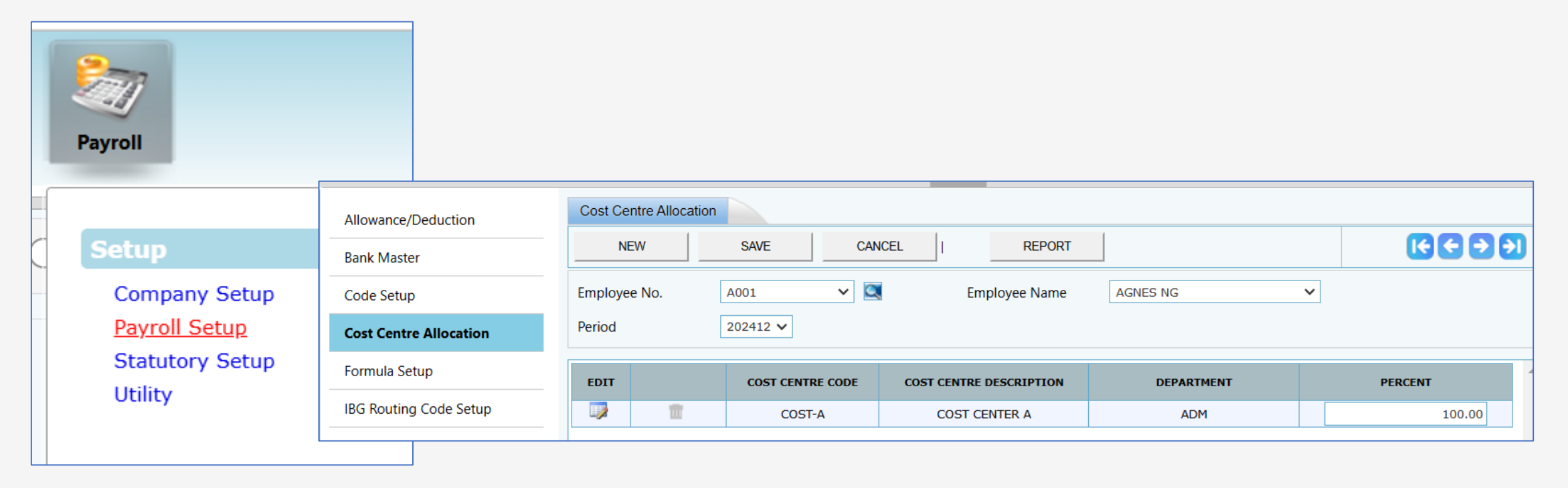

7

Initialization of the new year is in progress.

Note that the processing time may vary depending on the size of your database. Please DO NOT close the browser or navigate to another page.

| tialize New Year     |                     |                                                   |                                                     |         |
|----------------------|---------------------|---------------------------------------------------|-----------------------------------------------------|---------|
| ansfer Emp Record    | INITIALIZE NEW YEAF | 2                                                 |                                                     |         |
| ompress Image File   | START               |                                                   | Initialize new year completed. Please logout and lo | gin aga |
| ead Count Setup      | Year                |                                                   |                                                     |         |
| xport/Import         | Database Year       | 2025                                              | Query: ALL                                          |         |
| lobal Change         |                     |                                                   |                                                     |         |
| eport Footer Message | Initialize Type     | Please Wait                                       |                                                     |         |
|                      | Initialize Employee |                                                   |                                                     |         |
|                      |                     | Initialize New Year in progre<br>to another page. | ss. Please do not close the browser or navigate     |         |
|                      |                     | EmpServ Generating                                |                                                     |         |

The initialization of the new year is complete. Please log out and log in again.

Note: If you have multiple databases, repeat the steps for each additional database.

| nitialize New Year    |                        |                                                      |
|-----------------------|------------------------|------------------------------------------------------|
| Transfer Emp Record   | INITIALIZE NEW YEAR    |                                                      |
| Compress Image File   | START                  | Initialize new year completed. Please logout and log |
| Head Count Setup      | Year                   |                                                      |
| Export/Import         | Database Year 2025     | Query: ALL                                           |
| Global Change         | Info                   |                                                      |
| Report Footer Message | Initializ<br>Initializ | pleted. Please logout and login again.               |
|                       |                        | ОК                                                   |

To confirm if the 'Initialize New Year' process is completed:

Navigate to 'Payroll  $\rightarrow$  EMS  $\rightarrow$  Employee  $\rightarrow$  Calendar' tab.

Perform a random check to verify if the calendar for 2025 has been created.

Note: The login year must be set to 2025

| Detail                                  | Career                                 | Ва     | ank | Emp | loyme  | ent    | Addre | ss | Leave | e / Bei | nefit | Cale | ndar | Mis | c F | Free F        | ields | Exit | Reco                   | rds | 5  |     |              |    |    |    |    |      |                |    |    |
|-----------------------------------------|----------------------------------------|--------|-----|-----|--------|--------|-------|----|-------|---------|-------|------|------|-----|-----|---------------|-------|------|------------------------|-----|----|-----|--------------|----|----|----|----|------|----------------|----|----|
| R                                       | 3 🔁                                    | )      |     | SAV | /E     | C/     | ANCEL |    |       |         |       |      |      |     |     |               |       |      | Company Select - ALL ( |     |    |     |              |    |    |    |    | Quer | Query Select - |    |    |
| Employee ID / Name                      |                                        |        |     |     |        |        |       |    | - @   |         |       |      |      |     |     | Pay Group STD |       |      |                        |     |    |     | Head Count - |    |    |    |    |      |                |    |    |
| Pay Group Setting                       |                                        |        |     |     |        |        |       |    |       |         |       |      |      |     |     |               |       |      |                        |     |    |     |              |    |    |    |    |      |                |    |    |
| ray Group Setting                       |                                        |        |     |     |        |        |       |    |       |         |       |      |      |     |     |               |       |      |                        |     |    |     |              |    |    |    |    |      |                |    |    |
| Pay Group STD [STD] V RESET             |                                        |        |     |     |        |        |       |    | MON   |         | TUE   |      | WED  |     | тн  | J             | FRI   |      | SAT                    |     | S  | SUN |              |    |    |    |    |      |                |    |    |
| From Date 01/01/2025 To Date 31/12/2025 |                                        |        |     |     |        | Week 1 |       |    |       |         | FF    |      | F    | F   |     |               | F     |      | F                      |     | 0  |     | 0            |    |    |    |    |      |                |    |    |
| Period                                  | Period 202501 Y Total Working's Day 23 |        |     |     | Week 2 |        |       |    |       | F       |       | F    |      |     |     | F             |       | F    |                        | 0   |    | 0   |              |    |    |    |    |      |                |    |    |
| <b>5</b>                                | Y L C                                  |        |     |     |        |        |       | -  | ,     |         |       |      |      |     |     |               |       |      |                        |     |    |     |              |    |    |    |    |      |                |    |    |
| Employee                                | Yeariy Ca                              | lendar |     |     |        |        |       |    |       |         |       |      |      |     |     |               |       |      |                        |     |    |     |              |    |    |    |    |      |                |    |    |
|                                         | 1                                      | 2      | 3   | 4   | 5      | 6      | 7     | 8  | 9     | 10      | 11    | 12   | 13   | 14  | 15  | 16            | 17    | 18   | 19                     | 20  | 21 | 22  | 23           | 24 | 25 | 26 | 27 | 28   | 29             | 30 | 31 |
| Jan 202                                 | 5 F                                    | F      | F   | 0   | 0      | F      | F     | F  | F     | F       | 0     | 0    | F    | F   | F   | F             | F     | 0    | 0                      | F   | F  | F   | F            | F  | 0  | 0  | F  | F    | F              | F  | F  |
| Feb 202                                 | 5 0                                    | 0      | F   | F   | F      | F      | F     | 0  | 0     | F       | F     | F    | F    | F   | 0   | 0             | F     | F    | F                      | F   | F  | 0   | 0            | F  | F  | F  | F  | F    |                |    |    |
| Mar 202                                 | 5 0                                    | 0      | F   | F   | F      | F      | F     | 0  | 0     | F       | F     | F    | F    | F   | 0   | 0             | F     | F    | F                      | F   | F  | 0   | 0            | F  | F  | F  | F  | F    | 0              | 0  | F  |
| Apr 202                                 | 5 F                                    | F      | F   | F   | 0      | 0      | F     | F  | F     | F       | F     | 0    | 0    | F   | F   | F             | F     | F    | 0                      | 0   | F  | F   | F            | F  | F  | 0  | 0  | F    | F              | F  |    |
| May 202                                 | 5 F                                    | F      | 0   | 0   | F      | F      | F     | F  | F     | 0       | 0     | F    | F    | F   | F   | F             | 0     | 0    | F                      | F   | F  | F   | F            | 0  | 0  | F  | F  | F    | F              | F  | 0  |
| Jun 202                                 | 5 0                                    | F      | F   | F   | F      | F      | 0     | 0  | F     | F       | F     | F    | F    | 0   | 0   | F             | F     | F    | F                      | F   | 0  | 0   | F            | F  | F  | F  | F  | 0    | 0              | F  |    |
| Jul 202                                 | 5 F                                    | F      | F   | F   | 0      | 0      | F     | F  | F     | F       | F     | 0    | 0    | F   | F   | F             | F     | F    | 0                      | 0   | F  | F   | F            | F  | F  | 0  | 0  | F    | F              | F  | F  |
| Aug 202                                 | 5 F                                    | 0      | 0   | F   | F      | F      | F     | F  | 0     | 0       | F     | F    | F    | F   | F   | 0             | 0     | F    | F                      | F   | F  | F   | 0            | 0  | F  | F  | F  | F    | F              | 0  | 0  |
| Sep 202                                 | 5 F                                    | F      | F   | F   | F      | 0      | 0     | F  | F     | F       | F     | F    | 0    | 0   | F   | F             | F     | F    | F                      | 0   | 0  | F   | F            | F  | F  | F  | 0  | 0    | F              | F  |    |
| Oct 202                                 | 5 F                                    | F      | F   | 0   | 0      | F      | F     | F  | F     | F       | 0     | 0    | F    | F   | F   | F             | F     | 0    | 0                      | F   | F  | F   | F            | F  | 0  | 0  | F  | F    | F              | F  | F  |

# Initialize New Year for TIMES Leave
After initializing the New Year for EPAYROLL, the next crucial step is to initialize the New Year for TIMES Leave module.

Failure to complete this step will prevent the creation of employees' leave entitlement for 2025 and the carryover of any unused annual leave days from 2024 to 2025.

This step should be completed after initializing the New Year for EPAYROLL.

If you do not have the 'Leave' module, you may skip this process.

If your company uses the 'Financial Year' method instead of 'Calendar Days' for leave calculations, please follow the guidelines below.

## Example:

## Leave Period:

The company's leave period follows the company's financial year from April 2024 to March 2025.

## **Initialize Process:**

The Initialize New Year process must be done twice; once in period 202412 and another in period 202503.

# Important Note Before Initialize New Year for Leave

For customers using Leave module, please ensure that all pending annual leave requests are approved before running the Initialize New Year process.

Pending leave requests will not be deducted from the annual leave balance.

If you previously ran the Initialize New Year process in 2024, it is recommended to repeat the process in January 2025 after approving all pending 2024 leave records.

This ensures the system re-calculates carry-forward leave balances accurately.

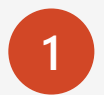

Open the URL for Timesolution. Below is an example of the Timesolution URL.

 $\leftarrow \rightarrow C$  (i) localhost/TimeSolution/SignIn.aspx?c=IMPORTDL

2

Log in to the database where you want to perform the Initialize New Year for Leave.

3

Log in as <mark>'ADMIN</mark>' or any login ID with permission access to the initialize function.

The login ID used for Initialize New Year must have access to all employees

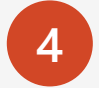

Choose the period for '202412'.

| ALL                                |                                                 |  |  |  |  |
|------------------------------------|-------------------------------------------------|--|--|--|--|
|                                    |                                                 |  |  |  |  |
| Emp No:                            | admin                                           |  |  |  |  |
| Password                           | ••••••                                          |  |  |  |  |
| Company                            | IMPORTDL                                        |  |  |  |  |
| Period 2024 ~ 12 ~                 |                                                 |  |  |  |  |
|                                    | Login                                           |  |  |  |  |
| By logging in, y<br>Acceptable Use | ou are agree to comply with the<br>Policy (AUP) |  |  |  |  |

5

Navigate to 'Leave  $\rightarrow$  Administrator  $\rightarrow$  Initialize New Year'.

| TIMES<br>Software                                                | Document                                         | Leave PaySlip                                                                   | EA TimeSheet Hris                                                                                                    | System |
|------------------------------------------------------------------|--------------------------------------------------|---------------------------------------------------------------------------------|----------------------------------------------------------------------------------------------------|--------|
| Leave B HR C<br>Department<br>Employee<br>Leave Type:<br>Status: | View Leave - ALL - AGNES NG [A00 - ALL ALL ALL - | HR<br>Apply Leave<br>Approve Leave<br>View Leave<br>Calendar<br>Yearly Calendar | Administrator<br>Leave Code Setup<br>Leave Policy Setup<br>Leave Policy<br>Approval Setup<br>Cc Group Setup<br>Cc Group Setup                                                                                            | 15     |
| Status     Approved     Approved                                 | Leave<br>EMERGENCY LEAV<br>SICK LEAVE            |                                                                                 | <ul> <li>Param Setup</li> <li>Mail Log</li> <li>Public Holiday Setup</li> <li>Work Day Setup</li> <li>Leave Setting</li> </ul>                                                                                           |        |
|                                                                  |                                                  |                                                                                 | <ul> <li>Leave Setting</li> <li>Leave Allocation</li> <li>Prorate Setup</li> <li>Prorate Details</li> <li>Leave Adjustment</li> <li>Leave Calculation</li> <li>Leave Entitlement</li> <li>Initialize New Year</li> </ul> |        |

|   |   | h |
|---|---|---|
|   | ~ |   |
|   | 6 |   |
| 0 | U |   |
|   |   |   |

### Ensure that the Initialize Year is set to '2025'.

| Leave 🕪 Administrator 🕨 In                                                                                                    | itialize New Year                                                                         |                                                                                                    |
|----------------------------------------------------------------------------------------------------|-------------------------------------------------------------------------------------------|----------------------------------------------------------------------------------------------------|
| Initialize Year :<br>Carry forward leave methods :                                                                                      | 2025 ✓<br>All (balance leave) ✓                                                           |                                                                                                    |
| Department - ALL<br>Employee - ALL<br>Leave Type:                                                                                       | -                                                                                         |                                                                                                    |
| Leave Setting<br>Copy from prev year                                                                                                    |                                                                                           |                                                                                                    |
| Period Entitlement :<br>Prorate Entitlement :<br>Current Leave :<br>Leave Cut Off Day :<br>Saturday as Full day :<br>Leave B/F Method : | 01/01/2025 To   Service Month ✓   Prorate ✓   ✓ ✓   No ✓   Maximum Day C/F (Allocation) ✓ | <ul> <li>Copy All Settings</li> <li>Copy Leave Administration Setting (except the default)</li> <li>Copy Leave Prorate Detail Setting</li> <li>Copy Leave Prorate Setup Setting</li> </ul> The selected year settings will be deleted and it will be replaced with the |
| Process                                                                                                    |                                                                                           | previous year settings.                                                                                                    |

Choose the 'Carry forward leave methods' according to your company's policy.

If you allow employees to apply for leave in 2025 before closing 2024, it is recommended to use the "None" method. This helps avoid issues if an employee applies for leave in 2024 after the carry-forward process.

We will explain the 'Carry Forward Leave Methods' in a later section.

| Initialize Year :             |         | 2025 🗸                                        |       |  |  |
|-------------------------------|---------|-----------------------------------------------|-------|--|--|
| Carry forward leave methods : |         | All (balance leave)                           |       |  |  |
| Department                    | - ALL - | All (balance leave)                           |       |  |  |
| Employee                      | - ALL - | One year (without B/F)                        |       |  |  |
| Leave Type:                   |         | Maximum days C/F (manual)                     | ÷ (j) |  |  |
|                               |         | Maximum days C/F (allocation)                 |       |  |  |
| Leave Setting                 |         | None                                          |       |  |  |
| Copy from prev year           |         | Maximum days C/F (by percentage)              |       |  |  |
| Period Entitlement :          |         | Maximum days C/F (allocation by service year) |       |  |  |
| Prorate Entitlement :         |         | Service Month                                 |       |  |  |
| Current Leave :               |         | Prorate                                       | ~     |  |  |
| Leave Cut Off Day :           |         | **                                            |       |  |  |
| Saturday as Full day :        |         | No                                            |       |  |  |
| Leave B/F Method :            |         | Maximum Day C/F (Allocation)                  |       |  |  |

For the 'Department' and 'Employee' options, keep the setting as 'ALL' unless you intend to initialize for a specific department or employee.

| Leave DD Administrator DD Init                                      | tialize New Year                       |                                                                                                    |
|---------------------------------------------------------------------|----------------------------------------|----------------------------------------------------------------------------------------------------|
| Initialize Year :<br>Carry forward leave methods :                  | 2025 ✓<br>All (balance leave) ✓        |                                                                                                    |
| Department - ALL -<br>Employee - ALL -                              | <ul> <li> ♦ </li> <li> ♦ </li> </ul>   |                                                                                                    |
| Leave Type:                                                         | - ALL - \$                             |                                                                                                    |
| Leave Setting<br>Copy from prev year<br>Period Entitlement :        | 01/01/2025 To 31/12/2025               | Copy All Settings                                                                                   |
| Current Leave :                                                     | Prorate V                              | Copy Leave Prorate Detail Setting                                                                   |
| Leave Cut Off Day :<br>Saturday as Full day :<br>Leave B/F Method : | No V<br>Maximum Day C/F (Allocation) V | Copy Leave Prorate Setup Setting                                                                    |
| Prorate Sick Leave :                                                | No                                     | The selected year settings will be deleted and it will be replaced with the previous year settings. |

8

For the 'Leave Type' option, the system displays a list of leave codes that are required to generate leave entitlement based on the settings in the 'Leave Code Setup'.

Keep the setting as 'ALL' unless you intend to initialize for a specific leave code.

| Leave 🕅 Administrator 🕅 Init                                                                                                    | ialize New Year                                                                                                    |                                                                                                    |
|----------------------------------------------------------------------------------------------------|----------------------------------------------------------------------------------------------------|----------------------------------------------------------------------------------------------------|
| Initialize Year :<br>Carry forward leave methods :<br>Department - ALL -<br>Employee - ALL -<br>Leave Type:                                                                     | 2025 <b>v</b><br>All (balance leave) <b>v</b>                                                                                                    |                                                                                                    |
| Leave Setting<br>Copy from prev year<br>Period Entitlement :<br>Prorate Entitlement :<br>Current Leave :<br>Leave Cut Off Day :<br>Saturday as Full day :<br>Leave B/F Method : | Filter: Enter keywords         ABSENT LEAVE [ ABSENT ]         ANNUAL LEAVE [ ANNU ]         CHILD CARE [ CHILD ]         COMPASSIONATE LEAVE [ COMP ]         EMERGENCY LEAVE [ EL ]         EXAM LEAVE [ EXAM ] | <ul> <li>Copy All Settings</li> <li>Copy Leave Administration Setting (except the default)</li> <li>Copy Leave Prorate Detail Setting</li> <li>Copy Leave Prorate Setup Setting</li> </ul> |

9

| - | 10 |
|---|----|
|   |    |
|   |    |

The system displays the 'Leave Settings' for 2024, which will be duplicated to 2025 upon initializing the Leave process. Adjust the settings if necessary.

| Leave DD Administrator DD Initialize New Year                                                                                                    |                                                                                                    |
|----------------------------------------------------------------------------------------------------|----------------------------------------------------------------------------------------------------|
| Initialize Year :       2025 ▼         Carry forward leave methods :       All (balance leave)       ▼         Department       - ALL -       ♦ i         Employee       - ALL -       ♦ i         Leave Type:       - ALL -       ♦ i                                                                                                    |                                                                                                    |
| Leave Setting         Copy from prev year         Period Entitlement :       01/01/2025 To 31/12/2025         Prorate Entitlement :       Service Month          Current Leave :       Prorate         Leave Cut Off Day :          Saturday as Full day :       No         Leave B/F Method :       Maximum Day C/F (Allocation)          Prorate Sick Leave :       No | <ul> <li>Copy All Settings</li> <li>Copy Leave Administration Setting (except the default)</li> <li>Copy Leave Prorate Detail Setting</li> <li>Copy Leave Prorate Setup Setting</li> </ul> The selected year settings will be deleted and it will be replaced with the previous year settings. |

### Copy from prev year:

Click the button if you want to duplicate the settings from 2024.

|    |                                                              | Leave 🕅 Administrator 🕅 Ini                                                              | itialize New Year                |                                       |                                                                                                    |
|----|--------------------------------------------------------------|------------------------------------------------------------------------------------------|----------------------------------|---------------------------------------|----------------------------------------------------------------------------------------------------|
| 12 | Copy All Setting:<br>Copy All Settings:<br>These options are | Initialize Year :<br>Carry forward leave methods :<br>Department - ALL<br>Employee - ALL | 2025 ✓<br>All (balance leave)    | *<br>*<br>*<br>*                      |                                                                                                    |
|    | not relevant.                                                | Leave Type:                                                                              | - ALL -                          | ÷                                     |                                                                                                    |
|    | DO NOT select                                                | Copy from prev year                                                                      | ]                                |                                       |                                                                                                    |
|    | these checkboxes.                                            | Period Entitlement :                                                                     | 01/01/2025 To 31/12/2025         |                                       | Copy All Settings                                                                                   |
|    |                                                              | Current Leave :                                                                          | Prorate                          | · · · · · · · · · · · · · · · · · · · | Copy Leave Administration Setting (except the default)     Copy Leave Prorate Detail Setting        |
|    |                                                              | Leave Cut Off Day :                                                                      | <b>~</b>                         |                                       | Copy Leave Prorate Setup Setting                                                                    |
| 13 | Click <mark>'Process</mark> ' to                             | Saturday as Full day :<br>Leave B/F Method :                                             | No  Maximum Day C/F (Allocation) | •                                     |                                                                                                    |
|    | start the Leave                                              | Prorate Sick Leave :                                                                     | No                               |                                       | The selected year settings will be deleted and it will be replaced with the previous year settings. |
|    | initialization.                                              |                                                                                          |                                  |                                       |                                                                                                    |
|    |                                                              | Process                                                                                  |                                  |                                       |                                                                                                    |

Initialization of the new year is in progress.

Note that the processing time may vary depending on the size of your database.

| Inddize rear i                               |          | 2025 🗸                       |        |            |                                                      |
|----------------------------------------------|----------|------------------------------|--------|------------|------------------------------------------------------|
| Carry forward leave m                        | ethods : | All (balance leave)          | $\sim$ |            |                                                      |
| Department                                   | - ALL -  |                              | ¢ (†)  |            |                                                      |
| Employee                                     | - ALL -  |                              | ¢ (i)  |            |                                                      |
| Leave Type:                                  |          | - ALL -                      | \$     | <b>(</b> ) |                                                      |
|                                              |          |                              |        |            |                                                      |
| Leave Setting                                |          |                              |        |            |                                                      |
| Copy from prev                               | /ear     |                              |        |            | 1                                                    |
| Period Entitlement :                         |          | 01/01/2025 To 31/12/2025     |        | •          | ppy All Settings                                     |
| Prorate Entitlement :                        |          | Service Month                | Pleas  | e wait     | py Leave Administration Setting (except the default) |
| Current Leave :                              |          | Prorate                      |        | •          | copy Leave Prorate Detail Setting                    |
| Leave Cut Off Day :                          |          | 15 🗸                         |        |            | Copy Leave Prorate Setup Setting                     |
|                                              |          | No 🗸                         |        |            |                                                      |
| Saturday as Full day :                       |          | Maximum Day C/F (Allocation) |        |            |                                                      |
| Saturday as Full day :<br>Leave B/F Method : |          |                              |        |            |                                                      |

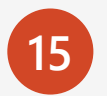

After completing the process, a message will appear.

| Initialize Year :      |          | 2025 🗸                       |                |                                         |                                                                  |
|------------------------|----------|------------------------------|----------------|-----------------------------------------|------------------------------------------------------------------|
| Carry forward leave me | ethods : | All (balance leave)          | ~              |                                         |                                                                  |
| Department             | - ALL -  |                              | ¢ (i)          |                                         |                                                                  |
| Employee               | - ALL -  |                              | ¢ (i)          |                                         |                                                                  |
| Leave Type:            |          | - ALL -                      | Manager Title  |                                         | ſ                                                                |
|                        |          |                              | Message little | ^                                       |                                                                  |
| Leave Setting          |          |                              | ! Done.        |                                         |                                                                  |
| Copy from prev y       | ear      |                              |                |                                         | -                                                                |
| Period Entitlement :   |          | 01/01/2025 To 31/12/2025     |                | Ok                                      | ngs                                                              |
| Prorate Entitlement :  |          | Service Month                |                |                                         | ministration Setting (except the default)                        |
| Current Leave :        |          | Prorate                      | ~              | Copy Leave Pr                           | rorate Detail Setting                                            |
| Leave Cut Off Day :    |          | 15 🗸                         |                | Copy Leave Pr                           | rorate Setup Setting                                             |
| Saturday as Full day : |          | No 🗸                         |                |                                         |                                                                  |
| Leave B/F Method :     |          | Maximum Day C/F (Allocation) | $\checkmark$   |                                         |                                                                  |
| Prorate Sick Leave :   |          | No                           | •              | The selected year<br>previous year sett | settings will be deleted and it will be replaced with the tings. |

### Note: If you have multiple databases, repeat the steps for each additional database.

# Leave Calculation

# Initialize New Year Procedures | Leave Calculation

After completing the leave initialization, it's essential to run the 'Leave Calculation' process.

Failure to do so will result in no entitlement for leave types other than the 'ANNU' leave code.

To initiate this process: Navigate to 'Leave  $\rightarrow$  Administrator  $\rightarrow$ Leave Calculation'. Ensure that the login period is set to 202501.

| TIMES<br>SOFTWARE | 15<br>Leave | PaySlip           | EA       | (V)<br>TimeSheet | <b>2</b><br>Hris |
|-------------------|-------------|-------------------|----------|------------------|------------------|
|                   | -           |                   |          |                  |                  |
| Dashboard         | HR          |                   |          | Administrato     | r                |
| Leave             | 👍 Apply     | Leave<br>ve Leave | 2        | Leave Code Se    | tup<br>etup      |
|                   | View l      | Leave             |          | Leave Policy     |                  |
|                   | Calend      | Jar<br>Colondor   | @<br>[2  | Approval Setup   | )                |
|                   | Penor       | Calendar          | <u>د</u> | CC Group Setup   | þ                |
|                   |             | L                 | <u>د</u> | Mail Log         |                  |
|                   |             |                   |          | Public Holiday   | Setup            |
|                   |             |                   | -<br>    | Work Day Setu    | in and a second  |
|                   |             |                   | -<br>    | Leave Setting    | -                |
|                   |             |                   | 2        | Leave Allocatio  | n                |
|                   |             |                   | Į        | Prorate Setup    |                  |
|                   |             |                   | Jan 1997 | Prorate Details  |                  |
|                   |             |                   | Į.       | 🖹 Leave Adjustm  | ent              |
|                   |             |                   |          | Ecave Calculati  | ion              |
|                   |             |                   |          | Leave Entitlem   | ent              |
|                   |             |                   | 2        | ן Initialize New | <i>l</i> ear     |
|                   |             |                   | 4        | Batch Update     |                  |
|                   |             |                   | 2        | Bf Cut Off       |                  |
|                   |             |                   | 2        | Import Data      |                  |

# Initialize New Year Procedures | Leave Calculation

Keep the settings as 'ALL' for Department, Employee, and Leave.

Next, click 'Process' to start the leave calculation process.

| TIMES<br>Software      | Leave              | PaySlip       | 日<br>日<br>王<br>王<br>王<br>王 | TimeSheet                                         | <b>2</b><br>Hris | System | Dashboard |
|------------------------|--------------------|---------------|----------------------------|---------------------------------------------------|------------------|--------|-----------|
| Leave 🕅 Admi           | nistrator 🕨 Lea    | we Calculatio | n                          |                                                   |                  |        |           |
| Department<br>Employee | - ALL -<br>- ALL - |               |                            | <ul> <li>(i)</li> <li>(i)</li> <li>(i)</li> </ul> |                  |        |           |
| Leave:                 | - ALL -<br>Process |               |                            | \$                                                |                  |        |           |

# Initialize New Year Procedures | Leave Calculation

Please note that the processing time may vary depending on the size of your database. DO NOT close the browser or navigate to another page during the processing.

You can proceed to 'Leave Entitlement' to check the data after the process is completed

| TIMES<br>Software | Leave              | PavSlip | EA T | (imeSheet | <b>2</b><br>Hris | System | Dashboard |               |                |                        |                                |     |
|-------------------|--------------------|---------|------|-----------|------------------|--------|-----------|---------------|----------------|------------------------|--------------------------------|-----|
|                   | -                  |         |      |           |                  | -,     |           |               | Leave 🕅 Adm    | inistrator 🙌 Leave Ca  | alculation                     |     |
| Leave 🕅 Adr       | ninistrator 🖻 Leav |         |      |           |                  |        |           |               | Department     | - ALL -                | ÷                              | •   |
| Department        | - ALL -            |         |      | ÷ (†)     |                  |        |           |               | Employee       | - ALL -                | ÷                              | •   |
| Employee          | - ALL -            |         |      | ÷ (†)     |                  |        |           |               | Leave:         | - ALL -                | \$                             | (j) |
| Leave:            | - ALL -            |         |      | ÷ (†      |                  |        |           |               |                | Process                |                                |     |
|                   | Process            |         |      |           |                  |        |           |               |                |                        |                                |     |
|                   |                    |         |      |           |                  |        |           | <u>     Г</u> | Process Comple | ted.                   |                                |     |
| Processing Em     | ployee D006-N      |         |      |           |                  |        |           |               |                | The leave<br>process i | e recalculation<br>s completed |     |
|                   |                    |         |      |           |                  |        |           | Please w      | ait            |                        |                                |     |

To confirm the completion of the 'Initialize Leave' process:

Navigate to 'Leave  $\rightarrow$  Administrator  $\rightarrow$  Leave Entitlement'.

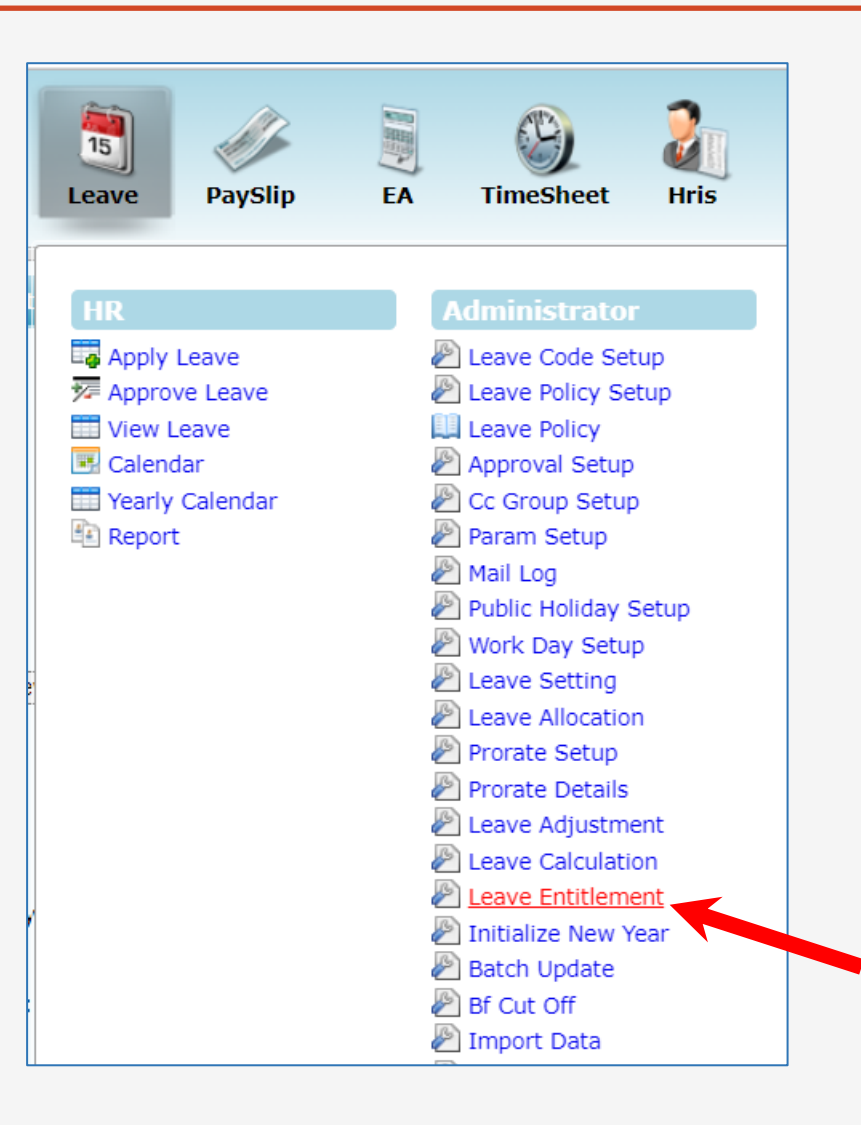

#### Choose the Year as '2025'.

| Leave<br>Departm | eave 🕪 Administrator 🕪 Leave Entitlement     |             |                       |                                  |                        |                                  |                     |       |         |  |  |  |
|------------------|----------------------------------------------|-------------|-----------------------|----------------------------------|------------------------|----------------------------------|---------------------|-------|---------|--|--|--|
| Employe          | AGNES NG [A001]                              | ¢ (i        | )                     |                                  |                        |                                  |                     |       |         |  |  |  |
| Emp N<br>Name:   | Io: A001 Company: The AGNES NG Department: A | ESTDEL Hire | d: 11/0<br>cheme: STD | 03/2021 Effective:<br>Old Scheme | 11/03/2021 Wo<br>: Ter | rk Duration: 3<br>mination Date: | Years 8 Months 25 D | ays   |         |  |  |  |
|                  | Leave Code                                   | Full        | B/F                   | Adjust                           | Forfeit                | Entitle                          | Total               | Taken | Balance |  |  |  |
| +                | ABSENT                                       |             | 0                     | 0                                | 0                      |                                  |                     |       |         |  |  |  |
| +                | ANNU                                         | 14          | 18.5                  | 0                                | 0                      | 14                               | 32.5                | 0     | 32.5    |  |  |  |
| +                | CHILD                                        | 3           | 0                     | 0                                | 0                      | 3                                | 3                   | 0     | 3       |  |  |  |
| +                | COMP                                         | 10          | 0                     | 0                                | 0                      | 10                               | 10                  | 0     | 10      |  |  |  |
| +                | EL                                           |             | 0                     | 0                                | 0                      |                                  |                     |       |         |  |  |  |
| +                | EXAM                                         |             | 0                     | 0                                | 0                      |                                  |                     |       |         |  |  |  |
| +                | HOSP                                         | 60          | 0                     | 0                                | 0                      | 60                               | 60                  | 0     | 60      |  |  |  |
| +                | LIEU                                         | 0           | 0                     | 0                                | 0                      | 0                                | 0                   | 0     | 0       |  |  |  |
| +                | LIEU_APY                                     |             | 0                     | 0                                | 0                      |                                  |                     |       |         |  |  |  |
| +                | MARRIAGE                                     | 3           | 0                     | 0                                | 0                      | 3                                | 3                   | 0     | 3       |  |  |  |

#### Here are the results for the leave entitlement of the 'ANNU' leave code.

| Leave                         | Administrator | Leave Entitlem                      | ent            |                                      |                  |                   |                   |            |               |                       |                |     |      |         |
|-------------------------------|---------------|-------------------------------------|----------------|--------------------------------------|------------------|-------------------|-------------------|------------|---------------|-----------------------|----------------|-----|------|---------|
| Departm<br><del>Employe</del> | ent - ALL -   | G [A001]                            |                | <ul> <li>(i)</li> <li>(i)</li> </ul> |                  |                   |                   |            |               |                       |                |     |      |         |
| Year:                         | AGNES NG      | Export F<br>Company:<br>Department: | TESTDEL<br>ADM | Hired:<br>Lv Scheme:                 | 11/03/202<br>STD | 1 Effect<br>Old S | ctive:<br>Scheme: | 11/03/2021 | Work Duration | n: 3 Years 8<br>Date: | Months 25 Days |     |      |         |
| -                             | ANNU          |                                     | 14             | 18.5                                 | 0                |                   | 0                 |            | 14            | 32.5                  | 0              |     | 32.5 |         |
|                               | Mon           | th/Year                             | Peri           | od                                   | Cycle            | B/F               | Ad                | just       | Forfeit       | Entitle               | Total          | Tal | ten  | Balance |
|                               | Jan/2025      |                                     | 2025           | 01                                   | 1                | 8.5               | 0                 | 0          |               | 1                     | 19.5           | 0   | 19.5 |         |
|                               | Feb/2025      |                                     | 2025           | 02                                   | 1                | 8.5               | 0                 | 0          |               | 2                     | 20.5           | 0   | 20.5 |         |
|                               | Mar/2025      |                                     | 2025           | 03                                   | 1                | 8.5               | 0                 | 0          |               | 3                     | 21.5           | 0   | 21.5 |         |
|                               | Apr/2025      |                                     | 2025           | 04                                   | 1                | 8.5               | 0                 | 0          |               | 5                     | 23.5           | 0   | 23.5 |         |
|                               | May/2025      |                                     | 2025           | 05                                   | 1                | 8.5               | 0                 | 0          |               | 6                     | 24.5           | 0   | 24.5 |         |
|                               | Jun/2025      |                                     | 2025           | 06                                   | 1                | 8.5               | 0                 | 0          |               | 7                     | 25.5           | 0   | 25.5 |         |
|                               | Jul/2025      |                                     | 2025           | 07                                   | 1                | 8.5               | 0                 | 0          |               | 8                     | 26.5           | 0   | 26.5 |         |
|                               | Aug/2025      |                                     | 2025           | 08                                   | 1                | 8.5               | 0                 | 0          |               | 9                     | 27.5           | 0   | 27.5 |         |
|                               | Sep/2025      |                                     | 2025           | 09                                   | 1                | 8.5               | 0                 | 0          |               | 10                    | 28.5           | 0   | 28.5 |         |
|                               | Oct/2025      |                                     | 2025           | 10                                   | 1                | 8.5               | 0                 | 0          |               | 12                    | 30.5           | 0   | 30.5 |         |
|                               | Nov/2025      |                                     | 2025           | 11                                   | 1                | 8.5               | 0                 | 0          |               | 13                    | 31.5           | 0   | 31.5 |         |
|                               | Dec/2025      |                                     | 2025           | 12                                   | 1                | 8.5               | 0                 | 0          |               | 14                    | 32.5           | 0   | 32.5 |         |
|                               |               |                                     |                |                                      |                  |                   |                   |            |               |                       |                |     |      |         |

Here is another example of a leave entitlement: the 'COMP' leave code.

| Leave                                 | Administrator D Leave Ent                                             | titlement   |          |                  |               |               |                |                |       |         |
|---------------------------------------|-----------------------------------------------------------------------|-------------|----------|------------------|---------------|---------------|----------------|----------------|-------|---------|
| Departm<br>Employe<br>Year:<br>Emp No | ent - ALL -<br>e AGNES NG [A001]<br>2025 ~ Export<br>o: A001 Company: | Recalculate |          | 021 <b>Effec</b> | tive: 11/03/2 | 021 Work Dura | ntion: 3 Years | 8 Months 25 Da | ays   |         |
| Name:                                 | AGNES NG Department:                                                  | ADM Lv Sche | eme: STD | Old S            | Scheme:       | Terminatio    | on Date:       | ×              |       |         |
| -                                     | СОМР                                                                  | 10 0        | 0        |                  | 0             | 10            | 10             | 0              |       | 10      |
|                                       | Month/Year                                                            | Period      | Cycle    | B/F              | Adjust        | Forfeit       | Entitle        | Total          | Taken | Balance |
|                                       | Jan/2025                                                              | 2025        | 01       | 0                | 0             | 0             | 10             | 10             | 0     | 10      |
|                                       | Feb/2025                                                              | 2025        | 02       | 0                | 0             | 0             | 10             | 10             | 0     | 10      |
|                                       | Mar/2025                                                              | 2025        | 03       | 0                | 0             | 0             | 10             | 10             | 0     | 10      |
|                                       | Apr/2025                                                              | 2025        | 04       | 0                | 0             | 0             | 10             | 10             | 0     | 10      |
|                                       | May/2025                                                              | 2025        | 05       | 0                | 0             | 0             | 10             | 10             | 0     | 10      |
|                                       | Jun/2025                                                              | 2025        | 06       | 0                | 0             | 0             | 10             | 10             | 0     | 10      |
|                                       | Jul/2025                                                              | 2025        | 07       | 0                | 0             | 0             | 10             | 10             | 0     | 10      |
|                                       | Aug/2025                                                              | 2025        | 08       | 0                | 0             | 0             | 10             | 10             | 0     | 10      |
|                                       | Sep/2025                                                              | 2025        | 09       | 0                | 0             | 0             | 10             | 10             | 0     | 10      |
|                                       | Oct/2025                                                              | 2025        | 10       | 0                | 0             | 0             | 10             | 10             | 0     | 10      |
|                                       | Nov/2025                                                              | 2025        | 11       | 0                | 0             | 0             | 10             | 10             | 0     | 10      |
|                                       | Dec/2025                                                              | 2025        | 12       | 0                | 0             | 0             | 10             | 10             | 0     | 10      |

# Public Holidays Setup

## Initialize New Year Procedures | Public Holidays Setup

As explained in the previous section, the system only adds 2025 public holidays for KL/National. If you have other 'Public Holiday' types, you will need to set them up manually.

Navigate to 'Leave  $\rightarrow$  Administrator  $\rightarrow$  Public Holiday Setup'.

If you do not have the 'Leave' module, you may skip this process.

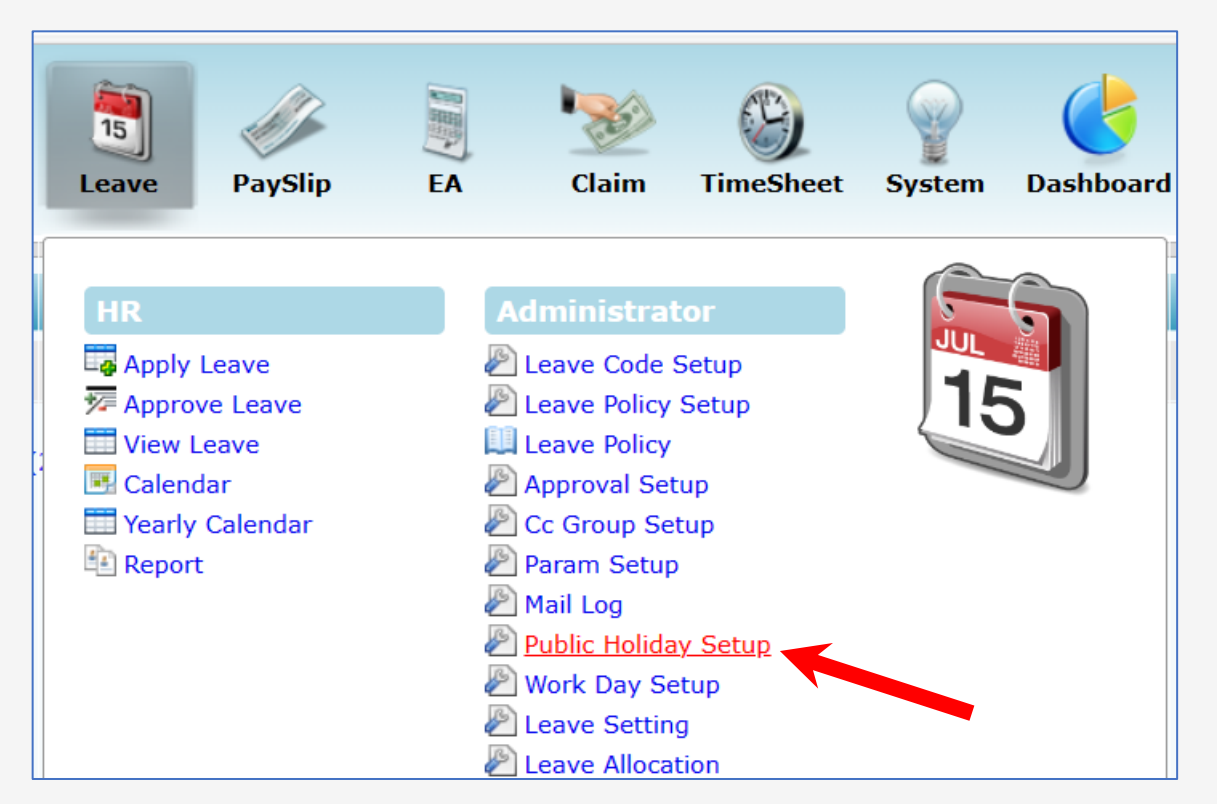

## Initialize New Year Procedures | Public Holidays Setup

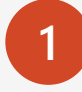

Choose the 'Year' as '2025'.

You can use the 'Copy' function to duplicate the public holidays from one to another.

#### Source:

Choose the code to **copy from**.

'Default' refers to the KL/National public holidays added by the system.

### Target:

Choose the code to **copy to**.

After duplicating, you can make any necessary amendments.

| Leave             | e ÞÞ A  | dministrator 🔤 | Public Holiday Setup     |                  |                                 |               |
|-------------------|---------|----------------|--------------------------|------------------|---------------------------------|---------------|
| Year:<br>Public H | oliday: | 2025 V         | ~                        | Source<br>Target | e: - DEFAULT -<br>: - DEFAULT - | Copy the set  |
|                   |         | Date           | Description              |                  | Holiday Table                   | j (copy and s |
|                   | Û       | 01/01/2025     | New Year                 |                  |                                 |               |
|                   | Î       | 29/01/2025     | CNY Day 1                |                  |                                 |               |
|                   | Î       | 30/01/2025     | CNY Day 2                |                  |                                 |               |
|                   | Î       | 01/02/2025     | FT Day                   |                  |                                 |               |
|                   | Î       | 11/02/2025     | Thaipusam                |                  |                                 |               |
|                   | Î       | 18/03/2025     | Nuzul Al-Quran           |                  |                                 |               |
|                   | Î       | 31/03/2025     | Hari Raya Day 1          | The              | ese nublic                      |               |
|                   | Î       | 01/04/2025     | Hari Raya Day 2          | holi             | idavs withou                    | it an         |
|                   | Î       | 01/05/2025     | Labour Day               |                  | ianod 'Holic                    |               |
|                   | Î       | 12/05/2025     | Wesak Day                | a55              |                                 | lay<br>the    |
|                   | Î       | 02/06/2025     | Agong Birthday           | Tab              | ne code are                     | eine          |
|                   | Î       | 07/06/2025     | Hari Raya Qurban         | def              | auit list                       |               |
|                   | Î       | 27/06/2025     | Awal Muharam             |                  |                                 |               |
|                   | Î       | 31/08/2025     | National Day             |                  |                                 |               |
|                   | Î       | 01/09/2025     | National Day Replacement |                  |                                 |               |
|                   | â       | 05 (00 (2025   | Nabi Muhammad Rirthday   |                  |                                 |               |

## Initialize New Year Procedures | Public Holidays Setup

To check if an employee is assigned a Holiday Table code:

Navigate to 'Payroll  $\rightarrow$  EMS  $\rightarrow$  Employee  $\rightarrow$  Leave/Benefit' tab.

| TIMES<br>Software | Payroll Dashboard                                 |                                     | Detail Career     |
|-------------------|---------------------------------------------------|-------------------------------------|-------------------|
| ● Default (       | Setup                                             | EMS                                 | Employee ID / Nam |
| Birth Date        | Company Setup<br>Payroll Setup<br>Statutory Setup | Employee<br>Pay Items<br>E-Document | LEAVE SCHEME      |
|                   | Utility                                           | Change Password                     | Leave Scheme      |
|                   |                                                   | Batch Delete                        | Action Code *     |

| Detail Career Bank Employme             | nt Address Leave / Benefit Calendar Misc Free Fields |  |  |  |  |  |  |  |  |  |
|-----------------------------------------|------------------------------------------------------|--|--|--|--|--|--|--|--|--|
|                                         | NEW SAVE DELETE CANCEL                               |  |  |  |  |  |  |  |  |  |
| Employee ID / Name     Y0001 [YOYO TEH] |                                                      |  |  |  |  |  |  |  |  |  |
|                                         |                                                      |  |  |  |  |  |  |  |  |  |
| Leave Scheme                            |                                                      |  |  |  |  |  |  |  |  |  |
| Action Code *                           | New/Rejoin [N] V                                     |  |  |  |  |  |  |  |  |  |
| Leave Scheme                            | STD [STD]                                            |  |  |  |  |  |  |  |  |  |
| Effective Date *                        | 17/05/2024                                           |  |  |  |  |  |  |  |  |  |
| Shift Worker                            | NO 🗸                                                 |  |  |  |  |  |  |  |  |  |
| Previous Leave Scheme                   |                                                      |  |  |  |  |  |  |  |  |  |
| Holiday Table                           | COMPANY STANDARD [STD]                               |  |  |  |  |  |  |  |  |  |

# Carry Forward Leave Methods

The following are the available 'Carry Forward Leave Methods'.

| Leave 🕪 Administrato          | r 🖻 Init | ialize New Year                  |  |  |  |  |  |
|-------------------------------|----------|----------------------------------|--|--|--|--|--|
| Initialize Year :             |          | 2025 🗸                           |  |  |  |  |  |
| Carry forward leave methods : |          | All (balance leave)              |  |  |  |  |  |
| Department                    | - ALL -  | All (balance leave)              |  |  |  |  |  |
| Employee                      | - ALL ·  | One year (without B/F)           |  |  |  |  |  |
| Leave Type:                   |          | Maximum days C/F (manual)        |  |  |  |  |  |
|                               |          | Maximum days C/F (allocation)    |  |  |  |  |  |
| Leave Setting                 |          | None                             |  |  |  |  |  |
| Copy from prev yea            | r        | Maximum days C/F (by percentage) |  |  |  |  |  |
| Period Entitlement :          |          | 01/01/2025 To 31/12/2025         |  |  |  |  |  |
| Prorate Entitlement :         |          | Service Month                    |  |  |  |  |  |
| Current Leave :               |          | Prorate 🗸                        |  |  |  |  |  |
| Leave Cut Off Day :           |          | 15 🗸                             |  |  |  |  |  |
| Saturday as Full day :        |          | No 🗸                             |  |  |  |  |  |
| Leave B/F Method :            |          | Maximum Day C/F (Allocation)     |  |  |  |  |  |
| Prorate Sick Leave :          |          | No 🗸                             |  |  |  |  |  |

### 1. All (balance leave):

This option carries forward ALL annual leave balances to the following year, ensuring that employees retain their unutilized leave from the previous year.

| Current Year   | <b>Full:</b> 13 | <b>B/F:</b> 3  | Adjust: 0 | Forfeit: 0 | Entitle: 13 | <b>Total:</b> 16 | Taken: 2 | Balance 14  |
|----------------|-----------------|----------------|-----------|------------|-------------|------------------|----------|-------------|
| Following Year | Full: 14        | <b>B/F:</b> 14 | Adjust: 0 | Forfeit: 0 | Entitle: 1  | <b>Total:</b> 15 | Taken: 0 | Balance: 15 |

### 2. One year (without B/F):

This option carries forward only the unutilized Earned Leave from the current year.

Note that any unutilized Earned Leave from the previous year (2023) will be forfeited.

If B/F from 2023 is equal to or greater than the YTD Taken in 2024, the carry forward to 2025 will be equal to the 2024 YTD Entitlement.

### Example:

B/F 2023 = 3 days | 2024 Taken = 2 days | The remaining 1 day not utilized will be forfeited.

System will carry forward Entitle 2024 (13 days) to 2025 instead of 14 days.

| Current Year   | <b>Full:</b> 13  | <b>B/F:</b> 3  | Adjust: 0 | Forfeit: 0 | Entitle: 13 | <b>Total:</b> 16 | Taken: 2        | Balance: 14 |
|----------------|------------------|----------------|-----------|------------|-------------|------------------|-----------------|-------------|
| Following Year | <b>Full: 1</b> 4 | <b>B/F:</b> 13 | Adjust: 0 | Forfeit: 0 | Entitle: 1  | Total: 14        | <b>Taken:</b> 0 | Balance: 14 |

#### 3. Maximum days C/F (manual):

This option carries forward leave based on the user-defined number of days or the actual annual leave balance, whichever is lower.

| Leave 🕪 Administrator 🕨 Ini                                                                    | tialize New Year                      |                                                                                                    |                                                                                                    |
|------------------------------------------------------------------------------------------------|---------------------------------------|----------------------------------------------------------------------------------------------------|----------------------------------------------------------------------------------------------------|
| Initialize Year :<br>Carry forward leave methods :<br>Max carry forward (0180<br>days/hours) : | 2025 V<br>Maximum days C/F (manual) V | Scenario #1<br>Annual Leave Balance = 6 days<br>Max Carry Forward = 6 days<br>B/F in the following year = <u>6 days</u> | Scenario #2<br>Annual Leave Balance = 4 days<br>Max Carry Forward = 6 days<br>B/F in the following year = <u>4 days</u> |

Expected results based on the above setting.

The system carries forward **<u>6 days</u>** to 2025, despite the 2024 balance being 14 days.

| Current Year   | <b>Full:</b> 13 | <b>B/F:</b> 3 | Adjust: 0 | Forfeit: 0 | Entitle: 13 | <b>Total:</b> 16 | Taken: 2   | Balance: 14 |
|----------------|-----------------|---------------|-----------|------------|-------------|------------------|------------|-------------|
| Following Year | Full: 14        | <b>B/F:</b> 6 | Adjust: 0 | Forfeit: 0 | Entitle: 1  | Total: 7         | Taken: 0 E | Balance: 7  |

### 4. Maximum days C/F (allocation):

This option carries forward leave based on a pre-defined value (days) specified in the Leave  $\rightarrow$  Administrator  $\rightarrow$  Leave Allocation  $\rightarrow$  Current Year Carry Forward' column.

| Le  | Leave DD Administrator DD Leave Allocation                   |                             |                  |                        |                            |  |  |  |  |  |  |  |
|-----|--------------------------------------------------------------|-----------------------------|------------------|------------------------|----------------------------|--|--|--|--|--|--|--|
| Lea | Leave Scheme: FINANCE[FIN] V Leave Code: ANNUAL LEAVE [ANNU] |                             |                  |                        |                            |  |  |  |  |  |  |  |
| 4   |                                                              | Service Years ( From - To ) | Entitlement Days | Maximum Accumulated BF | Current Year Carry Forward |  |  |  |  |  |  |  |
|     | Û                                                            | 0 - 1                       | 12               |                        | 10                         |  |  |  |  |  |  |  |
|     | Û                                                            | 1 - 5                       | 14               |                        | 10                         |  |  |  |  |  |  |  |
|     | Û                                                            | 5 - 99                      | 16               |                        | 10                         |  |  |  |  |  |  |  |
|     |                                                              |                             |                  |                        |                            |  |  |  |  |  |  |  |

Expected results based on the above setting.

The system carries forward **10 days** to 2025, despite the 2024 balance being 14 days.

| Current Year   | <b>Full:</b> 13 | <b>B/F:</b> 3  | Adjust: 0 | Forfeit: 0 | Entitle: 13 | <b>Total:</b> 16 | Taken: 2 | Balance: 14 |
|----------------|-----------------|----------------|-----------|------------|-------------|------------------|----------|-------------|
| Following Year | Full: 14        | <b>B/F:</b> 10 | Adjust: 0 | Forfeit: 0 | Entitle: 1  | Total: 11        | Taken: 0 | Balance: 11 |

### 5. Maximum days C/F (by percentage):

This option carries forward leave based on a pre-defined value (%) specified in the 'Leave  $\rightarrow$  Administrator  $\rightarrow$  Leave Allocation  $\rightarrow$  Current Year Carry Forward' column.

The value setup in the "Current Year Carry Forward" column relates to a percentage.

| Lea  | Leave 💱 Administrator 💱 Leave Allocation                   |                             |                  |                        |                            |  |  |  |  |  |  |
|------|------------------------------------------------------------|-----------------------------|------------------|------------------------|----------------------------|--|--|--|--|--|--|
| Leav | Leave Scheme: FINANCE[FIN] Leave Code: ANNUAL LEAVE [ANNU] |                             |                  |                        |                            |  |  |  |  |  |  |
| -0   |                                                            | Service Years ( From - To ) | Entitlement Days | Maximum Accumulated BF | Current Year Carry Forward |  |  |  |  |  |  |
|      | Û                                                          | 0 - 1                       | 12               |                        | 10                         |  |  |  |  |  |  |
|      | Û                                                          | 1 - 5                       | 14               |                        | 10                         |  |  |  |  |  |  |
|      | Î                                                          | 5 - 99                      | 16               |                        | 10                         |  |  |  |  |  |  |

Expected results based on the above setting.

The system carries forward **<u>1.3 days</u>** to 2025, despite the 2024 balance being 14 days.

| Current Year   | <b>Full:</b> 13 | <b>B/F:</b> 3  | Adjust: 0   | Forfeit: 0 | Entitle: 13  | <b>Total:</b> 16 | Taken: 2        | Balance: 14  |
|----------------|-----------------|----------------|-------------|------------|--------------|------------------|-----------------|--------------|
| Following Year | Full: 14        | <b>B/F:</b> 1. | 3 Adjust: ( | 0 Forfeit: | 0 Entitle: 1 | Total: 2.3       | <b>Taken:</b> 0 | Balance: 2.3 |

### 6. None:

Any unused annual leave from the current year will not be carried forward to the next year. It will be forfeited.

The B/F in the following year's leave record will display '0', indicating no unused leave has been carried forward.

| Current Year   | <b>Full:</b> 13 | <b>B/F:</b> 3 | Adjust: 0 | Forfeit: 0 | Entitle: 13 | Total: 16 | Taken:   | 2 Balance: 14 |
|----------------|-----------------|---------------|-----------|------------|-------------|-----------|----------|---------------|
| Following Year | <b>Full:</b> 14 | <b>B/F:</b> 0 | Adjust: 0 | Forfeit: 0 | Entitle: 1  | Total: 1  | Taken: 0 | Balance: 1    |

# Initialize New Year for TIMES Timesheet

# Initialize New Year Procedures | TIMES Timesheet

After initializing the New Year for EPAYROLL, the next crucial step is to initialize the New Year for the TIMES Timesheet module.

Failure to complete this step will prevent the creation of employees' shift schedules for 2025.

This step must be performed after initializing the New Year for EPAYROLL.

If you do not have the Timesheet module, you may skip this process.

# Initialize New Year Procedures | TIMES Timesheet

1

Open the URL for Timesolution. Below is an example of the Timesolution URL.

← → C () localhost/TimeSolution/SignIn.aspx?c=IMPORTDL

2

Log in to the database where you want to perform the Initialize New Year for Timesheet.

3 Log in as 'ADMIN' or any login ID with permission access to the initialize function.

The login ID used for Initialize New Year must have access to all employees

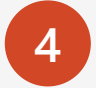

Choose the period for '202412'.

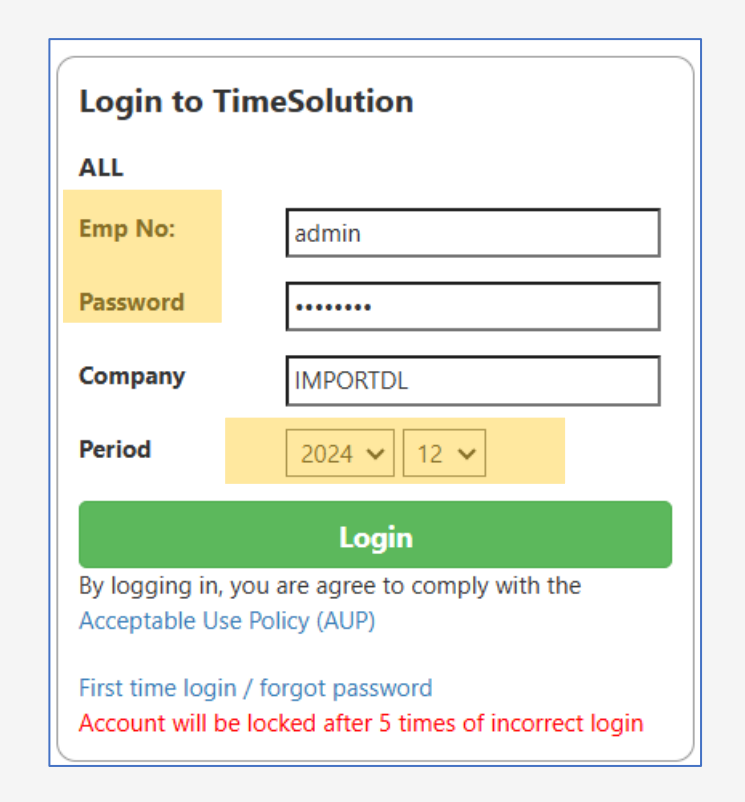
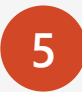

Navigate to 'Timesheet  $\rightarrow$  Administrator  $\rightarrow$  Shift Schedule'.

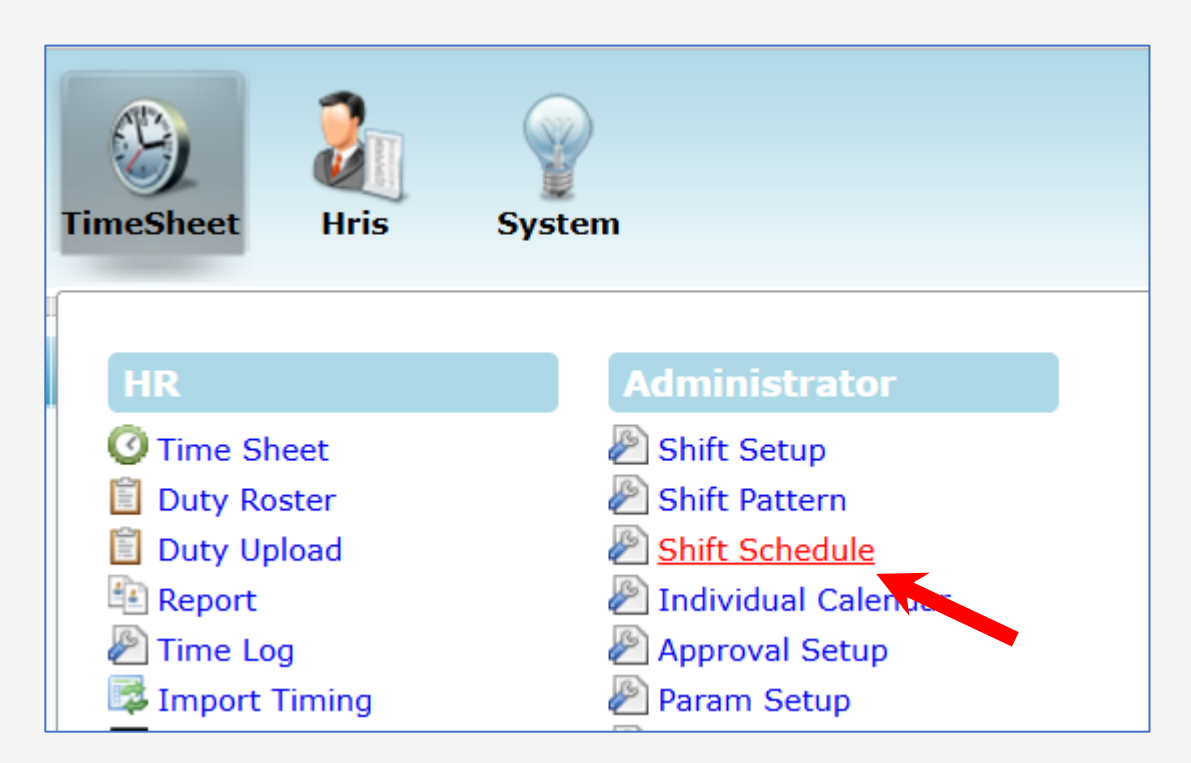

6

From 'Work Group', select all the codes in the drop down.

Keep the settings as 'ALL' for the following:

- Department
- □ Employee
- Shift Pattern
- $\ \ \, \Box \ \ \, Gender$

#### Date Range:

Set to '01/01/2025' to '31/12/'2025'.

| Ma       | in × Shi      | ft Schedule 🛛 🗙              |                   |                             |
|----------|---------------|------------------------------|-------------------|-----------------------------|
| Ті       | meSheet 🙌     | Administrator 🕨 Shift Schedu | ule               |                             |
| Wo       | rk Group      | 4 selected                   | ¢ 🕑               |                             |
| Dep      | partment      | - ALL -                      | ÷ (i)             |                             |
| Em       | ployee        | - ALL -                      | ÷ 🕐               |                             |
| Shi      | ft Pattern    | - ALL - 🗸                    |                   |                             |
| Dat      | te Range      | 01/12/2025 To 31/12/2025     |                   |                             |
| Ger      | nder          | All 🗸                        |                   |                             |
|          |               | Query Save                   | Process Upload    | Export                      |
|          | Emp No        | Emp Name                     | Work group search | Shift pattern search        |
|          | 001           | A.JAMES TEONG                | Office Staff      | ADMIN 🔎                     |
| <b>~</b> | 009           | ANITA                        | Office Staff      | ADMIN 🔎                     |
|          | 019           | ANNIE LEE                    | Office Staff      | ADMIN 🔎                     |
|          | N001          | APPROVER 1                   | Office Staff      | 123456789012345             |
|          | 022           | DILA                         | Office Staff      | ADMIN 🔎                     |
|          | 007           | EVONNE                       | Office Staff      | ADMIN 🔎                     |
|          | 020           | KAREN YONG                   | Office Staff      | ADMIN 🔎                     |
| Show     | Page 1 V of 2 | Pages                        | AH ALH            | First Prev <u>Next Last</u> |

7

Select the checkbox for all employees.

Click 'Save.

If you have more than 20 employees, you may consider changing the display record to a higher number, e.g., 100 for headcount between 50 to 100.

Then, click 'Process' to initiate the shift scheduling for the year 2024.

| Mai      | in × Sh       | ift Schedule 🛛 🗙      |                     |                                                |               |
|----------|---------------|-----------------------|---------------------|------------------------------------------------|---------------|
| Ti       | meSheet 🕨     | Administrator 🕨 Shift | Schedule            |                                                |               |
| Wor      | rk Group      | 4 selected            | ¢ 🕀                 |                                                |               |
| Dep      | partment      | - ALL -               | ¢ 🛈                 |                                                |               |
| Emp      | ployee        | - ALL -               | ¢ (i)               |                                                |               |
| Shif     | ft Pattern    | - ALL - 🗸             |                     |                                                |               |
| Dat      | e Range       | 01/12/2025 To 31/12   | /2025               |                                                |               |
| Gen      | nder          |                       |                     |                                                |               |
|          |               | Query                 | ave Process         | Upload Export                                  |               |
|          |               |                       |                     |                                                |               |
|          | Emp No        | Emp Nam               | e Work group search | Shift pattern search                           |               |
|          | 001           | AJAMES TEONG          | Office Staff        | ADMIN                                          |               |
|          | 009           | ANITA                 | Office Staff        | ADMIN                                          |               |
|          | 019           | ANNIE LEE             | Office Staff        | ADMIN 🔎                                        |               |
| <b>~</b> | N001          | APPROVER 1            | Office Staff        | 123456789012345                                |               |
|          | 022           | DILA                  | Office Staff        |                                                |               |
|          | 007           | EVONNE                | Office Staff        | ADMIN 20<br>25                                 |               |
|          | 020           | KAREN YONG            | Office Staff        | ADMIN 2 50                                     |               |
| -        |               |                       |                     | 500                                            |               |
| Show     | Page 1 💙 of : | Pages                 |                     | First Prev <u>Next Last</u> Display 100 ~ Reco | ords Per Page |
|          |               |                       |                     |                                                |               |

#### Processing in progress.

8

Note that processing times may vary, depending on the size of your data. Ensure not to close the browser or navigate to another page during the processing.

| Main × Sh        | ift Schedule 🛛 🗶                |                                                  |                      |                                      |         |
|------------------|---------------------------------|--------------------------------------------------|----------------------|--------------------------------------|---------|
| TimeSheet 🕪      | Administrator 💱 Shift Schedule  |                                                  |                      |                                      |         |
| Work Group       | 4 selected                      | ÷ (i)                                            |                      |                                      |         |
| Department       | - ALL -                         | ¢ (i)                                            |                      |                                      |         |
| Employee         | - ALL -                         | ¢ (i)                                            |                      |                                      |         |
| Shift Pattern    | - ALL - 🗸                       |                                                  |                      |                                      |         |
| Date Range       | 01/12/2025 To 31/12/2025        |                                                  | TimeSheet <b>D</b> A | dministrator <b>D</b> Shift Schedule |         |
| Gender           | All 🗸                           |                                                  | Wark Crown           | 4 and a shared                       |         |
|                  | Query Save Proce                | ss Upload Export                                 | Doportmont           | 4 selected                           | ÷ 🖸     |
| Processing Emplo | oyee (022, Office Staff, ADMIN) |                                                  | Employee             | - ALL -                              | ÷ (•)   |
|                  |                                 |                                                  | Chift Dattorn        |                                      | •       |
| Z Emp l          | No Emp Name                     | Work group search Shi                            |                      |                                      |         |
|                  |                                 |                                                  | Date Range           | 01/12/2025 10 31/12/2025             |         |
|                  |                                 | The shift scheduling initialization is completed | Process Completed    | Query Save                           | Process |

9

If the list of employees spans more than 1 page, please repeat the initialization shift scheduling on each page.

#### Note:

If you have more than one database, repeat all the steps for each additional database.

| Mai      | n ×                                        | Sh                    | ift Schedule ×           |                                        |  |  |  |  |  |  |  |
|----------|--------------------------------------------|-----------------------|--------------------------|----------------------------------------|--|--|--|--|--|--|--|
| Tir      | TimeSheet 🕪 Administrator 🕪 Shift Schedule |                       |                          |                                        |  |  |  |  |  |  |  |
| Wor      | 'k Gro                                     | up                    | 4 selected               | ¢ (†)                                  |  |  |  |  |  |  |  |
| Dep      | artme                                      | ent                   | - ALL -                  | ¢ (†)                                  |  |  |  |  |  |  |  |
| Emp      | oloyee                                     | e                     | - ALL -                  | ÷ (†)                                  |  |  |  |  |  |  |  |
| Shif     | t Patt                                     | ern                   | rn - ALL -               |                                        |  |  |  |  |  |  |  |
| Dat      | e Ran                                      | ige                   | 01/12/2025 To 31/12/2025 |                                        |  |  |  |  |  |  |  |
| Gen      | der                                        |                       |                          |                                        |  |  |  |  |  |  |  |
|          |                                            |                       | Query Save               | Process Upload Export                  |  |  |  |  |  |  |  |
|          | E                                          | imp No                | Emp Name                 | Work group search Shift pattern search |  |  |  |  |  |  |  |
|          | 001                                        |                       | AJAMES TEONG             | Office Staff ADMIN                     |  |  |  |  |  |  |  |
| <b>~</b> | 009                                        | 1                     | ANITA                    | Office Staff ADMIN                     |  |  |  |  |  |  |  |
|          | 019                                        | 2                     | ANNIE LEE                | Office Staff ADMIN                     |  |  |  |  |  |  |  |
| ✓        | N001                                       | 3                     | APPROVER 1               | Office Staff 123456789012345           |  |  |  |  |  |  |  |
| ✓        | 022                                        | 5                     | DILA                     | Office Staff ADMIN                     |  |  |  |  |  |  |  |
|          | 007                                        | 7                     | EVONNE                   | Office Staff ADMIN                     |  |  |  |  |  |  |  |
|          | 020                                        | 8                     | KARE Process for         | Office Staff ADMIN                     |  |  |  |  |  |  |  |
| Show     | / Page                                     | [9<br>[1 <b>~</b> ] 0 | of 9 Page all pages      | First Prev <u>Next Last</u>            |  |  |  |  |  |  |  |

Now that the initialization of the Timesheet is completed for the year 2025, it is advisable to verify its status.

Navigate to 'Timesheet  $\rightarrow$  Administrator  $\rightarrow$  Individual Calendar'.

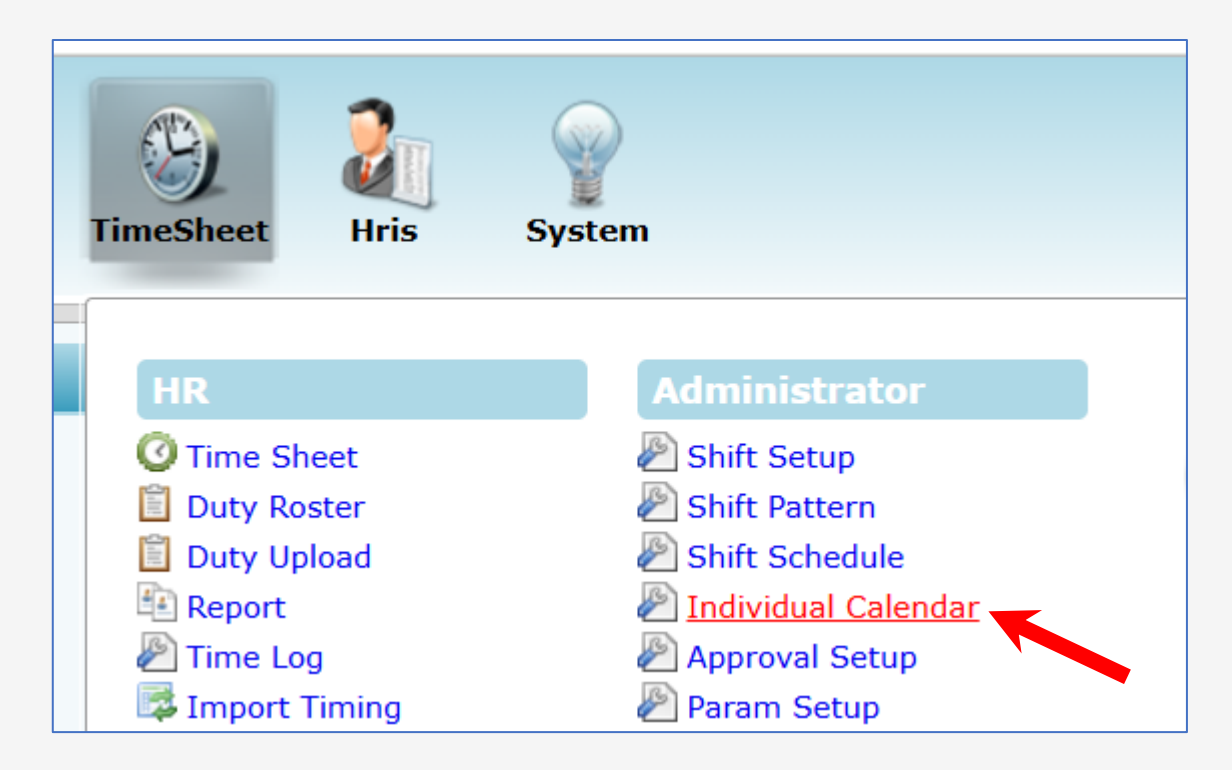

#### 2024 @ Timesoft Malaysia | Year End Seminar

#### Initialize New Year Procedures | TIMES Timesheet

Choose the employee code.

Set the date range from 01/01/2025 to 31/12/2025.

Click 'Save', then click 'Query'.

The system will display the employee list for the selected date range.

Verify that the 'Workgroup' and 'Shift' fields contain the expected data. If the data is in order, the Timesheet initialization process is complete.

| TimeSheet                | Administrator 🕨 Indiv | vidual Calenda <del>r</del> |
|--------------------------|-----------------------|-----------------------------|
| Work Group<br>Department | - ALL -               | ¢<br>(†)<br>¢               |
| Employee                 | A.JAMES TEONG [001    | I] [DEFAULT] 🔹 🕀            |
| Date Range               | 01/12/2025 To 31/12/2 | 2025                        |
| Query                    | Save                  |                             |
| Date Day                 | Work Group            | Shift                       |
| 01/01/2024 Mor           | Office                | WD01                        |
| 02/01/2024 Tue           | Office                | WD01                        |
| 03/01/2024 Wed           | Office                | WD01                        |
| 04/01/2024 Thu           | Office                | WD01                        |
| 05/01/2024 Fri           | Office                | WD01                        |
| 06/01/2024 Sat           | Office                | RD02 'Work Group'           |
| 07/01/2024 Sun           | Office                | RD02 and 'Shift' must       |
| 08/01/2024 Mor           | Office                | wD01 not be empty           |
| 09/01/2024 Tue           | Office                | WD01                        |
| 10/01/2024 Wed           | d Office              | WD01                        |
| 11/01/2024 Thu           | Office                | WD01                        |
| 12/01/2024 Fri           | Office                | WD01                        |
| 13/01/2024 Sat           | Office                | RD02                        |

# **Process Bonus**

2024 @ Timesoft Malaysia | Year End Seminar

## **Topics on Bonus**

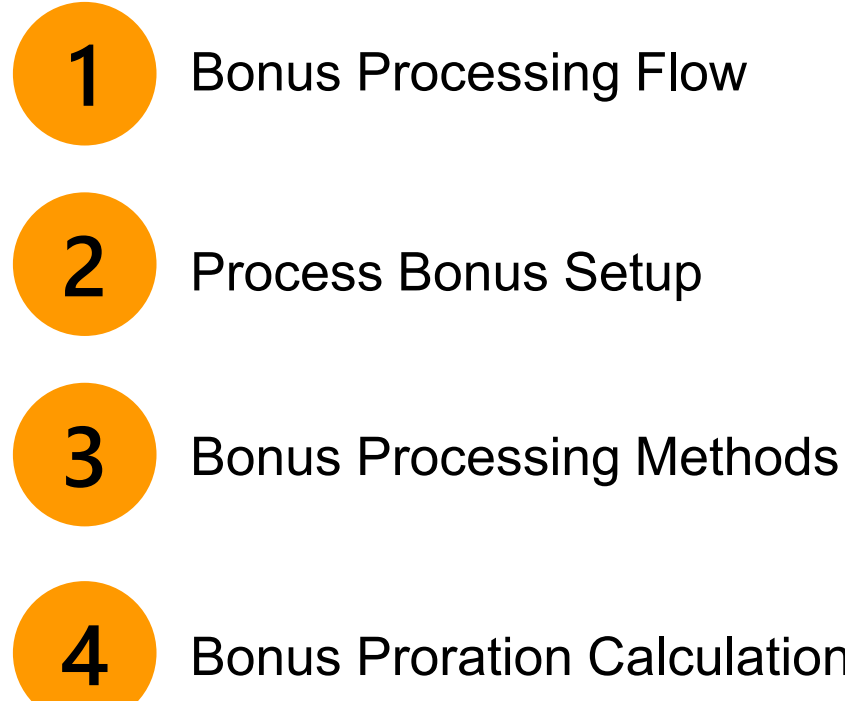

Bonus Proration Calculation for Employees with Less Than 1 Year of Service

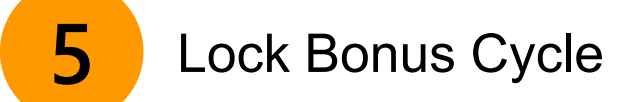

### **Process Bonus**

In this topic, we will share knowledge on processing bonuses.

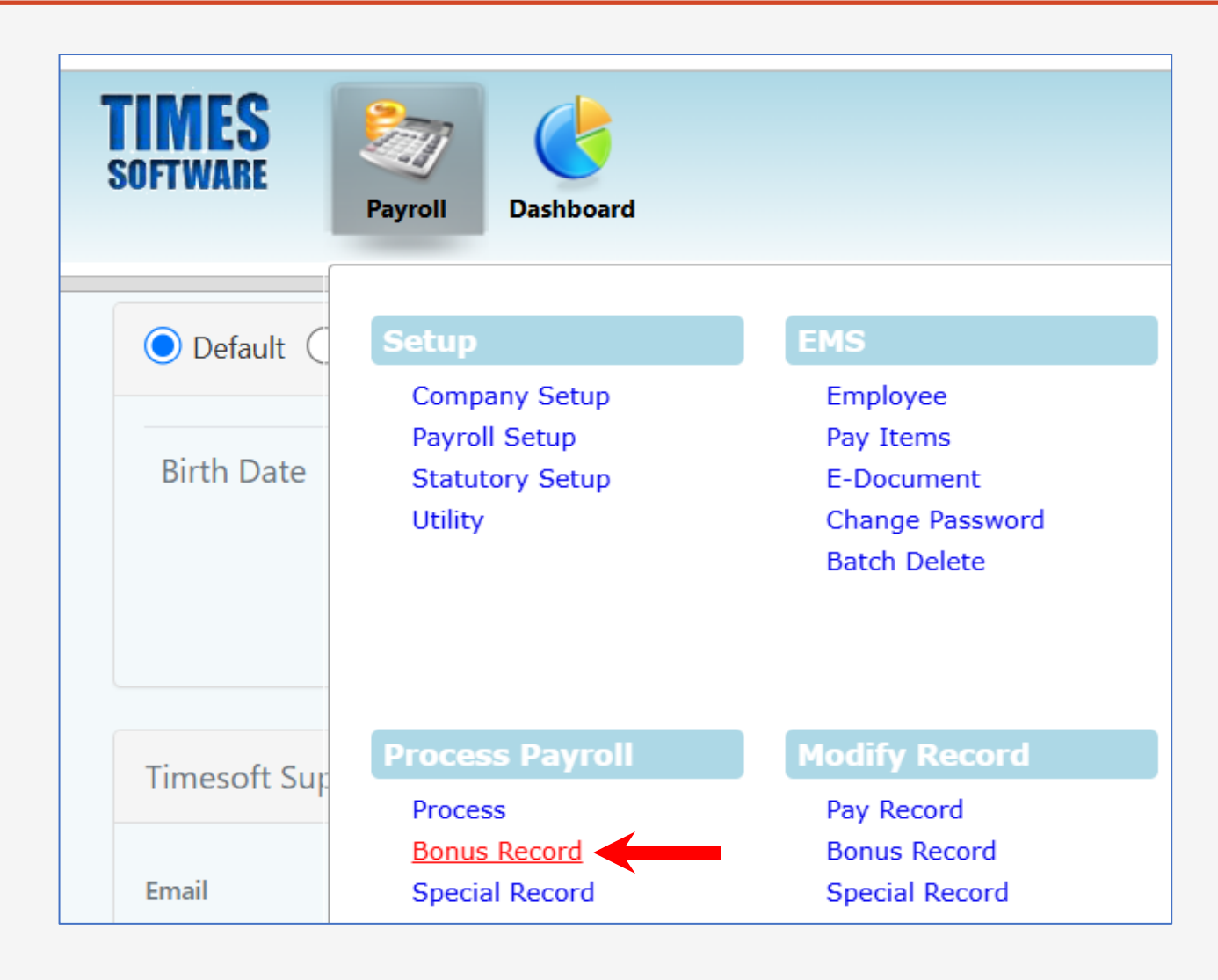

#### Process Bonus | Important Note

Please be reminded that if you wish to pay a [BONUS] before the [MID] or [END] cycle, you must first run 'Process PAY RECORD' and then 'Process BONUS'. Failure to do so will result in the Normal Remuneration (Y1), which includes Basic Wage + Fixed Allowance, being recorded as 0.00 in the PCB Computation By Formula. This impacts the PCB calculation in the bonus pay cycle..

The term 'Y1' (Normal Remuneration) is an essential component of the PCB computation formula. It comprises Basic Wages, Overtime, and any monthly allowances, whether fixed or variable.

Further interpretation of Y1 includes Basic, Overtime and any Allowances paid on a monthly basis, regardless of whether the amount is fixed or variable.

If Y1 is missing, the employees' PCB amount in the <u>BONUS cycle</u> will be <u>under-deducted</u>, leading to a shortfall that will be <u>corrected</u> in the <u>END cycle</u>. This could result in employee dissatisfaction due to higher tax deductions in the END cycle.

To prevent unnecessary disputes over PCB deductions, it is advisable to follow the correct Process Bonus steps..

#### **Bonus Processing Flow**

The following guidelines outline various scenarios for bonus processing when the BONUS is not paid along with the regular pay cycle.

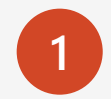

Pay the [**BONUS**] <u>after</u> the [**END**] cycle, follow the process flow below.

(Assuming you do not have MID cycle)

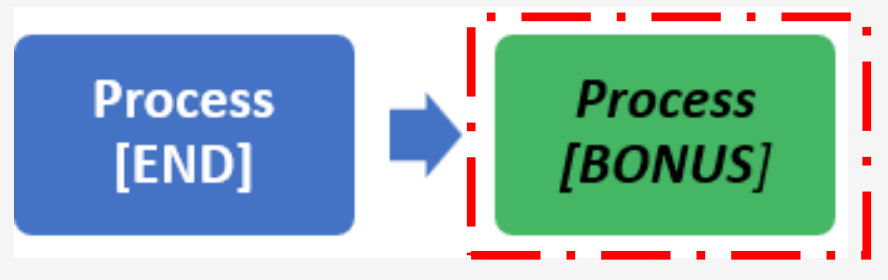

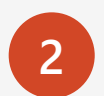

Pay the [**BONUS**] <u>after</u> the [**MID**] and the [**END**] cycle, follow the process flow below.

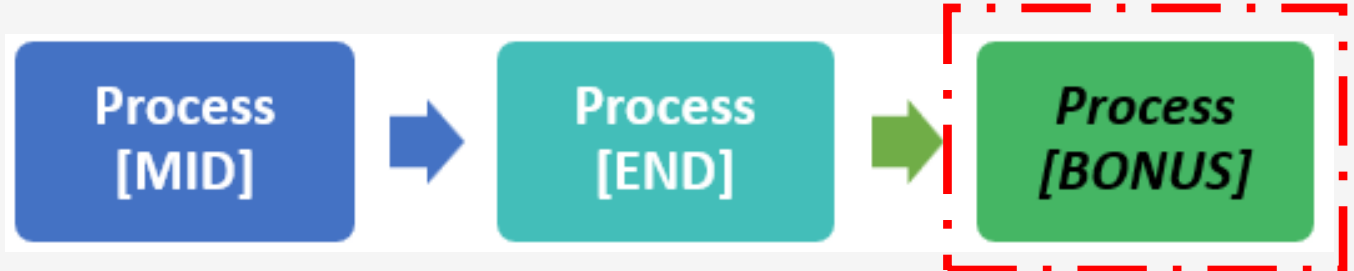

<u>Note:</u> If you plan to import the Bonus amounts from an Excel file, the '*Process [BONUS]*' step is not required and will be replaced by the '**Import**' process.

#### **Bonus Processing Flow**

Pay the [BONUS] after the [MID] but before the [END] cycle, follow the process flow below. The objective of processing END is to include Basic+Fixed Allowance in the PCB calculation.

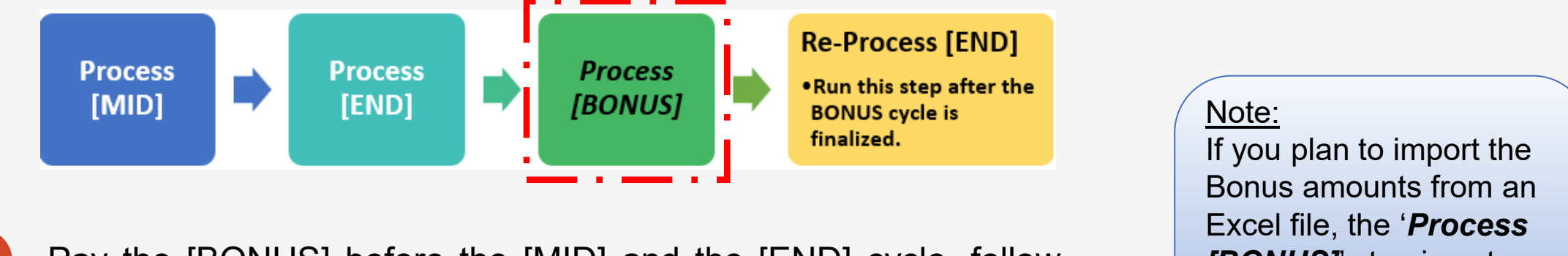

Pay the [BONUS] before the [MID] and the [END] cycle, follow the process flow below. The objective of processing MID & END is to include Basic+Fixed Allowance in the PCB calculation.

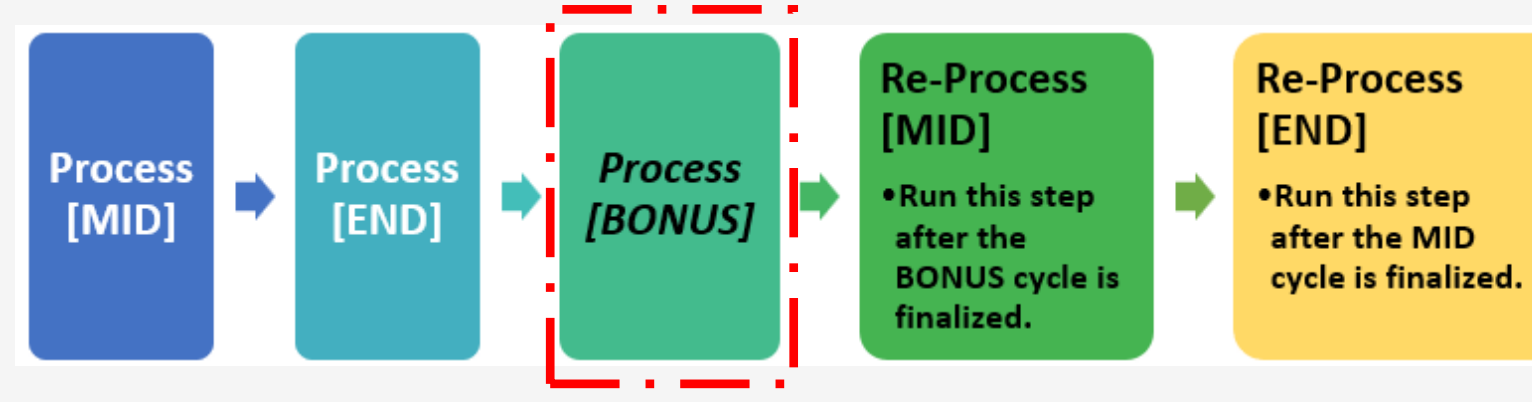

If you plan to import the Bonus amounts from an Excel file, the '*Process* [*BONUS]*' step is not required and will be replaced by the '**Import**' process.

3

#### **Bonus Processing | Important Note**

If re-processing the [MID] or [END] cycle, always choose the first option;

"Reprocess earlier selected staff without clearing variable entries"

| PROCESS STOP CLEAR                                                                                                    | Process Payroll [202412/E] |  |  |  |  |  |  |
|----------------------------------------------------------------------------------------------------|----------------------------|--|--|--|--|--|--|
| <ul> <li>Reprocess earlier Selected Staff without clearing variable entries</li> <li>Reprocess earlier Selected Staff with clearing variable entries</li> <li>Do not reprocess earlier Selected Staff</li> </ul> |                            |  |  |  |  |  |  |
| Process Batch Group: DEFAULT V COMPANY: ALL                                                                                                    | QUERY: ALL Emp Count: 21   |  |  |  |  |  |  |
| ENGINE TIME PERFORMANCE STATUS                                                                                                    |                            |  |  |  |  |  |  |

#### PCB Bonus Run: Frequently Asked Questions

| Question: | Why does the PCB in the Bonus cycle show a lower amount than last month's PCB, even though the employee received a one-month bonus?           |
|-----------|----------------------------------------------------------------------------------------------------|
| Answer:   | It is possible that the MID/END cycle was not processed before running the [Bonus Record]. Verify if the MID/END cycle process was completed. |
|           | If it was not, clear the BONUS cycle and follow the correct procedure for processing bonuses.                                                 |

# Process Bonus Setup

#### **Process Bonus Setup**

Navigate to 'Payroll  $\rightarrow$  Process Payroll  $\rightarrow$  Bonus Record'.

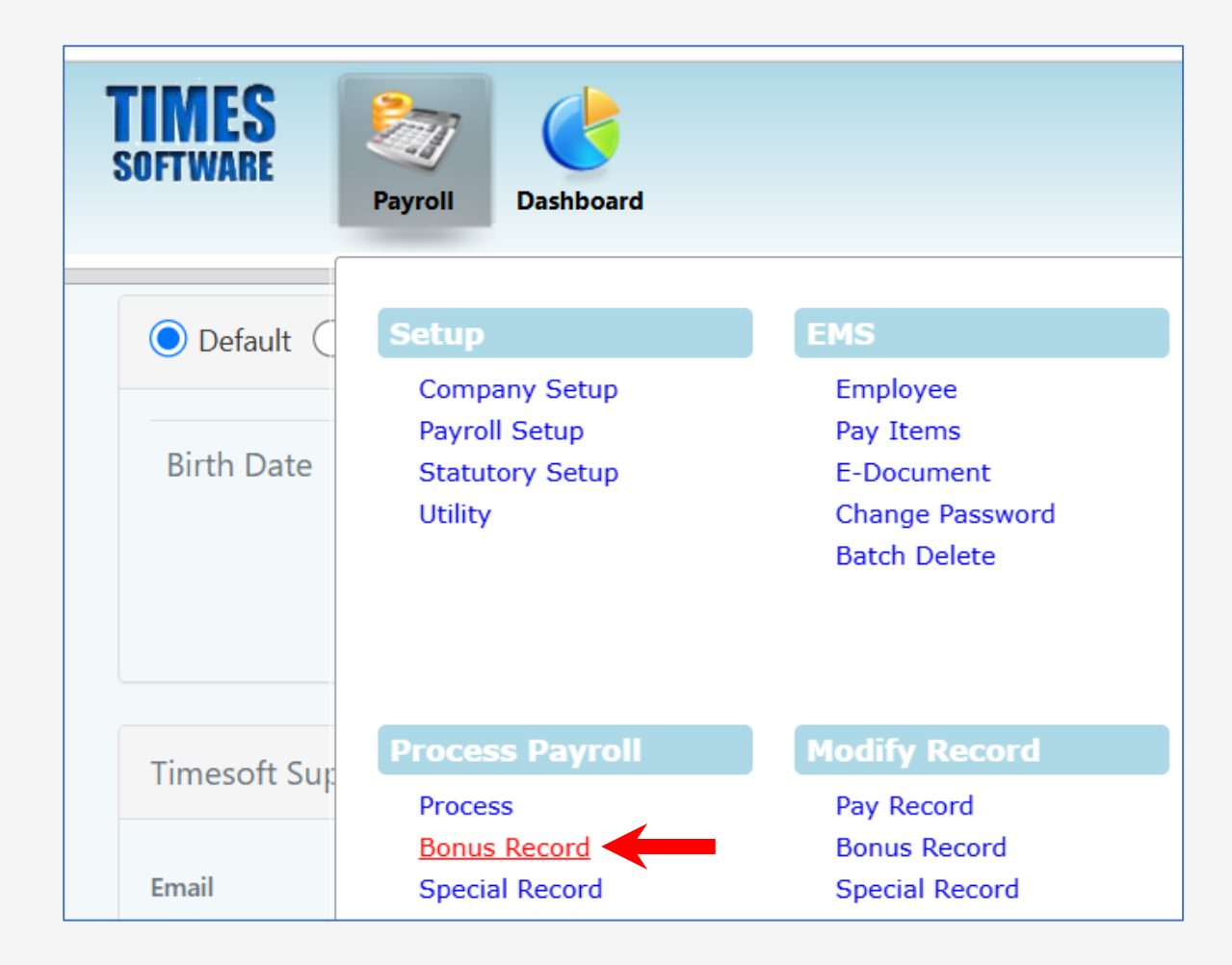

#### Process Bonus Setup

This is the 'Process Bonus Record' window, which displays the available features and settings for bonus processing.

| SOFTWARE Payroll                                               |                                   | Powered By : User<br>Date<br>TIMES<br>SOFTWARE                        | r: supp<br>e Time<br>npany:<br>od: 20 |
|----------------------------------------------------------------|-----------------------------------|-----------------------------------------------------------------------|---------------------------------------|
| Bonus Parameter Group Individual Upd                           | ate Bonus Factor                  |                                                                       |                                       |
| Bonus Code:                                                    | BONU                              | Bonus Report Order By                                                 |                                       |
| Bonus Method                                                   | By Calendar V                     | COMPANY+DEPARTMENT+NAME                                               |                                       |
| Cut Off Bonus (Mth/Period)<br>Bonus Factor<br>Bonus Payment by | 12 2024<br>1<br>New Base Salary V | default Bonus Factor From Update Employee if '0' bonus factor entered |                                       |
| Bonus Amount                                                   |                                   |                                                                       |                                       |
| Pay Cycle                                                      | Bonus Period 🗸                    | Rounding Formula                                                      |                                       |
| Bonus Calculation By                                           | Service Month                     |                                                                       |                                       |
| Process Batch Group:                                           | DEFAULT V                         | "O" No Cut off day apply. "31" must work for full complete month      |                                       |
| Leave Exclusion Days                                           | Exclude Bonus Condition           |                                                                       |                                       |
| Exclude Sick Leave >=                                          | Exclude Employee Hired After      |                                                                       |                                       |
| Exclude Annual Leave >=                                        | Exclude Zero Bonus Amount         | 1223                                                                  |                                       |
| Exclude Hospitalization Leave     >=                           |                                   |                                                                       |                                       |
|                                                                |                                   | STOP CLEAR RECORD TRIAL RUN PROCESS                                   |                                       |

We will explain on the features and settings in the Bonus Run, also covering aspects such as bonus amount calculation, eligibility criteria, the methods of bonus distribution, and any other relevant settings or factors influencing the bonus process.

### Process Bonus Setup | No 1 – Bonus Code

| Bonus Parameter Group Individual Update Bonus Factor |       |  |  |                 |   |  |  |  |
|------------------------------------------------------|-------|--|--|-----------------|---|--|--|--|
| Bonus Code:                                          |       |  |  | BONU            |   |  |  |  |
| Bonus Metnoa                                         |       |  |  | By Calendar     | ~ |  |  |  |
| Cut Off Bonus (Mth/Pe                                | riod) |  |  | 12 2024         |   |  |  |  |
| Bonus Factor                                         |       |  |  |                 | 1 |  |  |  |
| Bonus Payment by                                     |       |  |  | New Base Salary | ~ |  |  |  |

| Bonus Parameter                     | Important Remarks                       | TIMEC               |                 |
|-------------------------------------|-----------------------------------------|---------------------|-----------------|
| Bonus Code                          | It is strongly recommended to use a     | IIME9               |                 |
| Select the code you wish to use for | code with leading characters of         | SOFTWARE            |                 |
| Bonus payments from the Bonus       | "BONU" and a maximum of 8               | Payroll Dashboard   |                 |
| Code drop-down, which is populated  | characters.                             |                     |                 |
| from the Payroll → Payroll Setup →  | For instance: "BONU", "BONUS",          |                     |                 |
| Allowance/Deduction.                | "BONUSSPE", "BONU2024", etc.            | Allowance/Deduc     | tio Setup       |
|                                     | By doing so, the system will be able to |                     | Company Setup   |
|                                     | distinguish the Bonus amount from       | Bank Master         | Payroll Setup   |
|                                     | other allowances in the Payroll         | Code Setup          | Statutory Setup |
|                                     | Department Report, capturing it in the  |                     | Utility         |
|                                     | Bonus column instead of Allowances.     | Cost Centre Allocat | ior             |

#### Process Bonus Setup | No 1 – Bonus Code

An example of Payroll Reports with Bonus amounts processed using codes 'BONU' and 'INC-BONU'. Amounts from codes with leading characters of 'BONU' will be captured in the report under 'Bonus'.

| Employee's In    | forma | ition        |                      |           |          |                                                                                                    |            |           | Salary Inform       | nation             |           |       | Payroll Info         | rmation — |       | 7                 |                                                       |        |          |                                            |
|------------------|-------|--------------|----------------------|-----------|----------|----------------------------------------------------------------------------------------------------|------------|-----------|---------------------|--------------------|-----------|-------|----------------------|-----------|-------|-------------------|-------------------------------------------------------|--------|----------|--------------------------------------------|
| Emp No /<br>Name | DO    | 06-N [DONKEY | TEE]                 |           | •        | 🖻 EPF                                                                                                    | С          | LASS1     | Basic Salary        |                    | 15,000.00 | D     | Period               | 2024      | 12 🗸  | ·                 |                                                       |        |          |                                            |
| Department       | NC    | NE           | Hired Date           | 09/10/202 | 3        | SOC                                                                                                    | SO F       | IRST      | Daily Rate          |                    | 483.87    | 7     | Cycle /<br>Cycle Run | В         | E     |                   |                                                       |        |          |                                            |
| Age / DP Child   | d 6   | 2.58         | Termination Date     |           |          | EIS                                                                                                    | E          | IRST      | Hourly Rate         |                    | 78.67     | 7     | Trial Mode           | NO        | ~     | •                 |                                                       |        |          |                                            |
| Paid             | МС    | ONTHLY       | Last Payment<br>Date |           |          | TAX                                                                                                    | Cat K      | 1         | Pay Group /<br>Type |                    | STD 2-SN  |       | Change<br>Basic      |           |       |                   |                                                       |        |          |                                            |
| CODE             |       | DESCRIPTION  |                      | EI        | IS       | SOC                                                                                                    | EPF        | PCB       | FREQUENCY           | UNIT               |           | RA    | TE                   | AMOU      | NT    |                   |                                                       |        |          |                                            |
| BONU             | 9     | BONUS        |                      |           | F        | F                                                                                                    | т          | т         |                     |                    |           |       |                      | 2,000.0   | • 🗊   |                   |                                                       |        |          |                                            |
| INC-BONU         | 9     | INCENTIVE BO | DNUS                 |           | F        | F                                                                                                    | т          | т         |                     |                    |           |       |                      | 1,500.0   | • 🗊   |                   |                                                       |        |          |                                            |
| РСВ              | 9     | MONTHLY INC  | OME TAX DEDUCTI      | ON        | F        | F                                                                                                    | F          | F         |                     |                    |           |       |                      | 0.0       | 0 🕅   |                   |                                                       |        |          |                                            |
|                  |       |              |                      |           | N<br>E   | Query : ALL plus ( Emp No. From C0001-R To D006-N DEP From DA IT To VS by DEPARTMENT ar         Month : Bonus Period         Employee#       Employee Name         Salary       Days |            |           |                     |                    |           |       | and CATEC            | GORY)     |       |                   | C                                                     |        |          |                                            |
|                  |       |              |                      |           | N        | IONE(NON                                                                                                    | IE)<br>IE) |           |                     |                    |           |       |                      |           |       |                   |                                                       |        |          |                                            |
|                  |       |              |                      |           | D        | 0006-N                                                                                                    | D          | ONKEY TEE | 1                   |                    |           |       | 15,000.              | 00        |       | IN<br>B<br>G<br>E | ICENTIVE BONUS<br>ONUS<br>iross Salary<br>mployer EPF |        |          | 1,500.00<br>2,000.00<br>3,500.00<br>140.00 |
|                  |       |              |                      |           |          |                                                                                                    | Basic      | N         | PL OT               | Shift              | Rest Day  | Bon   | Allowand             | ces Gross | Wages | Deductions        | Income Tax                                            | Ee'EPF | Ee'Socso | Ee'EIS                                     |
|                  |       |              |                      |           |          | 0.00                                                                                                    | 0.         | .00 0.00  | 0.00 0.00 0.00 2.00 |                    |           | 1,500 | .00 3                | ,000.00   | 0.00  | 0.00              | 0.00                                                  | 0.00   | 0.00     |                                            |
|                  |       |              |                      |           |          | IONUS                                                                                                    |            |           | Allowances + Bo     | Allowances + Bonus |           |       |                      |           |       | Deductions +      | Income Tax                                            |        |          |                                            |
|                  |       |              |                      | I         | NCENTIVE | BONUS                                                                                                    | 3          |           |                     | 1,500.00 T         |           |       |                      |           |       |                   |                                                       |        | E        |                                            |

#### Process Bonus Setup | No 1 – Bonus Code

Additionally, verify your BONUS code settings in the "Allowance/Deduction" to ensure they are configured correctly. Below is an example of a bonus code with appropriate statutory settings.

| Allowance/Deduction    | Allowance / Deduction       | eave Deduction                                                                   |                                 |
|------------------------|-----------------------------|----------------------------------------------------------------------------------|---------------------------------|
| Bank Master            | SAVE & VIEW LIST            | CANCEL                                                                           |                                 |
| Code Setup             | Code                        | BONU Is                                                                          | EA No. Fees, Director Fees, C 🗸 |
| Cost Centre Allocation | Description                 | BONUS                                                                            | Tax Exempt Code                 |
| Employer Bank Setup    | CP21/CP22A                  | Commission and Bonus [2]                                                         | GRP Formula                     |
| Formula Setup          | GL Default Identifer        |                                                                                  | Grosswage STD - GROSS WAGE 🛩    |
| IBG Routing Code Setup | Payslip Group Code          |                                                                                  | Back Pay Allowance              |
| Pay Group Setup        | Unit                        | NONE                                                                             |                                 |
| Pay Group Weekly       | Bahasa Malaysia Description |                                                                                  |                                 |
| Work Code Setup        |                             | Disable alert message for Deductions in<br>Process Payroll for Resigned Employee |                                 |
|                        | 🖌 **IS BONUS 🗹 EPF          | VOL SOCSO EIS PCB                                                                | ADD PAY(YT) ADD PAY EPF(KT) HRD |
|                        | ***IS ZAKAT BAITUL          | MAL SARAWAK OT RD NPL                                                            | GRP NON-PAYROLL ITEM            |

#### Process Bonus Setup | No 2 – Bonus Method

| Bonus Parameter            | Group | Individual                                | Update Bonus Factor |   |  |
|----------------------------|-------|-------------------------------------------|---------------------|---|--|
| Bonus Code:                | E     | SONU                                      |                     | - |  |
| Bonus Method               |       | By Calendar                               |                     | ~ |  |
| Cut Off Bonus (Mth/Period) |       | By Calendar                               |                     |   |  |
| Bonus Factor               |       | By Pay Period<br>By Calendar - Periodical |                     |   |  |
| Bonus Payment by           |       | ixed Amount                               |                     | ~ |  |
| Bonus Amount               |       |                                           |                     | 0 |  |
| Pay Cycle                  |       | 3onus Period                              |                     | ~ |  |
| Bonus Calculation By       | 5     | Service Month                             |                     | ~ |  |
| Service Month Cut Off      | Day : | 15                                        |                     | ~ |  |

The differences in the calendar date range for the three (3) bonus methods

| Bonus Parameter                                                                                                    | Important Remarks                                                                                                    |
|----------------------------------------------------------------------------------------------------|----------------------------------------------------------------------------------------------------|
| <ul> <li>Bonus Method</li> <li>There are three options for selection:</li> <li>By Calendar</li> <li>By Pay Period</li> <li>By Calendar – Periodical</li> </ul> | By Calendar:<br>Based on the Calendar year<br><u>Example</u> : 01 Jan 2024 to 31 Dec 2024<br>By Pay Period:<br>Based on the employee's pay group's period<br><u>Example</u> : 21 Dec 2023 to 20 Dec 2024 |
|                                                                                                    | By Calendar – Periodical:<br>Based on the company financial period<br><u>Example</u> : 01 July 2023 to 30 Jun 2024                                                                                       |

|           | Calendar Day | /S         | By Pay Period |            |            | By Calendar – Periodical |            |            |
|-----------|--------------|------------|---------------|------------|------------|--------------------------|------------|------------|
| Period 1  | 01/01/2024   | 31/01/2024 | Period 1      | 21/12/2023 | 20/01/2024 | Period 1                 | 01/07/2023 | 31/07/2023 |
| Period 2  | 01/02/2024   | 28/02/2024 | Period 2      | 21/01/2024 | 20/02/2024 | Period 2                 | 01/08/2023 | 31/08/2023 |
| Period 3  | 01/03/2024   | 31/03/2024 | Period 3      | 21/02/2024 | 20/03/2024 | Period 3                 | 01/09/2023 | 30/09/2023 |
| Period 4  | 01/04/2024   | 30/04/2024 | Period 4      | 21/03/2024 | 20/04/2024 | Period 4                 | 01/10/2023 | 31/10/2023 |
| Period 5  | 01/05/2024   | 31/05/2024 | Period 5      | 21/04/2024 | 20/05/2024 | Period 5                 | 01/11/2023 | 30/11/2023 |
| Period 6  | 01/06/2024   | 30/06/2024 | Period 6      | 21/05/2024 | 20/06/2024 | Period 6                 | 01/12/2023 | 31/12/2023 |
| Period 7  | 01/07/2024   | 31/07/2024 | Period 7      | 21/06/2024 | 20/07/2024 | Period 7                 | 01/01/2024 | 31/01/2024 |
| Period 8  | 01/08/2024   | 31/08/2024 | Period 8      | 21/07/2024 | 20/08/2024 | Period 8                 | 01/02/2024 | 28/02/2024 |
| Period 9  | 01/09/2024   | 30/09/2024 | Period 9      | 21/08/2024 | 20/09/2024 | Period 9                 | 01/03/2024 | 31/03/2024 |
| Period 10 | 01/10/2024   | 31/10/2024 | Period 10     | 21/09/2024 | 20/10/2024 | Period 10                | 01/04/2024 | 30/04/2024 |
| Period 11 | 01/11/2024   | 30/11/2024 | Period 11     | 21/10/2024 | 20/11/2024 | Period 11                | 01/05/2024 | 31/05/2024 |
| Period 12 | 01/12/2024   | 31/12/2024 | Period 12     | 21/11/2024 | 20/12/2024 | Period 12                | 01/06/2024 | 30/06/2024 |

#### Process Bonus Setup | No 3 – Cut-Off Bonus (Mth/Period)

| Bonus Parameter            | Group            | Indiv         | vidual Update Bonus Fac |                 | ctor |  |
|----------------------------|------------------|---------------|-------------------------|-----------------|------|--|
| Bonus Code:                |                  |               | BONU                    |                 |      |  |
| Bonus Method               |                  | By Ca         | lendar                  | ~               |      |  |
| Cut Off Bonus (Mth/Period) |                  |               | 12 2024                 |                 |      |  |
| Bonus Factor               |                  |               |                         | 1               |      |  |
| Bonus Payment by           | Bonus Payment by |               |                         | New Base Salary |      |  |
| Bonus Amount               |                  |               |                         |                 |      |  |
| Pay Cycle                  |                  | Bonus         | Period                  | ~               |      |  |
| Bonus Calculation By       |                  | Service Month |                         | ~               |      |  |
| Service Month Cut Off Day  |                  |               | 15                      |                 | ~    |  |

| Bonus Parameter                                                                                                    | Important Remarks                                                                                                    |                        |                      |  |  |  |  |
|----------------------------------------------------------------------------------------------------|----------------------------------------------------------------------------------------------------|------------------------|----------------------|--|--|--|--|
| Cut-Off Bonus                                                                                                    | Example:                                                                                                    |                        |                      |  |  |  |  |
| (month/period)<br>This parameter                                                                                      | Bonus Method <u>By</u> Calenda<br>Cut off bonus = 12-2024                                                                                                    | ar                     |                      |  |  |  |  |
| determines the cut-<br>off period for bonus                                                                           | Bonus Method<br>Cut Off Bonus (Mth/Period)                                                                                                    | By Calendar<br>12 2024 | ~                    |  |  |  |  |
| Example:                                                                                                    | Bonus Method By Pay Per<br>Cut off bonus = 202412                                                                                                    | iod                    |                      |  |  |  |  |
| for "Calendar"                                                                                                    | Cut Off Bonus (Mth/Period)                                                                                                    | 202412                 | ~                    |  |  |  |  |
| method, the system<br>calculates BONUS<br>from 01/01/2024 to<br>31/12/2024.<br>In cases where a<br>staff member works | Bonus Method By Calendar - Periodical<br>The company's bonus calculation cut off follow com<br>the financial year.<br>Example:<br>Company's financial year is from July to June. |                        |                      |  |  |  |  |
| less than a year,<br>the system will                                                                                  | Therefore, employees hire receive a bonus.                                                                                                    | ed after 30/06         | /2024 will not       |  |  |  |  |
| prorate the bonus accordingly.                                                                                        | Bonus Method<br>Cut Off Bonus (Mth/Period)                                                                                                    | By Calendar - Perio    | dical V<br>To 6 2024 |  |  |  |  |

#### Process Bonus Setup | No 4 – Bonus Factor

| Bonus Parameter            | Group | Individual | Individual Update Bonus Factor |   |  |
|----------------------------|-------|------------|--------------------------------|---|--|
| Bonus Code:                |       | BONU       |                                |   |  |
| Bonus Method               |       | By Ca      | llendar                        | ~ |  |
| Cut Off Bonus (Mth/Period) |       |            | 12 2024                        |   |  |
| Bonus Factor               |       |            |                                | 1 |  |
| Bonus Payment by           |       | New I      | Base Salary                    | ~ |  |
| Bonus Amount               |       |            |                                |   |  |
| Pay Cycle                  |       | Bonu       | s Period                       | ~ |  |
| Bonus Calculation By       |       | Servi      | ce Month                       | ~ |  |
| Service Month Cut Off Day  |       | 15         |                                | ~ |  |

| Bonus Parameter                                               | Important Remarks                                                                                                    |                           |                                            |                      |  |  |  |
|---------------------------------------------------------------|----------------------------------------------------------------------------------------------------|---------------------------|--------------------------------------------|----------------------|--|--|--|
| Bonus Factor<br>Define the<br>multiplying factor<br>for bonus | If you enter 0, the value specified in the 'Payroll $\rightarrow$ EN Pay Items $\rightarrow$ Bonus Factor' field will be used for b processing. |                           |                                            |                      |  |  |  |
| processing.                                                   | E-Payroll Statutory Requirement Allowances/Deductions                                                                                           |                           |                                            |                      |  |  |  |
|                                                               |                                                                                                    | SAVE                      | CANCEL                                     |                      |  |  |  |
|                                                               | Employee ID / Name T0001 [TERENCE LAU]                                                                                                    |                           |                                            |                      |  |  |  |
|                                                               | Pay Group/Type Setting                                                                                                    |                           |                                            |                      |  |  |  |
|                                                               | Pay Group                                                                                                    |                           | STD                                        |                      |  |  |  |
|                                                               | Pay Type *                                                                                                    | SN-Mthl                   | y Rated-SubjOT [SN]                        |                      |  |  |  |
|                                                               | Mid Mth Pay                                                                                                    | Sem                       | i-Month? 0                                 | %                    |  |  |  |
|                                                               | Mid mth deduct EPF?                                                                                                    | No                        | ~                                          |                      |  |  |  |
|                                                               | Bonus Factor                                                                                                    |                           | 2.5                                        |                      |  |  |  |
|                                                               | When using "Proces<br>the Bonus Factor m                                                                                                    | s Bonus B<br>ust be set t | y Group" or "By Ir<br>o '0' or leave it en | ndividual",<br>hpty. |  |  |  |

### Process Bonus Setup | No 5 – Bonus Payment By

The following explains the difference between New Base Salary, Base Salary, New Base Salary (Last year).

| Bonus Parameter       | Group     | Individual                           | Update Bonus Fa | actor |  |
|-----------------------|-----------|--------------------------------------|-----------------|-------|--|
| Bonus Code:           |           | BONU                                 | BONU            |       |  |
| Bonus Method          |           | By Calendar                          | -               | ~     |  |
| Cut Off Bonus (Mth/Pe | eriod)    | 12 2024                              |                 |       |  |
| Bonus Factor          |           |                                      |                 | 1     |  |
| Bonus Payment by      |           | New Base S                           | alary           | *     |  |
| Bonus Amount          |           |                                      |                 |       |  |
| Pay Cycle             | Pay Cycle |                                      | New Base Salary |       |  |
| Bonus Calculation By  |           | Base Salary                          |                 |       |  |
| Service Month Cut Off | Day       | New Base S                           |                 |       |  |
| Process Patch Croups  |           | Fixed Amount                         |                 |       |  |
| Process Batch Group:  |           | New Base Salary+ (Svs pt)            |                 |       |  |
| Leave Exclusion       |           | Base Salary + (Svs pt)               |                 |       |  |
| Exclude NPL           |           | New Base Salary + (Svs pt) Last Year |                 |       |  |
| Exclude Sick Leave    | •         | Average Pa                           | id Salary       |       |  |

#### Bonus Run in period 2024-12

|           | Base       |              |       |      | Ne        | ew Base Salar |
|-----------|------------|--------------|-------|------|-----------|---------------|
| PROG CODE | PROG DATE  | PAY EFF DATE | OLD S | LARY | INCREMENT | NEW           |
| ANNU      | 02/05/2024 | 02/05/2024   | 3430  | 0.00 | 300.00    | 3730.00       |
| FSTART    | 08/08/2018 | 08/08/2018   | 3430  | 0.00 | 0.00      | 3430.00       |

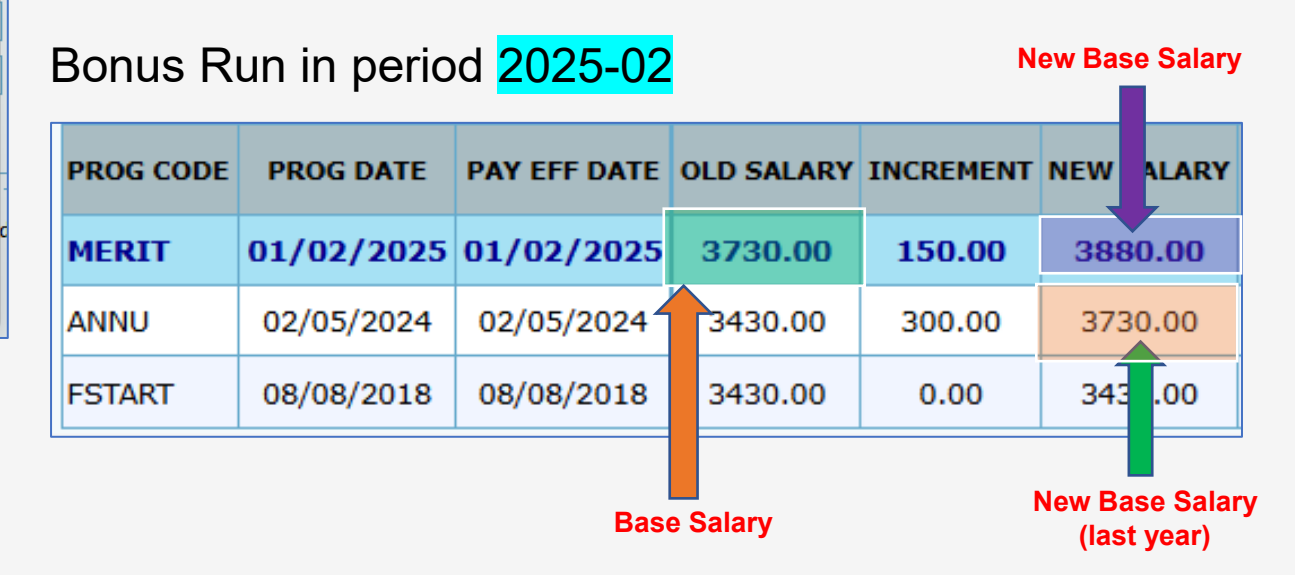

#### Process Bonus Setup | No 6 – Bonus Amount

| Bonus Parameter            | Group                | Individual Update Bonus Factor |            | ctor |  |
|----------------------------|----------------------|--------------------------------|------------|------|--|
| Bonus Code:                |                      |                                | BONU       |      |  |
| Bonus Method               |                      | Ву                             | Calendar   | ~    |  |
| Cut Off Bonus (Mth/Period) |                      | 12                             | 12 2024    |      |  |
| Bonus Factor               |                      |                                |            | 1    |  |
| Bonus Payment by           |                      | Fix                            | ed Amount  | ~    |  |
| Bonus Amount               |                      |                                |            |      |  |
| Pay Cycle                  |                      | Boi                            | nus Period | ~    |  |
| Bonus Calculation By       | Bonus Calculation By |                                | vice Month | ~    |  |
| Service Month Cut Off      | Day                  | 15                             |            | ~    |  |

#### **Bonus Parameter**

#### Bonus Amount

This field is applicable when "Bonus Payment By" is set to "Fixed Amount". It represents a fixed bonus amount for all employees in your bonus processing.

### Process Bonus Setup | No 7 – Pay Cycle

| Bonus Parameter            | Group | Individual Update Bonus Factor |               |        |   |  |
|----------------------------|-------|--------------------------------|---------------|--------|---|--|
| Bonus Code:                |       |                                | BONU          |        |   |  |
| Bonus Method               |       |                                | By Ca         | lendar | ~ |  |
| Cut Off Bonus (Mth/Period) |       | 12                             | 2024          |        |   |  |
| Bonus Factor               |       |                                |               | 1      |   |  |
| Bonus Payment by           |       | Fixed                          | ~             |        |   |  |
| Bonus Amount               |       | 0                              |               |        |   |  |
| Pay Cycle                  |       | Bonus Period                   |               |        |   |  |
| Bonus Calculation By       |       |                                |               |        |   |  |
| Service Month Cut Off Day  |       | Mid-month Period               |               |        |   |  |
| Process Batch Group:       |       | End-month Period               |               |        |   |  |
| Leave Exclusion            |       | _                              | Bonus Period  |        |   |  |
|                            |       |                                | Special Cycle |        |   |  |

| Bonus Parameter                                                                                                    |                            |
|----------------------------------------------------------------------------------------------------|----------------------------|
| <b>Pay Cycle</b>                                                                                                    | It is recommended to       |
| Select the cycle during which to pay the bonus to                                                                         | select "Bonus Period" or   |
| the employee.                                                                                                    | "Special Cycle" when       |
| <b>Mid-month Period</b> :                                                                                                 | processing a bonus.        |
| Bonus amount add to MID-MONTH cycle.                                                                                      | This allows the system to  |
| End-month Period:                                                                                                    | on the Bonus/Special pay   |
| Bonus amount add to END-MONTH cycle.                                                                                      | cycle from the Regular pay |
| Bonus Period:<br>Bonus amount is processed separately from the<br>MID/END cycle and placed in the BONUS cycle.            | cycle.                     |
| <b>Special Cycle</b> :<br>Bonus amount is processed separately from the<br>MID/END cycle and placed in the Special cycle. |                            |

### Process Bonus Setup | No 8 – Bonus Calculation By

| Bonus Parameter            | Group | Indiv | vidual Update Bonus Factor |          |   |  |  |
|----------------------------|-------|-------|----------------------------|----------|---|--|--|
| Bonus Code:                |       |       | BONU                       |          |   |  |  |
| Bonus Method               |       |       | By Ca                      | lendar   | ~ |  |  |
| Cut Off Bonus (Mth/Period) |       |       | 12 2024                    |          |   |  |  |
| Bonus Factor               |       |       |                            |          | 1 |  |  |
| Bonus Payment by           |       |       | New Base Salary            |          |   |  |  |
| Bonus Amount               |       |       |                            |          |   |  |  |
| Pay Cycle                  |       |       | Bonus Period               |          |   |  |  |
| Bonus Calculation By       |       |       | Service Month              |          |   |  |  |
| Service Month Cut Off      | Day   |       |                            |          |   |  |  |
|                            |       |       | Servi                      | ce Month |   |  |  |
|                            |       | Calen |                            |          |   |  |  |
|                            |       |       | Working Days               |          |   |  |  |
| ,                          |       |       | None                       |          |   |  |  |

The "Bonus Calculation By" function is designed to prorate an employee's bonus when their service period within the company is less than a full year.

This feature ensures that the bonus amount is calculated proportionally based on the actual length of time the employee has worked during the year. For example, if an employee has only worked for six months of the year, the bonus calculation will adjust accordingly.

#### Note:

If the "Bonus Payment by" option is set to "Fixed Amount", the "Bonus Calculation By" option should be set to "None".

#### Process Bonus Setup | No 9 – Service Month Cut-Off Day

| Bonus Parameter            | Group | Indiv | idual Update Bonus Factor |         |   |  |  |
|----------------------------|-------|-------|---------------------------|---------|---|--|--|
| Bonus Code:                |       |       | BONU                      |         |   |  |  |
| Bonus Method               |       |       | By Calendar               |         |   |  |  |
| Cut Off Bonus (Mth/Period) |       |       | 12 2024                   |         |   |  |  |
| Bonus Factor               |       |       |                           |         |   |  |  |
| Bonus Payment by           |       |       | New Base Salary           |         |   |  |  |
| Bonus Amount               |       |       |                           |         |   |  |  |
| Pay Cycle                  |       |       | Bonus                     | ~       |   |  |  |
| Bonus Calculation By       |       |       | Servio                    | e Month | ~ |  |  |
| Service Month Cut Off      | Day   |       | 15                        |         | ~ |  |  |

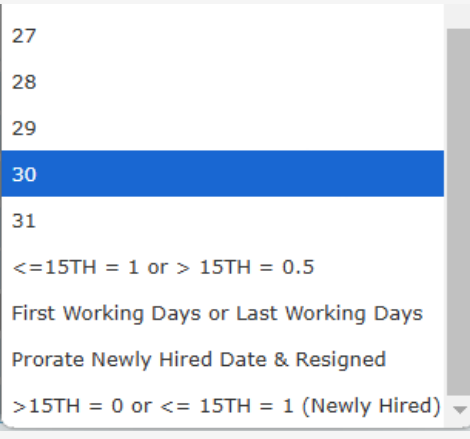

| Bonus Parameter                                                                                                    | Important Remarks                                                                                                    |  |  |  |  |  |
|----------------------------------------------------------------------------------------------------|----------------------------------------------------------------------------------------------------|--|--|--|--|--|
| Service Month Cut-Off Day This option is applicable when "Bonus                                                                                       | Example:<br>1) "15": Employee must work at least 15                                                                                                    |  |  |  |  |  |
| Calculation By" is set to "Service Month"                                                                                                    | calendar days in the 1st month from the<br>hired date or last month till the resigned                                                                                                    |  |  |  |  |  |
| Specify a 'cut-off day' from the dropdown<br>list to enable the system to determine the<br>number of days an employee needs to                        | date to count as one service month.<br>Otherwise, disregard in Bonus<br>calculation.                                                                                                    |  |  |  |  |  |
| work in the first month (for new hires) or<br>the last month (for resigned employees)<br>to be considered as a service month in<br>bonus calculation. | <ol> <li>"20": Employee must work at least 20<br/>calendar days in the 1st month from the<br/>hired date or last month till the resigned<br/>date to count as one service month.</li> </ol> |  |  |  |  |  |
| This pertains to employees with less than<br>one year of service.                                                                                     | Otherwise, disregard in Bonus calculation.                                                                                                    |  |  |  |  |  |

### Process Bonus Setup | No 10 – Rounding Formula

#### The 'Rounding Formula' option allows you to round the bonus amount.

| Bonus Parameter Group Indi                                              | ividual Update Bonus Factor                                         |                                                                                                    | Rounding Formula                                                    | Bonus<br>Amount | Bonus<br>Amount |
|-------------------------------------------------------------------------|---------------------------------------------------------------------|----------------------------------------------------------------------------------------------------|---------------------------------------------------------------------|-----------------|-----------------|
| Bonus Code:                                                             | BONU                                                                | Bonus Report Order By                                                                                                   |                                                                     | \$2,083.40      | \$2,083.55      |
| Cut Off Bonus (Mth/Period)                                              | By Calendar         V           12         2024                     | default Bonus Easter From Undate Employee if '0' honus fact                                                             | None                                                                | \$2,083.40      | \$2,083.55      |
| Bonus Factor<br>Bonus Payment by<br>Bonus Amount                        | 1<br>Fixed Amount                                                   | entered                                                                                                    | Round up to<br>Nearest Dollar                                       | \$2,084.00      | \$2,084.00      |
| Pay Cycle<br>Bonus Calculation By<br>Service Month Cut Off Day          | Bonus PeriodService Month15                                         | Rounding Formula                                                                                                    | Round down to<br>Nearest Dollar                                     | \$2,083.00      | \$2,083.00      |
| Process Batch Group:<br>Leave Exclusion Exclude NPL Exclude Sick Leave  | DEFAULT                                                             | None<br>Round up to Nearest Dollar<br>Round down to Nearest Dollar<br>> 50cts=One dollar or 50cts=50cts or < 50cts := 0 | <pre>&gt; 50cts=One dollar or 50cts=50cts or &lt;50cts=0</pre>      | \$2,083.00      | \$2,084.00      |
| Exclude Annual Leave Exclude Absent Leave Exclude Hospitalization Leave | >=     Exclude Employee       Resigned After     Exclude Zero Bonus | > 50cts=One dollar or <= 50cts=50cts or 0 = 0                                                                           | <pre>&gt; 50cts=One dollar<br/>or &lt;=50cts=50cts or<br/>0=0</pre> | \$2,083.50      | \$2,084.00      |

### Process Bonus Setup | No 11 – Leave Exclusion

|                                                                                                    |            |            |                    | ~                                                                                                    |   |                                                                                                    |
|----------------------------------------------------------------------------------------------------|------------|------------|--------------------|----------------------------------------------------------------------------------------------------|---|----------------------------------------------------------------------------------------------------|
| Bonus Parameter                                                                                           | Group      | Individual | Update Bonus Facto | Bonus Parameter                                                                                                    |   | Important Remarks                                                                                                    |
| Bonus Code:<br>Bonus Method<br>Cut Off Bonus (Mth/Per<br>Bonus Factor<br>Bonus Payment by<br>Bonus Amount | riod)      |            |                    | Leave Exclusion<br>This option is applicable when<br>selecting "Calendar Days" or<br>"Working Days" in "Bonus<br>Calculation By". | 1 | If any checkbox is selected (√), the system<br>prorates the bonus amount based on the<br>leave type taken by the employee.<br>Consequently, the employee will not receive<br>the full bonus amount if there is any<br>NPL/SICK/ANNUAL/ABSENT/HOSP leave. |
| Pay Cycle                                                                                                 |            |            |                    | Bonus Period                                                                                                    | ~ |                                                                                                    |
| Bonus Calculation By                                                                                      |            |            |                    | Service Month                                                                                                    | ~ |                                                                                                    |
| Service Month Cut Off (                                                                                   | Day        |            |                    |                                                                                                    |   |                                                                                                    |
| Process Batch Group:<br>Leave Exclusion                                                                   |            |            | Exclude Bonus      | Calendar Days                                                                                                    |   | -                                                                                                    |
| Exclude NPL                                                                                               | 1          | Da<br>>=   | ys Zexclude ur     | ncor. Working Days<br>nplo None                                                                                                   |   |                                                                                                    |
| Exclude Sick Leave                                                                                        | -          | >=         | Exclude Er         | nployee Resigned After                                                                                                    |   |                                                                                                    |
| Exclude Annual Lea                                                                                        | ive        | >=         | Exclude Ze         | ro Bonus Amount                                                                                                    |   |                                                                                                    |
| Exclude Hospitaliza                                                                                       | tion Leave | >=         |                    |                                                                                                    |   |                                                                                                    |

#### Process Bonus Setup | No 12 – Exclude Bonus Condition

| Bonus Parameter Croup         | Individual | Undata Danua Fastar |                      |    |                      |                |                                                             |
|-------------------------------|------------|---------------------|----------------------|----|----------------------|----------------|-------------------------------------------------------------|
| Group                         | Individual | Opuale Bonus Factor |                      | Во | onus Parameter       |                | Important Remarks                                           |
| Bonus Code:                   |            |                     | BONU                 | Ex | clude Bonus Cond     | lition         | "Exclude Unconfirmed Staff" condition:                      |
| Bonus Method                  |            |                     | By Calendar          | Th | is option excludes b | onus           | The system checks the employee's                            |
| Cut Off Bonus (Mth/Period)    |            |                     | 12 2024              | of | emplovees:           | ing categories | "Confirmation On" date in the 'Payroll →                    |
| Bonus Factor                  |            |                     |                      |    | Exclude Unconfirm    | ed Staff       | EMS $\rightarrow$ Employee $\rightarrow$ Employment' tab to |
| Bonus Payment by              |            |                     | New Base Salary      |    | Exclude Employee     | Hired after    |                                                             |
| Bonus Amount                  |            |                     |                      |    | the date specified   |                | Probation Period / By 3 MONTH V                             |
| Pay Cycle                     |            |                     | Bonus Period         |    | Exclude Employee     | Resigned       | Confirmation Due 08/06/2022                                 |
| Bonus Calculation By          |            |                     | Service Month        |    | after the date spec  | ified          | Confirmation On 09/06/2022                                  |
| Service Month Cut Off Day     |            |                     | 15                   | •  | Exclude Zero Bonu    | us Amount      |                                                             |
| Process Batch Group:          |            |                     | DEFAULT              |    | ~                    |                |                                                             |
| Leave Exclusion               |            | Exclude Bonus Co    | ndition —            |    |                      |                |                                                             |
|                               | Day        | s 🛛 🗹 Exclude unco  | nfirmed staff ?      |    |                      |                |                                                             |
| Exclude NPL                   | >=         | Exclude Empl        | loyee Hired After    |    |                      |                |                                                             |
| Exclude Sick Leave            | >=         | Exclude Empl        | loyee Resigned After |    |                      |                |                                                             |
| Exclude Annual Leave          | >=         | Exclude Zero        | Bonus Amount         |    |                      |                |                                                             |
| Exclude Absent Leave          | >=         |                     |                      |    |                      |                |                                                             |
| Exclude Hospitalization Leave | >=         |                     |                      |    |                      |                |                                                             |

### Process Bonus Setup | No 13 – Stop

| Bonus Parameter Group Ind     | ividual Update Bonus Factor    |                                                |                             |                         |
|-------------------------------|--------------------------------|------------------------------------------------|-----------------------------|-------------------------|
| Bonus Code:                   | BONU                           | Bonus Report Order By                          | Click STOD' to              | terminate the process:  |
| Bonus Method                  | By Calendar 🗸                  | COMPANY+DEPARTMENT+NAME                        |                             | terminate the process,  |
| Cut Off Bonus (Mth/Period)    | 12 2024                        |                                                | however, note t             | hat some records may    |
| Bonus Factor                  | 1                              | default Bonus Factor From Update Em<br>entered | still be processe           | ed to the chosen cycle. |
| Bonus Payment by              | New Base Salary 🗸              |                                                | ·                           | -                       |
| Bonus Amount                  |                                |                                                | The system will             | prompt a message to     |
| Pay Cycle                     | Bonus Period 🗸                 | Rounding Formula                               | confirm whethe              | r you want to proceed   |
| Bonus Calculation By          | Service Month 🗸                |                                                |                             |                         |
| Service Month Cut Off Day     | 15 🗸                           | '0' No Cut off day apply. '31' must wo         | with canceling t            | ne process.             |
| Process Batch Group:          | DEFAULT                        |                                                |                             |                         |
| Leave Exclusion               | Exclude Bonus Condition        |                                                |                             |                         |
| Exclude NPL                   | Days Exclude unconfirmed staff | ?                                              | localhost says              |                         |
| Exclude Sick Leave            | >= After                       |                                                | Are you sure to stop proces | ssing?                  |
| Exclude Annual Leave          | >= Exclude Employee            |                                                |                             |                         |
| Exclude Absent Leave          | >= Resigned After              |                                                |                             | OK Cancel               |
| Exclude Hospitalization Leave | >= Amount                      |                                                |                             |                         |
|                               | ST                             | CLEAR RECORD TR                                | RIAL RUN PROCESS            |                         |

### Process Bonus Setup | No 14 – Clear Record

| Bonus Parameter Group Ir      | ndividual Update | e Bonus Factor                                        |                       |                            |
|-------------------------------|------------------|-------------------------------------------------------|-----------------------|----------------------------|
| Bonus Code:                   | BONU             | Bonus Report Order By                                 |                       |                            |
| Bonus Method                  | By Calendar      | ✓ COMPANY+DEPARTMENT+NAME                             | ~                     |                            |
| Cut Off Bonus (Mth/Period)    | 12 2024          |                                                       |                       |                            |
| Bonus Factor                  |                  | 1 default Bonus Factor From Update Employe<br>entered | e if '0' bonus factor |                            |
| Bonus Payment by              | New Base Sala    | ry 🗸                                                  |                       |                            |
| Bonus Amount                  |                  |                                                       |                       |                            |
| Pay Cycle                     | Bonus Period     | Bonus Parameter                                       | Important Re          | emarks                     |
| Bonus Calculation By          | Service Month    | Clear Becord                                          | The system w          | vithdraws the bonus amount |
| Service Month Cut Off Day     | 15               | This option deletes here record                       | from the check        |                            |
| Process Batch Group:          | DEFAULT          | processed in the "Modify Record                       |                       | sell pay cycle.            |
| Leave Exclusion               | Dave             | section.                                              |                       |                            |
| Exclude NPL                   | >=               | Exclude Employee Hired                                |                       |                            |
| Exclude Sick Leave            | >=               | After                                                 |                       |                            |
| Exclude Annual Leave          | >=               | Exclude Employee                                      |                       |                            |
| Exclude Absent Leave          | >=               | Exclude Zero Bonus                                    |                       |                            |
| Exclude Hospitalization Leave | >=               | Amount                                                |                       |                            |
|                               |                  | STOP CLEAR RECORD TRIAL R                             | UN PROCESS            |                            |

### Process Bonus Setup | No 15 - Trial Run

| Bonus Parameter Group In      | idividual Update | e Bonus Factor         |                                        |                            |                            |                              |
|-------------------------------|------------------|------------------------|----------------------------------------|----------------------------|----------------------------|------------------------------|
| Bonus Code:                   | BONU             |                        | Bonus Report Order By                  |                            |                            |                              |
| Bonus Method                  | By Calendar      | ~                      | COMPANY+DEPARTMENT                     | +NAME 🗸                    |                            |                              |
| Cut Off Bonus (Mth/Period)    | 12 2024          |                        |                                        |                            |                            |                              |
| Bonus Factor                  |                  | 1                      | default Bonus Factor From U<br>entered | Jpdate Employee if '0' bor | nus factor                 |                              |
| Bonus Payment by              | New Base Sala    | iry 🗸                  |                                        |                            |                            |                              |
| Bonus Amount                  |                  |                        |                                        |                            |                            |                              |
| Pay Cycle                     | Bonus Period     | Bonus Paramet          | er                                     | Important F                | Remarks                    |                              |
| Bonus Calculation By          | Service Month    | Trial Dun              |                                        | This is a tria             | Lrup ophys                 | the system does not process  |
| Service Month Cut Off Day     | 15               | Click to view/priv     | at the estimated                       | the berue of               | n run oniy;<br>mount in "N | Adify Day Depart? or "Medify |
| Process Batch Group:          | DEFAULT          | Bonus amount           | based on the                           | Bonus Reco                 | ord" or "Moo               | dify Special Record".        |
| Leave Exclusion               | 2                | configured settin      | igs.                                   |                            |                            |                              |
| Exclude NPL                   | >=               | Exclude Employee Hired |                                        |                            |                            |                              |
| Exclude Sick Leave            | >=               | After                  |                                        |                            |                            |                              |
| Exclude Annual Leave          | >=               | Exclude Employee       |                                        |                            |                            |                              |
| Exclude Absent Leave          | >=               | Exclude Zero Bonus     |                                        |                            |                            |                              |
| Exclude Hospitalization Leave | >=               | Amount                 |                                        |                            |                            |                              |
|                               |                  |                        |                                        |                            | PROCESS                    |                              |
|                               |                  |                        | CLEAR RECORD                           |                            | PROCESS                    |                              |

### Process Bonus Setup | No 16 – Process

| Bonus Parameter Group In      | ndividual Update | e Bonus Factor         |                                        |                                    |                               |
|-------------------------------|------------------|------------------------|----------------------------------------|------------------------------------|-------------------------------|
| Bonus Code:                   | BONU             |                        | Bonus Report Order By                  |                                    |                               |
| Bonus Method                  | By Calendar      | ~                      | COMPANY+DEPARTMENT-                    | +NAME V                            |                               |
| Cut Off Bonus (Mth/Period)    | 12 2024          |                        |                                        |                                    |                               |
| Bonus Factor                  |                  | 1                      | default Bonus Factor From U<br>entered | pdate Employee if '0' bonus factor |                               |
| Bonus Payment by              | New Base Sala    | iry 🗸                  |                                        |                                    |                               |
| Bonus Amount                  |                  |                        |                                        |                                    |                               |
| Pay Cycle                     | Bonus Period     | Bonus Paramet          | er                                     | Important Remarks                  |                               |
| Bonus Calculation By          | Service Month    | Brocoss                |                                        | The system process                 | a the honus amount to either  |
| Service Month Cut Off Day     | 15               | Click to process       | the bonus                              | "Modify Pay Record"                | or "Modify Bonus Record" or   |
| Process Batch Group:          | DEFAULT          | amount to the se       | elected pay                            | "Modify Special Reco               | ord", depending on the chosen |
| Leave Exclusion               | _                | cycle in "Pay Cy       | cle".                                  | pay cycle.                         |                               |
| Exclude NPL                   | >=               | Exclude Employee Hired |                                        |                                    |                               |
| Exclude Sick Leave            | >=               | After                  |                                        |                                    |                               |
| Exclude Annual Leave          | >=               | Exclude Employee       |                                        |                                    |                               |
| Exclude Absent Leave          | >=               | Exclude Zero Bonus     |                                        |                                    |                               |
| Exclude Hospitalization Leave | >=               | Amount                 |                                        |                                    |                               |
|                               |                  | ST                     | OP CLEAR RECORD                        | TRIAL RUN PROCESS                  |                               |
|                               |                  |                        |                                        |                                    |                               |
Overview of the Bonus Proration Calculation for Employees with Less Than One Year of Service

### **Bonus Calculation By Service Month**

When an employee works for less than a year, prorating the bonus amount based on the actual duration of employment.

| Bonus Parameter Group      | Individual Update Bon | us Factor                   |
|----------------------------|-----------------------|-----------------------------|
| Bonus Code:                | BONU                  |                             |
| Bonus Method               | By Calendar           | ~                           |
| Cut Off Bonus (Mth/Period) | 12 2024               |                             |
| Bonus Factor               |                       | 1                           |
| Bonus Payment by           | New Base Salary       | ~                           |
| Bonus Amount               |                       |                             |
| Pay Cycle                  | Bonus Period          | ~                           |
| Bonus Calculation By       | Service Month         | ~                           |
| Service Month Cut Off Day  | 15                    | ~                           |
| Process Batch Group:       | DEFAULT               | ~                           |
| eave Exclusion             | Exclu                 | de Bonus Condition          |
| Exclude NPL                | >= Days               | Exclude unconfirmed staff ? |
| Exclude Sick Leave         | >= After              |                             |
| Exclude Annual Leave       | >=                    | Exclude Employee            |
| Exclude Absent Leave       | >= Resig              | n<br>Ei                     |
|                            |                       |                             |

#### \*\*Service Month\*\* Example: Hired date = 17/05/2024 Bonus method = By Calendar Cut Off Bonus = 12-2024 Bonus factor = 1 New Base Salary = \$2,335.00 Service Month Cut Off Day = 15 Bonus calculation as follows: Actual working months = 8 months

Actual working months = <u>8 months</u>

(8 months ÷ 12 months) X \$2,335.00 = <u>\$1,556.67</u>

| Exclude Absent Leave<br>Exclude Hospitalization Leave | >=<br>>= | Resign<br>E:<br>Amoun | EmpNo | Name     | Туре | Base Wage | Factor Hired Date | Service<br>Mth/Days | Working<br>Hrs/Days | BONU     |
|-------------------------------------------------------|----------|-----------------------|-------|----------|------|-----------|-------------------|---------------------|---------------------|----------|
|                                                       |          |                       | Y0001 | YOYO TEH | SN   | 2,335.00  | 1 17/05/2024      | 8                   | 0.0                 | 1,556.67 |

### **Bonus Calculation By Calendar Days**

|   | Bonus Parameter       | Group  | Indiv  | idual   | Updat    | e Bonus Factor |                                    |
|---|-----------------------|--------|--------|---------|----------|----------------|------------------------------------|
|   | Bonus Code:           |        |        | BONU    |          |                |                                    |
|   | Bonus Method          |        |        | By Ca   | lendar   |                | ~                                  |
|   | Cut Off Bonus (Mth/Pe | eriod) |        | 12      | 2024     |                |                                    |
|   | Bonus Factor          |        |        |         |          |                | 1                                  |
|   | Bonus Payment by      |        |        | New B   | ase Sala | ary            | ~                                  |
|   | Bonus Amount          |        |        |         |          |                |                                    |
|   | Pay Cycle             |        |        | Bonus   | Period   |                | ~                                  |
| ſ | Bonus Calculation By  |        |        | Calend  | dar Days | 3              | ~                                  |
|   | Process Batch Group:  |        |        | DEFA    | JLT      | ~              |                                    |
|   | Leave Exclusion       |        |        |         |          | Exclude Bonus  | Condition                          |
|   | Exclude NPL           |        | >      | Da<br>= | ys       | Exclude un     | confirmed staff ?<br>nployee Hired |
|   | Exclude Sick Leave    | e      | >      | ·=      |          | After          | l                                  |
|   | Exclude Annual Le     | ave    | >      | -=      |          | Exclude En     | nployee                            |
|   | Exclude Absent Le     | Y      | ′ou c  | an s    | pecify   | y the          | ro Bonus                           |
|   | Exclude Hospitaliz    | num    | ber o  | of lea  | aves     | taken to       |                                    |
|   |                       | tak    | e effe | ect o   | n the    | bonus          |                                    |

#### \*\*Calendar Days\*\* Example: Hired date = 17/05/2024 Bonus method = By Calendar Cut Off Bonus = 12-2024 Bonus factor = 1 New Base Salary = \$2,335.00 Leave Exclusion – Exclude NPL [No Pay Leave taken in 2024 = 4 days] Total calendar days in 2024 = 366 days

#### Bonus calculation as follows:

Actual working calendar days from 17/05 to 31/12 = (15+30+31+30+31+30+31) - 4 days NPL = 225 days (225 days  $\div$  366 days) X \$2,335.00 = 1,435.45

| EmpNo | Name            | Туре | Base Wage | Factor Hired Date | Service<br>Mth/Days | Working<br>Hrs/Days | BONU     |
|-------|-----------------|------|-----------|-------------------|---------------------|---------------------|----------|
| Y0001 | <b>ΥΟΥΟ ΤΕΗ</b> | SN   | 2,335.00  | 1 17/05/2024      | 225                 | 0.00                | 1,435.45 |
|       |                 |      |           |                   |                     |                     |          |

### **Bonus Calculation By Working Days**

#### \*\*Actual Working Days\*\*

Actual working days calculation is based on the employee's working calendar in 'Payroll  $\rightarrow$  EMS  $\rightarrow$  Employee  $\rightarrow$  Calendar'.

Dates flagged with 'F' or 'H' will be counted as working days.

F = FULL

H = HALF

O = OFF

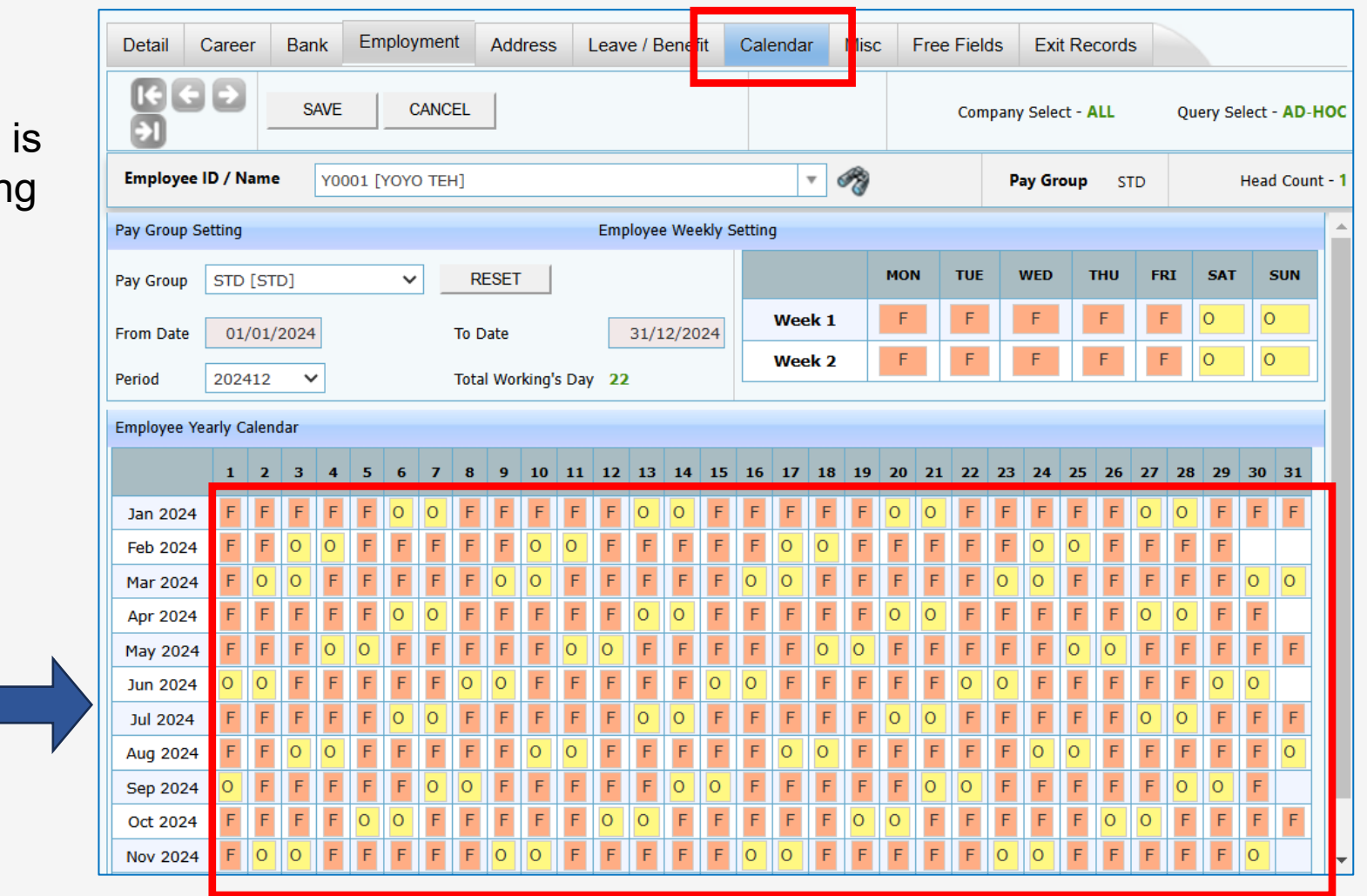

### **Bonus Calculation By Working Days**

#### \*\*Pay Group\*\*

The "**Total Working Days**" for the working pattern is determined by the employee's Pay Group setting.

| ance/Deduction    | Global Pay Group Setup |                                                                                |             |            |             |                 |           |            |          |          |     |  |
|-------------------|------------------------|--------------------------------------------------------------------------------|-------------|------------|-------------|-----------------|-----------|------------|----------|----------|-----|--|
| k Master          | Pay Group              | STD STD                                                                        |             | ]          | Year        |                 |           | 2024       | ł        |          |     |  |
| e Setup           | Start Date             | 01/01/2024                                                                     |             | L          | End Date    |                 |           | 31/12/2024 |          |          |     |  |
| Centre Allocation | Day Worked Per Week    | 5                                                                              |             |            | Hour Worke  | d Per Year      |           | 2288.00    |          |          |     |  |
| ula Setup         | Daily Rate Formula     | Base Pay/Calendar Da<br>Base Pay/Calendar Da                                   | ys [06] V   |            | Working Ho  | Working Hours 8 |           |            | USER DEF | INED [1] |     |  |
| outing Code Setup | Global Weekly Setting  |                                                                                | 7-13        |            |             |                 |           | ,          |          |          |     |  |
| Group Setup       | Week 2 V Da            | у 7 🗸 ВОТН                                                                     | <b>~</b>    |            | MON         | TUE             | WED       | THU        | FRI      | SAT      | SU  |  |
| Group Weekly      | Is Alternate Saturday? | ] Is Alternate Saturday? Public Holiday as Off Day? 1 FULL FULL FULL FULL FULL |             |            |             |                 |           |            |          |          |     |  |
| k Code Setun      | Is Generate weekly Ser | ung? Only applicable for Ri                                                    | E-GENERATE. |            | 2 FULL      | FULL            | FULL      | FULL       | FULL     | OFF      | OFF |  |
|                   | NEW SAV                | /E DELETE                                                                      | CANCEL      | WORK       | ING CALENDA | R               | RE-GENERA | ΤE         |          |          |     |  |
|                   | PERIOD                 | START-DATE                                                                     | MID-DATE    | END-DATE   | 1st-HALF    |                 | 21        | 2nd-HALF   |          | TOTAL    |     |  |
|                   | 202401                 | 01/01/2024                                                                     | 15/01/2024  | 31/01/2024 | 1           | 1               |           | 12         |          | 23       |     |  |
|                   | 202402                 | 01/02/2024                                                                     | 15/02/2024  | 29/02/2024 | 1           | 1               |           | 10         |          | 21       |     |  |
|                   | 202403                 | 01/03/2024                                                                     | 15/03/2024  | 31/03/2024 | 1           | 1               |           | 10         |          | 21       |     |  |
|                   | 202404                 | 01/04/2024                                                                     | 15/04/2024  | 30/04/2024 | 1           | 1               |           | 11         |          | 22       |     |  |
|                   | 202405                 | 01/05/2024                                                                     | 15/05/2024  | 31/05/2024 | 1           | 1               |           | 12         |          | 23       |     |  |
|                   |                        |                                                                                |             | 20/05/2024 | 10          |                 |           | 10         |          | 20       |     |  |
|                   | 202406                 | 01/06/2024                                                                     | 15/06/2024  | 30/06/2024 |             | .0              |           | 10         |          | 20       |     |  |
|                   | 202406<br>202407       | 01/06/2024<br>01/07/2024                                                       | 15/06/2024  | 30/06/2024 | 1           | 1               |           | 10         |          | 23       |     |  |

### **Bonus Calculation By Working Days**

| Bonus Parameter       | Group    | ndividual | Updat     | e Bonus Factor   |                                  |
|-----------------------|----------|-----------|-----------|------------------|----------------------------------|
| Bonus Code:           |          | BONU      | J         |                  |                                  |
| Bonus Method          |          | By C      | alendar   |                  | ~                                |
| Cut Off Bonus (Mth/Pe | eriod)   | 12        | 2024      |                  |                                  |
| Bonus Factor          |          |           |           |                  | 1                                |
| Bonus Payment by      |          | New       | Base Sala | iry              | ~                                |
| Bonus Amount          |          |           |           |                  |                                  |
| Pay Cycle             |          | Bonu      | s Period  |                  | ~                                |
| Bonus Calculation By  |          | Work      | ing Days  |                  | ~                                |
| Process Batch Group:  |          | DEF       | AULT      | ~                |                                  |
| Leave Exclusion       |          |           |           | Exclude Bonus Co | ondition                         |
| Exclude NPL           |          | >=        | ays       | Exclude unc      | onfirmed staff ?<br>ployee Hired |
| Exclude Sick Leave    | е        | >=        |           | After            |                                  |
| Exclude Annual Le     | ave      | >=        |           | Exclude Emp      | ployee                           |
| Exclude Abse          | ou can   | specify   | ' the     | ter<br>e Zer     | o Bonus                          |
| Exclude Hos           | number o | of leave  | es take   | en to            |                                  |
| t                     | ake effe | ct on th  | ne bon    | nus              |                                  |

#### \*\*Working Days\*\*

Example: Hired date = 17/05/2024 Bonus method = By Calendar Cut Off Bonus = 12-2024 Bonus factor = 1 New Basic Salary = \$2,335.00 Leave Exclusion – Exclude NPL | No Pay Leave taken in 2024 = 4 days Total working days for 5 Day/Week working pattern in 2024 = 262 days

#### Bonus calculation as follows:

Total Working Days in 2024 = 262 days Actual working days = (11+20+23+22+21+23+21+22) = 163 days No Pay Leave = 4 days Total Actual Working Days = 159 days (159days ÷ 262days) X \$2,335.00 = \$1,417.04

| EmpNo | Name            | Туре | Base Wage | Factor Hired Date | Service<br>Mth/Days | Working<br>Hrs/Days | BONU     |
|-------|-----------------|------|-----------|-------------------|---------------------|---------------------|----------|
| Y0001 | <b>ΥΟΥΟ ΤΕΗ</b> | SN   | 2,335.00  | 1 17/05/2024      | 159                 | 0.00                | 1,417.04 |

# Overview of the Bonus Processing Methods

#### **Bonus Processing Methods**

There are four (4) methods for processing bonuses, allowing you to align with your company's bonus processing policy.

- 1. Process Standard Bonus Run
  - □ Process for all employees with the same bonus factor and conditions.
- 2. Process Bonus By Group
  - □ The process is based on the criteria codes assigned in  $EMS \rightarrow Employee \rightarrow Career$  for each employee.
- 3. Process Bonus By Individual
  - □ Manually enter the bonus factor/amount for each employee.
- 4. Import Bonus from CSV / Excel Format
  - □ Upload bonus amounts from an external file, Excel format.

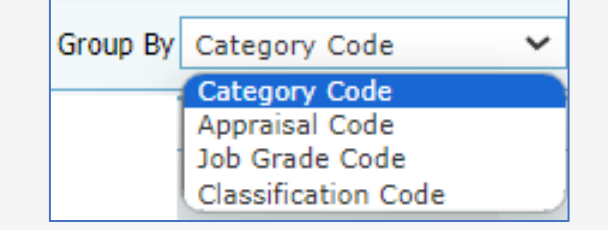

### **Bonus Processing Methods**

Regardless of the method you choose, please refer to the guidelines in the 'Bonus Processing Flow'

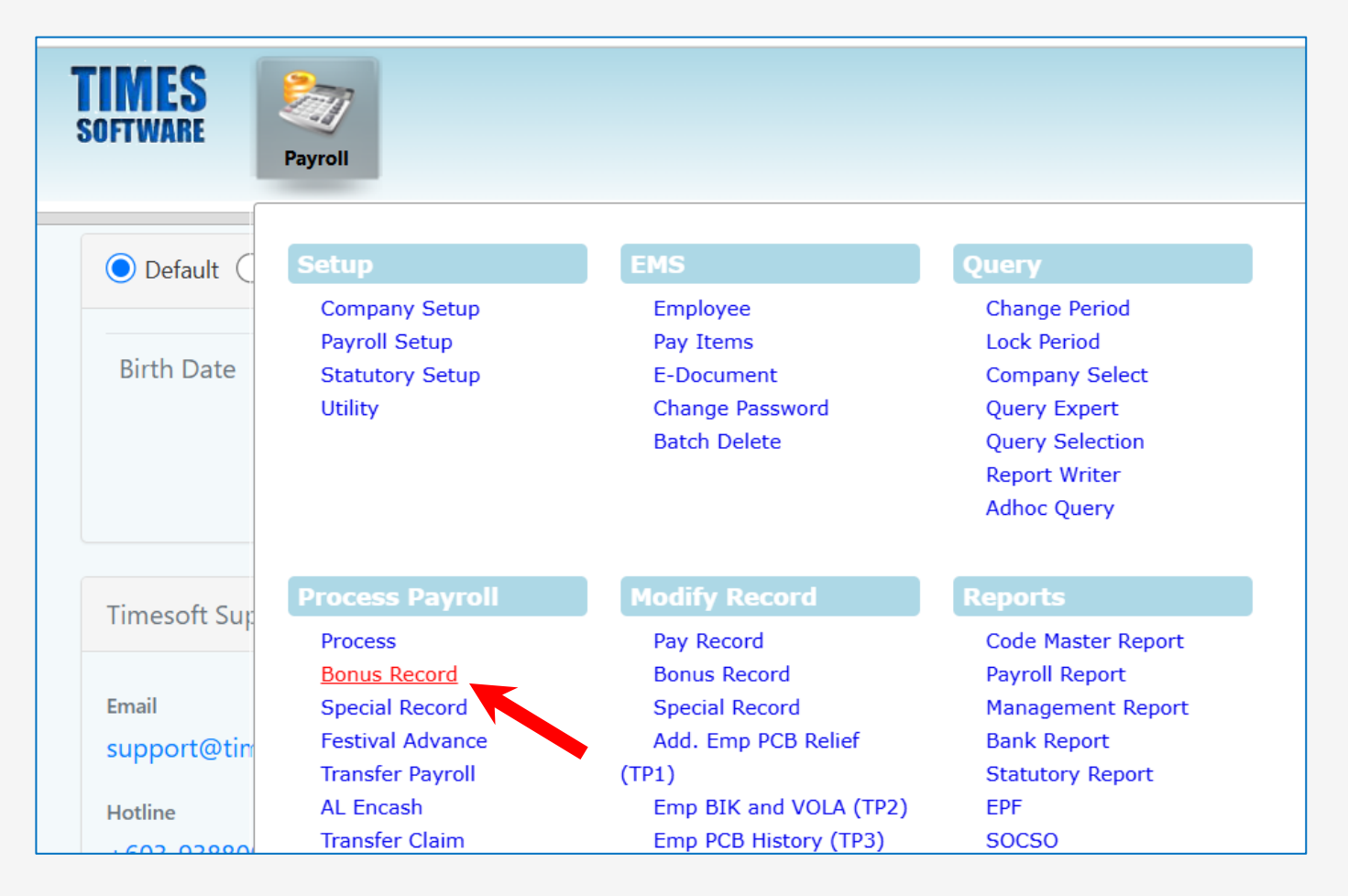

You can use this method to process bonuses if all employees are paid with the same bonus factor and under the same conditions.

Prior to processing, verify that no data exists in either the 'Group' or 'Individual' tabs. If there are any records present, click 'CLEAR RECORD'.

| Bonus Parameter Group Individual Update Bonus Factor           | onus Paramete Group ndividual Update Bonus Factor |               |  |                                                       |                      |
|----------------------------------------------------------------|---------------------------------------------------|---------------|--|-------------------------------------------------------|----------------------|
| ariable Bonus 1 🛛 🗣 Variable Bonus 2 🔄 🗣 Group By Category C 🗸 |                                                   |               |  | Retrieve Bonus Factor from EMS ? Update E             | onus Factor to EMS ? |
| >>> No Data                                                    |                                                   | <b>^</b>      |  | Variable Bonus 1 Variable Bonus 2                     | <b>B</b> ×           |
|                                                                |                                                   |               |  | >>> No Data                                           |                      |
|                                                                |                                                   |               |  |                                                       |                      |
|                                                                |                                                   |               |  |                                                       |                      |
|                                                                |                                                   |               |  |                                                       |                      |
|                                                                |                                                   |               |  |                                                       |                      |
|                                                                |                                                   |               |  |                                                       |                      |
|                                                                |                                                   |               |  |                                                       |                      |
|                                                                |                                                   |               |  |                                                       |                      |
|                                                                |                                                   |               |  |                                                       |                      |
|                                                                |                                                   | -             |  |                                                       | -                    |
| GENERATE RECORD Total count: 0 record(s)                       |                                                   | <b>&gt;</b> I |  | GENERATE RECORD CLEAR RECORD Total count: 0 record(s) | Page 🔽 of 0 🔁 🛐      |

Below is an example of bonus processing conditions.

Once you have done on the setup in 'Bonus Parameter', click 'Process' to initiate the bonus processing.

| Formula                        | Configurations                           |
|--------------------------------|------------------------------------------|
| Bonus Method                   | By Calendar                              |
| Cut off Bonus                  | 12-2024                                  |
| Bonus factor for all employees | 1 (month)                                |
| Bonus Payment By               | New Base Salary (Newest Basic Salary)    |
| Bonus payment period           | Bonus Period (Split from END pay cycle)  |
| Bonus Calculation by           | Calendar Days (Prorate By Calendar Days) |
| Leave Exclusion                | Exclude NPL                              |
|                                | (Employees with No Pay Leave will not    |
|                                | receive the full one-month bonus amount) |

Configure the bonus setting as shown here. When you are ready to proceed, click 'Process' to calculate the bonus amount and transfer the bonus records to 'Modify Record  $\rightarrow$  Bonus Record'. <u>Note:</u>

In this example, we have chosen to process the bonus in a separate cycle i.e., 'Bonus Period'.

| Bonus Parameter               | Group     | Individual | Updat | e Bonus Factor                                      |                                                                          |  |  |  |  |
|-------------------------------|-----------|------------|-------|-----------------------------------------------------|--------------------------------------------------------------------------|--|--|--|--|
| Bonus Code:                   | BONU      |            |       |                                                     | Bonus Report Order<br>By                                                 |  |  |  |  |
| Bonus Method                  | By Cale   | endar      |       | ~                                                   | COMPANY+DEPARTMENT V                                                     |  |  |  |  |
| Cut Off Bonus<br>(Mth/Period) | 12 2      | 2024       |       |                                                     |                                                                          |  |  |  |  |
| Bonus Factor                  |           |            |       | 1                                                   | default Bonus Factor From Update<br>Employee if '0' bonus factor entered |  |  |  |  |
| Bonus Payment by              | New Ba    | ase Salary |       | ~                                                   |                                                                          |  |  |  |  |
| Bonus Amount                  |           |            |       |                                                     |                                                                          |  |  |  |  |
| Pay Cycle                     | Bonus     | Period     |       | ~                                                   | Rounding Formula                                                         |  |  |  |  |
| Bonus Calculation By          | Calend    | ar Days    |       | ~                                                   | ~                                                                        |  |  |  |  |
| Process Batch Group:          | DEFAU     | LT         | ~     |                                                     |                                                                          |  |  |  |  |
| Leave Exclusion               |           | Da         | VS    | Exclude Bonus Condition Exclude unconfirmed staff ? |                                                                          |  |  |  |  |
| Exclude NPL                   |           | >=         | y5    | Exclude                                             |                                                                          |  |  |  |  |
| Exclude Sick Leave            |           | >=         |       | After                                               |                                                                          |  |  |  |  |
| Exclude Annual Leav           | /e        | >=         |       | Exclude                                             |                                                                          |  |  |  |  |
| Exclude Absent Leav           | /e        | >=         |       | Resigned After                                      |                                                                          |  |  |  |  |
| Exclude Hospitalizat          | ion Leave | >=         |       | Exclude Zero<br>Bonus Amount                        | )<br>                                                                    |  |  |  |  |
|                               |           |            |       | L                                                   |                                                                          |  |  |  |  |

Once bonus processing is completed, a message will appear at the bottom left: "Processing finished!".

Please note that the processing time may vary depending on the size of your database. DO NOT close the browser or navigate to another page during this process.

| Bonus Parameter               | Group     | Individual | Updat | e Bonus Factor                                                           |                              |       |  |  |
|-------------------------------|-----------|------------|-------|--------------------------------------------------------------------------|------------------------------|-------|--|--|
| Bonus Code:                   | BONU      |            |       |                                                                          | Bonus Report Order<br>By     |       |  |  |
| Bonus Method                  | By Cal    | endar      |       | ~                                                                        | COMPANY+DEPARTMENT ✓         |       |  |  |
| Cut Off Bonus<br>(Mth/Period) | 12        | 2024       |       |                                                                          |                              |       |  |  |
| Bonus Factor                  |           |            | 1     | default Bonus Factor From Update<br>Employee if '0' bonus factor entered |                              |       |  |  |
| Bonus Payment by              | New B     | ase Salary |       | ~                                                                        |                              |       |  |  |
| Bonus Amount                  |           |            |       |                                                                          |                              |       |  |  |
| Pay Cycle                     | Bonus     | Period     |       | ~                                                                        | Rounding Formula             |       |  |  |
| Bonus Calculation By          | Calenc    | lar Days   |       | ~                                                                        | ~                            | ·     |  |  |
| Process Batch Group:          | DEFAL     | JLT        | ~     |                                                                          |                              |       |  |  |
| Leave Exclusion               |           | Da         | ys    | Exclude Bonus Co                                                         | ondition<br>onfirmed staff ? |       |  |  |
| Exclude NPL                   |           | >=         | -     | Exclude                                                                  |                              |       |  |  |
| Exclude Sick Leave            |           | >=         |       | Employee Hired<br>After                                                  |                              |       |  |  |
| Exclude Annual Leav           | /e        | >=         |       | Exclude                                                                  |                              |       |  |  |
| Exclude Absent Leav           | /e        | >=         |       | Employee<br>Resigned After                                               |                              |       |  |  |
| Exclude Hospitalizat          | ion Leave | >=         |       | Exclude Zero                                                             | )                            |       |  |  |
|                               |           |            |       | Bonus Amount                                                             |                              |       |  |  |
|                               |           | STOP       |       | CLEAR RECORD                                                             | TRIAL RUN PR                 | OCESS |  |  |
| Processing finished!          |           |            |       |                                                                          |                              |       |  |  |

Below is an example of the bonus report after the 'Process Bonus' run is completed.

| S EMS Employment BasePage Feat      | ures - Google Chrome                        |               |                   |           |                     |                     |           |                 |                         | – 🗆 X                          |
|-------------------------------------|---------------------------------------------|---------------|-------------------|-----------|---------------------|---------------------|-----------|-----------------|-------------------------|--------------------------------|
| localhost/TimeSolution/eP           | Payroll/Reports/ProcessRe                   | port.aspx     |                   |           |                     |                     |           |                 |                         |                                |
| 🛐 🚬 🔇                               |                                             |               |                   |           |                     |                     |           |                 |                         | A                              |
| TEGT ODN DUD                        |                                             |               |                   |           |                     |                     |           |                 |                         |                                |
| TEST SDN BHD                        |                                             |               |                   |           |                     |                     |           |                 |                         |                                |
| BONUS RUN FOR<br>PAY BONUS BASED ON | 01/01/2024 To 31/12/2024<br>New Base Salary |               |                   |           |                     |                     |           | ]               | PRINT DATE:<br>USER ID: | 02/12/2024 11:22 AM<br>SUPPORT |
| BONUS PAYMENT METHOD                | By Calendar                                 |               |                   |           |                     |                     |           |                 |                         |                                |
| BONUS CODE                          | BONU                                        |               |                   |           |                     |                     |           |                 |                         |                                |
| BONUS FACTOR                        | 1                                           |               |                   |           |                     |                     |           |                 |                         |                                |
| OUT DAY                             | 0<br>ALL                                    |               |                   |           |                     |                     |           |                 |                         |                                |
| ULKI                                |                                             |               |                   |           |                     |                     |           |                 |                         |                                |
| EmpNo Name                          | Ţ                                           | ype Base Wage | Factor Hired Date | Term Date | Service<br>Mth/Days | Working<br>Hrs/Days | BONU      | Variable Bonus1 | Variable Bonus2         | Employer EPF                   |
| TEST IMPORT SDN BHD                 |                                             |               |                   |           |                     |                     |           |                 |                         |                                |
| (ADM) ADMIN                         |                                             |               |                   |           |                     |                     |           |                 |                         |                                |
| A001 AGNES NG                       | SI                                          | N 2,500.00    | 1 11/03/2021      |           | 366                 | 0.00                | 2,500.00  | 0.00            | 0.00                    | 325.00                         |
| FW0001 BELINDA CLAIRE               | SI                                          | N 10,000.00   | 1 21/12/2023      |           | 366                 | 0.00                | 10,000.00 | 0.00            | 0.00                    | 0.00                           |
| D0005 DANSON TEE                    | SI                                          | N 2,335.00    | 1 17/05/2023      |           | 366                 | 0.00                | 2,328.62  | 0.00            | 0.00                    | 94.00                          |
| F0005 FARALIZA AHMAD                | SI                                          | N 3,400.00    | 1 18/10/2023      |           | 366                 | 0.00                | 3,400.00  | 0.00            | 0.00                    | 374.00                         |
| J001 JOEE LIM                       | SI                                          | N 5,049.00    | 1 08/03/2023      |           | 366                 | 0.00                | 5,049.00  | 0.00            | 0.00                    | 579.00                         |
| WS001 WAI SAN                       | SI                                          | N 2,900.00    | 1 09/03/2022      |           | 366                 | 0.00                | 2,900.00  | 0.00            | 0.00                    | 377.00                         |
|                                     |                                             |               |                   |           | De                  | partment Total:     | 26,177.62 | 0.00            | 0.00                    | 1,749.00                       |

If you need to process the bonus for a specific group of employees with a particular criteria, use Payroll → Query → "Ad-hoc Query" or "Query Expert" to filter employees before continuing with the bonus processing.

#### Here is an example of a bonus record processed in 'Bonus' cycle.

|                       | SAVE             | CANCEL               | Total ro  | cord count: 1 | 4          |           |       |                      | RECALC      |          | TF       | TRIAL CONVE      | -RT B      |                                                                                                    |
|-----------------------|------------------|----------------------|-----------|---------------|------------|-----------|-------|----------------------|-------------|----------|----------|------------------|------------|----------------------------------------------------------------------------------------------------|
|                       |                  |                      | Iotai ie  |               |            |           |       |                      |             |          |          |                  |            |                                                                                                    |
| Employee's Informatio | on               |                      |           |               |            |           |       | - Salary Information | n           |          | Pay      | roll Information | ۱ <u> </u> |                                                                                                    |
| Emp No / Name         | Y0001 [YOYO TEH] |                      |           | •             | C EPF      | CLAS      | S1    | Basic Salary         |             | 2,335.0  | 0 Peri   | iod              | 202412     | ~                                                                                                    |
| Department            | NONE             | Hired Date           | 17/05/202 | 24            | SOCSO      | FIRST     | Г     | Daily Rate           |             | 75.3     | 2 Cycl   | le / Cycle Run   | B          | E                                                                                                    |
| Age / DP Child        | 53               | Termination Date     |           |               | EIS        | FIRST     | г     | Hourly Rate          |             | 12.2     | 5 Tria   | I Mode           | NO         | ~                                                                                                    |
| Paid                  | MONTHLY          | Last Payment Date    |           |               | TAX Ca     | at K1     |       | Pay Group / Type     |             | STD 2-SI | N Cha    | ange Basic       |            |                                                                                                    |
| CODE                  | DESCRIPTION      |                      |           | EIS           | SOC        | EPF       | PCB   | FREQUENCY            | UNIT        |          | RATE     |                  | AMOUNT     |                                                                                                    |
| BONU                  | BONUS            |                      |           | F             | F          | т         | т     |                      |             |          |          |                  | 1,435.45   | 1                                                                                                    |
| РСВ                   | MONTHLY INCOM    | ME TAX DEDUCTION     |           | F             | F          | F         | F     |                      |             |          |          |                  | 0.00       | til and a second second |
|                       |                  |                      |           |               |            |           |       |                      |             |          |          |                  |            | The second second secon |
|                       |                  |                      |           |               |            |           |       |                      |             |          |          |                  |            |                                                                                                    |
| EIS Contribution      |                  | - SOCSO Contribution |           |               | D & EPF VO | L Contrib | ution | EPF Con              | tribution — |          | Total W  | /ages            |            | •                                                                                                    |
| EIS Wage              | 0.00             | Socso Wage           | 0         | .00 HF        | D          |           | (     | D.00 EPF Wag         | je          | 1,435.45 | Total Al | llowance         |            | 0.00                                                                                                    |
| EIS EE                | 0.00             | Socso EE             | 0         | .00 EP        | F Vol EE   |           | (     | D.00 EPF EE          |             | -167.00  | Total D  | eduction         |            | 0.00                                                                                                    |
| EIS ER                | 0.00             | Socso ER             | 0         | .00 EP        | F Vol ER   |           | (     | D.00 EPF ER          |             | 144.00   | Gross V  | Nage             |            | 1,435.45                                                                                                    |
|                       |                  |                      |           |               |            |           |       |                      |             |          | Nett W   | /age             |            | 1,268.45                                                                                                    |

This method enables the processing of bonuses using one of the four available criteria.

| Bonus Parameter Group | Individua    | I Update I           | Bonus Factor |                           |                 |                     | Detail Career B       | ank Employment    | Address Leave | / Benefi | Calendar          | Misc Free F  | ields Exit                    | Records       |              |
|-----------------------|--------------|----------------------|--------------|---------------------------|-----------------|---------------------|-----------------------|-------------------|---------------|----------|-------------------|--------------|-------------------------------|---------------|--------------|
| Variable Bonus 1      | Variable Bon | nus 2                | Group        | By Category               | Code 🗸          |                     |                       | IEW SAVE          | DELETE        | ANCEL    |                   | Company Sele | ct - TESTDEL                  | Qu            | ery Select - |
| Description           |              | Hours/Days<br>Worked | Bonus Factor | Appraisal<br>Fi Job Grade | Code<br>Code    | Variable<br>Bonus 2 | Employee ID / Name    | B001 [BADRUL ALI] |               |          | • <i>P</i>        | Pa           | <b>y Group</b> S <sup>-</sup> | D I           | lead Count   |
| NONE                  |              | 0.00                 | 0.00000      |                           |                 | 0.0                 | Progression Data      |                   |               |          |                   |              |                               |               |              |
| DIRECTOR              |              | 0.00                 | 3            | 0.00                      | 0.00            | 0.0                 | Progression Date *    | 01/02/2024        | Change hired  |          | Old Salary        |              |                               | 3,730.00      |              |
| SENIOR MANAGER        |              | 0.00                 | 2            | 0.00                      | 0.00            | 0.0                 | Pay Effective Date *  | date?             |               |          | Increment         |              |                               | 150.00        |              |
| MANAGER               |              | 0.00                 | 1            | 0.00                      | 0.00            | 0.0                 | Increment Review Date | 01/02/2024        |               |          | New Salary        |              |                               | 3,880.00      |              |
|                       |              |                      |              |                           |                 |                     | Trans/Pro Review Date |                   |               |          | Salary Type       | MONTHLY      | ✓ S                           | alary Percent |              |
|                       |              |                      |              |                           |                 |                     | Progression Code *    | MERIT INCREMENT   | [MERIT]       |          | Salary Range      | NONE [NOP    | ¥ 🚄                           |               |              |
|                       |              |                      |              |                           |                 |                     | Department *          | NONE [NONE]       | ~             | -        | Section *         | NONE [NOM    | IE]                           | ```           | - 🛶          |
|                       |              |                      |              |                           |                 |                     | Category *            | IT [IT]           | ~             | -        | Job Grade *       | NONE [NOM    | ✓ Image:                      |               |              |
|                       |              |                      |              |                           |                 |                     | Occupation *          | ADMIN MGR [ADM]   | ] ~           | -        | Appraisal Grade * | NONE [NON    | IE]                           | ```           | - 🛶          |
|                       |              |                      |              |                           |                 |                     | Cost Centre *         | NONE [NONE]       | ~             | -        | Classification *  | NONE [NOM    | IE]                           |               | - 🛶          |
|                       |              |                      |              |                           |                 |                     | Company *             | TEST IMPORT [TES  | TDEL] 🗸       |          | Division *        | NONE [NOM    | IE]                           |               | - 🛶          |
|                       |              |                      |              |                           |                 |                     | REASONS               |                   |               |          |                   |              |                               |               |              |
|                       |              |                      |              |                           |                 |                     | REMARK                |                   |               | 11       |                   |              |                               |               |              |
| GENERATE RECORD       | CLEAR        | RECORD               |              | Total count               | : 189 record(s) | Page                | 1 🗸 of 18 🔿 🌖         |                   |               |          |                   |              |                               |               |              |

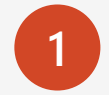

The 'Individual' tab must be empty before processing bonuses using this method.

| Bonus Parameter | Group     | Individual | Update Bonu               | is Factor       |                        |
|-----------------|-----------|------------|---------------------------|-----------------|------------------------|
|                 | Catting   | Retrie     | eve Bonus Factor<br>EMS ? | from Update Bor | nus Factor to EMS<br>? |
| Variable Bonus  | Setting - | Variable   | e Bonus<br>2              |                 |                        |
| >>> No Data     |           |            |                           |                 |                        |
|                 |           |            |                           |                 |                        |
|                 |           |            |                           |                 |                        |
|                 |           |            |                           |                 |                        |
|                 |           |            |                           |                 |                        |
|                 | Y         | ou can     | click c                   | on              |                        |
|                 | 'CLE      | EAR RI     | ECORI                     | D' to           |                        |
|                 | ue        |            |                           | 43              | -                      |
| GENERATE RECOR  | D         | CLEAR RE   | CORD                      |                 |                        |

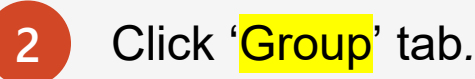

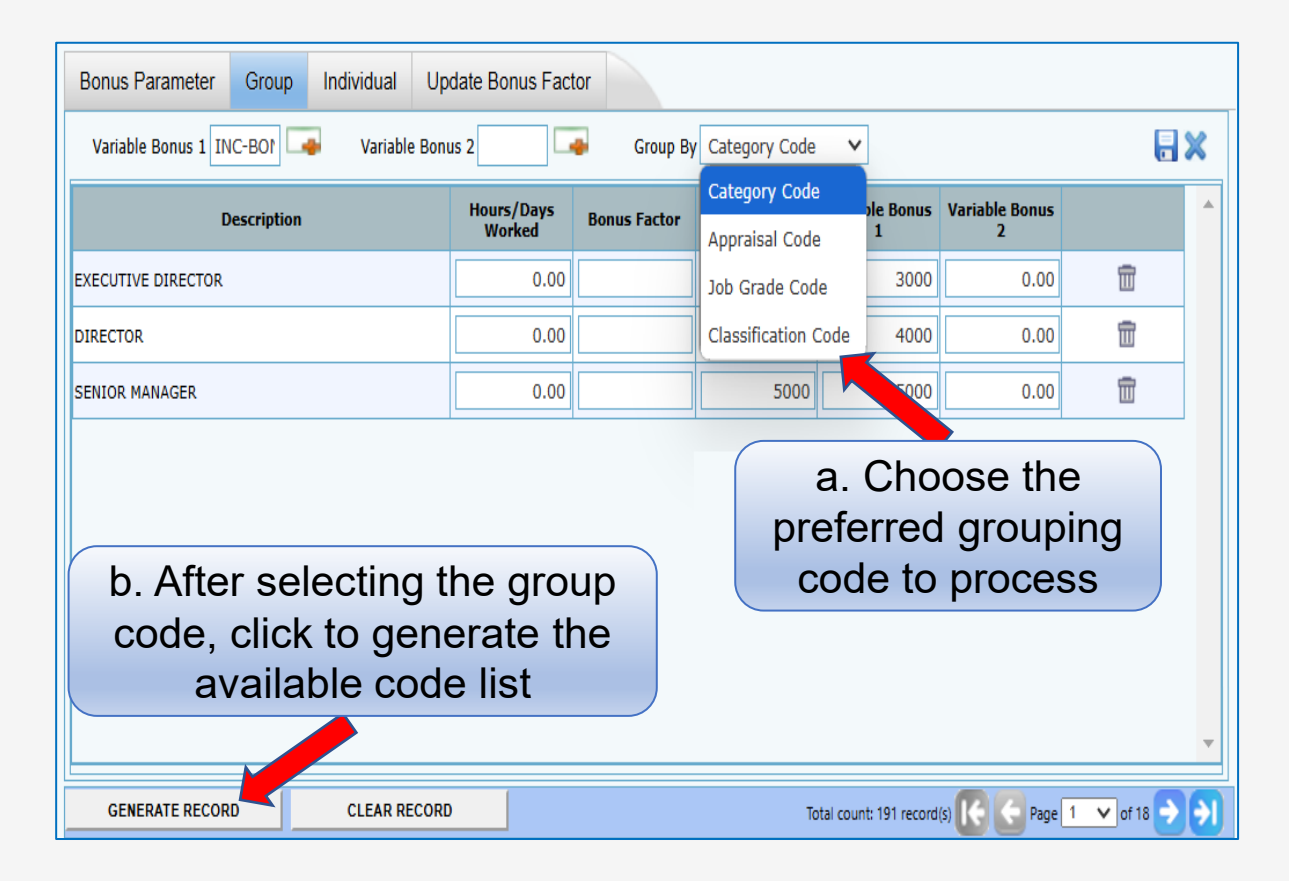

If you only have one type of bonus payment, leave "Variable Bonus 1" and "Variable Bonus 2" fields empty. Otherwise, the bonus amount will return 0 after the Bonus Process run.

| Bonus Parameter Group | Individual L     | Jpdate Bonus Fa      | actor        |               |                       |                     |            |            |
|-----------------------|------------------|----------------------|--------------|---------------|-----------------------|---------------------|------------|------------|
| Variable Bonus 1      | 🕳 🛛 Variable Bon | ius 2                | Group B      | Category Code | e 🗸                   |                     | l          | <b>. x</b> |
| Description           | 1                | Hours/Days<br>Worked | Bonus Factor | Fix Amount    | Variable Bonus<br>1   | Variable Bonus<br>2 |            | ^          |
| DIRECTOR              |                  | 0.00                 | 0.000000     | 0.00          | 0.00                  | 0.00                | Ē          |            |
| MANAGER               |                  | 0.00                 | 0.000000     | 0.00          | 0.00                  | 0.00                | Ē          |            |
| т                     |                  | 0.00                 | 0.000000     | 1,000.00      | 1,000.00              | 0.00                | Ē          |            |
|                       |                  |                      |              |               |                       |                     |            |            |
|                       |                  | 1                    |              |               |                       |                     |            |            |
| GENERATE RECORD       | CLEAR RECO       | RD                   |              | Tot           | al count: 190 record( | s) 🚺 🧲 Page         | 18 🗙 of 18 | → →        |

3

You can process bonuses using 'Bonus Factor,' 'Fix Amount,' 'Variable Bonus 1 (Amount),' or 'Variable Bonus 2 (Amount)'.

If you have multiple types of bonuses to pay within the same bonus payment process, you can use one of the following combinations:

| Process Bonus<br>Option | Bonus Factor | Fix Amount   | Variable 1<br>Amount | Variable 2<br>Amount |
|-------------------------|--------------|--------------|----------------------|----------------------|
| 1                       | $\checkmark$ |              | $\checkmark$         | $\checkmark$         |
| 2                       | $\checkmark$ |              | $\checkmark$         |                      |
| 3                       | ✓            |              |                      | $\checkmark$         |
| 4                       |              | $\checkmark$ | $\checkmark$         | $\checkmark$         |
| 5                       |              | $\checkmark$ | $\checkmark$         |                      |
| 6                       |              | $\checkmark$ |                      | $\checkmark$         |

#### **Example of Process Bonus Option 2**

| Bonus Parameter Group Individual Update Bonus F                                                                                                    | actor             |              |                          |                  |                                      |                                    |                       |  |  |
|----------------------------------------------------------------------------------------------------|-------------------|--------------|--------------------------|------------------|--------------------------------------|------------------------------------|-----------------------|--|--|
| Nus Parameter       Group       Individual       Update Bonus Factor         Variable Bonus 1       Variable Bonus 2       Group By Category Code       Variable Bonus 2         Description       Hours/Days Worked       Bonus Factor       Fix Amount       Variable Bonus 2       Variable Bonus 2         CUTIVE DIRECTOR       0.00       3       0.00       3,000.00       0.00       1         CUTIVE DIRECTOR       0.00       1       0.00       500       0.00       1         DOR MANAGER       0.00       1       0.00       500       0.00       1         Director       0.00       1       0.00       500       0.00       1         Bonus Factor +       Variable Bonus 1       Please be reminded to click this button after completing data input |                   |              |                          |                  |                                      |                                    |                       |  |  |
| Description                                                                                                    | Hours/Days Worked | Bonus Factor | Fix Amount               | Variable Bonus 1 | Variable Bonus 2                     |                                    | ^                     |  |  |
| EXECUTIVE DIRECTOR                                                                                                    | 0.00              | 3            | 0.00                     | 3,000.00         | 0.00                                 | Ē                                  |                       |  |  |
| DIRECTOR                                                                                                    | 0.00              | 2            | 0.00                     | 4000             | 0.00                                 | 1                                  |                       |  |  |
| SENIOR MANAGER                                                                                                    | 0.00              | 1            | 0.00                     | 5000             | 0.00                                 | 1                                  |                       |  |  |
|                                                                                                    |                   | Bo<br>Vari   | nus Factor<br>able Bonus | +                | Please be<br>click this<br>completin | reminde<br>button af<br>ig data in | ed to<br>fter<br>iput |  |  |
| GENERATE RECORD CLEAR RECORD                                                                                                    |                   |              |                          | Total            | count: 191 record(s)                 | Page 1 🗸 of                        | 18 -> ->              |  |  |

#### **Example of Process Bonus Option 4**

| Bonus Parameter Grou     | p Individual | Update Bonus Fa      | ctor         |                |                                          |                     |                                                                                                    |             |
|--------------------------|--------------|----------------------|--------------|----------------|------------------------------------------|---------------------|----------------------------------------------------------------------------------------------------|-------------|
| Variable Bonus 1 INC-BOP | Variable E   | Bonus 2 MERITB       |              |                |                                          |                     | E ×                                                                                                    |             |
| Descripti                | on           | Hours/Days<br>Worked | Bonus Factor | Fix Amount     | Variable Bonus<br>1                      | Variable Bonus<br>2 |                                                                                                    |             |
| EXECUTIVE DIRECTOR       |              | 0.00                 | 0.000000     | 10,000.00      | 3,000.00                                 | 1,000.00            | ti di alla di alla di alla di alla di alla di alla di alla di alla di alla di alla di alla di alla di alla di a |             |
| DIRECTOR                 |              | 0.00                 | 0.000000     | 8,000.00       | 4,000.00                                 | 1,000.00            | Please be re                                                                                                    | eminded to  |
| SENIOR MANAGER           |              | 0.00                 | 0.000000     | 5,000.00       | 5,000.00                                 | 1,000.00            | click this bu                                                                                                   | utton after |
|                          |              |                      |              | F<br>Var<br>Va | −ix Amount<br>iable Bonu<br>iriable Boni | +<br>s 1 +<br>us 2  | completing                                                                                                    | data input  |
| GENERATE RECORD          |              | DRD                  |              | Тс             | otal count: 183 record                   | (s) 🚺 🗲 Page [      | 1 v of 17 > >1                                                                                                  |             |

#### **Example of Process Bonus Option 5**

| Bonus Parameter Group Individual Update Bonus Factor |                   |              |          |                    |                   |                                      |                                      |                     |
|------------------------------------------------------|-------------------|--------------|----------|--------------------|-------------------|--------------------------------------|--------------------------------------|---------------------|
| Variable Bonus 1 INC-BONU                            | us 2              | Group By     | Category | Code               | ~                 |                                      |                                      | - ×                 |
| Description                                          | Hours/Days Worked | Bonus Factor |          | Fix Amount         | Variable Bonus 1  | Variable Bonus 2                     |                                      | <b>^</b>            |
| EXECUTIVE DIRECTOR                                   | 0.00              |              |          | 10000              | 3000              | 0.00                                 | Ē                                    |                     |
| DIRECTOR                                             | 0.00              |              |          | 8000               | 4000              | 0.00                                 | Ē                                    |                     |
| SENIOR MANAGER                                       | 0.00              |              |          | 5000               | 5000              | 0.00                                 | 1                                    |                     |
|                                                      |                   |              |          | Fix Am<br>Variable | ount +<br>Bonus 1 | Please be<br>click this<br>completir | e reminde<br>button af<br>ng data in | d to<br>fter<br>put |
| GENERATE RECORD CLEAR RECORD                         |                   |              |          |                    | Tota              | l count: 191 record(s)               | 🗧 Page 1 🗸 of                        | 18 🗲 🗲              |

Bonus Factor" and "Fix Amount" cannot be used in the same process.

For example:

If Bonus Factor has a value other than 0, you are not allowed to input anything in the Fix Amount column. Similarly, if you input a value in the Fix Amount column, the Bonus Factor must be set to 0.

If this condition is not met, the system will display the following error message:

| Bonus Parameter Group Individual Update Bonus Factor | Individual Update Bonus Factor     Iariable Bonus 1 Variable Bonus 2     Individual Update Bonus 5 actor     Individual Update Bonus 5 actor     Individual Update Bonus 2     Individual Update Bonus 2     Individual Update Bonus 2     Individual Update Bonus 2     Individual Update Bonus 2     Individual Variable Bonus 2     Individual Variable Bonus 2     Individual Variable Bonus 2     Individual Variable Bonus 2     Individual Variable Bonus 2     Individual Variable Bonus 2     Individual Variable Bonus 2     Individual Variable Bonus 2     Individual Variable Bonus 2     Individual Variable Bonus 2     Individual Individual     Individual Variable Bonus 2     Individual Individual     Individual Individual     Individual Variable Bonus 2     Individual Individual     Individual Individual     Individual Variable Bonus 2     Individual Individual     Individual Individual     Individual Individual     Individual Individual |                           |                 |                  |                  |     |  |  |  |
|------------------------------------------------------|----------------------------------------------------------------------------------------------------|---------------------------|-----------------|------------------|------------------|-----|--|--|--|
| Variable Bonus 1 Variable Bonus                      | 2                                                                                                    | Group By Catego           | ory Code        | ~                |                  | • × |  |  |  |
| Description                                          | Hours/Days Worked                                                                                                    | Bonus Factor              | Fix Amount      | Variable Bonus 1 | Variable Bonus 2 |     |  |  |  |
| DIRECTOR                                             | 0.00                                                                                                    | 2                         | 0               | 0.00             | 0.00             | Ē   |  |  |  |
| SENIOR MANAGER                                       | 0.00                                                                                                    | 0.000000                  | 0.00            | 0.00             | 0.00             | Ē   |  |  |  |
| MANAGER                                              | 0.00                                                                                                    | 0.000000                  | 0.00            | 0.00             | 0.00             | Ē   |  |  |  |
|                                                      | Warning Either Bonus Fa                                                                                                    | actor or Fixed Amount are | not zero.<br>OK | *                | ,                |     |  |  |  |

### Method 2 – Process Bonus By Group | Bonus Factor

#### An example of processing bonus by 'Bonus Factor'.

- Cut-off as at 12-2024. (Bonus Method and Cut Off Bonus)
- Use latest Basic Salary to calculate Bonus amount. (Bonus Payment by)
- Bonus is paid separately from the regular payroll cycle. (Pay Cycle)
- Bonus calculated by Calendar Days. (Bonus Calculation By)
- Bonus will be prorated if there is NPL taken. (Leave Exclusion)

If you are using the 'Bonus Factor' method, complete the data input in the 'Group' tab, then set up the required details in the 'Bonus Parameter' before clicking the 'Process' button.

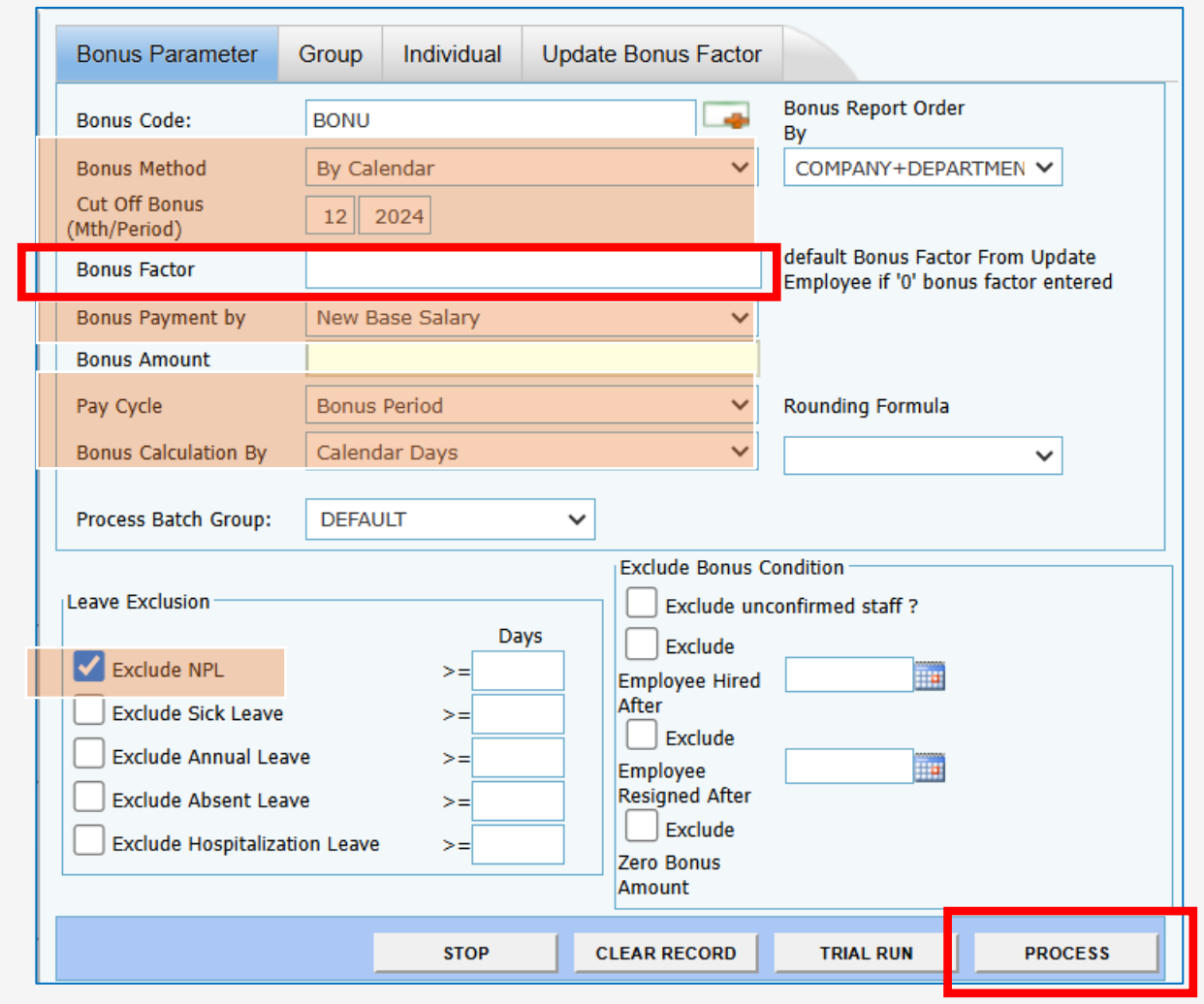

### Method 2 – Process Bonus By Group | Fixed Amount

#### An example of processing bonus by 'Fixed Amount'.

Bonus Method · By Calendar Cut Off Bonus: 12-2024 Bonus Factor and Bonus Amount: Leave empty **Bonus Payment By: Fixed Amount** Pay Cycle: **Bonus-Period** Bonus Calculation By: None If you are using the 'Fixed Amount' method, complete the data input in the 'Group' tab, then set up the required details in the 'Bonus Parameter' before

clicking the 'Process' button.

| Bonus Parameter               | Group Individual     | Update Bonus Factor        |                                                                          |  |  |  |  |  |  |
|-------------------------------|----------------------|----------------------------|--------------------------------------------------------------------------|--|--|--|--|--|--|
| Bonus Code:                   | BONU                 |                            | Bonus Report Order<br>By                                                 |  |  |  |  |  |  |
| Bonus Method                  | By Calendar          | ~                          | COMPANY+DEPARTMEN V                                                      |  |  |  |  |  |  |
| Cut Off Bonus<br>(Mth/Period) | 12 2024              |                            |                                                                          |  |  |  |  |  |  |
| Bonus Factor                  |                      |                            | default Bonus Factor From Update<br>Employee if '0' bonus factor entered |  |  |  |  |  |  |
| Bonus Payment by              | Fixed Amount         | ~                          |                                                                          |  |  |  |  |  |  |
| Bonus Amount                  |                      | 0                          |                                                                          |  |  |  |  |  |  |
| Pay Cycle                     | Bonus Period         | ~                          | Rounding Formula                                                         |  |  |  |  |  |  |
| Bonus Calculation By          | None                 | ~                          | ~                                                                        |  |  |  |  |  |  |
| Process Batch Group:          | DEFAULT              | ~                          |                                                                          |  |  |  |  |  |  |
|                               |                      | Exclude Bonus C            | Condition                                                                |  |  |  |  |  |  |
|                               |                      | Exclude und                | confirmed staff ?                                                        |  |  |  |  |  |  |
|                               |                      | Exclude                    |                                                                          |  |  |  |  |  |  |
|                               |                      | Employee Hired<br>After    |                                                                          |  |  |  |  |  |  |
|                               |                      | Exclude                    | 20000000                                                                 |  |  |  |  |  |  |
|                               |                      | Employee<br>Resigned After |                                                                          |  |  |  |  |  |  |
|                               |                      | Exclude                    |                                                                          |  |  |  |  |  |  |
|                               | Zero Bonus<br>Amount |                            |                                                                          |  |  |  |  |  |  |
|                               |                      |                            |                                                                          |  |  |  |  |  |  |

Once bonus processing is completed, a message will appear at the bottom left: "Processing finished!".

Please note that the processing time may vary depending on the size of your database.

DO NOT close the browser or navigate to another page during this process.

| Bonus Parameter                   | Group          | Individual         | Upda            | ate Bonus Factor                      |                                                 |  |  |  |
|-----------------------------------|----------------|--------------------|-----------------|---------------------------------------|-------------------------------------------------|--|--|--|
| Bonus Code:<br>Bonus Method       | BONU<br>By Cal | endar              |                 | ~                                     | Bonus Report Order<br>By<br>COMPANY+DEPARTMEN V |  |  |  |
| Cut Off Bonus<br>(Mth/Period)     | 12             | 2024               |                 |                                       | default Bonus Factor From Update                |  |  |  |
| Bonus Payment by                  | New B          | ase Salary         |                 | ~                                     | Employee if '0' bonus factor entered            |  |  |  |
| Pay Cycle<br>Bonus Calculation By | Bonus          | Period<br>dar Days |                 | ~<br>~                                | Rounding Formula                                |  |  |  |
| Process Batch Group:              | DEFAU          | JLT                | ~               | ]                                     |                                                 |  |  |  |
| Leave Exclusion                   |                | Da                 | Exclude Bonus C | confirmed staff ?                     |                                                 |  |  |  |
| Exclude NPL                       |                | >=                 |                 | Employee Hired                        |                                                 |  |  |  |
| Exclude Annual Leav               | /e             | >=                 |                 | Exclude<br>Employee<br>Resigned After |                                                 |  |  |  |
| Exclude Hospitalizat              | ion Leave      | ) >=               |                 | Exclude<br>Zero Bonus                 |                                                 |  |  |  |
|                                   |                | STOP               |                 | CLEAR RECORD                          | TRIAL RUN PROCESS                               |  |  |  |
| Processing finished!              |                |                    |                 |                                       |                                                 |  |  |  |

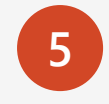

Here is an example of a bonus report with "Variable Bonus 1" after the processing of bonuses has been completed.

| EMS Employment                                                                                   | : BasePage Features - (                         | Google Chrome                             |             |                   |           |                     |                     |           | —     |       |
|--------------------------------------------------------------------------------------------------|-------------------------------------------------|-------------------------------------------|-------------|-------------------|-----------|---------------------|---------------------|-----------|-------|-------|
| Iocalhost/Tim                                                                                    | neSolution/ePayroll                             | /Reports/ProcessRep                       | port.aspx   |                   |           |                     |                     |           |       |       |
| 🕞 🔼 🤇                                                                                            |                                                 |                                           |             |                   |           |                     |                     |           |       |       |
| TEST IMPO                                                                                        | RT SDN BHD                                      |                                           |             |                   |           |                     |                     |           |       |       |
| BONUS RUN FOR<br>PAY BONUS BASED<br>BONUS PAYMENT I<br>BONUS CODE<br>BONUS FACTOR<br>CUT-OFF DAY | 01/01/2<br>OON New Ba<br>METHOD By Cale<br>BONU | 2024 To 31/12/2024<br>ase Salary<br>endar |             |                   |           |                     |                     |           |       |       |
| QUERY<br>EmpNo Name                                                                              | ALL                                             | Тур                                       | e Base Wage | Factor Hired Date | Term Date | Service<br>Mth/Days | Working<br>Hrs/Days | BONU      | INC-B | ONU   |
| TEST IMPORT SDN<br>(ADM) ADMIN                                                                   | BHD                                             |                                           |             |                   |           |                     |                     |           |       |       |
| A001 AGNES NG                                                                                    |                                                 | SN                                        | 2,500.00    | 2 11/03/2021      |           | 366                 | 0.00                | 5,000.00  | 5,0   | 00.00 |
| FW0001 BELINDA CI                                                                                | AIRE                                            | SN                                        | 10,000.00   | 2 21/12/2023      |           | 366                 | 0.00                | 20,000.00 | 5,0   | 00.00 |
| F0005 FARALIZA A                                                                                 | HMAD                                            | SN                                        | 3,400.00    | 2 18/10/2023      |           | 366                 | 0.00                | 6,800.00  | 5,0   | 00.00 |
| JOEE LIM                                                                                         |                                                 | SN                                        | 5,049.00    | 2 08/03/2023      |           | 366                 | 0.00                | 10,098.00 | 5,0   | 00.0  |
| WS001 WAI SAN                                                                                    |                                                 | SN                                        | 2,900.00    | 2 09/03/2022      |           | 366                 | 0.00                | 5,800.00  | 5,0   | 00.0  |
|                                                                                                  |                                                 |                                           |             |                   |           | _                   |                     |           |       |       |

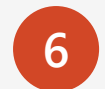

Here is an example of a bonus record processed in 'Bonus' cycle.

|                   |         | SAVE          | CANCEL             | Total    | record cour | nt: 14    |       |                    |     | RECALC                | ULATE     | PRORA | ATE     | TRIAL CONVER         | T BA     | NK       |   |
|-------------------|---------|---------------|--------------------|----------|-------------|-----------|-------|--------------------|-----|-----------------------|-----------|-------|---------|----------------------|----------|----------|---|
| Employee's Inform | ation – |               |                    |          |             |           |       |                    |     | - Salary Information  |           |       |         | Payroll Inform       | ation    |          |   |
| Emp No / Name     | Y000    | 1 [YOYO TEH]  |                    |          |             |           |       | The PF CLASS1 Basi |     | Basic Salary 2,335.00 |           |       | ,335.00 | Period               | 202412   | <b>`</b> | ~ |
| Department        | NONE    | E             | Hired Date         | 17/05/20 | )24         | SOC       | SO FI | IRST               |     | Daily Rate            |           |       | 75.32   | Cycle / Cycle<br>Run | B        | =        |   |
| Age / DP Child    |         | 53            | Termination Date   |          |             | EIS       | FI    | IRST               | ]   | Hourly Rate           |           |       | 12.25   | That Mode            | 110      | ,        | ~ |
| Paid              | MON     | THLY          | Last Payment Date  | •        |             | TAX       | Cat K | 1                  | ]   | Pay Group / Type      |           | STD   | 2-SN    | Change Basic         |          |          |   |
| CODE              | [       | DESCRIPTION   |                    |          | EIS         | SOC       | EPF   | PCB                |     | FREQUENCY             | UNIT      |       | R       | ATE                  | AMOUNT   |          |   |
| BONU              |         | BONUS         |                    |          | F           | F         | т     | т                  |     |                       |           |       |         |                      | 2,870.90 | Ī        | - |
| INC-BONU          | 1       | INCENTIVE BON | IUS                |          | F           | F         | т     | т                  |     |                       |           |       |         |                      | 5,000.00 | Ē        | - |
| РСВ               |         | MONTHLY INCO  | ME TAX DEDUCTION   |          | F           | F         | F     | F                  |     |                       |           |       |         |                      | 0.00     | Ē        | - |
|                   |         |               |                    |          |             |           |       |                    |     |                       |           |       |         |                      |          | 1        | - |
|                   |         |               |                    |          |             |           |       |                    |     |                       |           |       |         |                      |          |          |   |
|                   |         |               |                    |          |             |           |       |                    |     |                       |           |       |         |                      |          |          | - |
| EIS Contribution  |         |               | SOCSO Contribution | ۱        | F           | IRD & EPF | VOL C | ontributio         | n — | EPF Cont              | tribution |       |         | Total Wages          |          |          |   |
| EIS Wage          |         | 0.00          | Socso Wage         | 0.       | .00 H       | IRD       |       |                    | 0.0 | EPF Wag               | je        | 7,870 | .90     | Total Allowance      | 5        | ,000.00  | D |
| EIS EE            |         | 0.00          | Socso EE           | 0.       | .00 E       | PF Vol EE |       |                    | 0.0 | EPF EE                |           | -871  | .00     | Total Deduction      |          | 0.0      | D |
| EIS ER            |         | 0.00          | Socso ER           | 0.       | .00 E       | PF Vol ER |       |                    | 0.0 | EPF ER                |           | 912   | .00     | Gross Wage           | 7        | ,870.90  | D |
|                   |         |               |                    |          |             |           |       |                    |     |                       |           |       |         | Nett Wage            | 6        | ,999.90  | D |

This method allows you to enter bonus amounts or factors for specific employees who have different bonus factors or amounts.

| Bonus Parameter Gro           | up Individual | Jpdate Bonus Factor                        |                     |
|-------------------------------|---------------|--------------------------------------------|---------------------|
| - Variable Banua Code Cottine |               | Retrieve Bonus Factor from EMS ? Update Bo | nus Factor to EMS ? |
| Variable Bonus 1              |               | Variable Bonus 2                           |                     |
| >>> No Data                   |               |                                            |                     |
|                               |               |                                            |                     |
|                               |               |                                            |                     |
|                               |               |                                            |                     |
|                               |               |                                            |                     |
|                               |               |                                            |                     |
|                               |               |                                            |                     |
|                               |               |                                            |                     |
|                               |               |                                            |                     |
|                               |               |                                            |                     |
| GENERATE RECORD               | CLEAR REC     | RD Total count: 0 record(s)                | age 🔄 🖌 of 0 💽 💟    |

| The ' <mark>Group</mark> ' | tab must be empty before   |
|----------------------------|----------------------------|
| processing                 | bonuses using this method. |

| Bonus Paramete      | Group           | ndividual Up | odate Bonus Fa | actor                                                                                                    |       |
|---------------------|-----------------|--------------|----------------|----------------------------------------------------------------------------------------------------|-------|
| Variable<br>Bonus 1 | e Varia<br>Boni | ble 🕞 🛶      | Group By Cat   | <ul> <li>Image: A set of the set of the</li></ul> | <br>5 |
| >>> No Data         |                 |              |                |                                                                                                    | <br>• |
|                     |                 |              |                |                                                                                                    |       |
|                     |                 |              |                |                                                                                                    |       |
|                     |                 |              |                |                                                                                                    |       |
|                     |                 |              |                |                                                                                                    |       |
|                     |                 |              |                |                                                                                                    |       |
|                     |                 |              |                |                                                                                                    |       |
|                     |                 |              |                |                                                                                                    |       |
|                     | Y               | ou can c     | lick on        |                                                                                                    |       |
|                     | 'CLE            |              | CORD'          | to                                                                                                    |       |
|                     | de              | lete the     | records        |                                                                                                    |       |
|                     |                 |              |                |                                                                                                    | •     |
| GENERATE RECO       | RD              | CLEAR RECOR  | D              |                                                                                                    |       |

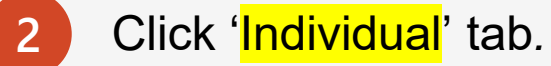

| Emp No  | Employee Name | Hours/Days | Bonus    | Fix Amount | Variable | Variable |   |
|---------|---------------|------------|----------|------------|----------|----------|---|
| Luip no |               | Worked     | Factor   |            | Bonus 1  | Bonus 2  |   |
| 3001    | BADRUL ALI    | 0.00       | 0.000000 | 0.00       | 0.00     | 0.00     | ш |
| 20001-R | CARMEN CHEAH  | 0.00       | 0.000000 | 0.00       | 0.00     | 0.00     | Ī |
| 0005    | DANSON TEE    | 0.00       | 0.000000 | 0.00       | 0.00     | 0.00     | Ē |
| 0006-N  | DONKEY TEE    | 0.00       | 0.000000 | 0.00       | 0.00     | 0.00     | ŵ |
|         |               |            |          |            |          |          |   |

1

#### **Important Note:**

If this is the first time you are processing bonuses for the current year, it is recommended to do the following.

- a. Click 'Clear Employee Record'
- b. Then, click Generate Employee Record'.

This enables the system to generate an up-todate employee list.

| Bonus Para     | ameter Group       | Individual | Update E             | onus Factor    |                  |                     |                     |              |   |
|----------------|--------------------|------------|----------------------|----------------|------------------|---------------------|---------------------|--------------|---|
| - Variable Bor | ous Code Setting — |            | Retrieve             | e Bonus Factor | from EMS ?       | 🗸 Upda              | ate Bonus Fac       | tor to EMS ? |   |
| Variable       | Bonus 1            | -          | Variab               | le Bonus 2     |                  | -                   |                     |              | 8 |
| Emp No         | Employee           | Name       | Hours/Days<br>Worked | Bonus Factor   | Fix Amount       | Variable<br>Bonus 1 | Variable<br>Bonus 2 |              | • |
| B001           | BADRUL ALI         |            | 0.00                 | 1.500000       | 0.00             | 0.00                | 0.00                | Ē            |   |
| C0001-R        | CARMEN CHEAH       |            | 0.00                 | 0.000000       | 0.00             | 0.00                | 0.00                | Ē            |   |
| D0005          | DANSON TEE         |            | 0.00                 | 3.000000       | 0.00             | 0.00                | 0.00                | Ē            |   |
| D006-N         | DONKEY TEE         |            | 0.00                 | 2.000000       | 0.00             | 0.00                | 0.00                | Ē            |   |
|                |                    |            |                      |                |                  |                     |                     |              |   |
|                |                    |            |                      |                |                  |                     |                     |              |   |
|                |                    |            |                      |                |                  |                     |                     |              |   |
|                |                    |            |                      |                |                  |                     |                     |              |   |
|                |                    |            |                      |                |                  |                     |                     |              |   |
|                |                    |            |                      |                |                  |                     |                     |              |   |
|                |                    |            |                      |                |                  |                     |                     |              | _ |
|                |                    |            |                      | 0              |                  | -                   |                     |              |   |
| GENERAT        | TE RECORD          | CLEAR R    | ECORD                |                | Total count: 4 r | ecord(s)            | Page 1              | 🕶 of 1 🔁     | € |

If you only have one type of bonus payment, leave "Variable Bonus 1" and "Variable Bonus 2" fields empty. Otherwise, the bonus amount will return 0 after the Bonus Process run.

| Bonus Para | ameter Gr      | oup Individual | Update E             | Bonus Factor   |                  |                     |                     |              |               |
|------------|----------------|----------------|----------------------|----------------|------------------|---------------------|---------------------|--------------|---------------|
|            | us Code Settir |                | Retrieve             | e Bonus Factor | from EMS ? [     | Upda                | ate Bonus Fac       | tor to EMS ? |               |
| Variable   | Bonus 1        |                | 🕳 Variab             | le Bonus 2     |                  |                     | ]                   | B×           | :             |
| Emp No     | Empl           | oyee Name      | Hours/Days<br>Worked | Bonus Factor   | Fix Amount       | Variable<br>Bonus 1 | Variable<br>Bonus 2 |              |               |
| B001       | BADRUL ALI     |                | 0.00                 | 0.000000       | 10,000.00        | 0.00                | 0.00                | Ē            |               |
| C0001-R    | CARMEN CHE     | AH             | 0.00                 | 0.000000       | 0.00             | 0.00                | 0.00                | Ť            |               |
| D0005      | DANSON TEE     |                | 0.00                 | 0.000000       | 5,000.00         | 0.00                | 0.00                | Ē            |               |
| D006-N     | DONKEY TEE     |                | 0.00                 | 0.000000       | 4,500.00         | 0.00                | 0.00                | Ē            |               |
|            |                |                |                      |                |                  |                     |                     |              |               |
|            |                |                |                      |                |                  |                     |                     |              |               |
|            |                |                |                      |                |                  |                     |                     |              |               |
|            |                |                |                      |                |                  |                     |                     |              |               |
|            |                |                |                      |                |                  |                     |                     |              |               |
|            |                |                |                      |                |                  |                     |                     |              |               |
|            |                |                |                      |                |                  |                     |                     |              |               |
|            |                |                |                      |                |                  |                     |                     |              | <b>—</b>      |
| GENERAT    | TE RECORD      | CLEAR          | RECORD               |                | Total count: 4 r | ecord(s)            | C Page 1            | 🕶 of 1 💽 🕻   | <b>&gt;</b> ] |

You can process bonuses using 'Bonus Factor,' 'Fix Amount,' 'Variable Bonus 1 (Amount),' or 'Variable Bonus 2 (Amount)'.

If you have multiple types of bonuses to pay within the same bonus payment process, you can use one of the following combinations:

| Process Bonus<br>Option | Bonus Factor | Fix Amount   | Variable 1<br>Amount | Variable 2<br>Amount |
|-------------------------|--------------|--------------|----------------------|----------------------|
| 1                       | $\checkmark$ |              | $\checkmark$         | $\checkmark$         |
| 2                       | $\checkmark$ |              | $\checkmark$         |                      |
| 3                       | $\checkmark$ |              |                      | $\checkmark$         |
| 4                       |              | $\checkmark$ | $\checkmark$         | $\checkmark$         |
| 5                       |              | $\checkmark$ | $\checkmark$         |                      |
| 6                       |              | $\checkmark$ |                      | $\checkmark$         |

#### **Example of Process Bonus Option 2**

| Bonus Par     | ameter                                                            | Group    | Individual | Update E             | Bonus Factor |                |                     |                     |         |               |         |  |
|---------------|-------------------------------------------------------------------|----------|------------|----------------------|--------------|----------------|---------------------|---------------------|---------|---------------|---------|--|
| — Variable Bo | Retrieve Bonus Factor from EMS ? 🗸 Update Bonus Factor to EMS ? 🗌 |          |            |                      |              |                |                     |                     |         |               |         |  |
| Variable      | e Bonus 1                                                         | INC-BON  | U 🗖        | Variab               | le Bonus 2   |                |                     |                     | E       | ×             |         |  |
| Emp No        |                                                                   | Employee | Name       | Hours/Days<br>Worked | Bonus Factor | Fix Amount     | Variable<br>Bonus 1 | Variable<br>Bonus 2 |         | ^             |         |  |
| B001          | BADRUL                                                            | ALI      |            | 0.00                 | 1.500000     | 0.00           | 1500                | 0.00                | Ē       |               |         |  |
| C0001-R       | CARMEN                                                            | CHEAH    |            | 0.00                 | 0.000000     | 0.00           | 0.00                | 0.00                | Ē       |               |         |  |
| D0005         | DANSON                                                            | TEE      |            | 0.00                 | 3.000000     | 0.00           | 0.00                | 0.00                | Ē       |               |         |  |
| D006-N        | DONKEY                                                            | TEE      |            | 0.00                 | 2.000000     | 0.00           | 2000                | 0.00                | 1       |               |         |  |
|               |                                                                   |          |            |                      |              |                |                     |                     |         |               |         |  |
|               |                                                                   |          |            |                      | Bon          | Plea           | Please be reminded  |                     |         |               |         |  |
|               |                                                                   |          |            |                      | Varia        | ble Bon        | us 1                | CIIC                | CK INIS | DULLOI        | i aiter |  |
|               |                                                                   |          |            |                      |              |                |                     | COr                 | npietin | g data        | a input |  |
|               |                                                                   |          |            |                      |              |                |                     |                     |         |               |         |  |
|               |                                                                   |          |            |                      |              |                |                     |                     |         |               |         |  |
|               |                                                                   |          |            |                      |              |                |                     |                     |         | -             |         |  |
| GENERA        | TE RECOR                                                          | D        | CLEAR R    | ECORD                |              | Total count: 4 | record(s)           | Page 1              | 🗸 of 1  | > <b>&gt;</b> |         |  |
#### **Example of Process Bonus Option 5**

Allowable combinations for processing multiple bonuses within the same process run.

| Bonus Parameter Group Individual Update Bonus Factor          |                |         |                      |             |                  |                     |                     |          |   |  |  |
|---------------------------------------------------------------|----------------|---------|----------------------|-------------|------------------|---------------------|---------------------|----------|---|--|--|
| Retrieve Bonus Factor from EMS ? Update Bonus Factor to EMS ? |                |         |                      |             |                  |                     |                     |          |   |  |  |
| Variable                                                      | Bonus 1 INC-BO | NU      |                      |             | E                | ×                   |                     |          |   |  |  |
| Emp No                                                        | Employe        | e Name  | Hours/Days<br>Worked | Bonus Facto | Fix Amount       | Variable<br>Bonus 1 | Variable<br>Bonus 2 |          | ^ |  |  |
| B001                                                          | BADRUL ALI     |         | 0.00                 | 0.00000     | 10000            | 2500                | 0.00                | Ē        |   |  |  |
| C0001-R                                                       | CARMEN CHEAH   |         | 0.00                 | 0.00000     | 0.00             | 0.00                | 0.00                | Ē        |   |  |  |
| D0005                                                         | DANSON TEE     |         | 0.00                 | 0.00000     | 5000             | 1000                | 0.00                | Ē        |   |  |  |
| D006-N                                                        | DONKEY TEE     |         | 0.00                 | 0.000000    | 4500             | 0.00                | 0.00                | Ē        |   |  |  |
|                                                               |                |         |                      |             |                  |                     |                     |          |   |  |  |
| Fix Amount +<br>Variable Bonus 1<br>Completing data           |                |         |                      |             |                  |                     |                     |          |   |  |  |
|                                                               |                |         |                      |             |                  |                     |                     |          | Ŧ |  |  |
| GENERA                                                        | TE RECORD      | CLEAR R | ECORD                |             | Total count: 4 n | ecord(s)            | Page 1              | 🕶 of 1 🧲 |   |  |  |

Bonus Factor" and "Fix Amount" cannot be used in the same process.

For example:

If Bonus Factor has a value other than 0, you are not allowed to input anything in the Fix Amount column. Similarly, if you input a value in the Fix Amount column, the Bonus Factor must be set to 0.

If this condition is not met, the system will display the following error message:

| Bonus Parameter                     | Group                                                         | Individual | Update Bonus Factor |  |         |            |                          |                    |      |               |      |                  |   |  |
|-------------------------------------|---------------------------------------------------------------|------------|---------------------|--|---------|------------|--------------------------|--------------------|------|---------------|------|------------------|---|--|
|                                     | Retrieve Bonus Factor from EMS ? Update Bonus Factor to EMS ? |            |                     |  |         |            |                          |                    |      |               |      |                  |   |  |
| Variable Bonus 1 Variable Bonus 2 4 |                                                               |            |                     |  |         |            |                          |                    |      | <             |      |                  |   |  |
| Emp No                              |                                                               |            | Employee Name       |  | Hours/E | ays Worked | Bonus Factor             | Fix Amount         |      | Variable Bonu | ıs 1 | Variable Bonus 2 |   |  |
| A001                                | AGNES                                                         | NG         |                     |  |         | 0.00       | 2                        |                    | 0    |               | 0.00 | 0.00             | Ē |  |
| B001                                | BADRU                                                         | L ALI      |                     |  |         | Warning    | , <u> </u>               |                    |      | ×             | 0.00 | 0.00             | Ē |  |
| CS001                               | CASSIE                                                        | E          |                     |  |         |            |                          |                    |      |               | 0.00 | 0.00             | Ē |  |
| D0005                               | DANSO                                                         | N TEE      |                     |  |         | A Lither B | Bonus Factor or Fixed An | iount are not zero | D.   |               | 0.00 | 0.00             | Ē |  |
| D006-N                              | DONKE                                                         | Y TEE      |                     |  |         |            |                          |                    |      |               | 0.00 | 0.00             | Ē |  |
| F0005                               | FARALI                                                        | ZA AHMAD   |                     |  |         |            |                          |                    |      | ОК            | 0.00 | 0.00             | Ē |  |
| FW0001                              | BELINC                                                        | A CLAIRE   |                     |  |         |            | 01000000                 | L                  | 0100 |               | 0.00 | 0.00             | Ē |  |
| J001                                | JOEE L                                                        | ГМ         |                     |  |         | 0.00       | 0.000000                 |                    | 0.00 |               | 0.00 | 0.00             | Ē |  |

If employees' bonus factors are already entered in 'Payroll  $\rightarrow$  EMS  $\rightarrow$  Pay Item  $\rightarrow$  Bonus Factor' and you want to retrieve them, follow these steps. Otherwise, skip this step.

- a. Select 'Retrieve Bonus Factor from EMS' checkbox.
- b. Next, click 'GENERATE RECORD'. System will generate the employee list with bonus factor from EMS.

| E-Payroll    | Statutory  | Requirement | Allowances/Deductions Sto |        |              |          |  |  |
|--------------|------------|-------------|---------------------------|--------|--------------|----------|--|--|
|              |            |             | S/                        | VE     | CANCEL       |          |  |  |
| Employee I   | ) / Name   | D006-N [DON | IKEY TE                   | E]     |              |          |  |  |
| Pay Group/Ty | pe Setting |             |                           |        |              |          |  |  |
| Pay Group    |            |             |                           |        | STD          | ]        |  |  |
| Pay Type *   |            |             |                           | SN-Mth | ly Rated-Sub | jOT [SN] |  |  |
| Mid Mth Pay  |            |             |                           | Sen    | ni-Month?    |          |  |  |
| Mid mth dedu | uct EPF?   |             |                           | No     | ~            |          |  |  |
| Bonus Factor |            |             |                           |        | 2            |          |  |  |

| Bonus Parameter     | Group     | Individual | Update Bonus   | Factor            |                   |                 |
|---------------------|-----------|------------|----------------|-------------------|-------------------|-----------------|
| Variable Bonus Code | Setting — |            | Retrieve Bonus | Factor from EMS ? | Update Bonus      | Factor to EMS ? |
| Variable Bonus 1    |           |            | Variable Bonu  | is 2              |                   | E×.             |
| >>> No Data         |           |            |                | a. Sele           | ct the cheo       | ckbox           |
|                     |           |            |                |                   |                   |                 |
|                     |           |            |                |                   |                   |                 |
|                     |           |            |                |                   |                   |                 |
|                     |           |            |                |                   |                   |                 |
|                     |           |            |                |                   |                   |                 |
|                     |           |            |                |                   |                   |                 |
| b. (                | Click 1   | to aene    | rate           |                   |                   |                 |
| th                  | e em      | ployee     | list           |                   |                   |                 |
|                     |           |            |                |                   |                   |                 |
|                     |           |            |                |                   |                   |                 |
| GENERATE RECOR      | D         | CLEAR RE   | CORD           | Total count: 0 n  | ecord(s) [ 🔄 Page | 🗸 of 0 🔁 🛃      |

#### Method 3 – Process Bonus By Individual | Bonus Factor

#### An example of processing bonus by 'Bonus Factor'.

Cut-off as at 12-2024.

Bonus Method and Cut Off Bonus (Mth/Period)

Use latest Basic Salary to calculate Bonus amount. Bonus Payment by

Bonus is paid separately from the regular payroll cycle. Pay Cycle

Bonus calculated by Calendar Days.

**Bonus Calculation By** 

Bonus will be prorated if there is NPL taken. Leave Exclusion | Exclude NPL

If you are using the 'Bonus Factor' method, complete the data input in the 'Individual' tab, then set up the above required details in the 'Bonus Parameter' before clicking the 'Process' button.

| Bonus Parameter                                                                                                  | Group              | Individual                 | Upda | te Bonus Factor                                                                                      |                                         |                                       |
|----------------------------------------------------------------------------------------------------|--------------------|----------------------------|------|----------------------------------------------------------------------------------------------------|-----------------------------------------|---------------------------------------|
| Bonus Code:                                                                                                    | BONU               |                            |      |                                                                                                    | Bonus Report Ord<br>By                  | er                                    |
| Bonus Method<br>Cut Off Bonus<br>(Mth/Period)                                                                    | By Cale            | endar<br>024               |      | ~                                                                                                    | COMPANY+DEP                             | ARTMEN 🗸                              |
| Bonus Factor                                                                                                    |                    |                            |      |                                                                                                    | default Bonus Fac<br>Employee if '0' bo | tor From Update<br>nus factor entered |
| Bonus Payment by<br>Bonus Amount                                                                                 | New Ba             | ase Salary                 |      | ~                                                                                                    |                                         |                                       |
| Pay Cycle<br>Bonus Calculation By                                                                                | Bonus I<br>Calenda | Period<br>ar Days          |      | ~                                                                                                    | Rounding Formula                        | ~                                     |
| Process Batch Group:                                                                                             | DEFAU              | LT                         | ~    |                                                                                                    |                                         |                                       |
| Leave Exclusion                                                                                                  |                    | Da                         | vs   | Exclude Bonus (                                                                                      | Condition                               |                                       |
| Exclude NPL     Exclude Sick Leave     Exclude Annual Leave     Exclude Absent Leave     Exclude Hospitalization | e<br>e<br>on Leave | >=<br>>=<br>>=<br>>=<br>>= |      | Employee Hired<br>After<br>Employee<br>Employee<br>Resigned After<br>Exclude<br>Zero Bonus<br>Amount |                                         |                                       |
|                                                                                                    |                    | STOP                       |      | CLEAR RECORD                                                                                         | TRIAL RUN                               | PROCESS                               |

#### Method 3 – Process Bonus By Individual | Fixed Amount

#### An example of processing bonus by 'Fixed Amount'.

Bonus Method :

By Calendar

Cut Off Bonus:

12-2024

Bonus Factor and Bonus Amount:

Leave empty

Bonus Payment By:

**Fixed Amount** 

Pay Cycle:

Bonus-Period

Bonus Calculation By:

None

If you are using the 'Fixed Amount' method, complete the data input in the 'Individual' tab, then set up the required details in the 'Bonus Parameter' before clicking the 'Process' button.

| Bonus Parameter               | Group Individua | Update Bonus Factor       |                                  |
|-------------------------------|-----------------|---------------------------|----------------------------------|
| Bonus Code:                   | BONU            |                           | Bonus Report Order<br>By         |
| Bonus Method                  | By Calendar     | ~                         | COMPANY+DEPARTMEN V              |
| Cut Off Bonus<br>(Mth/Period) | 12 2024         |                           |                                  |
| Bonus Factor                  |                 |                           | default Bonus Factor From Update |
| Bonus Payment by              | Fixed Amount    | ~                         |                                  |
| Bonus Amount                  |                 | 0                         |                                  |
| Pay Cycle                     | Bonus Period    | ~                         | Rounding Formula                 |
| Bonus Calculation By          | None            | ~                         | ~                                |
| Process Batch Group:          | DEFAULT         | ~                         |                                  |
|                               |                 | Exclude Bonus C           | Condition                        |
|                               |                 | Exclude un                | confirmed staff ?                |
|                               |                 | Exclude<br>Employee Hired |                                  |
|                               |                 | After                     |                                  |
|                               |                 | Employee                  |                                  |
|                               |                 | Resigned After            |                                  |
|                               |                 | Zero Bonus<br>Amount      |                                  |
|                               |                 |                           |                                  |

5

Once bonus processing is completed, a message will appear at the bottom left: "Processing finished!".

Please note that the processing time may vary depending on the size of your database.

DO NOT close the browser or navigate to another page during this process.

| Bonus Parameter               | Group     | Individual | Upda | ate Bonus Factor |                                                                          |  |
|-------------------------------|-----------|------------|------|------------------|--------------------------------------------------------------------------|--|
| Bonus Code:                   | BONU      |            |      |                  | Bonus Report Order<br>By                                                 |  |
| Bonus Method                  | By Ca     | lendar     |      | ~                | COMPANY+DEPARTMEN V                                                      |  |
| Cut Off Bonus<br>(Mth/Period) | 12        | 2024       |      |                  |                                                                          |  |
| Bonus Factor                  |           |            |      |                  | default Bonus Factor From Update<br>Employee if '0' bonus factor entered |  |
| Bonus Payment by              | New B     | ase Salary |      | ~                |                                                                          |  |
| Bonus Amount                  |           |            |      |                  |                                                                          |  |
| Pay Cycle                     | Bonus     | Period     |      | ~                | Rounding Formula                                                         |  |
| Bonus Calculation By          | Calend    | dar Days   |      | ~                | ~                                                                        |  |
| Process Batch Group:          | DEFA      | JLT        | ~    | ]                |                                                                          |  |
| Leave Exclusion               |           | Da         | ys   | Exclude Bonus C  | condition<br>confirmed staff ?                                           |  |
| Exclude NPL                   |           | >=         |      | Employee Hired   |                                                                          |  |
| Exclude Sick Leave            |           | >=         |      | After            |                                                                          |  |
| Exclude Annual Lea            | ve        | >=         |      | Employee         |                                                                          |  |
| Exclude Absent Lea            | ve        | >=         |      | Resigned After   |                                                                          |  |
| Exclude Hospitalizat          | ion Leave | e >=       |      | Zero Bonus       |                                                                          |  |
| ·                             |           |            |      | Amount           |                                                                          |  |
|                               |           | STOP       |      | CLEAR RECORD     | TRIAL RUN PROCESS                                                        |  |
| Processing finished!          |           |            |      |                  |                                                                          |  |

6

Here is an example of a bonus report with "Variable Bonus 1" after the processing of bonuses has been completed.

| 🕙 ems e                                             | mployment BasePage Fe                                                | eatures - Google Chrome                                            |        |           |                   |           |                     |                     |           | — 🗆      | $\times$ |  |  |  |
|-----------------------------------------------------|----------------------------------------------------------------------|--------------------------------------------------------------------|--------|-----------|-------------------|-----------|---------------------|---------------------|-----------|----------|----------|--|--|--|
| <ol> <li>loca</li> </ol>                            | alhost/TimeSolution/                                                 | ePayroll/Reports/Proces                                            | sRepor | t.aspx    |                   |           |                     |                     |           |          |          |  |  |  |
| 🔝 尺                                                 | a 🔀 🚱                                                                |                                                                    |        |           |                   |           |                     |                     |           |          |          |  |  |  |
| TEST                                                | TEST IMPORT SDN BHD                                                  |                                                                    |        |           |                   |           |                     |                     |           |          |          |  |  |  |
| BONUS F<br>PAY BON<br>BONUS F<br>BONUS O<br>BONUS F | RUN FOR<br>NUS BASED ON<br>PAYMENT METHOD<br>CODE<br>FACTOR<br>F DAV | 01/01/2024 To 31/12/2024<br>New Base Salary<br>By Calendar<br>BONU |        |           |                   |           |                     |                     |           |          |          |  |  |  |
| QUERY<br>EmpNo                                      | Name                                                                 | ALL                                                                | Туре   | Base Wage | Factor Hired Date | Term Date | Service<br>Mth/Days | Working<br>Hrs/Days | BONU      | INC-BON  | TU       |  |  |  |
| TEST IM                                             | IPORT SDN BHD                                                        |                                                                    |        |           |                   |           |                     |                     |           |          | _        |  |  |  |
| A001                                                | AGNES NG                                                             |                                                                    | SN     | 2,500.00  | 2 11/03/2021      |           | 366                 | 0.00                | 5,000.00  | 5,000.0  | 00       |  |  |  |
| FW0001                                              | BELINDA CLAIRE                                                       |                                                                    | SN     | 10,000.00 | 2 21/12/2023      |           | 366                 | 0.00                | 20,000.00 | 5,000.0  | 00       |  |  |  |
| F0005                                               | FARALIZA AHMAD                                                       |                                                                    | SN     | 3,400.00  | 2 18/10/2023      |           | 366                 | 0.00                | 6,800.00  | 5,000.0  | 00       |  |  |  |
| J001                                                | JOEE LIM                                                             |                                                                    | SN     | 5,049.00  | 2 08/03/2023      |           | 366                 | 0.00                | 10,098.00 | 5,000.0  | 00       |  |  |  |
| WS001                                               | WAI SAN                                                              |                                                                    | SN     | 2,900.00  | 2 09/03/2022      |           | 366                 | 0.00                | 5,800.00  | 5,000.0  | 00       |  |  |  |
|                                                     |                                                                      |                                                                    |        |           |                   |           | P                   | enartment Total:    | 47 698 00 | 25.000 ( | 00       |  |  |  |

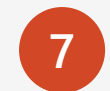

Here is an example of a bonus record processed in 'Bonus' cycle.

|                  | )                                                              | SAVE             | CANCEL              | Total    | record coun | t: 14            |        |              | RECALC           | ULATE               | PRORAT  | TE          | TRIAL CONVERT        | BAN      | ١K      |
|------------------|----------------------------------------------------------------|------------------|---------------------|----------|-------------|------------------|--------|--------------|------------------|---------------------|---------|-------------|----------------------|----------|---------|
| Employee's Infor | Employee's Information Payroll Information Payroll Information |                  |                     |          |             |                  |        |              |                  |                     |         |             |                      |          |         |
| Emp No / Name    | YO                                                             | Y0001 [YOYO TEH] |                     |          |             | T D EPF CLASS1 B |        |              | Basic Salary     | sic Salary 2,335.00 |         |             | Period               | 202412   | ~       |
| Department       | NC                                                             | DNE              | Hired Date          | 17/05/20 | )24         | SOCS             | O FIR  | ST           | Daily Rate       |                     |         | 75.32       | Cycle / Cycle<br>Run | BE       |         |
| Age / DP Child   |                                                                | 53               | Termination Date    |          |             | EIS              | FIR    | ST           | Hourly Rate      |                     |         | 12.25       | That mode            | 110      | ~       |
| Paid             | M                                                              | ONTHLY           | Last Payment Date   |          |             | TAX              | Cat K1 |              | Pay Group / Type |                     | STD     | 2-SN        | Change Basic         |          |         |
| CODE             |                                                                | DESCRIPTION      |                     |          | EIS         | SOC              | EPF    | PCB          | FREQUENCY        | UNIT                |         | R4          | ATE                  | AMOUNT   |         |
| BONU             |                                                                | BONUS            |                     |          | F           | F                | т      | т            |                  |                     |         |             |                      | 2,870.90 |         |
| INC-BONU         |                                                                | INCENTIVE BON    | IUS                 |          | F           | F                | т      | т            |                  |                     |         |             |                      | 5,000.00 | 1       |
| PCB              |                                                                | MONTHLY INCO     | ME TAX DEDUCTION    |          | F           | F                | F      | F            |                  |                     |         |             |                      | 0.00     | Ī       |
|                  | 9                                                              |                  |                     |          |             |                  |        |              |                  |                     |         |             |                      |          | 1       |
|                  |                                                                |                  |                     |          |             |                  |        |              |                  |                     |         |             |                      |          |         |
|                  |                                                                |                  |                     |          |             |                  |        |              |                  |                     |         |             |                      |          | -       |
| EIS Contributio  | on —                                                           |                  | -SOCSO Contribution |          | —ГН         | RD & EPF         | VOL Co | ntribution - | EPF Con          | tribution           |         | <b>_</b> _1 | otal Wages           |          |         |
| EIS Wage         |                                                                | 0.00             | Socso Wage          | 0.       | 00 H        | RD               |        | 0            | .00 EPF Wag      | je                  | 7,870.9 | 90 1        | otal Allowance       | 5,       | ,000.00 |
| EIS EE           |                                                                | 0.00             | Socso EE            | 0.       | 00 E        | PF Vol EE        |        | 0            | .00 EPF EE       |                     | -871.0  | 00 T        | otal Deduction       |          | 0.00    |
| EIS ER           |                                                                | 0.00             | Socso ER            | 0.       | 00 E        | PF Vol ER        |        | 0            | .00 EPF ER       |                     | 912.0   | 00          | Gross Wage           | 7,       | ,870.90 |
|                  |                                                                |                  |                     |          |             |                  |        |              |                  |                     |         | 1           | Nett Wage            | 6,       | ,999.90 |

If you already know the exact bonus amounts for each employee, instead of entering them manually into the system, you have the option to upload those amounts in bulk. This can be done by preparing a file in Excel and importing it into the system via the 'DYNAMIC PAYROLL IMPORT' function.

#### **Import File Requirements:**

| ltem | Guidelines                                                                                  |
|------|---------------------------------------------------------------------------------------------|
| 1    | The import filename cannot contain special characters,                                      |
|      | except for '_' and '-'. Additionally, only one dot is allowed.                              |
| 2    | The 'Amount' column should only contain numeric values.                                     |
| 3    | The 'Amount' column should be 2 decimal points only.                                        |
| 4    | Data must be placed on the worksheet named 'Sheet1'.                                        |
| 5    | Imported data must start from 'Row 2'.                                                      |
| 6    | Here is an example of an import file with two columns.<br>Column A = EMP_NO (Employee Code) |
|      | Column B = BONU (Bonus Allowance Code, using 'BONU'                                         |
|      | in this example).                                                                           |
|      | Note:                                                                                       |
|      | The header name for employee code must be <b>EMP NO</b> .                                   |

|     | · · / · J* |            |          |  |  |  |  |  |  |
|-----|------------|------------|----------|--|--|--|--|--|--|
|     | Α          | В          | С        |  |  |  |  |  |  |
| 1   | EMP_NO     | BONU       |          |  |  |  |  |  |  |
| 2   | B001       | 100        | 00       |  |  |  |  |  |  |
| 3   | D0005      | 3500       | ).5      |  |  |  |  |  |  |
| 4   | D006-N     | 4359.      | 75       |  |  |  |  |  |  |
| 5   |            |            |          |  |  |  |  |  |  |
| 6   |            |            |          |  |  |  |  |  |  |
| 7   |            |            |          |  |  |  |  |  |  |
|     | < >        | Sheet1     | +        |  |  |  |  |  |  |
| Rea | lmpo       | rt data on | 'Sheet1' |  |  |  |  |  |  |

If you have prepared the import file and ready to upload the bonus data, follow the steps below.

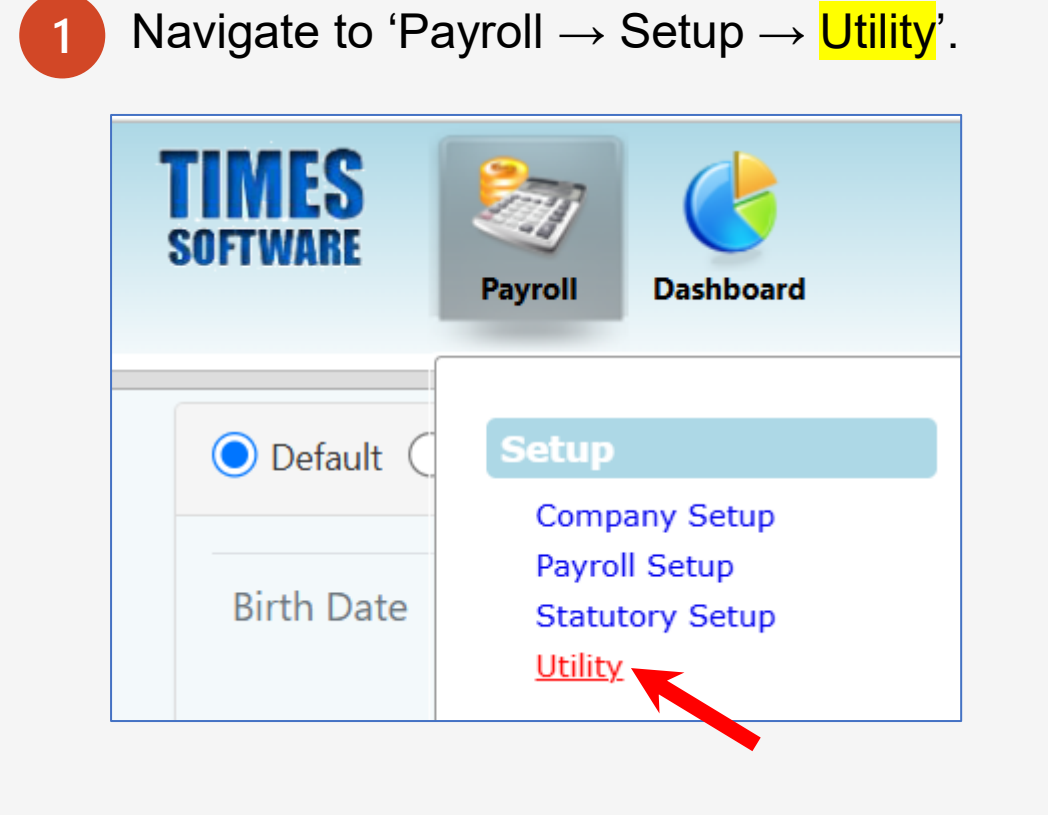

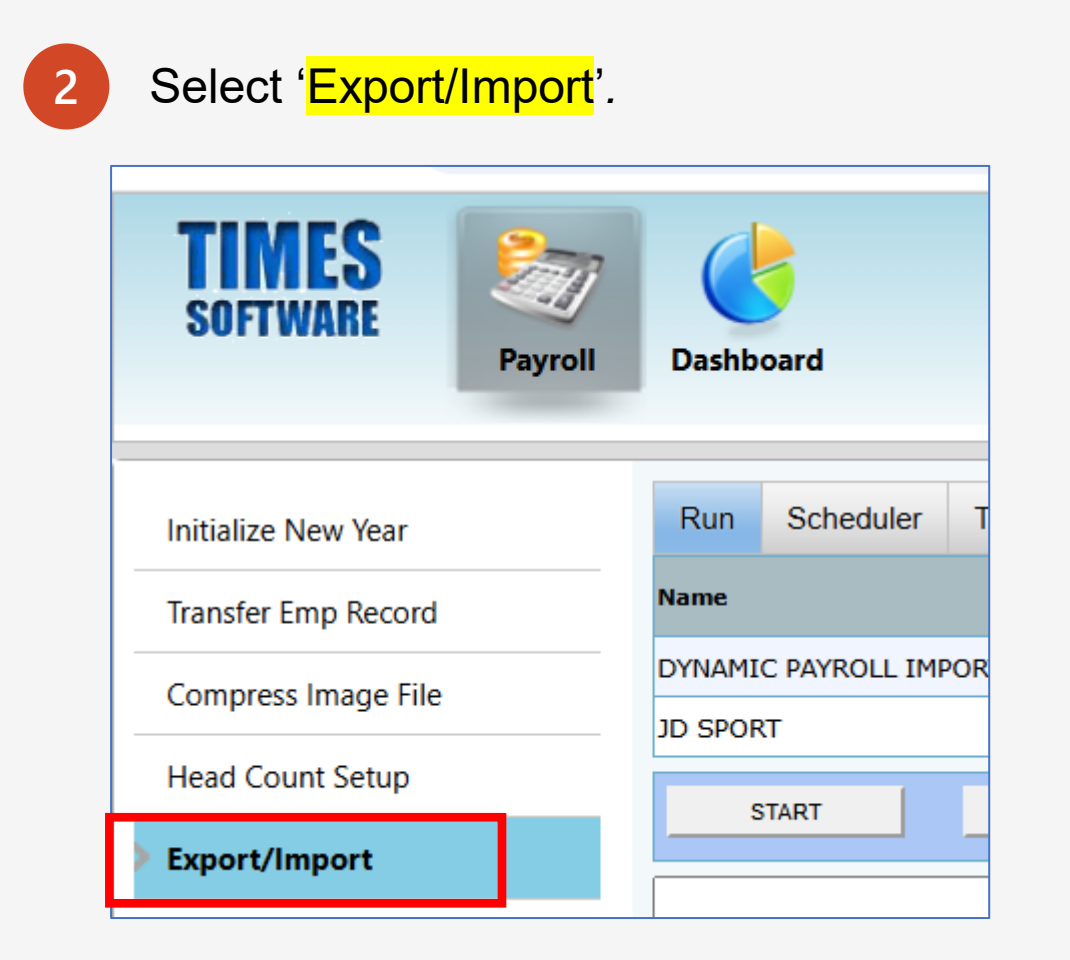

3

Click 'Choose File' button to select the Excel import file. Next, check the 'Run' checkbox.

Click <mark>'START</mark>.'

| Initialize New Year   | Run Scheduler      | Template Mapping Global Employee         |     |
|-----------------------|--------------------|------------------------------------------|-----|
| Transfer Emp Record   | Name               | File Name                                | Run |
| Compress Image File   | DYNAMIC PAYROLL IM | PORT Choose File DYNAMIC IMPORT.xls      |     |
|                       |                    |                                          |     |
| Head Count Setup      | START              | GO TO PROCESS PAYROLL CLEAR IMPORT TABLE |     |
| Export/Import         |                    |                                          |     |
| Global Change         |                    |                                          |     |
| Report Footer Message |                    |                                          |     |

#### **Important Note:**

Ensure that the filename for Excel imports does not contain special characters, except for '\_' and '-'. Additionally, the filename should include only one dot ('.').

Failure to follow these guidelines will result in the system displaying an error message, as shown below.

| Initialize New Year   | Run                  | Scheduler                                      | Template    | Mapping    | Global | Employee  |        |                             |              |                          |                          |             |               |  |
|-----------------------|----------------------|------------------------------------------------|-------------|------------|--------|-----------|--------|-----------------------------|--------------|--------------------------|--------------------------|-------------|---------------|--|
| Transfer Emp Record   | Name                 |                                                |             |            |        | File Name |        |                             |              |                          |                          |             | Run           |  |
| Compress Image File   | DYNAMI               | C PAYROLL IMP                                  | ORT         |            |        | Choose    | File   | Io file chosen              |              |                          |                          |             |               |  |
| Head Count Setup      | s                    | START GO TO PROCESS PAYROLL CLEAR IMPORT TABLE |             |            |        |           |        |                             |              |                          |                          |             |               |  |
| Export/Import         | Teels D              |                                                |             |            |        |           |        |                             |              |                          |                          |             |               |  |
| Global Change         | Task Runner<br>Start |                                                |             |            |        |           |        | Error                       |              |                          |                          |             |               |  |
| Report Footer Message |                      |                                                |             |            |        |           |        |                             | Invalid file | e name.<br>ept Alpha-Num | eric characters,Dash,Und | lerscore an | d only 1 dot. |  |
|                       |                      |                                                |             |            |        |           |        | (DYNAMIĊ PAYROLL IMPORT.xis |              |                          |                          |             |               |  |
|                       |                      |                                                |             |            |        |           |        |                             |              |                          |                          |             | ОК            |  |
|                       | Document(s) uploaded |                                                |             |            |        |           |        |                             |              |                          |                          |             |               |  |
|                       | NO. DOCUMENT NAME    |                                                |             |            |        |           | PERIOD | CYCLE                       | ROW COUNT    | E                        | MPLOYEE COUNT            | *           |               |  |
|                       | 1                    | DYNAMIC PA                                     | YROLL IMPOR | RT_SUPPORT | xlsx   |           |        |                             | 202312       | E                        | 3                        |             | 3             |  |

Verify whether the 'Row Count' and 'Employee Count' match the expected data in the Excel file. If everything is in order, proceed by clicking the 'Go to Process Payroll' button to move to the next screen.

| Initialize New Year   | Run                        | Scheduler                                                                                                    | Template                                  | Mapping                                       | Global                              | Employee                                      |                                        |                               |             |             |     |  |
|-----------------------|----------------------------|----------------------------------------------------------------------------------------------------|-------------------------------------------|-----------------------------------------------|-------------------------------------|-----------------------------------------------|----------------------------------------|-------------------------------|-------------|-------------|-----|--|
| Transfer Emp Record   | Name                       |                                                                                                    |                                           |                                               | File Name                           | e                                             |                                        |                               |             |             | Run |  |
| Compress Image File   | DYNAMIC PAYROLL IMPORT     |                                                                                                    |                                           | Choos                                         | Choose File No file chosen          |                                               |                                        |                               |             |             |     |  |
| Head Count Setup      |                            | START                                                                                                    | GO TO PR                                  | OCESS PAYROL                                  |                                     | CLEAR IMPORT TABLE                            |                                        |                               |             |             |     |  |
| Export/Import         |                            |                                                                                                    |                                           |                                               |                                     |                                               |                                        |                               |             |             |     |  |
| Global Change         | Insert<br>IMPORT           | Process Complete Inserting row:'SUPPORT','P_HTRX','BONU','10000','B001','0',null,'SGD','DYNAMIC PAYROLL IMPORT_SUPPORT.xlsx',null,'ALLOWANCE',null,null,'202312','E',null,null, |                                           |                                               |                                     |                                               |                                        |                               |             |             |     |  |
| Report Footer Message | Insert<br>IMPORT<br>Insert | :ing row:'SUF<br>[_SUPPORT.xl:<br>ting row:'SUF                                                                                                    | PPORT','P_H<br>sx',null,'A<br>PPORT'.'P_H | ITRX', 'BONU<br>ALLOWANCE', I<br>ITRX', 'BONU | ','3500.9<br>null,null<br>'.'4359.7 | 5','D0005','(<br>L,'202312','<br>75'.'D006-N' | 0',null,'S<br>E',null,nu<br>.'0'.null. | GD','DYNA<br>11,<br>'SGD'.'DY | MIC PAYROLL |             |     |  |
|                       | IMPORT                     | [_SUPPORT.xl                                                                                                    | sx',nuĺl, A                               | LLOWANCE',                                    | null,null                           | l,'202312','                                  | É',null,nu                             | 11,                           |             |             |     |  |
|                       | Data 1                     | To Copy:1                                                                                                    |                                           |                                               |                                     |                                               |                                        |                               |             |             | -   |  |
|                       | Data (                     | Collected                                                                                                    |                                           | <del>-</del>   ]                              | ci                                  |                                               |                                        |                               |             |             |     |  |
|                       | Document(s) uploaded       |                                                                                                    |                                           |                                               |                                     |                                               |                                        |                               |             |             |     |  |
|                       | NO. DOCUMENT NAME          |                                                                                                    |                                           | E                                             |                                     | PERIOD                                        | CYCLE                                  | ROW COUNT                     | EMPL        | LOYEE COUNT |     |  |
|                       | 1                          | 1 DYNAMIC PAYROLL IMPORT_SUPPORT.xls                                                                                                    |                                           |                                               | SX                                  |                                               | 202312                                 | E                             | 3           |             | 3   |  |
|                       |                            |                                                                                                    |                                           |                                               |                                     |                                               |                                        |                               |             |             |     |  |

Click 'Check Sum' to verify if the total amount matches the expected amount in the Excel file.

| Initialize New Year   | PROC      | ESS       | CHECK S       | им           | heck Sum           |              |                 |
|-----------------------|-----------|-----------|---------------|--------------|--------------------|--------------|-----------------|
| Transfer Emp Record   | Batch Gro | DEFAULT   | ✓ C           | ontribute To | tal Employee(s) co | unt: 3       | EXPORT DETAILS  |
| Compress Image File   | Period    | 202412    | ~ C           | vcle 📻       |                    | _            |                 |
| Head Count Setup      |           |           |               | I            | PAY CODE           | TOTAL AMOUNT | TOTAL FREQUENCY |
| Export/Import         | PROCESS   | STATUS Qu | ery : ALL     |              | BONU               | 17860.25     |                 |
| Global Change         |           |           |               |              |                    |              | _               |
| Report Footer Message |           |           |               |              |                    |              |                 |
|                       |           | A         | В             | С            | D                  |              |                 |
|                       | 1         | EMP_NO    | BONU          |              |                    |              |                 |
|                       | 2         | B001      | 10000         |              |                    |              |                 |
|                       | 3         | D0005     | 3500.5        |              |                    |              |                 |
|                       | 4         | D006-N    | 4359.75       |              |                    |              |                 |
|                       | 5         |           |               |              |                    |              |                 |
|                       | 6         | i         |               |              |                    |              |                 |
|                       | 7         |           |               |              |                    |              |                 |
|                       | 8         | <b>i</b>  |               |              |                    | -            |                 |
|                       |           | < >       | Sheet         | + :          | -                  |              | Close           |
|                       |           |           | Average: 5953 | .416667 Co   | ount: Sum: 1786    | 50.25        |                 |

5

6 Choose the 'Cycle' to which you want to import the bonus amount.

In this example, we select the 'B' cycle to place the bonus amount in a separate cycle, i.e., BONUS.

Next, click 'Process'.

| Initialize New Year   | PROCESS STOP CHECK SUM                                                              |
|-----------------------|-------------------------------------------------------------------------------------|
| Transfer Emp Record   | Batch Group DEFAULT Contribute Community Fund? YES Y Total Transfer Employee(s) : 3 |
| Compress Image File   | Period 202412 Cycle B C                                                             |
| Head Count Setup      | E<br>S                                                                              |
| Export/Import         | PROCESS STATUS Query : ALL M B I                                                    |
| Global Change         |                                                                                     |
| Report Footer Message | Period 4                                                                            |
|                       |                                                                                     |

Click 'OK' to initiate the data import or click 'Cancel' to terminate the process.

| PROCESS               | STOP              | CHECK SUM      |                             |          |         |                                |                       |       |   |               |
|-----------------------|-------------------|----------------|-----------------------------|----------|---------|--------------------------------|-----------------------|-------|---|---------------|
| Batch Group<br>Period | DEFAULT<br>202412 | Cont     Cycle | ribute Community Fund?<br>e | YES<br>B |         | ✓ Total Tra                    | nsfer Employee(s) : 2 |       |   |               |
| PROCESS STATU         | JS Query : ALL    |                |                             |          | Confirm |                                |                       | ×     | E | EXPORT TO PDF |
|                       |                   |                |                             | -        | ?       | Are you sure to process<br>ALL | ; period: 202412/B? Q | JERY: |   |               |
|                       |                   |                |                             |          |         |                                | OK Cance              | el    |   |               |

After the data import is completed, the system will display the process status.

Please note that the processing time may vary depending on the size of your database. **DO NOT** close the browser or navigate to another page during this process.

Once completed, you can verify the data in 'Bonus Record' to ensure everything is in order.

| Initialize New Year   | PROCESS STOP CHECK SUM                                                            |
|-----------------------|-----------------------------------------------------------------------------------|
| Transfer Emp Record   | Batch Group DEFAULT Contribute Community Fund? YES Total Transfer Employee(s) : 0 |
| Compress Image File   | Period 202412 V Cycle B V                                                         |
| Head Count Setup      |                                                                                   |
| Export/Import         | PROCESS STATUS Query : ALL                                                        |
| Global Change         | Employee Code[B001] - OK!                                                         |
| Report Footer Message | Employee Code[D0005] - OK!                                                        |
|                       | Employee Code[D006-N] - OK!                                                       |
|                       |                                                                                   |

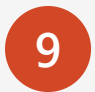

Navigate to 'Payroll  $\rightarrow$  Modify Record  $\rightarrow$  Bonus Record'.

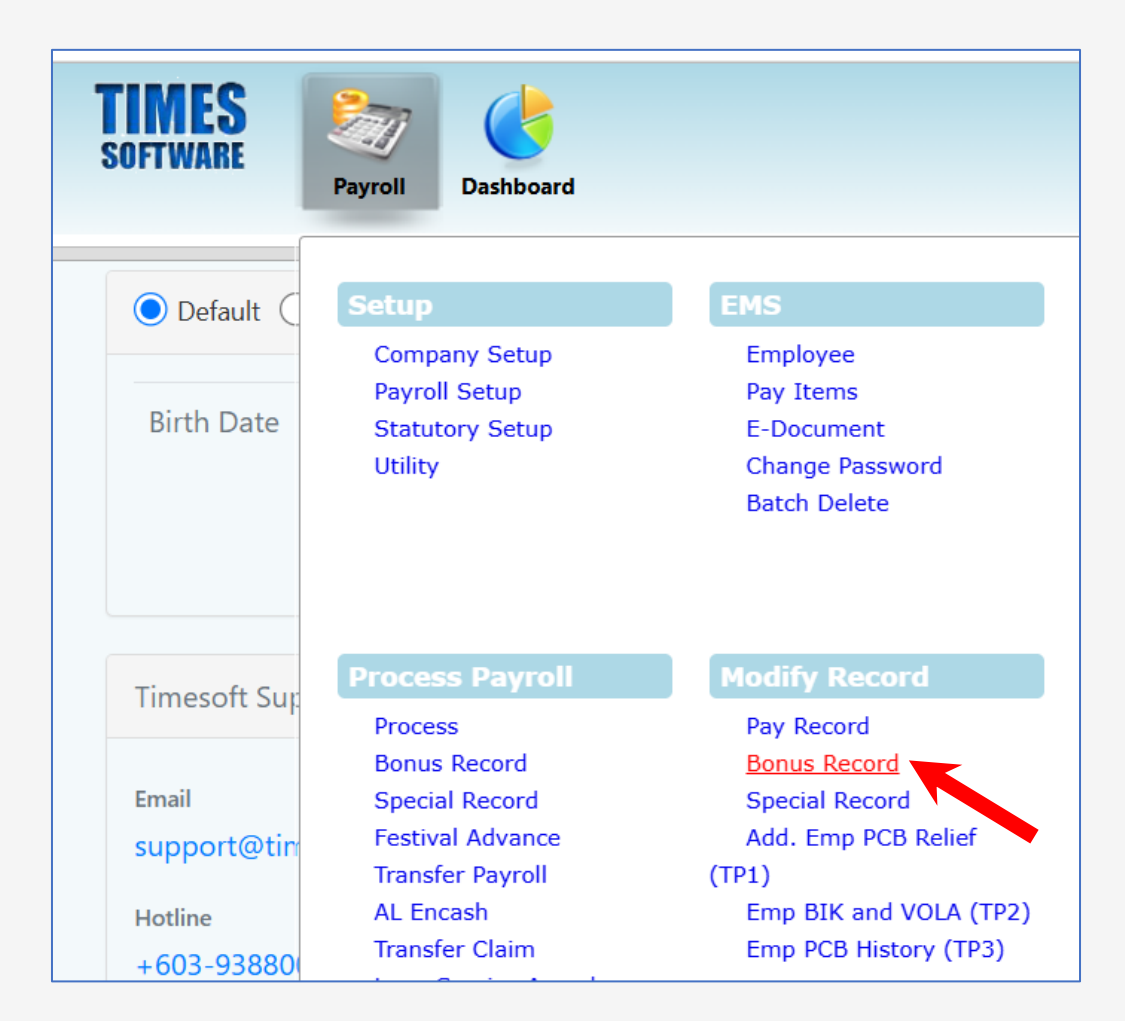

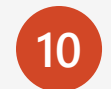

Here is an example of a bonus record imported to 'Bonus' cycle.

|                   | D      | SAVE           | CANCEL                | Total r  | ecord coun | t: 14     |        |              |           | RECALC     | ULATE    | PRORATI | E     | TRIAL CONVERT        | BAN      | ١K      |   |
|-------------------|--------|----------------|-----------------------|----------|------------|-----------|--------|--------------|-----------|------------|----------|---------|-------|----------------------|----------|---------|---|
| Employee's Inform | nation | 1              |                       |          |            |           |        |              | -Salary I | Informatio | n ———    |         |       | Payroll Informat     | tion     |         |   |
| Emp No / Name     | Y00    | 001 [YOYO TEH] |                       |          | •          | C EPF     | CL/    | ASS1         | Basic Sa  | alary      |          | 2,3     | 35.00 | Period               | 202412   | ~       |   |
| Department        | NO     | NE             | Hired Date            | 17/05/20 | 24         | SOCS      | 0 FIR  | ST           | Daily Ra  | ate        |          | :       | 75.32 | Cycle / Cycle<br>Run | BE       |         |   |
| Age / DP Child    |        | 53             | Termination Date      |          |            | EIS       | FIR    | ST           | Hourly I  | Rate       |          | :       | 12.25 | Trial Mode           | NO       | ~       |   |
| Paid              | мо     | ONTHLY         | Last Payment Date     |          |            | TAX (     | at K1  |              | Pay Gro   | oup / Type |          | STD     | 2-SN  | Change Basic         |          |         |   |
| CODE              |        | DESCRIPTION    |                       |          | EIS        | SOC       | EPF    | PCB          | FREQ      | QUENCY     | UNIT     |         | RA    | TE                   | AMOUNT   |         |   |
| BONU              | X      | BONUS          |                       |          | F          | F         | т      | т            |           |            |          |         |       |                      | 2,870.90 |         | • |
| INC-BONU          |        | INCENTIVE BON  | IUS                   |          | F          | F         | т      | т            |           |            |          |         |       |                      | 5,000.00 |         |   |
| РСВ               |        | MONTHLY INCO   | ME TAX DEDUCTION      |          | F          | F         | F      | F            |           |            |          |         |       |                      | 0.00     | Ŵ       |   |
|                   |        |                |                       |          |            |           |        |              |           |            |          |         |       |                      |          | Ť.      |   |
|                   |        |                |                       |          |            |           |        |              |           |            |          |         |       |                      |          |         |   |
|                   |        |                |                       |          |            |           |        |              |           |            |          |         | -     |                      |          |         | Ŧ |
| ElS Contribution  | ۱      |                | -SOCSO Contribution - |          |            | RD & EPF  | /OL Co | ntribution - |           | EPF Cont   | ribution |         |       | otal Wages           |          |         |   |
| EIS Wage          |        | 0.00           | Socso Wage            | 0.       | 00 H       | RD        |        | 0            | .00       | EPF Wag    | e        | 7,870.9 | o To  | otal Allowance       | 5        | ,000.00 |   |
| EIS EE            |        | 0.00           | Socso EE              | 0.       | 00 E       | PF Vol EE |        | 0            | .00       | EPF EE     |          | -871.0  | o To  | otal Deduction       |          | 0.00    |   |
| EIS ER            |        | 0.00           | Socso ER              | 0.       | 00 E       | PF Vol ER |        | 0            | .00       | EPF ER     |          | 912.0   | o G   | ross Wage            | 7        | ,870.90 |   |
|                   |        |                |                       |          |            |           |        |              |           |            |          |         | N     | lett Wage            | 6        | ,999.90 |   |

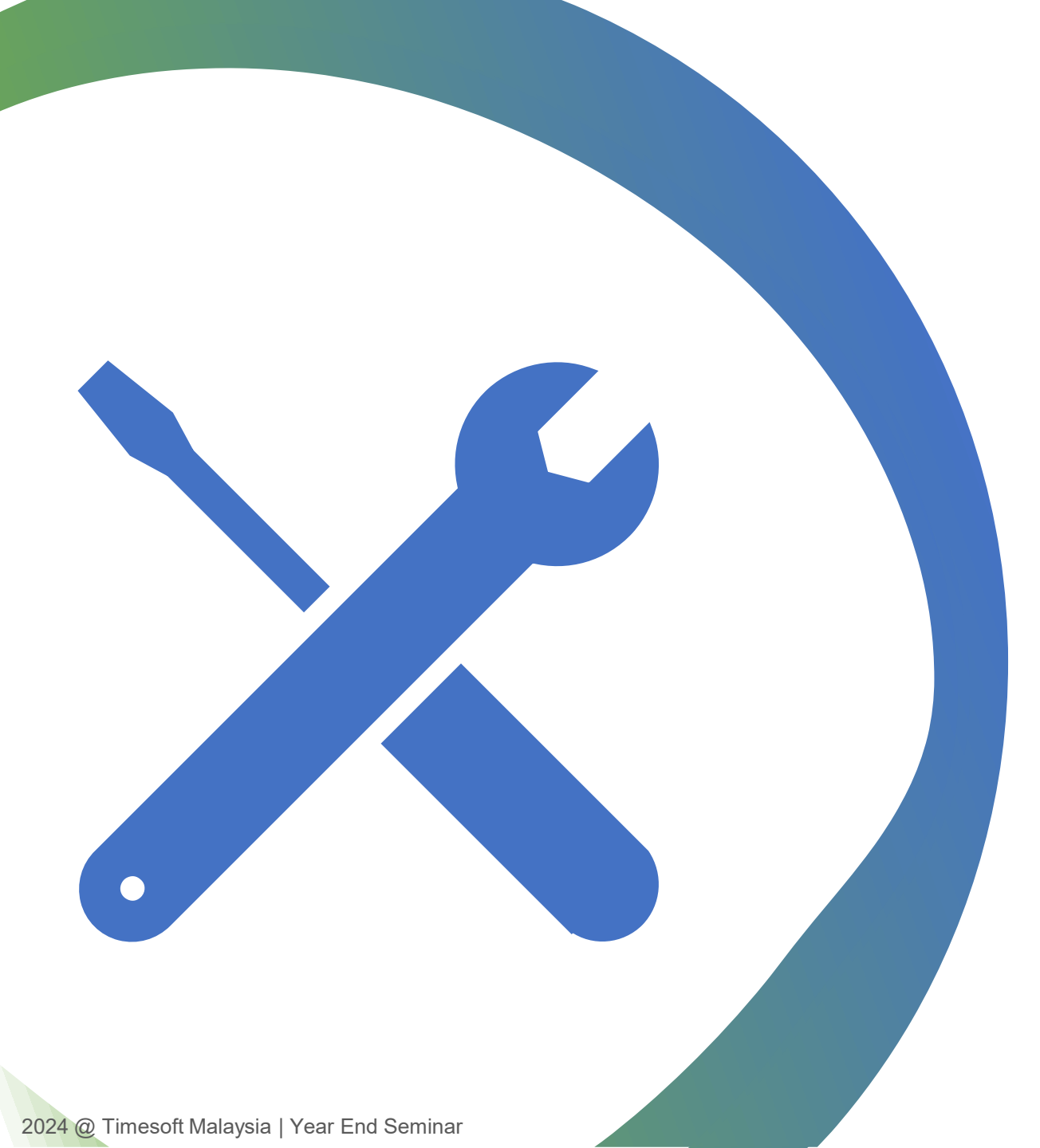

Common Errors when importing bonus amounts into EPAYROLL using Excel files

## **Common Errors When Importing Bonus Amount**

| No | System return error                                                                                                    | Excel File                                                                                                    | Mistake                                                                                                    |
|----|----------------------------------------------------------------------------------------------------|----------------------------------------------------------------------------------------------------|----------------------------------------------------------------------------------------------------|
| 1  | Error Invalid file name.<br>Only accept Alpha-Numeric characters,Dash,Underscore and only 1 dot.<br>(DYNAMIC PAYROLL IMPORT.xls                                   | bonus<br>(2024).xlsx                                                                                                    | ( ) characters not allowed<br>The import filename contain<br>special characters other<br>than a dot, underscore and<br>hyphen |
| 2  | Process Complete<br>Input string was not in a correct format. Couldn't store <\$4,359.75><br>in VALUE_EE Column. Expected type is Double.<br>Task Runner<br>Start | A         B           EMP_NO         BONU           B001         10000           D0005         3500.5           D006-N         \$4359.75 | <pre>\$ not allowed The 'Amount' column contain non-numeric values.</pre>                                                     |

## **Common Errors When Importing Bonus Amount**

| No | System return error                                                                                                    | Excel File                                                                                                    | Mistake                                                        |
|----|----------------------------------------------------------------------------------------------------|----------------------------------------------------------------------------------------------------|----------------------------------------------------------------|
| 3  | Process Complete<br>Running TCID:1 With ExternalTableName:Sheet1<br>Data Retriever<br>Running PHName:DYNAMIC PAYROLL IMPORT With PLName:DYNAMICEXCEL<br>IMPORT<br>Sheet does not exist: "Sheet1"<br>Tesh Runna<br>Start                                            | A         B           EMP_NO         BONU           B001         10000           D0005         3500.5           D006-N         \$4359.75           Sheet2 | The data must be placed<br>on the worksheet named<br>'Sheet1'. |
| 4  | <pre>Process Complete Running TCID:1 With ExternalTableName:Sheet1 Data Retriever Running PHName:DYNAMIC PAYROLL IMPORT With PLName:DYNAMICEXCEL IMPORT Column not found : EMP CODE Object reference not set to an instance of an object. Task Runner Start </pre> | A       B         EMP CODE       BONU         B001       10000         D005       3500.5         D006-N       4359.75         Sheet1       -              | The header name for<br>Employee Code must be<br>'EMP_NO'       |

## **Common Errors When Importing Bonus Amount**

| No | System return error                                                                                                    | Excel File                                           | Mistake                                                                                                    |
|----|----------------------------------------------------------------------------------------------------|------------------------------------------------------|----------------------------------------------------------------------------------------------------|
| 5  | Process Complete<br>Running TCID:1 With ExternalTableName:Sheet1<br>Data Retriever<br>Running PHName:DYNAMIC PAYROLL IMPORT With PLName:DYNAMICEXCEL IMPORT<br>Column not found : BONUS2024<br>Object reference not set to an instance of an object.<br>Task Runner<br>Start | A     B       1     EMP_NO       2     T0001       3 | <ol> <li>The allowance code<br/>defined in Column B<br/>does not exist in Payroll<br/>→ Setup → Payroll<br/>Setup →<br/>Allowance/Deduction.</li> <li>The allowance code<br/>defined in Column B<br/>does not exist in Payroll<br/>→ Setup → Utility →<br/>Export/Import →<br/>Template tab →<br/>DYNAMIC PAYROLL<br/>IMPORT template<br/>setup.</li> </ol> |

It is recommended to lock the Bonus cycle once the Bonus payment is finalized to prevent unintentional re-processing.

This recommendation applies only when the Bonus is processed separately from regular payroll (not combined with the Mid/End cycle).

You can disregard this step if the Bonus is combined with the Mid/End pay cycle.

To lock a cycle, follow these steps:

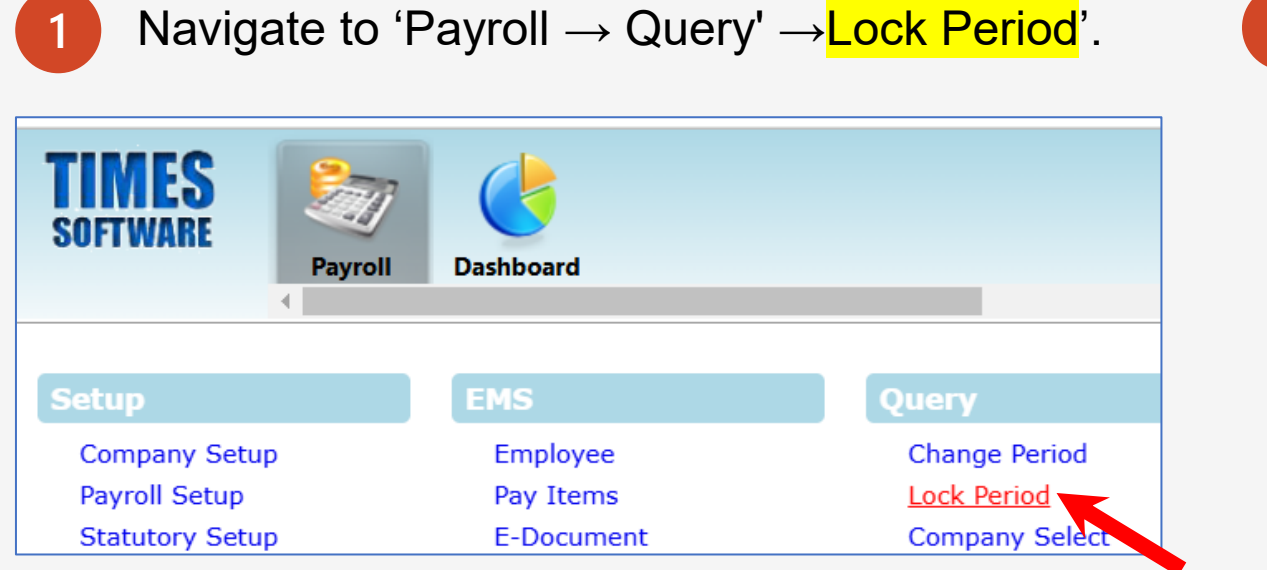

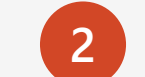

#### Click 'Lock Period by Employee' tab.

| Lock Period b     | y Company | Lock Period by Employee |                         |      |  |  |  |  |  |
|-------------------|-----------|-------------------------|-------------------------|------|--|--|--|--|--|
| SAVE              | SAVE CA   |                         | CEL Type here to search |      |  |  |  |  |  |
| Processed Cycle E |           |                         |                         |      |  |  |  |  |  |
|                   | 🔷 EMP NO  | 🔷 EMP NAME              |                         |      |  |  |  |  |  |
|                   | B001      | BADRUL ALI              |                         | NONE |  |  |  |  |  |
|                   | D0005     | DANSON TEE              |                         | NONE |  |  |  |  |  |
|                   | D006-N    | DONKEY TEE              |                         | NONE |  |  |  |  |  |
|                   |           | -                       |                         |      |  |  |  |  |  |

| 2 |   |
|---|---|
| 5 |   |
|   | / |

Choose the cycle you want to lock from the 'Processed Cycle' dropdown.

| Lock Period by Company Lock Per |              | od by Employee     |      |
|---------------------------------|--------------|--------------------|------|
| SAVE                            | CANCEL       | Type here to searc | h    |
| Processed Cycle                 | E Y          |                    |      |
| - <b>•</b>                      | S<br>M д     | ME                 |      |
| Воо                             | 1<br>2 A     | LI                 | NONE |
| Doc                             | 3<br>4 1     | EE                 | NONE |
|                                 | 6-N DONKEY T | EE                 | NONE |

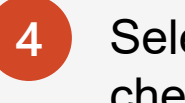

Select all employees by clicking the checkbox and click 'Save'.

| Lock Period by Company |          | Lock Period by Employee |            |
|------------------------|----------|-------------------------|------------|
| SAVE CAN               |          | ANCEL Type here t       | o search   |
| Processed Cycle B      |          | ~                       |            |
|                        | 🔷 EMP NO | 🔶 EMP NAME              | DEPARTMENT |
|                        | Bu       | BADRUL ALI              | NONE       |
|                        | D0005    | DANSON TEE              | NONE       |
|                        | D006-N   | DONKEY TEE              | NONE       |

The system will return with a message as shown here if the cycle is locked and the user attempts to re-process the cycle.

This helps to prevent unintentional reprocessing.

| Si                              | tatus Message  |   |
|---------------------------------|----------------|---|
| A001 - Skipped (LOCKED)         |                |   |
| B001 - Skipped (LOCKED)         |                |   |
| FW0001 - Skipped (LOCKED)       |                |   |
| CS001 - Skipped (LOCKED)        |                |   |
| D0005 - Skipped (LOCKED)        |                |   |
| D006-N - Skipped (LOCKED)       |                |   |
| F0005 - Skipped (LOCKED)        | Locked records |   |
| J001 - Skipped (LOCKED)         | are skinned    |   |
| K0001 - Skipped (LOCKED)        | ale skipped    |   |
| Employee Code[K0010] - Skipped  |                |   |
| LINK001 - Skipped (LOCKED)      |                |   |
| LINK002 - Skipped (LOCKED)      |                |   |
| R0001 - Skipped (LOCKED)        |                |   |
| S001 - Skipped (LOCKED)         |                |   |
| SH0004 - Skipped (LOCKED)       |                |   |
| Employee Code[U34104] - Skipped |                |   |
| T0001 - Skipped (LOCKED)        |                |   |
| T002 - Skipped (LOCKED)         |                |   |
| T001 - Skipped (LOCKED)         |                | • |

## Information Sharing [Details to be shared in the seminar]

2024 @ Timesoft Malaysia | Year End Semina

## Year End Statutory Fo

2024 @ Timesoft Malaysia | Year End Seminar

#### Year End Statutory Forms | Employer's Responsibility

| Employee's Statement of Remuneration and Tax Payment                                                                                                    | Deadline                      |
|----------------------------------------------------------------------------------------------------|-------------------------------|
| <ul> <li>Distribute the following completed forms to employees:</li> <li><u>Remuneration Statement:</u></li> <li>EA Form</li> <li>Section F Tax Exempt Appendix<br/>(EA Supplementary - Optional)</li> </ul> | On or before 28 February 2025 |
| <u>Tax Payment Statement:</u><br>■ Slip Jawapan [PCB2(II)]                                                                                                    |                               |

#### Year End Statutory Forms | Employer's Responsibility

| Employer's Return                                                                                                    | Deadline for Form E and C.P.8D                                                                                                    |
|----------------------------------------------------------------------------------------------------|----------------------------------------------------------------------------------------------------|
| <ul> <li>Furnish to LHDN (IRBM):</li> <li>Form E</li> <li>C.P.8D / Data Praisi (<i>Prefill</i>)</li> <li>(Form E is a declaration report submitted by every employer to inform the Inland Revenue Board (IRB) about the number of employees and the list of employee income details)</li> </ul> | <ul> <li>31st March 2025</li> <li>Grace Period: 1 month (via e-Filing)</li> <li>Note for e-Data Praisi (<i>Prefill</i>) submission: <ul> <li>Upload the text file by 25 February 2025.</li> <li>Employers who have submitted information via e-Data Praisi (<i>Prefill</i>) before the deadline are no longer required to complete and furnish C.P.8D.</li> </ul> </li> </ul> |

## Year End Statutory Forms | Data Praisi (Prefill)

#### What is Data Praisi (*Prefill*)?

The e-Data Praisi (*Prefill*) is a feature from the LHDN to simplify income tax filing for employees.

#### Purpose:

It allows employers to upload employees' income details directly to the LHDN e-Filing system.

#### **Benefits:**

- Employees' income details are automatically populated in their tax return forms (e.g., e-BE, e-B, e-BT, e-M, or e-MT).
- □ Employee shall verify and amend the prefilled particulars, if necessary.

## **Topics on Year End Statutory Forms**

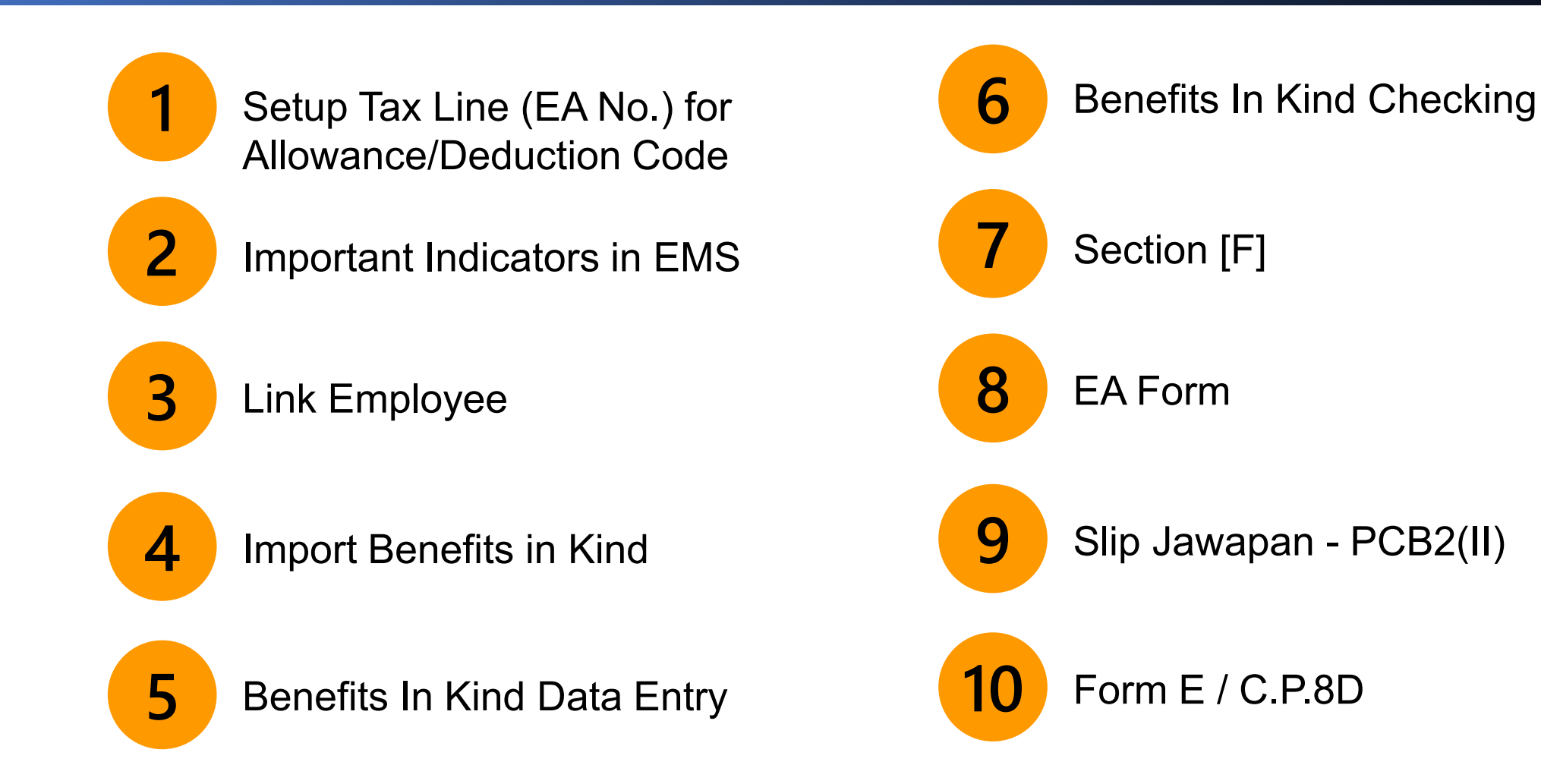

## Year End Statutory Forms | To-Do List

| Relevant Setups and Reports |                                        | Forms Generation (External) |  |
|-----------------------------|----------------------------------------|-----------------------------|--|
| 1.                          | Setup Tax Line (EA No.) for            | 8. Section [F] Appendix     |  |
|                             | Allowance/Deduction Code               | 9. EA Form                  |  |
| 2.                          | Important Indicators in EMS            | 10. Slip Jawapan - PCB2(II) |  |
| 3.                          | Link Employee                          | 11. Form E / C.P.8D         |  |
| 4.                          | (Optional) Import Benefits in Kind     |                             |  |
| 5.                          | (Optional) Benefits In Kind Data Entry |                             |  |
| 6.                          | (Optional) Benefits In Kind Checking   |                             |  |
| 7.                          | (Optional) Section (F) Checking Report |                             |  |
#### Year End Statutory Forms

#### **Important Note:**

- □ Please be reminded to log in to the period 202412
- The accuracy of data reporting in the Year-End Forms depends on your setup. Therefore, please ensure a proper setup is completed before generating the relevant forms to avoid unnecessary repetition.

|           | Frequently Asked Question                                                                                                    |
|-----------|----------------------------------------------------------------------------------------------------|
| Question: | Can I print 2024 Year-End forms after initialize New Year to 2025?                                                                                                    |
| Answer:   | Yes, you can print at any time.<br>Please log in to period 202412 to generate the forms.<br>Database restoration is not required when accessing previous years' data. |

## Set Up Tax Line 1. (EA No.) for Allowance / **Deduction Code**

#### Set Up Tax Line (EA No.) | Introduction

This step involves assigning tax lines (EA No.) to allowance and deduction codes used in the payroll process for the year 2024. This ensures that amounts are reflected accurately in employees' EA forms and Form E.

For taxable allowances/deductions that need reporting in the EA Form and Form E, it is essential to assign the corresponding tax line (EA No.). The system uses the assigned 'EA No.' to determine the position of the allowance/deduction in the forms.

Note that even if an allowance/deduction is configured for PCB computation, it will not be captured in the relevant forms without an assigned 'EA No'.

Therefore, it is crucial to review and update the necessary setup in the Allowance/Deduction Table for the year 2024.

| 1 |  |
|---|--|
| - |  |

Log in to EPAYROLL for the period '202412'.

| Login to TimeSolution                                                                         |                 |  |  |  |
|-----------------------------------------------------------------------------------------------|-----------------|--|--|--|
| ALL                                                                                           |                 |  |  |  |
| User ID                                                                                       |                 |  |  |  |
| Password                                                                                      |                 |  |  |  |
| Company                                                                                       | IMPORTDL        |  |  |  |
| Period                                                                                        | 2024 🗸 12 🖌 E 🖌 |  |  |  |
| Login<br>By logging in, you are agree to comply with the<br>Acceptable Use Policy (AUP)       |                 |  |  |  |
| First time login / forgot password<br>Account will be locked after 5 times of incorrect login |                 |  |  |  |

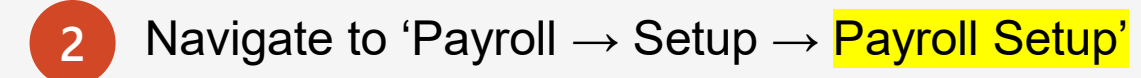

| TIMES<br>Software | Payroll                                  | Dashboard                                  |
|-------------------|------------------------------------------|--------------------------------------------|
| Default (         | Setup                                    |                                            |
| Birth Date        | Comp<br><u>Payro</u><br>Statu<br>Utility | any Setup<br><u>II Setup</u><br>tory Setup |

3

In Allowance/Deduction, you need to check if the 'EA NO' for allowance/deduction codes are assigned appropriately. Please review and, if necessary, amend the 'EA NO'.

| Allowance/Deduction Leave Deduction |   |        |             |                              |    |          |       |      |      |      |          |            |     |         |
|-------------------------------------|---|--------|-------------|------------------------------|----|----------|-------|------|------|------|----------|------------|-----|---------|
| Bank Master                         | A | DD NEW | Type to sea | rch here $ ho$ Total Recor   | (s | ) Coun   | 19    |      |      |      |          |            | SA  | √E      |
| Code Setup                          |   |        | CODE        | DESCRIPTION                  | L  | EA<br>NO | EPF ∖ | OL S | ocso | EIS  | PCB      | ADD<br>PAY | HRD | ACTIVE? |
| Cost Centre Allocation              |   | ŵ      | &ANLP       | ANNUAL LEAVE PAY             | t  | 1        | т     | т    | т    | т    | т        | т          |     |         |
| Employer Bank Setup                 |   | Ť      | &NPL        | NO PAY LEAVE                 | F  | 1        | т     | т    | т    | т    | т        | т          |     |         |
| Formula Setup                       |   | Ť      | @\$PCB_ER   | PCB ( PAID BY EMPLOYER )     |    | 0        |       |      |      |      |          |            |     |         |
| IPC Douting Code Satur              |   | Ť      | ACTING      | ACTING ALLLOWANCE            | L  | 3        | т     |      | т    | т    | т        |            |     |         |
| IBG Routing Code Setup              |   | Ē      | ADDTAX      | ADDITIONAL TAX               | L  | 99       | " ~ " |      |      |      | <u> </u> |            |     |         |
| Pay Group Setup                     |   | Ē      | ADVANCE     | ADVANCE                      | L  | 0        | 0"    | rep  | pres | sent | S        |            |     |         |
| Pay Group Weekly                    |   | Ē      | ANLP-GW     | ANNUAL LEAVE PAY MINUS GROSS | L  | 0        | 'N    | ot T | axa  | able | ,        | т          |     |         |
|                                     |   | Ē      | BACK        | BACK PAY OF BASIC            | L  | 1        |       | 1    | 1    | 1    |          | т          |     |         |
| Work Code Setup                     |   | Ē      | BAOT        | BACK PAY OF OVERTIME         |    | 1        |       |      | т    | т    | т        | т          |     |         |
|                                     |   | Ē      | BONU        | BONUS                        |    | 2        | т     | т    |      |      | т        | т          |     |         |
|                                     |   | Ē      | CAR         | CAR ALLOWANCE                | L  | 3        | т     |      | т    | т    | т        |            | т   |         |
|                                     |   | Ē      | CP38        | PREVIOUS YEAR TAX DEDUCTION  | Г  | 0        |       |      |      |      |          |            |     |         |
|                                     |   | Ē      | CP39        | MANUAL INCOME TAX DEDUCTION  | Γ  | 0        |       |      |      |      |          |            |     |         |
|                                     |   | Ē      | GROOM       | GROOMING ALLOWANCE           |    | 3        |       |      |      |      |          |            |     |         |
|                                     |   | Ē      | INC-BONU    | INCENTIVE BONUS              |    | 2        | т     | т    |      |      | т        | т          |     |         |
|                                     |   | Ť      | LOAN        | STAFF LOAN                   |    | 0        |       |      |      |      |          |            |     |         |
|                                     |   | Ē      | PCB         | MONTHLY INCOME TAX DEDUCTION |    | 0        |       |      |      |      |          |            |     |         |
|                                     |   |        |             |                              |    |          |       |      |      |      |          |            |     |         |

#### **Important Note:**

For Allowance/Deduction codes used in the 2024 payroll process and intended for inclusion in Form EA/Form E, please ensure that the 'EA No.' field is not mapped as 'Not Taxable'.

If a code is not required for Form EA/Form E, specify the 'EA No.' as 'Not Taxable.'

| Allowance / Deduction       | eave Deduction                                        |                                 |       |                    |                    |        |
|-----------------------------|-------------------------------------------------------|---------------------------------|-------|--------------------|--------------------|--------|
| SAVE & VIEW LIST            | CANCEL                                                |                                 |       |                    |                    |        |
| Code                        | &ANLP                                                 | Is Deduct                       | tion  | EA No.             | Not Taxable        | ~      |
| Description                 | ANNUAL LEAVE PAY                                      |                                 |       | Tax Exempt Code    |                    |        |
| CP21/CP22A                  | Gross Salary, Wages, Lea                              | ave, OT [1] 🛛 💙                 |       | GRP Formula        | Base Pay/26 [03]   | ~      |
| GL Default Identifer        |                                                       |                                 |       | Grosswage          | STD - GROSS WAGE N | ot a 🗸 |
| Payslip Group Code          |                                                       |                                 |       | Back Pay Allowance |                    | ~      |
| Unit                        | NONE                                                  |                                 |       |                    |                    |        |
| Bahasa Malaysia Description |                                                       |                                 |       |                    |                    |        |
|                             | Disable alert message<br>Process Payroll for Resigned | for Deductions in<br>d Employee |       |                    |                    |        |
| **IS BONUS ZPF              | VOL VOL                                               | ocso 🔽 eis                      | V PCE | 3 🗸 ADD PAY(YT)    | ADD PAY EPF(KT)    |        |
| ***IS ZAKAT BAITU           |                                                       | r 🗌 RD (                        |       | L GRP              | NON-PAYROLL ITEM   |        |

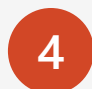

#### To amend the 'EA No.', select from the 'EA No.' dropdown.

| Allowance/Deduction    | Allowance / Deduction                                                                        | Leave Deduction                                                                                                    |                         |                                                                         |
|------------------------|----------------------------------------------------------------------------------------------|----------------------------------------------------------------------------------------------------|-------------------------|-------------------------------------------------------------------------|
| Bank Master            | SAVE & VIEW LIST                                                                             | CANCEL                                                                                                    |                         |                                                                         |
| Code Setup             | Code                                                                                         | &ANLP Is Deduction                                                                                                    | EA No.                  | Gross Salary, Wages, Leave, ( 🗸                                         |
| Cost Centre Allocation | Description                                                                                  | ANNUAL LEAVE PAY                                                                                                    | Tax Exempt Code         | Not Taxable<br>Gross Salary, Wages, Leave, OT [1]                       |
| Employer Bank Setup    | CP21/CP22A                                                                                   | Gross Salary, Wages, Leave, OT [1]                                                                                                    | GRP Formula             | Tips, Perquisites, Allow, Rewards [3]                                   |
| Formula Setup          | GL Default Identifer                                                                         |                                                                                                    | Grosswage               | Value of Car, Petrol [5]<br>Value of Driver [6]                         |
| IBG Routing Code Setup | Payslip Group Code                                                                           |                                                                                                    | Back Pay Allowance      | Electricity, Water, Phone, Others [7]<br>Semi-furnished [8]             |
| Pay Group Setup        | Unit                                                                                         | NONE                                                                                                    |                         | Funiture, Fittings [10]<br>Kitchen Equipment [11]                       |
| Pay Group Weekly       | Bahasa Malaysia Description                                                                  |                                                                                                    |                         | Entertainment, Recreation [12]<br>Household Servant, Gardener [14]      |
| Work Code Setup        |                                                                                              | Disable alert message for Deductions in Process<br>Payroll for Resigned Employee                                                        |                         | Others (Food, Garment) [16]<br>Value of Living Accommodation [17]       |
|                        | **IS BONUS VEPF                                                                              | 🗸 VOL 🗹 SOCSO 🗹 EIS 🗹 PC                                                                                                    | B 🗹 ADD PAY(YT)         | Refund from Provident/Pension [18]<br>Compensation [19]<br>Pension [20] |
|                        | 🗌 ***IS ZAKAT 📄 BAITU                                                                        | JLMAL SARAWAK OT RD N                                                                                                    | PL 🗌 GRP                | NON-PAYROLL ITEM                                                        |
|                        | Note:<br>**Is Bonus - Tick the check bo<br>(As per EPF condi<br>***IS ZAKAT - Tick the check | ox to exclude the allowance from EPF Wages when det<br>itions, Bonus should be excluded.)<br>box if the code is a Zakat Deduction code. | ermining the Employer E | EPF Rate of 12% or 13%.                                                 |

### Set Up Tax Line (EA No.) | Tips

#### <u>Tips:</u>

We recommend using the Payroll  $\rightarrow$  Reports  $\rightarrow$ Payroll Report  $\rightarrow$  "Pay History Report" to crosscheck the codes used. Print the report with the following selection:

- □ Period = 202401 to 202412
- □ Pay Cycle = Full Month
- □ Print By = All

| Allowance/Deduction NPL/Shift/OT/RESTDAY Pay History | PAY HISTORY REPORT         Generate Report Type         Image: Support Structure         Image: Support Structure         Image: Support Stru                                                                                                    | ALL<br>PAY HISTORY BY COMPANY Fron<br>Query by Company                                 |
|------------------------------------------------------|----------------------------------------------------------------------------------------------------|----------------------------------------------------------------------------------------|
| YTD Detail Report                                    | From - To                                                                                                    | ALL(ALL)                                                                               |
| Payroll Report                                       | Period From         202401         Period To         202412         V                                                                                                    | BASIC SALARY 1                                                                         |
| Payslip                                              | Employee From A001 [AGNES NG]                                                                                                    | NPL DAY-C 1<br>BONUS 2                                                                 |
| Pivot Table Report                                   | Department From ADMIN [ADM] V Department To SUPPORT [SUPP] V                                                                                                    | CAR ALLOWANCE 0<br>STAFF LOAN 0                                                        |
| Income Tax Run                                       | Cost Centre From ANGKASA NKF [ANGKASANKF]  Cost Centre To NONE [NONE]                                                                                                    | MANUAL INCOME TAX DEDUCTION 0                                                          |
| Employee PCB Reports                                 | Pay Cycle Print By Excel Format Summary                                                                                                    | EIS WAGE                                                                               |
| Payroll Report (New)                                 | Image: Special Period       Image: Special Period       Image: Special Pe | EPF WAGE<br>SOCSO WAGE<br>EMPLOYEE EIS<br>EMPLOYEE EPF<br>EMPLOYEE SOCSO<br>NETT WAGES |

An example of a Form EA with the relevant Tax Line (EA No).

#### Example:

If you assign an allowance code with 'EA No.' as '3' and the code is utilized in 2024, the corresponding amount will be captured in "Column 1(C) - Gross tips, perquisites, awards/rewards, or other allowances", when generating the Form EA for the affected employee.

| (C.P.8A - F | Pin. 2017) MALAYS<br>INCOME                                                       |            | X                         | RIVATE SECTOR E<br>latement of Remun<br>Employee's Incom | e Tax No.          |
|-------------|-----------------------------------------------------------------------------------|------------|---------------------------|----------------------------------------------------------|--------------------|
| Serial No   | rial No. STATEMENT OF REMUNERATION FROM EMPLOYMENT                                |            | ROM EMPLOYMENT            |                                                          |                    |
| Employer    | r's No. E FOR THE YEAR ENDED 31                                                   | 1 DEC      | EMBER                     | LHDNM Branch                                             |                    |
|             | THIS FORM EA MUST BE PREPARED AND PROVIDED                                        | тот        | HE EMPLOYEE FOR I         | NCOME TAX PURE                                           | POSE               |
|             |                                                                                   |            |                           |                                                          |                    |
| 1           | Full Name of Employee/Pensioner (Mr /Miss/Madam)                                  |            |                           |                                                          |                    |
| 2           | Job Designation                                                                   | 3          | Staff No /Payroll No      |                                                          |                    |
| 4           | Now I C. No.                                                                      | 5.<br>E    | Bassood No.               |                                                          |                    |
| · ·         | EDE No.                                                                           | 3.         |                           |                                                          |                    |
| 0.          | EFF NO.                                                                           | <i>'</i> . | SUCSU NO.                 | ant is less then a up                                    | an alasaa atata:   |
| 0.          | Qualified For Tax Relief                                                          | 9.         | (a) Data of commonsor     | ient is less than a ye                                   | sar, please state: |
|             |                                                                                   |            | (a) Date of consistion    | ment                                                     |                    |
|             |                                                                                   |            | (b) Date of cessation     |                                                          |                    |
| B           | PLOYMENT INCOME, BENEFITS AND LIVING ACCOMMODA                                    | ATIO       | N                         |                                                          |                    |
| e (Ex       | cluding Tax Exempt Allowances/Perquisites/Gifts/Benefits)                         |            |                           |                                                          | 1                  |
| 1.          | <ul> <li>(a) Gross salary, wages or leave pay (including overtime pay)</li> </ul> |            |                           |                                                          | 2                  |
|             | (b) Fees (including director fees), completing achange                            |            |                           |                                                          | 2                  |
|             | (c) Gross tips, perquisites, awards/rewards or other allowances (                 | (Deta      | ils of payment:           | )                                                        |                    |
|             | (c) income tax bonie by the Employer intespect of his Employ                      |            |                           |                                                          | 26                 |
|             | (e) Employee Share Option Scheme (ESOS) benefit                                   |            |                           |                                                          | 20                 |
|             | (f) Gratuity for the period from to                                               |            |                           |                                                          | 27                 |
| 2.          | Details of arrears and others for preceding years paid in the cur                 | rent y     | ear                       |                                                          |                    |
|             | Type of income (a) 22                                                             |            |                           |                                                          |                    |
|             | (b)23                                                                             |            |                           |                                                          |                    |
| 3.          | Benefits in kind ( Specify:                                                       |            |                           | )                                                        | 5 to 16            |
| 4.          | Value of living accommodation provided (Address:                                  |            |                           | )                                                        | 17                 |
| 5.          | Refund from unapproved Provident/Pension Fund                                     |            |                           |                                                          | 18                 |
| 6           | Compensation for loss of employment                                               |            |                           |                                                          | 19                 |
| _           |                                                                                   |            |                           |                                                          |                    |
| C PE        | NSION AND OTHERS                                                                  |            |                           |                                                          | 20                 |
| 1.          | Pension                                                                           |            |                           |                                                          | 20                 |
| 2.          | Annuities or other Periodical Payments                                            |            |                           |                                                          | 21                 |
| тот         | TAL                                                                               |            |                           |                                                          |                    |
|             |                                                                                   |            |                           |                                                          |                    |
| D TO        | TAL DEDUCTION                                                                     |            |                           |                                                          | 99                 |
| 1.          | Monthly Tax Deductions (MTD) remitted to LHDNM                                    |            |                           |                                                          |                    |
| 2.          | CP 38 Deductions                                                                  |            |                           |                                                          |                    |
| 3.          | Zakat paid via salary deduction                                                   |            |                           |                                                          |                    |
| 4.          | Total claim for deduction by employee via Form TP1 in respect of                  | f:         | -                         |                                                          |                    |
|             | (a) Relief                                                                        |            | RM                        |                                                          |                    |
|             | (b) Zakat other than that paid via monthly salary deduction                       |            | RM                        |                                                          |                    |
| 5.          | Total qualitying child relief                                                     |            |                           |                                                          |                    |
| E co        | NTRIBUTIONS PAID BY EMPLOYEE TO APPROVED PROVIDEN                                 | NT/PE      | NSION FUND AND SOC        | so                                                       |                    |
| 1           | Name of Provident Fund                                                            |            |                           |                                                          |                    |
| 3.          | Amount of compulsory contribution paid (state the employee's si                   | hare       | of contribution only)     | RM                                                       |                    |
|             | remount or computativity continuation para (state are employee's s                | and (      | ( contribution only)      | CMI                                                      |                    |
| 2.          | SOCSO : Amount of compulsory contribution paid (state the em                      | nploye     | e's share of contribution | only) RM                                                 |                    |
| F TO        | TAL TAX EXEMPT ALLOWANCES / PERQUISITES / GIFTS / E                               | BENE       | FITS                      | RM                                                       | 25                 |
| _           |                                                                                   |            |                           |                                                          |                    |

# 2. Important Indicators in EMS

#### Important Indicators in EMS

There are four (4) important indicators in '**Payroll**  $\rightarrow$  **EMS**' that you must review before generating **Form E/C.P.8D**, as they will impact the results in the form.

| No | Field Name                                           | Location                                                                                                    |
|----|------------------------------------------------------|----------------------------------------------------------------------------------------------------|
| 1  | E-Form CP8D Column H-Tax borne by employer Indicator | Payroll $\rightarrow$ EMS $\rightarrow$ Pay Items $\rightarrow$ Statutory Requirement $\rightarrow$ PCB / Income Tax Info |
| 2  | CP8D Employee Status                                 | Payroll $\rightarrow$ EMS $\rightarrow$ Pay Items $\rightarrow$ Statutory Requirement $\rightarrow$ PCB / Income Tax Info |
| 3  | Exclude from Form E / C.P.8D                         | Payroll $\rightarrow$ EMS $\rightarrow$ Pay Items $\rightarrow$ Statutory Requirement $\rightarrow$ PCB / Income Tax Info |
| 4  | Resignation Reason                                   | $Payroll \to EMS \to Employee \to Exit\ Records$                                                                          |

### 1. E-Form CP8D Column H -Tax borne by employer Indicator

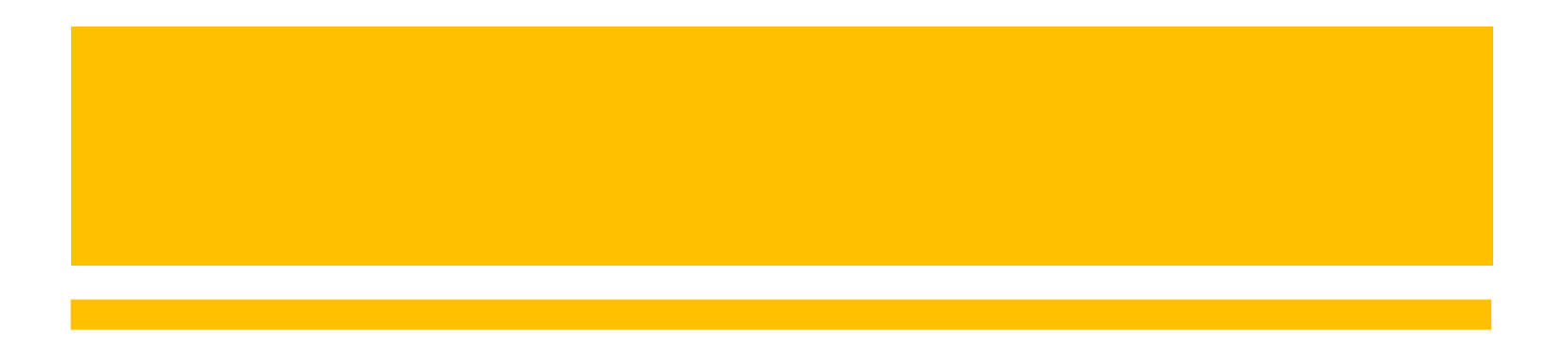

#### E-Form CP8D Column H-Tax borne by employer Indicator

Effective Form E 2016, employers are mandated to report to LHDN if the employee's PCB is borne by the employer, irrespective of the amount paid.

To accommodate this requirement, follow the steps below:

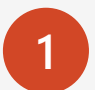

Navigate to 'Payroll  $\rightarrow$  EMS  $\rightarrow$  Pay Items'.

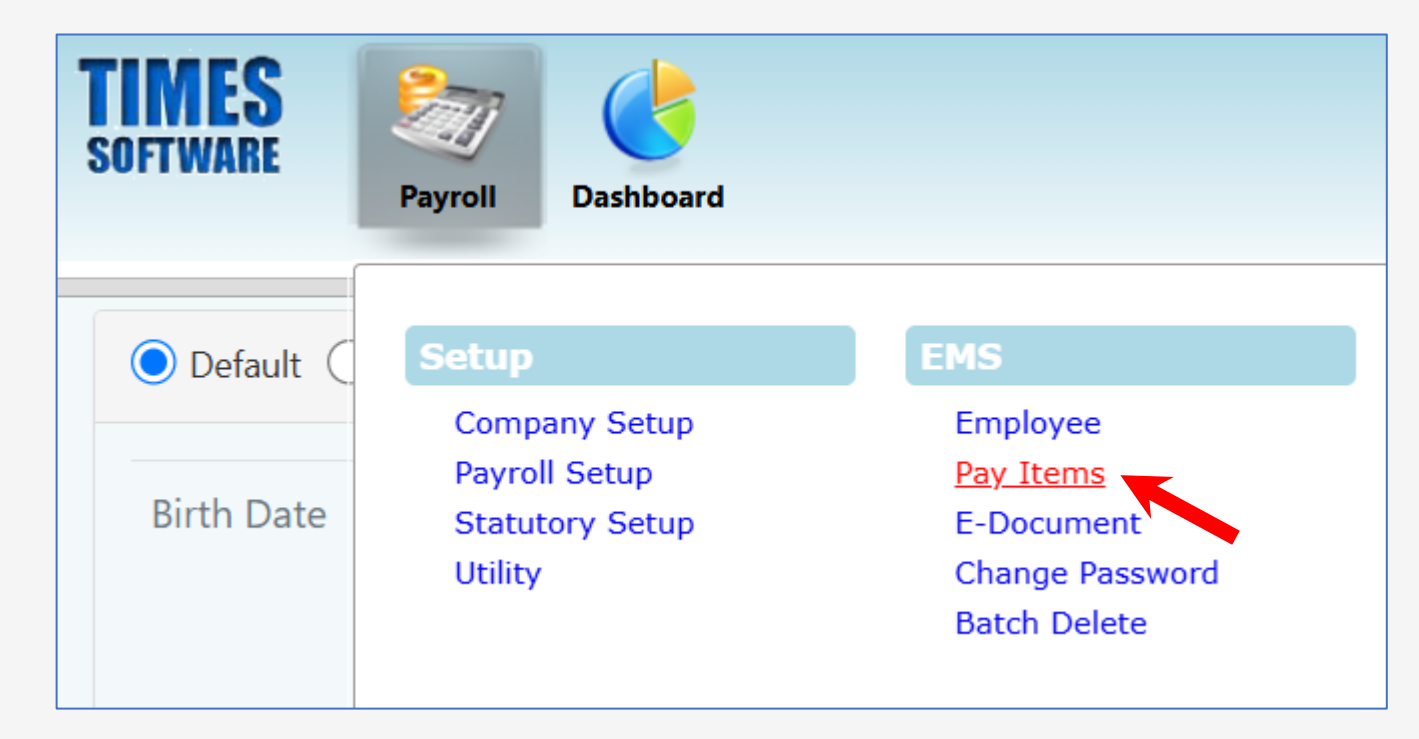

#### E-Form CP8D Column H-Tax borne by employer Indicator

- Locate the field 'E-Form CP8D Column H- Tax borne by employer Indicator' in 'Statutory Requirement  $\rightarrow$  PCB / Income Tax Info' tab.
- Choose 'YES' if employee's PCB is borne by the company. The default setting is "NO".

| E-Payroll Statutory Requirement         | Jlowances/Deductions Stop Payr                         | nent                  |                                  |                               |            |
|-----------------------------------------|--------------------------------------------------------|-----------------------|----------------------------------|-------------------------------|------------|
| I€ € ⇒ →I SAVE                          | CANCEL                                                 |                       | Company Sele                     | ct - ALL                      | Qu         |
| Employee ID / Name<br>Y0001 [YOYO TEH]  | Employee ID / Name<br>Y0001 [YOYO TEH] Pay Group STD H |                       |                                  |                               |            |
| Statutory Type                          | PCB / Income Tax Info CRegistered                      | ID / Bank / Other ACC | O Foreigner Info                 |                               |            |
| PCB Setting Income Tax Information      | 1                                                      |                       | Dependent Chile                  | dren                          |            |
| Income Tax Status                       | RESIDENT                                               | ~                     | The number of c                  | hildren eligible(factor       | i): 0.00 😡 |
| Non Resident tax End Period<br>(YYYYMM) |                                                        |                       | E-Form CP8D C<br>by employer Ind | olumn H - Tax borne<br>icator |            |
| Returning Expert End Period<br>(YYYYMM) |                                                        |                       | CP8D Employee                    | Status                        | NO         |
| Tax Marital Status                      | SINGLE                                                 | ~                     | Exclude from Fo                  | rm E / C.P.8D                 | NO 🗸       |

#### Note:

3

There is no calculation associated with this indicator. It is only used to mark the affected employee as "1" or "2" in Column H of C.P.8D.

#### E-Form CP8D Column H-Tax borne by employer Indicator

| Λ |
|---|
| 4 |
|   |

When generating C.P.8D, the system populates the results in 'Column H' based on the setup in 'EMS'.

| Set up for the Employee                                   | The results generated in C.P.8D, Column H |
|-----------------------------------------------------------|-------------------------------------------|
| E-Form CP8D Column F - Tax<br>borne by employer Indicator | 1                                         |
| E-Form CP8D Column F - Tax<br>borne by employer Indicator | 2                                         |

| Α    | В             | С                                | D                              | E                   | F                 | G                                         | Н                                                                                          |
|------|---------------|----------------------------------|--------------------------------|---------------------|-------------------|-------------------------------------------|--------------------------------------------------------------------------------------------|
| Bil. | Nama Pekerja  | No.<br>Pengenalan<br>Cukai (TIN) | No.<br>Pengenalan /<br>Pasport | Kategori<br>Pekerja | Status<br>Pekerja | Tarikh<br>Persaraan /<br>Tamat<br>Kontrak | Cukai<br>Ditanggung<br>Oleh Majikan<br>( <i>Isikan 1 atau</i><br>2)<br>1 = Ya<br>2 = Tidak |
| 1    | DAISY AU YONG | Segment of                       |                                | 3                   | 2                 | 19-11-2036                                | 1                                                                                          |
| 2    | FELICIA CHIN  | the Form E                       |                                | 1                   | 2                 | 16-11-2050                                | 2                                                                                          |

### 2. CP8D Employee Status

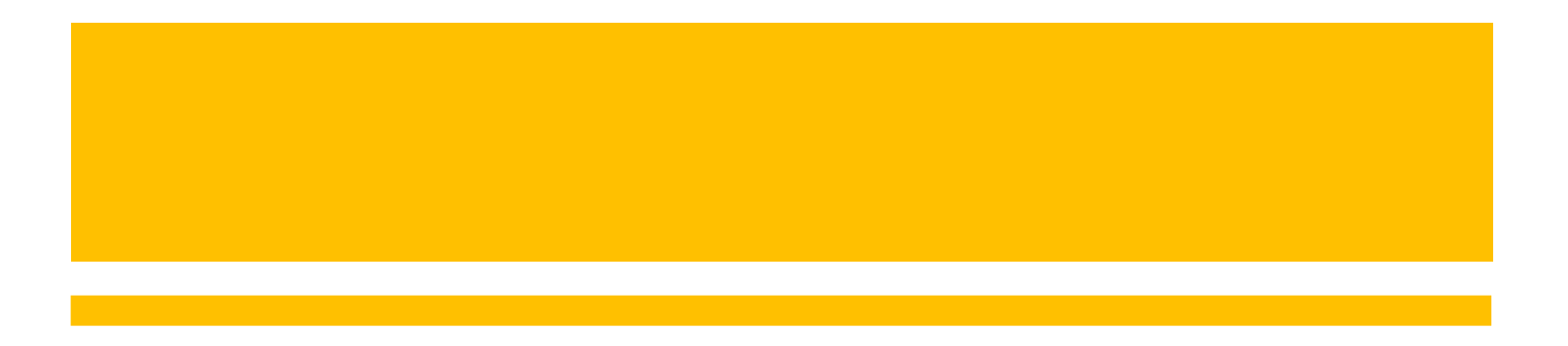

#### **CP8D Employee Status**

The status set here will be reflected in Column F of C.P.8D. Always select the employee's latest status as of 31/12/2024. The default setting is "Status 2".

#### <u>Note:</u>

#### Management of the

organization are referred to company directors, co-operative society's board members, association's controlling members and partners of limited liability partnership.

| E-Payroll Statutory Requirer                                                                                        | ment Allowances/Deductions       | Stop Payment  |           |                                                       |                     |  |  |  |  |  |  |
|----------------------------------------------------------------------------------------------------|----------------------------------|---------------|-----------|-------------------------------------------------------|---------------------|--|--|--|--|--|--|
| SAVE                                                                                                    | CANCEL                           |               | Cor       | npany Select - ALL                                    | Query Select - ALL  |  |  |  |  |  |  |
| Employee ID / Name                                                                                                  |                                  |               |           |                                                       |                     |  |  |  |  |  |  |
| 001 [BADRUL ALI] Group STD Head Count - 22                                                                          |                                  |               |           |                                                       |                     |  |  |  |  |  |  |
| Statutory Type<br>O EPF / SOCSO / Union / EIS PCB / Income Tax Info Registered ID / Bank / Other ACC Foreigner Info |                                  |               |           |                                                       |                     |  |  |  |  |  |  |
| PCB Setting Income Tax Inform                                                                                       | ation                            |               | De        | pendent Children                                      |                     |  |  |  |  |  |  |
| Income Tax Status                                                                                                   | RESIDENT                         | ~             | The       | e number of children eligible(                        | (factor): 9.00 🕎    |  |  |  |  |  |  |
| Non Resident tax End Period<br>(YYYYMM)                                                                             |                                  |               | E-F<br>bo | Form CP8D Column F - Tax<br>rne by employer Indicator | YES 🗸               |  |  |  |  |  |  |
| Returning Expert End Period<br>(YYYYMM)                                                                             |                                  |               | CP        | 8D Employee Status                                    | Status 2: Permanent |  |  |  |  |  |  |
| Tax Marital Status                                                                                                  | SINGLE                           | ~             | Exc       | clud, Status 1: Management                            | of the organization |  |  |  |  |  |  |
| Disabled Individual                                                                                                 | NO V Disabled<br>Spouse          | d NO          | ~         | Status 2: Permanent<br>Status 3: Contract             |                     |  |  |  |  |  |  |
| Income Tax No.                                                                                                    | IG543212345-01(0) Income Branch. | Tax SHAH ALAN | 1         | Status 4: Part time<br>Status 5: Interns              |                     |  |  |  |  |  |  |
| Employer Income Tax No.                                                                                             | E87654123-01 (TE 🗸               |               |           | Status 6: Others                                      |                     |  |  |  |  |  |  |

#### **CP8D Employee Status**

|     |                     | 2                                  | <u>Employee</u>                | <u>Status</u>                          |                    |                                               |                          |                    |                      |                                          |                     |                                  |                                                 |                                                                    |                                    |                                       |                                                   |                                          |            |                    |                                                         |                                                        |
|-----|---------------------|------------------------------------|--------------------------------|----------------------------------------|--------------------|-----------------------------------------------|--------------------------|--------------------|----------------------|------------------------------------------|---------------------|----------------------------------|-------------------------------------------------|--------------------------------------------------------------------|------------------------------------|---------------------------------------|---------------------------------------------------|------------------------------------------|------------|--------------------|---------------------------------------------------------|--------------------------------------------------------|
|     |                     |                                    | Status 1 : I                   | Managemen                              | nt of the or       | ganization                                    |                          |                    |                      |                                          |                     |                                  |                                                 |                                                                    |                                    |                                       |                                                   |                                          |            |                    |                                                         |                                                        |
|     |                     |                                    | Status 2 : I                   | Permanent                              |                    |                                               |                          |                    |                      |                                          |                     |                                  |                                                 |                                                                    |                                    |                                       |                                                   |                                          |            |                    |                                                         |                                                        |
|     |                     |                                    | Status 3 : 0                   | Contract                               |                    |                                               |                          |                    |                      |                                          |                     |                                  |                                                 |                                                                    |                                    |                                       |                                                   |                                          |            |                    |                                                         |                                                        |
|     |                     |                                    | Status 4 : I                   | Part time                              |                    |                                               |                          |                    |                      |                                          |                     |                                  |                                                 |                                                                    |                                    |                                       |                                                   |                                          |            |                    |                                                         |                                                        |
|     |                     |                                    | Status 5 : 1                   | nterns<br>Othore                       |                    |                                               |                          |                    |                      |                                          |                     |                                  |                                                 |                                                                    |                                    |                                       |                                                   |                                          |            |                    |                                                         |                                                        |
|     |                     |                                    | Managome                       | out of the or                          | anization          | are referred t                                | o company dir            | octore co          | oporativ             | o socioty's board                        | Imombore            | association's co                 | ntrolling me                                    | ombore and p                                                       | arthore of                         | limited lia                           | hility partners                                   | shin                                     |            |                    |                                                         |                                                        |
|     |                     | 3                                  | Including b                    | onofite in ki                          | nd value           | of living accor                               | o company un             | ectors, co         | dod and              | gross romunorat                          | ion in arroa        | re in respect of                 | proceeding w                                    | oare                                                               | artifiers of                       | innited lia                           | ionity partitiers                                 | snip.                                    |            |                    |                                                         |                                                        |
|     |                     | 3                                  | Amount of                      | zakat OTHE                             |                    | that naid via n                               | niniouation bei          | doduction          |                      | gioss remunerat                          | ion in arrea        | is in respect of                 | preceding y                                     | cars                                                               |                                    |                                       |                                                   |                                          |            |                    |                                                         |                                                        |
|     |                     | 4                                  | The column                     |                                        |                    | triat paid via n                              | nonthiy salary           | deduction          |                      |                                          |                     |                                  |                                                 |                                                                    |                                    |                                       |                                                   |                                          |            |                    |                                                         |                                                        |
|     |                     | 5                                  | . The column                   |                                        |                    | pe completet                                  | 1.                       |                    |                      |                                          | •                   |                                  |                                                 |                                                                    |                                    |                                       |                                                   |                                          |            |                    |                                                         |                                                        |
|     |                     |                                    | 1.00                           |                                        | iame or er         | npioyee                                       | -                        |                    |                      |                                          | Segr                | ment of                          |                                                 |                                                                    |                                    |                                       |                                                   |                                          |            |                    |                                                         |                                                        |
|     |                     |                                    | II. CO                         | Diumn D – IC                           | ienuncaud          | n / passport n                                | 0.                       |                    |                      |                                          | tha                 |                                  |                                                 |                                                                    |                                    |                                       |                                                   |                                          |            |                    |                                                         |                                                        |
|     |                     |                                    | III. CC                        |                                        | ategory of         | remployee                                     |                          |                    |                      |                                          | line r              |                                  |                                                 |                                                                    |                                    |                                       |                                                   |                                          |            |                    |                                                         |                                                        |
|     |                     |                                    | IV. Co                         |                                        | mpioyee s          | Status                                        | 10                       |                    |                      |                                          |                     |                                  |                                                 |                                                                    |                                    |                                       |                                                   |                                          |            |                    |                                                         |                                                        |
|     |                     |                                    | v. Co                          | olumn G – L                            | ate of Re          | tirement / End                                | of Contract              |                    |                      |                                          |                     |                                  |                                                 |                                                                    |                                    |                                       |                                                   |                                          |            |                    |                                                         |                                                        |
|     |                     |                                    | VI. Co                         | olumn H – T                            | ax borne l         | by employer                                   |                          |                    | <b>C</b> 11 <b>1</b> |                                          |                     |                                  |                                                 |                                                                    |                                    |                                       |                                                   |                                          |            |                    |                                                         |                                                        |
|     |                     | 6                                  | . If the emplo                 | yee does no                            | ot have an         | Identification                                | No., this colui          | mn must t          | be filled v          | with the number (                        | 000000000           | 000 (12 digits)                  |                                                 |                                                                    |                                    |                                       |                                                   |                                          |            |                    |                                                         |                                                        |
| Α   | В                   | С                                  | D                              | E                                      | F                  | G                                             | н                        | I.                 | J                    | к                                        | L                   | м                                | N                                               | 0                                                                  | Р                                  | Q                                     | R                                                 | S                                        | Т          | U                  | v                                                       | w                                                      |
| No. | Name of<br>employee | Tax<br>Identification<br>No. (TIN) | Identification<br>passport no. | / Category of<br>employee <sup>1</sup> | Employee<br>Status | Date of<br>Retirement /<br>End of<br>Contract | Tax borne<br>by employer | Quali<br>child     | fying<br>relief      | Total gross<br>remuneration <sup>2</sup> | Benefits<br>in kind | Value of living<br>accommodation | Employee<br>share<br>option<br>scheme<br>(ESOS) | Tax exempt<br>allowances /<br>perquisites /<br>gifts /<br>benefits | Total c<br>deduc<br>employee<br>Ti | laim for<br>tion by<br>via Form<br>P1 | Contribution<br>to Employees<br>Provident<br>Fund | Zakat<br>paid via<br>salary<br>deduction | Tot<br>ded | tal tax<br>luction | Medical<br>insurance<br>paid via<br>salary<br>deduction | SOCSO<br>contiribution<br>paid via salary<br>deduction |
|     |                     |                                    |                                |                                        |                    |                                               | (Enter 1 or 2)           |                    |                      |                                          |                     |                                  | benefit                                         | Denenta                                                            |                                    |                                       |                                                   |                                          |            |                    | asureaon                                                |                                                        |
|     |                     |                                    |                                |                                        |                    |                                               | 1 = Yes                  | No. of<br>children | Total<br>relief      |                                          |                     |                                  |                                                 |                                                                    |                                    | 7-1-13                                |                                                   |                                          |            | CD2C               |                                                         |                                                        |
|     |                     |                                    |                                |                                        |                    |                                               | 2 = No                   |                    |                      |                                          |                     |                                  |                                                 |                                                                    | Relief                             | Zakat                                 |                                                   |                                          | MID        | CP38               |                                                         |                                                        |
|     |                     |                                    |                                |                                        |                    |                                               |                          |                    | (RM)                 | (RM)                                     | (RM)                | (RM)                             | (RM)                                            | (RM)                                                               | (RM)                               | (RM)                                  | (RM)                                              | (RM)                                     | (RM)       | (RM)               | (RM)                                                    | (RM)                                                   |
|     |                     | 1                                  | 1                              | 1                                      |                    |                                               | 1                        |                    |                      |                                          |                     | - 41                             |                                                 |                                                                    |                                    |                                       |                                                   |                                          |            |                    |                                                         |                                                        |

### 3. Exclude from Form E / C.P.8D

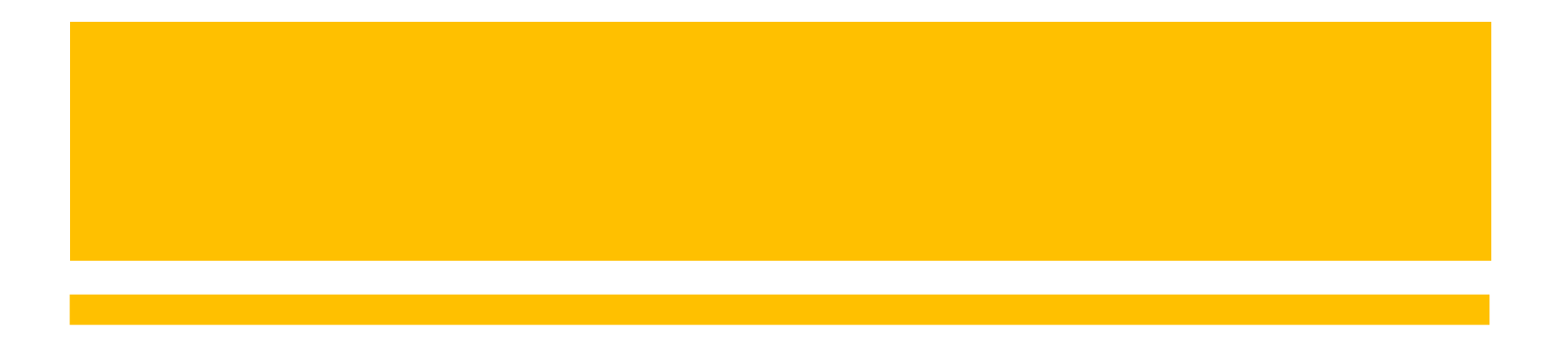

#### Exclude from Form E / C.P.8D

The purpose of this indicator is to specify whether to exclude the employee from Form E/C.P.8D. The default setting is "NO".

| CB Setting Income Tax Inform            | nation             | Dependent Children                                        |
|-----------------------------------------|--------------------|-----------------------------------------------------------|
| Income Tax Status                       | RESIDENT           | The number of children eligible(factor): 9.00             |
| Non Resident tax End Period<br>(YYYYMM) |                    | E-Form CP8D Column F - Tax<br>borne by employer Indicator |
| Returning Expert End Period<br>(YYYYMM) |                    | CP8D Employee Status Status 2: Permanent                  |
| Tax Marital Status                      | SINGLE             | Exclude from Form E / C.P.8D                              |
| Disabled Individual                     | NO V Disabled NO V | NO                                                        |

| Exclude from Form E /<br>C.P.8D Indicator | Which group of employees should be set to YES, and which to NO?               | Impact in 'Form E<br>Reference Report' | Impact in<br>'C.P.8D' |
|-------------------------------------------|-------------------------------------------------------------------------------|----------------------------------------|-----------------------|
| YES                                       | Applicable to cross-company approvers in Timesolution or test employee codes. | Excluded                               | Excluded              |
| NO                                        | Employees that require reporting in the form.                                 | Included                               | Included              |

### 4. Resignation Reason

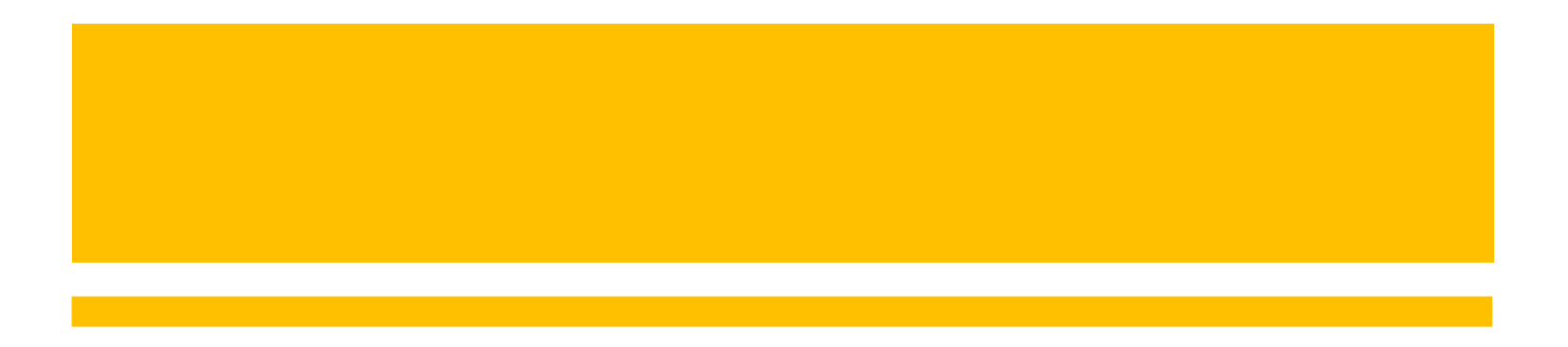

#### **Resignation Reason**

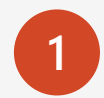

Navigate to 'Payroll  $\rightarrow$  EMS  $\rightarrow$  Employee'.

Click 'Exit Records'.

| TIMES<br>SOFTWARE | Payroll Dashboard                                 |                                     |                                        |
|-------------------|---------------------------------------------------|-------------------------------------|----------------------------------------|
| ○ Default (       | Setup                                             | MS                                  |                                        |
| Birth Date        | Company Setup<br>Payroll Setup<br>Statutory Setup | Employee<br>Pay Items<br>E-Document |                                        |
|                   | Detail Career Bank Emp                            | loyment Address Leave / Benefit     | Calendar Misc Free Fields Exit Records |
|                   |                                                   | NEW SAVE DELET                      | CANCEL                                 |
|                   | Employee ID / Name B001 [BA                       | DRUL ALI]                           |                                        |
|                   | Tender Information                                |                                     |                                        |

#### **Resignation Reason**

Inactive employees with the resignation reason set to the code 'LEFT-MY' will be reported in Form E – Part A5. Note that 'LEFT-MY' is a system code, and any other codes selected will not impact this Part A5.

|                                                | Name                            |                                                                   | <br>Employer's No.                                        |                   |
|------------------------------------------------|---------------------------------|-------------------------------------------------------------------|-----------------------------------------------------------|-------------------|
| Detail Career Bank Employ                      | ment Addi PAR                   | T A: INFORMATION ON                                               | ES FOR THE YEAR ENDED 31 DE                               | ECEMBER 2023      |
|                                                | AVE E A1                        | Number of employees<br>as at 31/12/2023                           | A2 Number of employees<br>subjected to MTD                |                   |
| Employee ID / Name<br>C0001-R [CECILIA CHEONG] | (A3                             | Number of new employees                                           | A4 Number of employees<br>who ceased employment /<br>died |                   |
| Tender Information                             | A5                              | Number of employees<br>who ceased employment<br>and left Malaysia | (If A5 is applicable)                                     | 1 = Yes<br>2 = No |
| Resignation Reason EMPLOYEE RESIG              | GNED & LEFT Man                 |                                                                   |                                                           |                   |
| Tender Date DEMISED [DEMI:<br>EMPLOYEE RESI    | SED]<br>SNED & LEET MSIA [E-EOR | M AS] [I FET-MY]                                                  |                                                           |                   |
| Notice Period / By NONE [NONE]                 |                                 |                                                                   |                                                           |                   |
| Resignation Date RETIRED [RETIR                | ED]                             | .02                                                               |                                                           |                   |
| Last Payment Date 30/11/2023                   |                                 |                                                                   |                                                           |                   |

# 3. Link Employee

#### Link Employee | Introduction

The purpose of the "Link Employee" function is to merge C.P.8D records for employees with matching New IC Number or Passport Number.

If your database does not have instances of this situation, you may disregard this step.

**Information Sharing:** 

When uploading the C.P.8D text file to IRB e-Filing, the system will detect employee records with the same New IC Number or Passport Number. If such duplicates are found, the upload will fail, and an error message will be displayed.

Failed to upload file.

Please fixed the C.P.8D format in your file as stated below, and please reupload the correct textfile.

Line 13: Formatting mistakes in column no. 2: There are more than one similar Tax No. in this file(

### Link Employee | Procedures

| 1 |  |
|---|--|
| _ |  |

Log in to EPAYROLL for the period '202412'.

| Login to Ti                         | meSolution                                                   |
|-------------------------------------|--------------------------------------------------------------|
| ALL                                 |                                                              |
| User ID                             |                                                              |
| Password                            |                                                              |
| Company                             | IMPORTDL                                                     |
| Period                              | 2024 <b>v</b> 12 <b>v</b> E <b>v</b>                         |
| By logging in, y                    | Login                                                        |
| Acceptable Use                      | Policy (AUP)                                                 |
| First time login<br>Account will be | / forgot password<br>locked after 5 times of incorrect login |

2

If your database contains multiple companies with different Employer Tax Reference Numbers, select the relevant company for setup using 'Query  $\rightarrow$  Company Select'. Skip this step if you have only one company in the database.

| TIMES<br>SOFTWARE | Payroll | Dashboard       | Powered By :<br>TIMES<br>SOFTWARE |
|-------------------|---------|-----------------|-----------------------------------|
|                   |         |                 |                                   |
| Setup             |         | EMS             | Query                             |
| Company Setu      | D       | Employee        | Change Period                     |
| Payroll Setup     |         | Pay Items       | Lock Period                       |
| Statutory Setur   | p       | E-Document      | Company Select                    |
| Utility           |         | Change Password | Query Expert                      |

#### Link Employee | Procedures

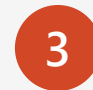

#### Choose 'Link Employee'.

In the 'Link Employee' window, click 'Generate'.

The system will display a confirmation message.

Click 'OK' to proceed or 'Cancel' to stop the process.

| CP39 Form             | LINKED EMPLOYEE DATA RECORD                                              |            |
|-----------------------|--------------------------------------------------------------------------|------------|
| CP39 Text File Return | NEW SAVE DELETE CANCEL REPORT                                            | GENERATE   |
| LHDN Bank Submission  | NEW EMP NO         EMP NAME         OLD EMP NO         EMP NAME          | HIRED DATE |
| CP21 (Leaver)         |                                                                          |            |
| CP22A (Tax Clearance) |                                                                          |            |
| CP22 (New Employee)   | Confirm                                                                  |            |
| EA Form               | Are you sure you want to generate?<br>Existing data will be overwritten. |            |
| Slip Jawapan PCB (II) |                                                                          |            |
| E Form                | OK Cancel                                                                |            |
| Pay History Report    |                                                                          |            |
| Link Employee         |                                                                          |            |

#### Link Employee | Procedures

If the system detects an employee with an identical New IC Number or Passport Number, the records will be displayed on this screen after click 'Generate'.

| LINI | KED EMPLOYEE DATA RECORE    | D<br>DELETE CANCEL | REPORT     |                                    | GENERATE   |                                                |
|------|-----------------------------|--------------------|------------|------------------------------------|------------|------------------------------------------------|
|      | NEW EMP NO           F001-N | EMP NAME           | OLD EMP NO | EMP NAME<br>FADZIL MUHAMMAD BADRUL | HIRED DATE | <u>Note</u> :                                  |
|      | Z0008-N                     | LIM BENG BENG      | 20008      | LIM BENG BENG                      | 20/08/2020 | are found, the system will prompt a message.   |
|      |                             |                    |            |                                    | Info       | ×                                              |
|      |                             |                    |            |                                    | Lir        | ik process done. Number of record(s) linked: 0 |
|      |                             |                    |            |                                    |            | ОК                                             |
|      |                             |                    |            |                                    | •          |                                                |

#### Link Employee | Example

Here is an example of a C.P.8D text file, demonstrating how the system merges employees with identical ID numbers into a single record for each respective employee.

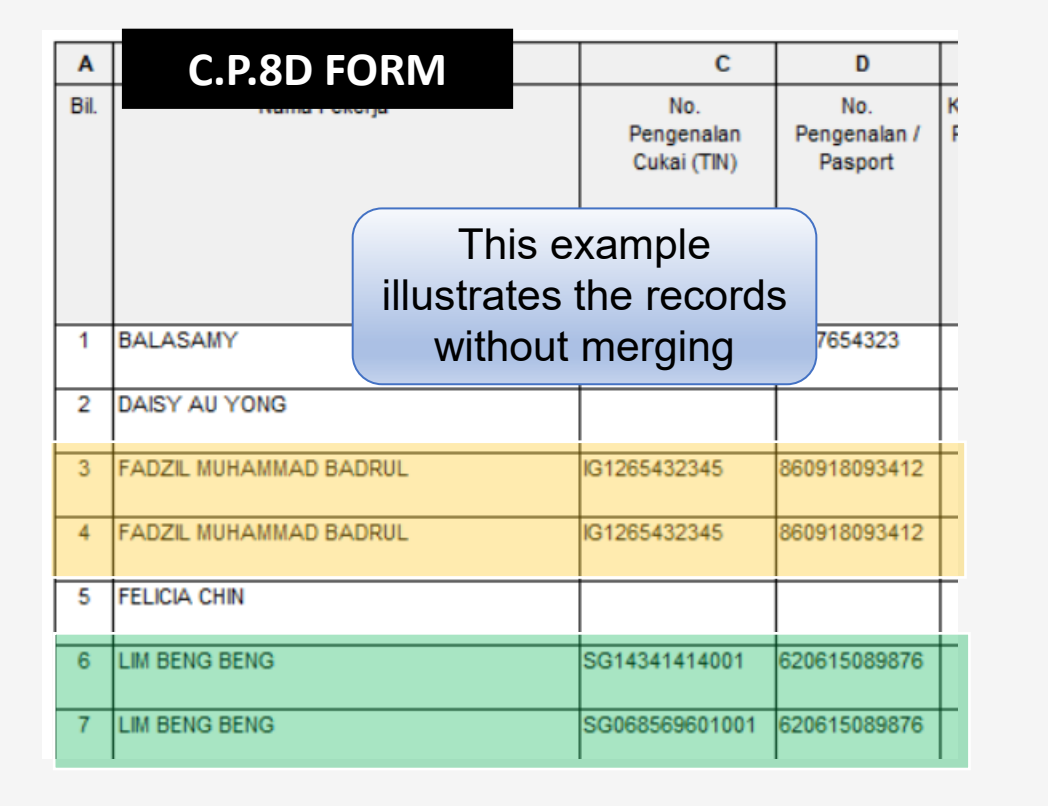

| P3562998709_2024.txt × C.P.8D TEXT FILE                                            | ×  |  |  |  |  |  |  |
|------------------------------------------------------------------------------------|----|--|--|--|--|--|--|
| File Edit View                                                                     | ණ  |  |  |  |  |  |  |
| DAISY AU YONG 0 3219-11-2036 20 6000 000000000000000000000000000                   |    |  |  |  |  |  |  |
| Ln 5, Col 52 478 This example CRLF UTF<br>illustrates the records<br>after merging | -8 |  |  |  |  |  |  |

# 4. Import Benefits In Kind

#### Import Benefits In Kind | Introduction

This function enables the import of Benefits In Kind that are not processed through EPAYROLL but need to be included in the Form EA / Form E. If there is no need to import Benefits In Kind or Tax Exemption data, you can skip this step and proceed directly to '**Benefits-In-Kind Entry**'.

The import feature comprises of the following import types. If both import actions are required, they should be performed in the sequence stated below.

- 1. Benefits In Kind
- 2. Section [F]

The data processed through these functions will be transferred to 'Payroll  $\rightarrow$  Reports  $\rightarrow$  Benefits In Kind  $\rightarrow$  Benefits In Kind Entry'.

#### **Import Benefits In Kind**

| 1 |  |
|---|--|
| Ū |  |

Log in to EPAYROLL for the period '202412'.

2

| Login to Tim                                                                                  | eSolution                            |  |  |  |  |
|-----------------------------------------------------------------------------------------------|--------------------------------------|--|--|--|--|
| ALL                                                                                           |                                      |  |  |  |  |
| User ID                                                                                       |                                      |  |  |  |  |
| Password                                                                                      |                                      |  |  |  |  |
| Company                                                                                       | IMPORTDL                             |  |  |  |  |
| Period                                                                                        | 2024 <b>~</b> 12 <b>~</b> E <b>~</b> |  |  |  |  |
| Login                                                                                         |                                      |  |  |  |  |
| By logging in, you are agree to comply with the Acceptable Use Policy (AUP)                   |                                      |  |  |  |  |
| First time login / forgot password<br>Account will be locked after 5 times of incorrect login |                                      |  |  |  |  |

Navigate to 'Payroll  $\rightarrow$  Reports  $\rightarrow$  Benefits In Kind'.

|                                                                                                    | Dashboard                                                                                                    |                                                                                                    |
|----------------------------------------------------------------------------------------------------|----------------------------------------------------------------------------------------------------|----------------------------------------------------------------------------------------------------|
| etup                                                                                                    | EMS                                                                                                    | Query                                                                                                    |
| Company Setup<br>Payroll Setup<br>Statutory Setup<br>Utility                                                                           | Employee<br>Pay Items<br>E-Document<br>Change Password<br>Batch Delete                                                          | Change Period<br>Lock Period<br>Company Select<br>Query Expert<br>Query Selection<br>Report Writer<br>Adhoc Query                                       |
| rocess Payroll                                                                                                    | Modify Record                                                                                                    | Reports                                                                                                    |
| Process<br>Bonus Record<br>Special Record<br>Festival Advance<br>Transfer Payroll<br>AL Encash<br>Transfer Claim<br>Long Service Award | Pay Record<br>Bonus Record<br>Special Record<br>Add. Emp PCB Relief<br>(TP1)<br>Emp BIK and VOLA (TP2)<br>Emp PCB History (TP3) | Code Master Report<br>Payroll Report<br>Management Report<br>Bank Report<br>Statutory Report<br>EPF<br>SOCSO<br>Income Tax<br>Zakat<br>Benefits In Kind |

#### **Import Benefits In Kind**

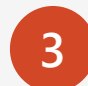

#### Select 'Import Benefits In Kind'.

Choose the 'Import Type' from the dropdown menu.

Click 'Excel import template' to download the relevant import template.

Click 'Import' to start importing the data

| Benefits In Kind Entry    | Import Benefits In Kind                                                                                                    |
|---------------------------|----------------------------------------------------------------------------------------------------|
| Benefits In Kind Checking | Choose Import Type Benefits In Kind ✓                                                                                                    |
| Import Benefits In Kind   | Please choose an Exc     Benefits In Kind       Choose File     No fil       Section [F]                                                                                                    |
| Section [F]               | Please follow the instructions below                                                                                                    |
|                           | <ol> <li>Download the Excel import template for referencing Benefits In Kind data.</li> <li>Do not copy, cut, or incort columns in the Excel template.</li> <li>The system will only read Sheet1, so ensure that the records you want to import are on Sheet1.</li> <li>The first 2 columns (EMPCODE, YEAR) must not be blank. The system will start reading from Row 3, Column A, and stop if either the EMPCODE or YEAR column is blank.</li> <li>The system deletes all existing data from Benefits In Kind for the employee you want to import before inserting new data.</li> <li>File names cannot contain special characters.</li> </ol> |
|                           | IMPORT                                                                                                    |

#### Import Benefits In Kind | Import Template

Please use ONLY the import template downloaded from the system.

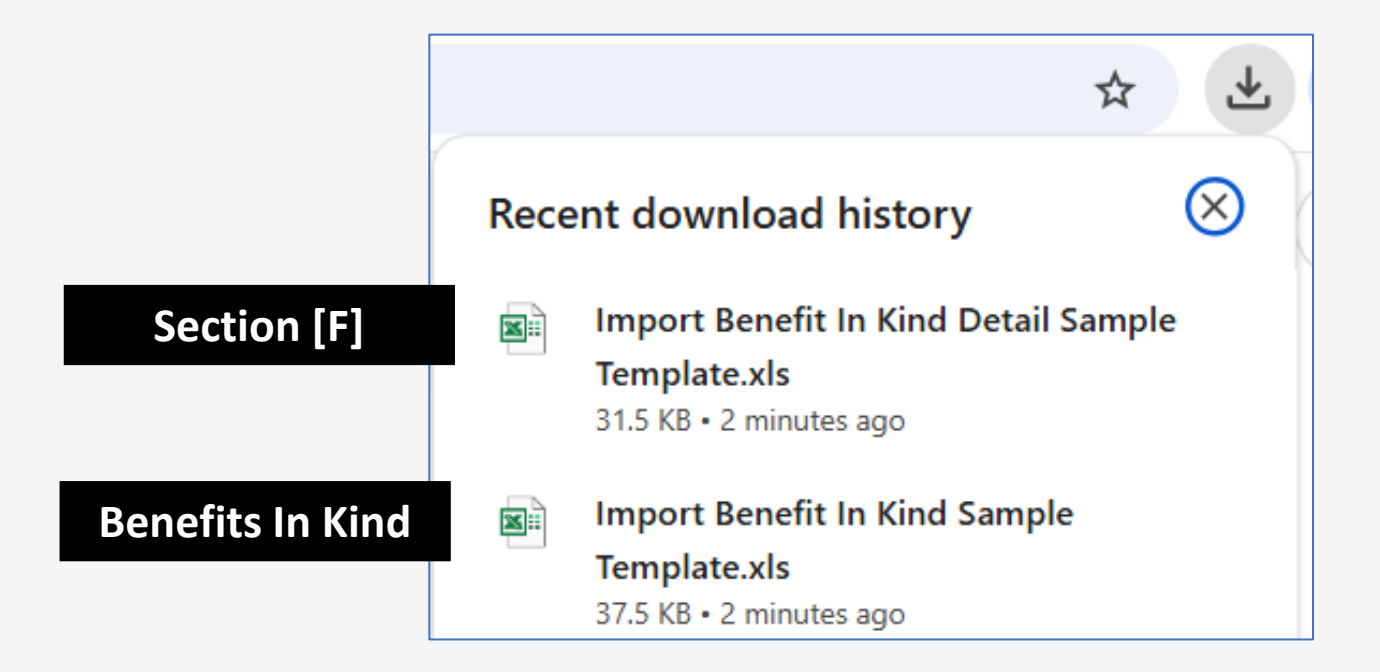

## Import Type : Benefits In Kind

#### Import Benefits In Kind | Import Template

Here is an example of the Benefits In Kind import template.

The import data must be placed in **Sheet1**, starting from **Row 3**.

Rows 1 and 2 serve as headers for reference:

- **Row 1** contains headers in Malay.
- **Row 2** contains descriptions in English.

|     | Δ       | R      | C                                                                     | D                                                                 | F                                                                               | F                                                                           | G                                                   | Н           |                            |                            | K                                        |   |
|-----|---------|--------|-----------------------------------------------------------------------|-------------------------------------------------------------------|---------------------------------------------------------------------------------|-----------------------------------------------------------------------------|-----------------------------------------------------|-------------|----------------------------|----------------------------|------------------------------------------|---|
| 1   | EMPCODE | YEAR   | 1 Gaji kasar,<br>upah atau gaji<br>cuti (termasuk<br>gaji lebih masa) | 1 Fi (termasuk fi<br>pengarah),<br>komisen atau<br>bonus          | 1 Tip kasar,<br>perkuisit,<br>penerimaan sagu<br>hati atau elaun-<br>elaun lain | 1 Cukai<br>Pendapatan yang<br>dibayar oleh<br>Majikan bagi pihak<br>Pekerja | 1 Manfaat Skim<br>Opsyen Saham<br>Pekerja (ESOS)    | 1. Ganjaran | 2(a) Bayaran<br>tunggakan  | 2(b) Bayaran<br>tunggakan  | 3(a) (i) Nilai<br>dan petrol             |   |
| 2   | EMPCODE | YEAR   | 1 Gross salary,<br>wages or leave<br>pay (including<br>overtime pay)  | 1 Fees (including<br>director fees),<br>commissions or<br>bonuses | 1 Gross tips,<br>perquisites,<br>awards/rewards<br>or other<br>allowances       | 1 Income tax borne<br>by the employer in<br>respect of his<br>employee      | 1 Employee Share<br>Option Scheme<br>(ESOS) benefit | 1. Gratuity | 2(a) Payment In<br>Arrears | 2(b) Payment In<br>Arrears | 3(a) (i) Value<br>motorcar and<br>petrol | J |
| 3   | TEST001 | 2023   |                                                                       |                                                                   |                                                                                 |                                                                             |                                                     |             |                            |                            |                                          | Т |
| 4   | TEST002 | 2023   |                                                                       | 50000                                                             |                                                                                 |                                                                             |                                                     |             |                            |                            |                                          |   |
| 5   |         |        |                                                                       |                                                                   |                                                                                 |                                                                             |                                                     |             |                            |                            |                                          |   |
| 6   |         |        |                                                                       |                                                                   |                                                                                 |                                                                             |                                                     |             |                            |                            |                                          |   |
| 7   |         |        |                                                                       |                                                                   |                                                                                 |                                                                             |                                                     |             |                            |                            |                                          |   |
| 8   |         |        |                                                                       |                                                                   |                                                                                 |                                                                             |                                                     |             |                            |                            |                                          |   |
| -   | < >     | Sheet1 | +                                                                     |                                                                   |                                                                                 |                                                                             | :                                                   | •           |                            |                            | Þ                                        |   |
| Rea | idy 💽   |        |                                                                       |                                                                   |                                                                                 |                                                                             |                                                     |             |                            | ─                          |                                          |   |
## Import Benefits In Kind | Important Note

Before importing, kindly read the information below:

- 1. Do not copy, cut, or insert columns in the Excel template.
- 2. The system will only read Sheet1, so ensure that the records you want to import are on Sheet1.
- The first two columns (EMPCODE and YEAR) must not be blank. The system will start reading from Row 3, Column A, and stop if either the EMPCODE or YEAR column is blank.
- 4. File names must not contain special characters.
- 5. Import data will be transferred to 'Payroll  $\rightarrow$  Reports  $\rightarrow$  Benefits In Kind  $\rightarrow$  Benefits In Kind Entry'.
- 6. The system deletes all existing data from 'Benefits In Kind Entry' for the employee being imported before inserting new data.

## Import Benefits In Kind | Example of the Import Results

Import data from Column K to V will be captured in Form EA Section B(3) and C.P.8D Column [L]. If you do not need to split the BIK in the import file, you can choose to insert all BIK amounts in Column K.

| A       |      | В   | К                                       | L                              | М                                                           | N                                                                                            | 0                                                                                                   | Р                                         | (                                   | Q            | R                                                         | S                                             |                                       | Т                                                                                                    | U                                           | V                                                            |
|---------|------|-----|-----------------------------------------|--------------------------------|-------------------------------------------------------------|----------------------------------------------------------------------------------------------|----------------------------------------------------------------------------------------------------|-------------------------------------------|-------------------------------------|--------------|-----------------------------------------------------------|-----------------------------------------------|---------------------------------------|----------------------------------------------------------------------------------------------------|---------------------------------------------|--------------------------------------------------------------|
| EMPCOI  | DE Y | EAR | dan petrol                              | J(a) (ii) Iviiai<br>pemandu    | S(D) Elektrik, air,<br>telefon dan<br>kemudahan lain        | dengan perabot*<br>/penyaman udara*<br>/langsir* /permaidani*,<br>atau                       | 5(c) (ii) Lengkap dengan<br>perkakas dapur,<br>pinggan mangkuk,<br>peralatan atau<br>perkakas, atau | berasingan:<br>Perabot dan<br>kelengkapan | ə(c) (m) B<br>berasinga<br>Perkakas | an:<br>Dapur | 5(c) (m) Budran<br>berasingan:<br>Hiburan dan<br>Rekreasi | intended to be lef<br>empty                   | 3(d) Fern<br>t rumah da<br>kebun      | oantu S<br>n tukang F                                                                                                    | <del>ye, Manlaat Tambang</del><br>Percutian | <del>3(i) Laimann</del><br>(misalnya makanan<br>dan pakaian) |
| EMPCO   | DE Y | EAR | 3(a) (i) Value of<br>motorcar and petro | 3(a) (ii) Value of<br>I driver | 3(b) Electricity,<br>water, telephone and<br>other benefits | 3(c) (i) Semi-furnished<br>with furniture* /air-<br>conditioners* /curtains*<br>/carpets, or | 3(c) (ii) Fully-furnished<br>with kitchen equipment,<br>crockery, utensils and<br>appliances, or    | 3(c) (iii) Furniture<br>and fittings      | 3(c) (iii) K<br>equipmen            | útchen<br>It | 3(c) (iii)<br>Entertainment and<br>recreation             | This column is<br>intended to be lef<br>empty | 3(d) Hous<br>t servant ar<br>gardener | ehold 3<br>nd p                                                                                                    | 3(e) Benefit of leave<br>bassage for travel | 3(f) Others (for<br>example food and<br>garments)            |
| TEST001 | 2    | 023 |                                         |                                |                                                             |                                                                                              |                                                                                                    |                                           |                                     |              |                                                           |                                               |                                       |                                                                                                    |                                             |                                                              |
| TEST002 | 2 2  | 023 |                                         |                                |                                                             | (b) Data of                                                                                  | coscation                                                                                           |                                           |                                     |              |                                                           |                                               |                                       |                                                                                                    |                                             |                                                              |
|         |      |     |                                         |                                |                                                             |                                                                                              |                                                                                                    |                                           |                                     | ſ            |                                                           |                                               |                                       |                                                                                                    |                                             |                                                              |
|         |      | в   |                                         | NCOME, BEN                     | EFITS AND LIVIN                                             |                                                                                              | N                                                                                                   |                                           |                                     |              | 6                                                         | н                                             | 1                                     | 1                                                                                                    | к                                           |                                                              |
|         |      | (I  |                                         | exempt Allowa                  | ances / Perquisite                                          | s / Giπs / Benefits)                                                                         |                                                                                                    |                                           |                                     |              |                                                           |                                               |                                       | , in the second second | ĸ                                           |                                                              |
|         |      |     | (a) Gross sar                           | ary, wages or i                | eave pay (includin                                          | g overume pay)                                                                               |                                                                                                    |                                           | -                                   |              | Date of                                                   | Tax borne                                     | Quali                                 | fvina                                                                                                    | Total gross                                 | Benefits                                                     |
|         |      |     | (b) Fees (incl                          | luding director                | tees), commission                                           | or bonus                                                                                     |                                                                                                    |                                           | _                                   |              | Retirement /                                              | by employer                                   | child                                 | relief                                                                                                    | remuneration <sup>2</sup>                   | in kind a                                                    |
|         |      |     | (c) Gross tips                          | s, perquisites                 | Eorm E                                                      | wances (De                                                                                   | etails of payment:                                                                                  |                                           | )                                   |              | End of                                                    |                                               |                                       |                                                                                                    |                                             |                                                              |
|         |      |     | (d) Income ta                           | ax borne by th                 | FOITIE                                                      | nployee                                                                                      |                                                                                                    |                                           |                                     |              | Contract                                                  | (Fata 4 a                                     |                                       |                                                                                                    | 4                                           |                                                              |
|         |      |     | (e) Employee                            | e Share Option                 | Scheme (ESOS) b                                             | penefit                                                                                      |                                                                                                    |                                           | _                                   |              |                                                           | (Enter 1 or 2)                                |                                       |                                                                                                    |                                             |                                                              |
|         |      |     | (f) Gratuity for                        | or the period fr               | om                                                          | to                                                                                           |                                                                                                    |                                           | -                                   |              | İ                                                         | 1 = Yes                                       | No. of<br>children                    | Total                                                                                                    |                                             |                                                              |
|         |      | 2   | . Details of arre                       | ears and others                | for preceding yea                                           | rs paid in the current y                                                                     | ear                                                                                                 |                                           | -                                   |              |                                                           | 2 = No                                        | ciliaren                              | rener                                                                                                    |                                             |                                                              |
|         |      |     | Type of incom                           | ne (a)                         |                                                             |                                                                                              |                                                                                                    |                                           |                                     |              |                                                           |                                               |                                       | (DMI)                                                                                                    | (RM)                                        | (RM)                                                         |
| _       |      |     |                                         | (b)                            |                                                             |                                                                                              |                                                                                                    |                                           |                                     |              |                                                           | Form                                          |                                       |                                                                                                    | (1511)                                      | (rem)                                                        |
|         |      | 3   | . Benefits in kin                       | nd (Specify:                   |                                                             |                                                                                              |                                                                                                    |                                           | )                                   |              |                                                           | ronn                                          | С.г.о                                 |                                                                                                    |                                             |                                                              |
|         |      | 4   | . Value of living                       | ) accommodati                  | on provided (Addre                                          | ess:                                                                                         |                                                                                                    |                                           | )                                   |              |                                                           |                                               |                                       |                                                                                                    |                                             |                                                              |

# Import Type : Section [F]

## Import Section [F] | Introduction

This function enables the import of tax-exempt allowances that are not processed through EPAYROLL but need to be included in Form EA/Form E and, subsequently, generate the 'Section [F] Appendix'.

## Import Section [F] | Import Template

Here is an example of the import template:

- The import data must be placed in **Sheet1**, starting from **Row 2**.
- Do not delete or leave **Column A** and **Column B** empty.
- Starting from **Column C**, insert the Allowance Codes you want to import.

|                                                                                                  | 1 EMP                                                                     |                      | B<br>E YEAR                  | MEAL       | С   | D<br>PARKING | E<br>MEDICAL |     | F | G |   | Н | 1     | J    | i  |
|--------------------------------------------------------------------------------------------------|---------------------------------------------------------------------------|----------------------|------------------------------|------------|-----|--------------|--------------|-----|---|---|---|---|-------|------|----|
| 2<br>2<br>5<br>6<br>6<br>7<br>7<br>8<br>8<br>8<br>8<br>8<br>8<br>8<br>8<br>8<br>8<br>1<br>1<br>1 | 2 4000<br>3 5000<br>4 10000<br>5 10000<br>3 7<br>3 9<br>0 1<br>2 3<br>3 9 | 00<br>00<br>00<br>01 | 2024<br>2025<br>2026<br>2027 |            | 600 | ) 200        |              | 400 |   |   |   |   |       |      |    |
|                                                                                                  | <                                                                         | >                    | She                          | et1        | +   |              |              |     |   | : | • |   |       | 1    | •  |
|                                                                                                  | Ready                                                                     | 2 A                  | ccessibility: U              | navailable |     |              |              |     |   |   |   | Ħ | 巴 - — | <br> | )% |

## Import Section [F] | Important Note

Before importing, kindly read the information below:

- 1. The system will only read Sheet1, so ensure that the records you want to import are on Sheet1.
- 2. The first 2 columns (EMPCODE, YEAR) must not be blank. The system will start reading from Row 2, Column A, and stop if either the EMPCODE or YEAR column is blank.
- 3. Starting from Column C, insert Allowance Code that you want to import. Note: The allowance code must exist in the 'Payroll  $\rightarrow$  Payroll Setup  $\rightarrow$  Allowance/Deduction'.
- 4. File names cannot contain special characters.
- Import data will be transferred to 'Payroll → Reports → Benefits In Kind → Benefits In Kind Entry → Section [F] '.
- 6. The system deletes all existing data from Benefits In Kind Entry Section [F] for the employee you want to import before inserting new data.

# Import Section [F] | Example of the Import Results

### Import data from will be captured in Form EA Section F and C.P.8D Column [O].

| 6. Jumlah pelepasan bagi anak yang layak 0.00                                                        |         |
|----------------------------------------------------------------------------------------------------|---------|
| E CARUMAN YANG DIBAYAR OLEH PEKERJA KEPADA KUMPULAN WANG SIMPANAN/PENCEN YANG DILULUSKAN DAN PERKESO |         |
| 1. Nama Kumpulan Wang: KWSP                                                                          | Form EA |
| Amaun caruman yang wajib dibayar (nyatakan bahagian pekerja sahaja) RM 3,230.0                       |         |
| 2. PERKESO : Amaun caruman yang wajib dibayar (nyatakan bahagian pekerja sahaja) RM 113.40           | _       |
| F     JUMLAH ELAUN / PERKUISIT / PEMBERIAN / MANFAAT YANG DIKECUALIKAN CUKAI     RM     830.00       |         |
|                                                                                                    |         |

| м                                | N                                               | 0                                                                  | Р                                 | Q                                       | R                                                 | s                                        |        |
|----------------------------------|-------------------------------------------------|--------------------------------------------------------------------|-----------------------------------|-----------------------------------------|---------------------------------------------------|------------------------------------------|--------|
| Value of living<br>accommodation | Employee<br>share<br>option<br>scheme<br>(ESOS) | Tax exempt<br>allowances /<br>perquisites /<br>gifts /<br>benefits | Total c<br>deduc<br>mployee<br>Ti | laim for<br>tion by<br>e via Form<br>P1 | Contribution<br>to Employees<br>Provident<br>Fund | Zakat<br>paid via<br>salary<br>deduction |        |
|                                  | benefit                                         | -                                                                  |                                   |                                         |                                                   | Form                                     | C.P.8D |
|                                  |                                                 |                                                                    | Relief                            | Zakat <sup>3</sup>                      |                                                   |                                          |        |
| (RM)                             | (RM)                                            | (RM)                                                               | (RM)                              | (RM)                                    | (RM)                                              | (RM)                                     |        |
|                                  |                                                 |                                                                    |                                   |                                         |                                                   |                                          |        |

# 5. Benefits In Kind Data Entry

## Benefits In Kind Entry | Introduction

If you prefer to manually enter Benefits In Kind data instead of using the import feature, you can do so in the 'Benefits In Kind Entry'.

Skip this if you do not require manual data input.

Note: All data imported using the 'Import Benefits In Kind' function will also be captured here.

| 1 |  |
|---|--|

Log in to EPAYROLL for the period '202412'.

2

| Login to TimeSolution                                                                                                    |                                      |  |  |  |  |  |
|----------------------------------------------------------------------------------------------------|--------------------------------------|--|--|--|--|--|
| ALL                                                                                                    |                                      |  |  |  |  |  |
| User ID                                                                                                    |                                      |  |  |  |  |  |
| Password                                                                                                    |                                      |  |  |  |  |  |
| Company                                                                                                    | IMPORTDL                             |  |  |  |  |  |
| Period                                                                                                    | 2024 <b>v</b> 12 <b>v</b> E <b>v</b> |  |  |  |  |  |
|                                                                                                    | Login                                |  |  |  |  |  |
| By logging in, you are agree to comply with the<br>Acceptable Use Policy (AUP)<br>First time login / forgot password<br>Account will be locked after 5 times of incorrect login |                                      |  |  |  |  |  |

Navigate to 'Payroll  $\rightarrow$  Reports  $\rightarrow$  Benefits In Kind'.

| SOFTWARE                                                                                                    | Dashboard                                                                                                    |                                                                                                    |
|----------------------------------------------------------------------------------------------------|----------------------------------------------------------------------------------------------------|----------------------------------------------------------------------------------------------------|
| etup                                                                                                    | EMS                                                                                                    | Query                                                                                                    |
| Company Setup<br>Payroll Setup<br>Statutory Setup<br>Utility                                                                           | Employee<br>Pay Items<br>E-Document<br>Change Password<br>Batch Delete                                                          | Change Period<br>Lock Period<br>Company Select<br>Query Expert<br>Query Selection<br>Report Writer<br>Adhoc Query                                       |
| rocess Payroll                                                                                                    | Modify Record                                                                                                    | Reports                                                                                                    |
| Process<br>Bonus Record<br>Special Record<br>Festival Advance<br>Transfer Payroll<br>AL Encash<br>Transfer Claim<br>Long Service Award | Pay Record<br>Bonus Record<br>Special Record<br>Add. Emp PCB Relief<br>(TP1)<br>Emp BIK and VOLA (TP2)<br>Emp PCB History (TP3) | Code Master Report<br>Payroll Report<br>Management Report<br>Bank Report<br>Statutory Report<br>EPF<br>SOCSO<br>Income Tax<br>Zakat<br>Benefits In Kind |

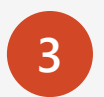

Select 'Benefits In Kind Entry'.

| TIMES<br>SOFTWARE<br>Payroll | Dashboard                                                                                                    |
|------------------------------|----------------------------------------------------------------------------------------------------|
| Benefits In Kind Entry       | SAVE DELETE CANCEL                                                                                                  |
| Benefits In Kind Checking    | Employee No/Name B001 - BADRUL ALI                                                                                  |
| Import Benefits In Kind      | Page 1 Page 2     A001 - AGNES NG                                                                                   |
|                              | [B] PENDAPATAN PENGGAJIAN, MANF/     CS001 - CASSIE       1. Gaji kasar, upah atau gaji cuti     D0005 - DANSON TEE |
|                              | Fi (termasuk fi pengarah), kon D006-N - DONKEY TEE<br>F0005 - FARALIZA AHMAD                                        |
|                              | Cukai Pendapatan yang dibaya<br>J001 - JOEE LIM                                                                     |
|                              | Manfaat Skim Opsyen Saham F<br>K0001 - KELLY LIM<br>Ganjaran bagi tempoh dari K0010 - KENZO MUZU                    |
|                              | 2. Butiran bayaran tunggakan dan lain-lain bagi tahun-tahun terdahulu dalam tahun semasa                            |

4

You can start inputting data on this screen.

#### Note:

If you have previously used the 'Import Benefits In Kind' function to import data, the uploaded data will be displayed on this screen.

| SOFTWARE Payroll          | Dashboard                                                                                                    | Powered By<br>TIMES<br>SOFTWARE          |
|---------------------------|----------------------------------------------------------------------------------------------------|------------------------------------------|
| Benefits In Kind Entry    | SAVE DELETE CANCEL                                                                                                    | Total Record Count: 22                   |
| Benefits In Kind Checking | Employee No/Name FW0001 - BELINDA CLAIRE                                                                                                    |                                          |
| Section [F]               | Page 1      Page 2                                                                                                    |                                          |
|                           | (b) FERGARATARY FERGGUDAR, MARPART DAN TEMPAT KEDIAMAN 1. Gaji kasar, upah atau gaji cuti (termasuk gaji lebih masa) Fi (termasuk fi pengarah), komisen atau bonus Tip kasar, perkuisit, penerimaan sagu hati atau elaun-elaun lain (Perihal Pembayaran Cukai Pendapatan yang dibayar oleh Majikan bagi pihak Pekerja Manfaat Skim Opsyen Saham Pekerja (ESOS) Ganjaran bagi tempoh dari Calaina bagi tempoh dari Iningga Dumlah Bayaran (a) (b) 0.00 3. Manfaat berupa barangan: (a) Kereta (f) Nilai Kereta dan petrol | 5,000.00<br>0.00<br>0.00<br>0.00<br>0.00 |

If you need to enter the tax exemption amount not processed through EPAYROLL, you can do so in Section [F].

You can either enter the total amount or provide a breakdown.

To enter a breakdown, click the *p* button in Section [F].

#### Note:

The data imported using the 'Import Section [F]' function is captured on Section [F] located on Page 2.

| SAVE                                      | DELETE                 | CANCEL                          |        |    | Total Record Count: | 22         |
|-------------------------------------------|------------------------|---------------------------------|--------|----|---------------------|------------|
| Employee No/Name FW0001 - BELIN           | DA CLAIRE              | ¥                               |        |    |                     |            |
| O Page 1 Page 2                           | Choose Allowance       | 2                               |        |    |                     |            |
| 2. Anulu alau Bayaran Berkala yang lain   | CODE \$                | DEDNPL - NO PAY LEAVE DEDUCTION | •      |    | 0.00                | <u>'</u>   |
| [D] JUMLAH POTONGAN                       | AMOUNT                 | 0.00                            |        |    |                     |            |
| 1. Potongan Cukai Bulanan (PCB) Tahun     | ADD                    |                                 |        |    | 0.00                |            |
| 2. Arahan Potongan CP 38                  |                        |                                 |        |    | 0.00                | ]          |
| 3. Zakat yang dibayar melalui potongan g  | CODE                   | DESCRIPTION                     | AMOUNT |    | ۵.00                | <i>.</i>   |
| 4. Jumlah tuntutan potongan oleh pekerj   | MEAL                   | MEAL - MEAL                     | 500.00 | ×  |                     |            |
| (a) Pelepasan                             | PARKING                | PARKING - PARKING               | 300.00 | ×  | 0.00                | <u>_</u> ] |
| (b) Zakat selain yang dibayar melalui j   |                        | Vau oon incort t                | ha     |    | 0.00                | -          |
| 5. Jumlah pelepasan bagi anak yang laya   |                        | details here                    | ne     |    | 0.00                | ]          |
| E] CARUMAN YANG WAJIB DIBAYAR OLEH        |                        |                                 |        |    | -                   |            |
| 1. Amaun caruman yang wajib dibayar (r    |                        |                                 |        |    | 0.00                | <u>,</u>   |
| 2. PERKESO: Amaun caruman yang wajil      |                        |                                 |        | Ok | 0.00                | ]          |
| F] JUMLAH ELAUN / PERKUISIT / PEMBERI     | an / Manfaat yang di   | IKECUALIKAN CUKAI               |        |    | Ň                   | V          |
| 1. Jumlah Elaun / Perkuisit / Pemberian / | Manffat Yang Dikecuali | kan Cukai                       |        |    | 800.00              | 2          |

An example of the 'Form EA' <u>BEFORE</u> editing in the 'Benefits In Kind Entry'.

|         |                                                     | CUKAI PENDAPATAN                                                           | No. Pengenalan Cukai (TIN) Pekeria |
|---------|-----------------------------------------------------|----------------------------------------------------------------------------|------------------------------------|
| . Siri: | A0003                                               | PENYATA SARAAN DARIPADA PENGGAJIAN                                         |                                    |
| . Majil | kan E: E87654123-01                                 | BAGI TAHUN BERAKHIR 31 DISEMBER 2024                                       | LHDNM Negeri :                     |
| BOR/    | ANG EA INI PERLU DISEDIA                            | KAN UNTUK DISERAHKAN KEPADA PEKERJA BA                                     | GI TUJUAN CUKAI PENDAPATAN         |
| BU      |                                                     |                                                                            |                                    |
| 1.      | Nama Penuh Pekeria/Pesara (                         | Encik/Cik/Puan) BELINDA CLAIRE                                             |                                    |
| 2.      | Jawatan NONE                                        | 3. No. Kakitangan/No Gaji                                                  | FW0001                             |
| 4.      | No. K.P. Baru                                       | 5. No. Pasport                                                             |                                    |
| 6.      | No. KWSP                                            | 7. No. PERKESO                                                             |                                    |
| 8.      | Bilangan Anak Yang Layak                            | 9 Jika bekerja tidak genap s                                               | etahun, nyatakan:                  |
|         | Untuk Pelepasan Cukai                               | (a) Tarikh mula bekerja                                                    |                                    |
| _       |                                                     | (b) Tankh bernenu kerja                                                    |                                    |
| PE      | NDAPATAN PENGGAJIAN, MAI                            | IFAAT DAN TEMPAT KEDIAMAN                                                  |                                    |
| 1       | (a) Gaii kasar upah atau gaii cu                    | emberian/Mantaat Yang Dikecualikan Cukal)<br>ti (termasuk gaji lebih masa) | 60.000.00                          |
|         | (b) Fi (termasuk fi pengarah) ko                    | misen atau honus                                                           | 0.00                               |
|         | (c) Tip kasar perkuisit penerim                     | aan sagu hati atau elaun-elaun lain (Perihal nemhavaran                    | ) 0.00                             |
|         | (d) Cukai Pendapatan yang diba                      | war oleh Majikan hagi nihak Pekerja                                        | ,, 0.00                            |
|         | (e) Manfaat Skim Opsven Saha                        | n Pekeria (ESOS)                                                           | 0.00                               |
|         | (f) Gapiaran bagi tempoh dari                       | bingga                                                                     | 0.00                               |
| 2       | Butiran bayaran tunggakan dan l                     | ain-lain bagi tahun-tahun terdahulu dalam tahun semasa                     |                                    |
|         | Jenis pendapatan (a)                                |                                                                            |                                    |
|         | (b)                                                 |                                                                            | 0.00                               |
| 3.      | Manfaat berupa barangan (Nyata                      | kan:                                                                       | ) 0.00                             |
| 4.      | Nilai tempat kediaman (Alamat:                      |                                                                            | ) 0.00                             |
| 5.      | Bayaran balik daripada Kumpula                      | n Wang Simpanan/Pencen yang tidak diluluskan                               | 0.00                               |
| 6.      | Pampasan kerana kehilangan pe                       | kerjaan                                                                    | 0.00                               |
| PE      | NCEN DAN LAIN-LAIN                                  |                                                                            |                                    |
| 1.      | Pencen                                              |                                                                            | 0.00                               |
| 2.      | Anuiti atau Bayaran Berkala yan                     | g lain                                                                     | 0.00                               |
|         | ШМІАН                                               |                                                                            | 60,000,00                          |
|         | JOILEAN                                             |                                                                            |                                    |
| - JUI   | MLAH POTONGAN                                       |                                                                            |                                    |
| 1.      | Potongan cukai bulanan (PCB) y                      | ang dibayar kepada LHDNM                                                   | 1,610.00                           |
| 2.      | Arahan Potongan CP38 yang dit                       | ayar kepada LHDNM                                                          | 0.00                               |
| 3.      | Zakat yang dibayar melalui potor                    | igan gaji                                                                  | 0.00                               |
| 4.      | Derma / hadiah / sumbangan dilu                     | ıluskan yang dibayar melalui potongan gaji                                 | 0.00                               |
| 5.      | <ul> <li>(a) Pelepasan</li> </ul>                   | ekerja melalul Borang TP1 berkaltan:<br>RM                                 |                                    |
|         | (b) Zakat selain yang dibayar m                     | elalui potongan gaji bulanan RM                                            |                                    |
| 6.      | Jumlah pelepasan bagi anak yar                      | g layak                                                                    | 0.00                               |
| CA      | RUMAN YANG DIBAYAR OLEH<br>Nama Kumpulan Wang: KWSI | PEKERJA KEPADA KUMPULAN WANG SIMPANAN/PENC                                 | EN YANG DILULUSKAN DAN PERKESO     |
|         | Amaun caruman yang wajib diba                       | yar (nyatakan bahagian pekerja sahaja)                                     | RM 0.00                            |
| 2.      | PERKESO : Amaun caruman ya                          | ng wajib dibayar (nyatakan bahagian pekerja sahaja)                        | RM 163.50                          |
|         |                                                     | MBERIAN / MANEAAT YANG DIKECHALIKAN CUKAL                                  | RM 0.00                            |

An example of the 'Form EA' <u>AFTER</u> editing in the 'Benefits In Kind Entry'.

#### Note:

The amount entered in the 'Benefits in Kind Entry' serves as an addition to the original data processed through EPAYROLL and does not replace it.

- If a positive amount is entered, it will be added to the existing data.
- If a negative amount is entered, it will be deducted from the existing data.

| C.P.8A - Pin. 2023)                                                                                          | MALAYSIA<br>CUKAI PENDAPATAN                          | Penyata Gaji Pekerja SWASTA EA<br>No. Pengenalan Cukai (TIN) Pekerja |
|----------------------------------------------------------------------------------------------------|-------------------------------------------------------|----------------------------------------------------------------------|
| lo. Siri: A0003                                                                                              | PENYATA SARAAN DARIPADA PENGGAJIAN                    |                                                                      |
| lo. Majikan E: E87654123-01                                                                                  | BAGI TAHUN BERAKHIR 31 DISEMBER 2024                  | LHDNM Negeri :                                                       |
| BORANG EA INI PERLU DISEDIAR                                                                                 | KAN UNTUK DISERAHKAN KEPADA PEKERJA B                 | BAGI TUJUAN CUKAI PENDAPATAN                                         |
|                                                                                                    |                                                       |                                                                      |
| Nama Penuh Pekeria/Pesara (E                                                                                 | ncik/Cik/Puan) BELINDA CLAIRE                         |                                                                      |
| 2. Jawatan NONE                                                                                              | 3. No. Kakitangan/No G                                | aji FW0001                                                           |
| 4. No. K.P. Baru                                                                                             | 5. No. Pasport                                        |                                                                      |
| 6. No. KWSP                                                                                                  | 7. No. PERKESO                                        |                                                                      |
| <ol> <li>Bilangan Anak Yang Layak</li> </ol>                                                                 | 9 Jika bekerja tidak gena                             | ap setahun, nyatakan:                                                |
| Untuk Pelepasan Cukai                                                                                        | (a) Tarikh mula bekerja                               |                                                                      |
|                                                                                                    | (b) Tarikh berhenti keria                             |                                                                      |
| B PENDAPATAN PENGGAJIAN, MAN                                                                                 |                                                       | \$5000                                                               |
| (Tidak Termasuk Elaun/Perkuisit/Pe                                                                           | mberian/Manfaat Yang Dikecualik                       |                                                                      |
| <ol> <li>(a) Gaji kasar, upan atau gaji cut</li> <li>(b) El (hereacut) for exercisity hereacuts).</li> </ol> | (termasuk gaji lebin masa)                            | op D[1]                                                              |
| (b) FI (termasuk fi pengaran), kor                                                                           |                                                       |                                                                      |
| (c) Tip kasar, perkuisit, penerima                                                                           | an sagu hati atau elaun-elaun lain (F                 | )                                                                    |
| (d) Cukai Pendapatan yang dibay                                                                              | /ar oleh Majikan bagi pihak Pekerja                   | 0.00                                                                 |
| (e) Manfaat Skim Opsyen Sahan                                                                                | Pekerja (ESOS)                                        | 0.00                                                                 |
| (f) Ganjaran bagi tempoh dari                                                                                | hingga                                                | 0.00                                                                 |
| <ol> <li>Butiran bayaran tunggakan dan la<br/>Jenis pendapatan (a)</li> </ol>                                | in-lain bagi tahun-tahun terdahulu dalam tahun semasa |                                                                      |
| (b)                                                                                                    | ·                                                     | 0.00                                                                 |
| 3. Manfaat berupa barangan (Nyatal                                                                           | kan:                                                  | ) 0.00                                                               |
| 4. Nilai tempat kediaman (Alamat:                                                                            |                                                       | ) 0.00                                                               |
| <ol> <li>Bayaran balik daripada Kumpulan</li> </ol>                                                          | Wang Simpanan/Pencen yang tidak diluluskan            | 0.00                                                                 |
| <ol><li>Pampasan kerana kehilangan pel</li></ol>                                                             | (erjaan                                               | 0.00                                                                 |
| C RENCEN DAN LAIN LAIN                                                                                       |                                                       |                                                                      |
| 1 Pencen                                                                                                    |                                                       | 0.00                                                                 |
| 2 Apuiti atau Bayaran Berkala yang                                                                           | lain                                                  | 0.00                                                                 |
| 2. Andia add Dayaran berkald yang                                                                            |                                                       |                                                                      |
| JUMLAH                                                                                                    |                                                       | 65,000.00                                                            |
| JUMLAH POTONGAN                                                                                              |                                                       |                                                                      |
| <ol> <li>Potongan cukai bulanan (PCB) ya</li> </ol>                                                          | ing dibayar kepada LHDNM                              | 1,610.00                                                             |
| <ol><li>Arahan Potongan CP38 yang diba</li></ol>                                                             | ayar kepada LHDNM                                     | 0.00                                                                 |
| <ol><li>Zakat yang dibayar melalui poton</li></ol>                                                           | gan gaji                                              | 0.00                                                                 |
| 4. Derma / hadiah / sumbangan dilul                                                                          | uskan yang dibayar melalui potongan gaji              | 0.00                                                                 |
| 5. Jumlah tuntutan potongan oleh pe                                                                          | kerja melalui Borang TP1 berkaitan:                   |                                                                      |
| <ul> <li>(a) Pelepasan</li> <li>(b) Zakat selain yang dibayar me</li> </ul>                                  | RM                                                    |                                                                      |
| <ol> <li>Jumlah pelepasan bagi anak vang</li> </ol>                                                          | a lavak                                               | 0.00                                                                 |
|                                                                                                    |                                                       |                                                                      |
| CAROMAN TANG DIDATAR OLEH     1. Nama Kumpulan Wang: KWSP                                                    | PERERJA REPADA ROMPULAN WANG SIMPANAN/PE              | ENCEN TANG DILULUSKAN DAN PERKESO                                    |
| Amaun caruman yang waiib dibay                                                                               | var (nyatakan bahagian pekerja sahaj                  |                                                                      |
| 2. PERKESO : Amaun caruman van                                                                               | g wajib dibayar (nyatakan bahagian p ACCEC            | <b>3000 IN</b> RM 163.50                                             |
|                                                                                                    |                                                       |                                                                      |
| JUMLAH ELAUN / PERKUISIT / PEN                                                                               | IBERIAN / MANFAAT YANG DIKEC Sort                     | ION F 800.00                                                         |

After completing the following actions, you can print the 'Benefits In Kind Checking Report'.

- □ Import Benefits In Kind (via Excel)
- Benefits In Kind Entry (via manual entry)

It is advisable to print the report for checking to ensure accuracy and completeness.

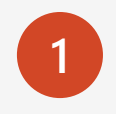

Log in to EPAYROLL for the period '202412'.

| Login to TimeSolution                                                                                                    |                                      |  |
|----------------------------------------------------------------------------------------------------|--------------------------------------|--|
| ALL                                                                                                    |                                      |  |
| User ID                                                                                                    |                                      |  |
| Password                                                                                                    |                                      |  |
| Company                                                                                                    | IMPORTDL                             |  |
| Period                                                                                                    | 2024 <b>~</b> 12 <b>~</b> E <b>~</b> |  |
| Login<br>By logging in, you are agree to comply with the<br>Acceptable Use Policy (AUP)<br>First time login / forgot password<br>Account will be locked after 5 times of incorrect login |                                      |  |

If your database includes multiple companies with different Employer Tax Reference Numbers, select the relevant company from 'Payroll  $\rightarrow$  Query  $\rightarrow$  Company Select'.

Skip this step if you have only one company in the database.

| TIMES<br>SOFTWARE             | Payroll | Dashboard                  |                                |
|-------------------------------|---------|----------------------------|--------------------------------|
| Setup                         |         | EMS                        | Ouerv                          |
| Company Setu<br>Payroll Setup | p       | Employee<br>Pay Items      | Change Period<br>Lock Period   |
| Statutory Setu<br>Utility     | p       | E-Document Change Password | Company Select<br>Query Expert |

EIS

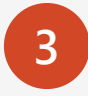

Navigate to 'Payroll  $\rightarrow$  Reports  $\rightarrow$ Benefits In Kind'.

| SOFTWARE                                                                                                    | Dashboard                                                                                                    |                                                                                                    |
|----------------------------------------------------------------------------------------------------|----------------------------------------------------------------------------------------------------|----------------------------------------------------------------------------------------------------|
| Setup                                                                                                    | EMS                                                                                                    | Query                                                                                                    |
| Company Setup<br>Payroll Setup<br>Statutory Setup<br>Utility                                                                           | Employee<br>Pay Items<br>E-Document<br>Change Password<br>Batch Delete                                                          | Change Period<br>Lock Period<br>Company Select<br>Query Expert<br>Query Selection<br>Report Writer<br>Adhoc Query                   |
| Process Payroll                                                                                                    | Modify Record                                                                                                    | Reports                                                                                                    |
| Process<br>Bonus Record<br>Special Record<br>Festival Advance<br>Transfer Payroll<br>AL Encash<br>Transfer Claim<br>Long Service Award | Pay Record<br>Bonus Record<br>Special Record<br>Add. Emp PCB Relief<br>(TP1)<br>Emp BIK and VOLA (TP2)<br>Emp PCB History (TP3) | Code Master Report<br>Payroll Report<br>Management Report<br>Bank Report<br>Statutory Report<br>EPF<br>SOCSO<br>Income Tax<br>Zakat |

Select 'Benefits In Kind Checking'.

| Benefits In Kind Entry    | Benefits In Kind Checking Report |
|---------------------------|----------------------------------|
| Benefits In Kind Checking | GENERATE                         |
| Import Benefits In Kind   |                                  |
| Section [F]               |                                  |
|                           |                                  |

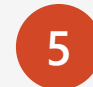

Click 'Generate' to download the report.

The report will be downloaded as a compressed ZIP file containing two files.

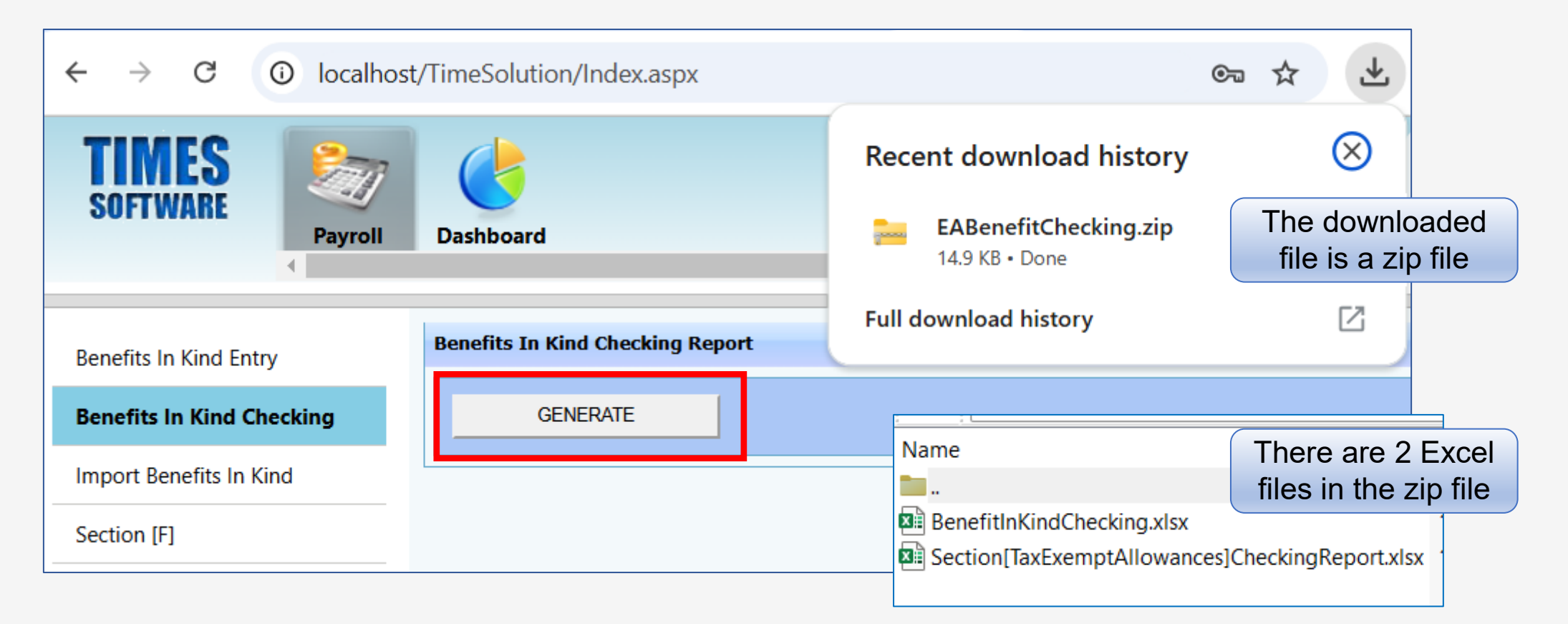

#### File Name : BenefitInKindChecking.xlsx

Here is an example of the file contents.

The data source is from the 'Benefit In Kind Entry' screen.

|   | А                                                             | В               | AN                                | AO                             | AP                                 | AQ                                                   | AR                           | AS                             |
|---|---------------------------------------------------------------|-----------------|-----------------------------------|--------------------------------|------------------------------------|------------------------------------------------------|------------------------------|--------------------------------|
| 1 | TIMESOFT                                                      | GROUP OF CC     |                                   |                                |                                    |                                                      |                              |                                |
| 2 | Benefit In K                                                  | (ind Checking I |                                   |                                |                                    |                                                      |                              |                                |
| 3 |                                                               |                 |                                   |                                |                                    |                                                      |                              |                                |
| 4 | YEAR                                                          | EMPCODE         | 2(a) Butiran bayaran<br>tunggakan | 2(b) Butiran bayaran tunggakan | Butiran Manfaat berupa<br>barangan | Alamat                                               | Ganjaran bagi<br>tempoh dari | Ganjaran bagi<br>tempoh hingga |
| 5 | YEAR                                                          | EMPCODE         | 2(a) Details of arrears           | 2(b) Details of arrears        | Details of Benefits in kind        | Address:                                             | Gratuity for the period from | Gratuity for<br>the period to  |
| 6 | 2023                                                          | B001            |                                   |                                |                                    | Block A-8-9, Scotts Condo, Jalan Langgiri, Shah Alam |                              |                                |
| 7 | 2023                                                          | C0001-R         |                                   |                                |                                    |                                                      |                              |                                |
| 8 |                                                               |                 |                                   |                                |                                    |                                                      |                              |                                |
|   | The report layout is similar to the 'Import Benefits In Kind' |                 |                                   |                                |                                    |                                                      |                              |                                |

template, with the file headers provided in Malay and English.

#### File Name : Section[TaxExemptAllowances]CheckingReport.xlsx

Here is an example of the file contents.

The data source is from 'Section [F]' of the 'Benefit In Kind Entry' screen.

|   | А                                                          | В              | С          | D              | E                          | F      |
|---|------------------------------------------------------------|----------------|------------|----------------|----------------------------|--------|
| 1 | TEST SDN BHD                                               |                |            |                |                            |        |
| 2 | 2 Section [Tax Exempt Allowances] Checking Report for 2024 |                |            |                |                            |        |
| 3 |                                                            |                |            |                |                            |        |
| 4 | Employee No.                                               | Employee Name  | Department | Allowance Code | Allowance Code Description | Amount |
| 5 | A001                                                       | AGNES NG       | ADM        | MEAL           | MEAL                       | 330.00 |
| 6 | A001                                                       | AGNES NG       | ADM        | PARKING        | PARKING                    | 500.00 |
| 7 | FW0001                                                     | BELINDA CLAIRE | ADM        | MEAL           | MEAL                       | 500.00 |
| 8 | FW0001                                                     | BELINDA CLAIRE | ADM        | PARKING        | PARKING                    | 300.00 |
| 9 | B001                                                       | BADRUL ALI     | ADM        | MEDICAL        |                            | 555.00 |

If the Allowance Code does not exist in the 'Payroll  $\rightarrow$  Payroll Setup  $\rightarrow$  Allowance/Deduction' table, the description for the Allowance Code in Column E will be unavailable.

# 7. Section [F]

# Section [F] | Introduction

There are two reports in this menu:

## **1. Checking Report**

- This report is intended for internal checking purposes..
- It includes only the detailed records of tax exemption items.

## 2. Appendix

- Appendix report serves as a supplementary document for Section [F] of Form EA, but it is at the company's discretion whether to provide the exemption amount details to the employees.
- This report can be distributed to employees along with Form EA.

If it is not applicable to your company, you may skip this step.

# Section [F]

Log in to EPAYROLL for the period '202412'.

| Login to TimeSolution                                                          |                 |  |
|--------------------------------------------------------------------------------|-----------------|--|
| ALL                                                                            |                 |  |
| User ID                                                                        |                 |  |
| Password                                                                       |                 |  |
| Company                                                                        | IMPORTDL        |  |
| Period                                                                         | 2024 🗸 12 🖌 E 🖌 |  |
| Login                                                                          |                 |  |
| By logging in, you are agree to comply with the<br>Acceptable Use Policy (AUP) |                 |  |
| Acceptable Use P                                                               | olicy (AUP)     |  |

2

## Navigate to 'Payroll $\rightarrow$ Reports $\rightarrow$ Benefits In Kind'.

| DFTWARE                                                                                                    | Dashboard                                                                                                    |                                                                                                    |
|----------------------------------------------------------------------------------------------------|----------------------------------------------------------------------------------------------------|----------------------------------------------------------------------------------------------------|
| tup                                                                                                    | EMS                                                                                                    | Query                                                                                                    |
| Company Setup<br>Payroll Setup<br>Statutory Setup<br>Jtility                                                                           | Employee<br>Pay Items<br>E-Document<br>Change Password<br>Batch Delete                                                          | Change Period<br>Lock Period<br>Company Select<br>Query Expert<br>Query Selection<br>Report Writer<br>Adhoc Query                   |
| ocess Payroll                                                                                                    | Modify Record                                                                                                    | Reports                                                                                                    |
| Process<br>Bonus Record<br>Special Record<br>Festival Advance<br>Transfer Payroll<br>AL Encash<br>Transfer Claim<br>Long Service Award | Pay Record<br>Bonus Record<br>Special Record<br>Add. Emp PCB Relief<br>(TP1)<br>Emp BIK and VOLA (TP2)<br>Emp PCB History (TP3) | Code Master Report<br>Payroll Report<br>Management Report<br>Bank Report<br>Statutory Report<br>EPF<br>SOCSO<br>Income Tax<br>Zakat |

# Section [F]

3

## Select 'Section [F]'.

If your database includes multiple companies with different Employer Tax Reference Numbers, choose the company to generate the report by selecting from the 'Income Tax Account No' dropdown menu. Skip this step if it is not relevant.

| Benefits In Kind Entry    | Section [F]            |                                           |                            |                                |
|---------------------------|------------------------|-------------------------------------------|----------------------------|--------------------------------|
| Benefits In Kind Checking | Income Tax Account No. | -PLEASE SELECT-                           |                            | Appendix Print Date 04/12/2024 |
| Import Benefits In Kind   | APPENDIX               | -PLEASE SELECT-<br>NONE (SHIN ENTERPRISE) | GENERATE E-BIK SECTION [F] |                                |
| Section [F]               |                        | NONE (SMITH GROUP BERHAD)                 |                            |                                |
|                           |                        | 09876545 (TIMES SOFTWARE PTE LTD)         |                            |                                |

# Section [F]

4

There are two reports in this menu:

- Checking (for internal checking purposes).
- Appendix (to be distributed to employees if you would like to share the details of Section
   [F] of Form EA).

| Benefits In Kind Entry    | Section [F]                                     |                            |                                |
|---------------------------|-------------------------------------------------|----------------------------|--------------------------------|
| Benefits In Kind Checking | Income Tax Account No. E87654123-01 (TEST SDN B | ID) 🗸                      | Appendix Print Date 03/12/2024 |
| Import Benefits In Kind   | APPENDIX CHECKING                               | GENERATE E-BIK SECTION [F] |                                |
| Section [F]               |                                                 |                            |                                |
|                           |                                                 |                            |                                |

It is advisable to print the report for checking to ensure accuracy and completeness before distributing to the employees.

# Section [F] | Checking Report

Here is an example of the Checking report.

The report includes only the detailed records of tax exemption items from the following sources:

### **Process Through Payroll:**

Derived from the Modify Record with the applicable maximum exemption amount, if any.

### EA#25:

Extracted from the Modify Record, but the Allowance Code is linked to the tax line 'EA No. 25'.

### **Other Allowances:**

Obtained from the 'Benefits In Kind Entry' screen.

| TES<br>Sect | <b>T SDN BHD()</b><br>ion [Tax Exemp | t Allowance] Checking Report for 2024                                  | Date : 03/12/2024<br>User ID : SUPPORT |
|-------------|--------------------------------------|------------------------------------------------------------------------|----------------------------------------|
| Emplo       | oyee No : A001                       | Name : AGNES NG                                                        |                                        |
| Proce       | ss Through Payroll                   |                                                                        |                                        |
| Tax E       | xempt Code : P02                     | [P02] - PETROL CARD, PETROL ALLOWANCE OR TRAVEL ALL<br>OFFICIAL DUTIES | LOWANCE AND TOLL CARD FOR              |
| Max E       | xemption : 6,000.00                  |                                                                        |                                        |
| No.         | Allow Code                           | Description                                                            | Amount                                 |
| 1.          | PETROL                               | PETROL ALLOWANCE                                                       | 6,000.00                               |
| Sub T       | otal :                               |                                                                        | 6,000.00                               |
| EA#2        | 5 Allowances                         |                                                                        |                                        |
| No.         | Allow Code                           | Description                                                            | Amount                                 |
| 1.          | MEAL                                 | MEAL                                                                   | 55.00                                  |
| Sub T       | otal :                               |                                                                        | 55.00                                  |
| Other       | s Allowances                         |                                                                        |                                        |
| No.         | Allow Code                           | Description                                                            | Amount                                 |
| 1.          | PARKING                              | PARKING                                                                | 500.00                                 |
| Sub T       | otal :                               |                                                                        | 500.00                                 |
| Grand       | l Total :                            |                                                                        | 6,555.00                               |
|             |                                      |                                                                        |                                        |

# Section [F] | Appendix Report

Here is an example of the Appendix report featuring pay items subject to tax exemption.

The data in this report is similar to the 'Checking Report', but in this version, the system consolidates all records without grouping them by data source.

If the Employer's Contact Information for the Appendix differs from the monthly submission form, edit the contact details in 'Payroll  $\rightarrow$  Company Setup  $\rightarrow$  Company Profile' before generating the form.

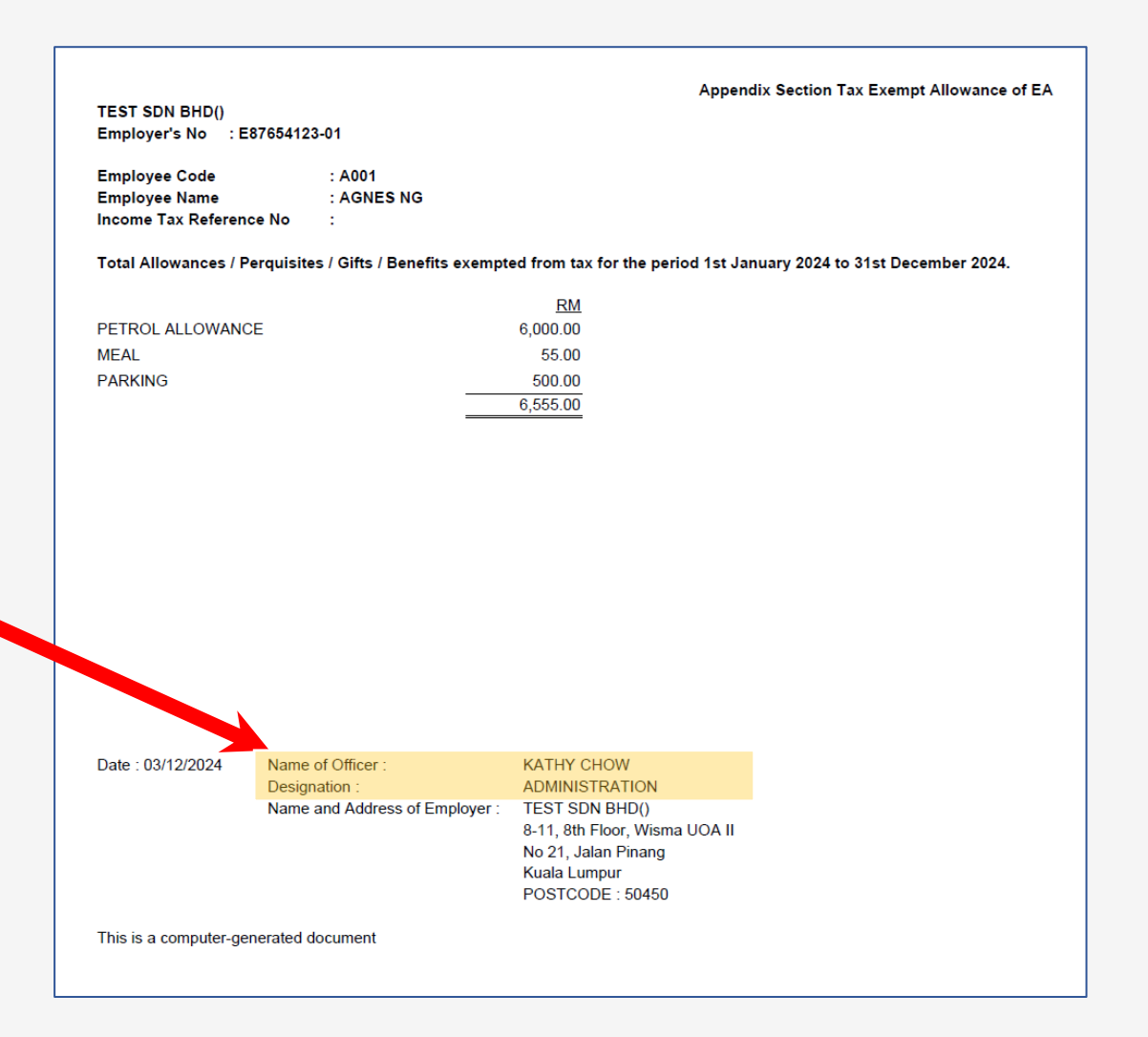

# 8. EA Form

Once you have completed all relevant set up and checking, you are ready to generate the employee's statement of remuneration, also known as the 'EA Form'.

Please note that the due date to distribute the Form EA for 2024 to employees is no later than 28 February 2025.

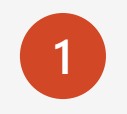

Log in to EPAYROLL for the period '202412'.

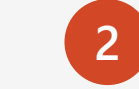

Navigate to 'Payroll  $\rightarrow$  Reports  $\rightarrow$  Income Tax'.

| ALL                                                                            |                 |  |  |
|--------------------------------------------------------------------------------|-----------------|--|--|
| User ID                                                                        |                 |  |  |
| Password                                                                       |                 |  |  |
| Company                                                                        | IMPORTDL        |  |  |
| Period                                                                         | 2024 🗸 12 🖌 E 🖌 |  |  |
| Login                                                                          |                 |  |  |
| By logging in, you are agree to comply with the<br>Acceptable Use Policy (AUP) |                 |  |  |

| EMS                                                                                                    |                                                                                                    |
|----------------------------------------------------------------------------------------------------|----------------------------------------------------------------------------------------------------|
| EMS                                                                                                    |                                                                                                    |
|                                                                                                    | Query                                                                                                    |
| Employee<br>Pay Items<br>E-Document<br>Change Password<br>Batch Delete                                                         | Change Period<br>Lock Period<br>Company Select<br>Query Expert<br>Query Selection<br>Report Writer<br>Adhoc Query                   |
| Modify Record                                                                                                    | Reports                                                                                                    |
| Pay Record<br>Bonus Record<br>Special Record<br>Add. Emp PCB Relief<br>TP1)<br>Emp BIK and VOLA (TP2)<br>Emp PCB History (TP3) | Code Master Report<br>Payroll Report<br>Management Report<br>Bank Report<br>Statutory Report<br>EPF<br>SOCSO<br>Income Tax<br>Zakat |
|                                                                                                    | Bonus Record<br>Special Record<br>Add. Emp PCB Relief<br>TP1)<br>Emp BIK and VOLA (TP2)<br>Emp PCB History (TP3)                    |

## 3

## Select 'EA Form'.

If your database includes multiple companies with different Employer Tax Reference Numbers, choose the company to generate the report by selecting from the 'Income Tax Account No' dropdown menu. Skip this step if it is not relevant..

| TIMES<br>SOFTWARE<br>Payroll | Dashboard                                    |                                                     |                 |
|------------------------------|----------------------------------------------|-----------------------------------------------------|-----------------|
| CP39 Form                    | EA Form Setup                                |                                                     |                 |
| CP39 Text File Return        | Income Tax Account No.                       | -PLEASE SELECT-                                     | ~               |
| LHDN Bank Submission         | Version                                      | -PLEASE SELECT-                                     |                 |
| CP21 (Leaver)                | B.1 (c) Details of Payment                   | NONE (SHIN ENTERPRISE)<br>NONE (SMITH GROUP BERHAD) |                 |
| CP22A (Tax Clearance)        | B.1 (f) Gratuity date                        | E87654123-01 (TEST SDN BHD)                         |                 |
| CP22 (New Employee)          | Printing Date  Print Serial? Group A V 00001 | 09676545 (TIMES SOFTWARE PTE LID)                   |                 |
| EA Form                      | Include Voluntary?                           | English version                                     |                 |
| Slip Jawapan PCB (II)        |                                              |                                                     |                 |
| E Form                       | EXPORT TO PDF                                | EXPORT TO EXCEL GENERATE E                          | E-EA CLEAR E-EA |

4

Below are the available configurations in the 'EA Form Setup' screen.

| EA Form Setup              |                       |               |            |  |
|----------------------------|-----------------------|---------------|------------|--|
| Income Tax Account No.     | -PLEASE SELECT-       | ~             |            |  |
| Version                    | EA Form Format (Pin.2 | 2023) 🗸       |            |  |
| B.1 (c) Details of Payment |                       |               |            |  |
| B.1 (f) Gratuity date      | From                  | то            |            |  |
| Printing Date              | 04/12/2024            |               |            |  |
| ✔ Print Serial? Group A ✔  | 00001                 |               |            |  |
| Include Voluntary?         | English version       |               |            |  |
| EXPORT TO PDF              | EXPORT TO EXCEL       | GENERATE E-EA | CLEAR E-EA |  |
|                            |                       |               |            |  |

### **Explanation of available options in the EA Form Setup:**

| No | Field                     | Details                                                            |
|----|---------------------------|--------------------------------------------------------------------|
| 1  | Version                   | Choose 'EA Form Format (Pin.2023)'.                                |
|    |                           | We will notify customers if a new Pin version is released by LHDN. |
| 2  | B.1(c) Details of payment | The description input here will be reflected in EA Form B.1(c)     |
| 3  | B.1(f) Gratuity date from | The date input here will be reflected in EA Form B.1 (f)           |
| 4  | Printing Date             | Specify the date to be printed on the form.                        |

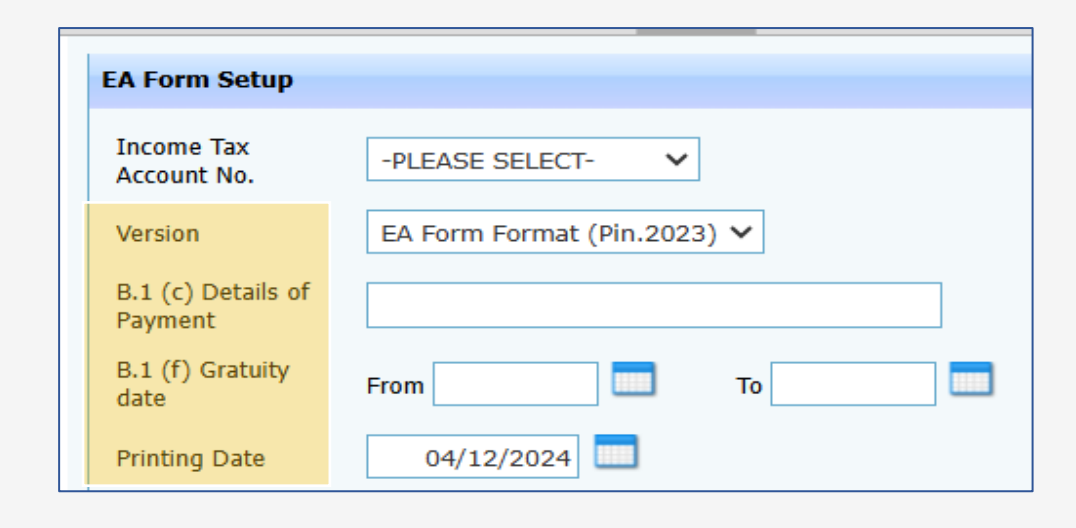

If the system detects data in fields B.1(c) and B.1(f) entered through the 'Benefits In Kind Entry' screen, it will ignore the details specified in the 'EA Form Setup' window.

Data from the 'Benefit In Kind Entry' screen will take priority.

| No | Field                  | Details                                                                                                    |
|----|------------------------|----------------------------------------------------------------------------------------------------|
| 5  | Print Serial           | Select the checkbox to enable the system to generate the serial number<br>automatically based on the following grouping:<br>Group A – Existing employee<br>Group B – New employee<br>Group C – Resigned employee |
| 0  | lucalizata Maturatania | O a la statica, sha shik su if such la us shi us su their EDE ) (shouts mus such a so us the                                                                                                    |

6 Include Voluntary Select the checkbox if employees' monthly EPF Voluntary amount does not combine with standard contribution in 'Modify Record'.

| EA Form Setup                 |                         |      |
|-------------------------------|-------------------------|------|
| Income Tax<br>Account No.     | -PLEASE SELECT-         | ]    |
| Version                       | EA Form Format (Pin.202 | 3) 🗸 |
| B.1 (c) Details of<br>Payment |                         |      |
| B.1 (f) Gratuity<br>date      | From                    | то   |
| Printing Date                 | 04/12/2024              |      |
| Print Serial?                 | Group A 🗙 0000          | •    |
| Include<br>Voluntary?         | English version         |      |
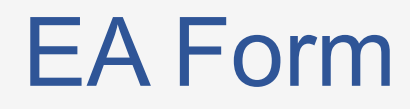

| No | Field           | Details                                                                          |
|----|-----------------|----------------------------------------------------------------------------------|
| 7  | English Version | Select the 'English Version' checkbox to print the EA Form in English.           |
| 8  | EXPORT TO PDF   | Generate Form EA and EA Check List in PDF format.                                |
| 9  | EXPORT TO EXCEL | Generate Form EA and EA Check List in Excel file                                 |
| 10 | GENERATE E-EA   | Generate Form EA for employee access in TIMES EA / Email EA                      |
| 11 | CLEAR E-EA      | Clear the generated data, and it will be removed from employee view in TIMES EA. |

| EA Form Setup                                              |                                          |  |  |  |  |  |  |  |  |  |
|------------------------------------------------------------|------------------------------------------|--|--|--|--|--|--|--|--|--|
| Income Tax<br>Account No.                                  | PLEASE SELECT-                           |  |  |  |  |  |  |  |  |  |
| Version EA                                                 | A Form Format (Pin.2023) 🗸               |  |  |  |  |  |  |  |  |  |
| B.1 (c) Details of<br>Payment                              |                                          |  |  |  |  |  |  |  |  |  |
| B.1 (f) Gratuity<br>date From To                           |                                          |  |  |  |  |  |  |  |  |  |
| Printing Date                                              | Printing Date 04/12/2024                 |  |  |  |  |  |  |  |  |  |
| V Print Serial? Group A V 0000                             |                                          |  |  |  |  |  |  |  |  |  |
| Include     English version       Voluntary?     Voluntary |                                          |  |  |  |  |  |  |  |  |  |
| EXPORT TO PDF                                              | EXPORT TO EXCEL GENERATE E-EA CLEAR E-EA |  |  |  |  |  |  |  |  |  |

#### **EA Form**

5

Both PDF and EXCEL formats are downloaded as a compressed ZIP file containing two files.

| $\leftrightarrow$ $\rightarrow$ C (i) localhost | :/TimeSolution/Index.aspx                           |                            | ∞ ☆ ∠                  |  |
|-------------------------------------------------|-----------------------------------------------------|----------------------------|------------------------|--|
| TIMES 🧞                                         |                                                     | Recent download histor     | y 🛞 'o                 |  |
| SUFIWARE                                        | Dashboard                                           | EAReportsFor_TESTSDNBHDzip |                        |  |
|                                                 |                                                     | Full download bistory      | The downloaded         |  |
| CP39 Form                                       | EA Form Setup                                       | Full download history      | file is a zip file     |  |
| CP39 Text File Return                           | Income Tax Account No. E87654123-01 (TEST SDN BHI V |                            |                        |  |
| LHDN Bank Submission                            | Version EA Form Format (Pin.2023) V                 |                            |                        |  |
| CP21 (Leaver)                                   | B.1 (c) Details of<br>Payment                       | Name                       | ~ Туре                 |  |
| CP22A (Tax Clearance)                           | B.1 (f) Gratuity date From To                       | 🛃 EA Check List.pdf        | Adobe Acrobat Document |  |
| CP22 (New Employee)                             | Printing Date 04/12/2024                            | 🛃 EA Form.pdf              | Adobe Acrobat Document |  |
| EA Form                                         | ✓ Print Serial? Group A ✓ 00001                     |                            | There are 2 Excel      |  |
|                                                 | Include Voluntary? English version                  |                            | files in the zip file  |  |
| Slip Jawapan PCB (II)                           |                                                     |                            |                        |  |
| E Form                                          |                                                     |                            |                        |  |

### EA Form | Example of the EA Checklist

#### File Type : EA Check List

Here is an example of the checklist. It is advisable to verify it to ensure accuracy and completeness.

| TE<br>EA | ST SDI<br>Check | N BHD<br>List 31st Dece | mber 2024    |                             |            |         | D                         | ate : (<br>ser ID : \$ | 04/12/2024<br>SUPPORT |          |        |           |          |               |              |
|----------|-----------------|-------------------------|--------------|-----------------------------|------------|---------|---------------------------|------------------------|-----------------------|----------|--------|-----------|----------|---------------|--------------|
| No       | No Siri         | No. Cukai<br>Pendapatan | No K P       | Name Penuh Pekeria          | Katego     | Bil ana | Jumlah<br>Saraan<br>Kasar | Tax Exempt             | PCB                   | CP38     | ΖΑΚΑΤ  | KWSP      | PERKESO  | TP1<br>Relief | TP1<br>Zakat |
| 1        | A0001           | rondapatan              | 10.10.       | AGNES NG                    | <u>=</u> . | <u></u> | 37 096 77                 | 6 555 00               | 0.00                  | 0.00     | 0.00   | 3 912 00  | 113.40   | 7 500 00      | 0.00         |
| 2        | A0002           | IG543212345010          | 800911094444 | BADRULAL                    | 1          | 3       | 52 026 45                 | 0.00                   | 340.10                | 0.00     | 150.00 | 6 589 00  | 95.55    | 12 850 00     | 0.00         |
| 3        | A0003           | 10010212010010          |              | BELINDA CLAIRE              | 1          | 0       | 98 000 00                 | 800.00                 | 6 360 00              | 0.00     | 0.00   | 0.00      | 163.50   | 0.00          | 0.00         |
| 4        | A0004           |                         |              | DANSON TEE                  | 1          | 0       | 34,648,40                 | 0.00                   | 0.00                  | 0.00     | 0.00   | 0.00      | 0.00     | 2.500.00      | 0.00         |
| 5        | A0005           | IG04312344010           | 681211094512 | FARALIZA AHMAD              | 1          | 0       | 53,900.00                 | 0.00                   | 614.00                | 145.70   | 0.00   | 5,797.00  | 281.40   | 1,500.00      | 250.00       |
| 6        | A0006           |                         | 890712051298 | JOEE LIM                    | 1          | 0       | 62,669,94                 | 0.00                   | 1,480.20              | 0.00     | 0.00   | 6,884.00  | 297.85   | 0.00          | 0.00         |
| 7        | A0007           |                         | 781231091234 | KELLY LIM                   | 1          | 0       | 154,166.67                | 0.00                   | 19,691.70             | 0.00     | 0.00   | 16,962.00 | 436.80   | 0.00          | 0.00         |
| 8        | A0008           |                         | 871116107890 | RYAN TENG BO TEE            | 2          | 3       | 72,000.00                 | 0.00                   | 0.00                  | 0.00     | 0.00   | 0.00      | 0.00     | 12,500.00     | 0.00         |
| 9        | A0009           | SG7653456765            | 890123091234 | WAISAN                      | 1          | 0       | 31,125.16                 | 200.00                 | 0.00                  | 0.00     | 0.00   | 3,417.00  | 72.70    | 0.00          | 0.00         |
| 10       | B0001           |                         |              | CASSIE                      | 1          | 0       | 178,500.00                | 3,000.00               | 25,919.85             | 1,858.55 | 0.00   | 19,635.00 | 228.90   | 0.00          | 0.00         |
| 11       | B0002           |                         |              | TERENCE LAU                 | 1          | 0       | 100.00                    | 0.00                   | 0.00                  | 0.00     | 0.00   | 0.00      | 0.00     | 0.00          | 0.00         |
| 12       | B0003           |                         |              | YOYO TEH                    | 1          | 0       | 6,693.68                  | 0.00                   | 0.00                  | 0.00     | 0.00   | 781.00    | 16.45    | 0.00          | 0.00         |
| 13       | C0001           |                         | 030801030494 | TAN MARINA AMIRAH BINTI TAN | 1          | 0       | 64.52                     | 0.00                   | 0.00                  | 0.00     | 0.00   | 9.00      | 0.45     | 0.00          | 0.00         |
| 14       | C0002           |                         |              | AHMAD<br>TEST001            | 1          | 0       | 14,548.38                 | 0.00                   | 1,179.20              | 0.00     | 0.00   | 1,602.00  | 59.50    | 0.00          | 0.00         |
| Gran     | nd Total        |                         |              |                             |            | 6       | 795,539.97                | 10,555.00              | 55,585.05             | 2,004.25 | 150.00 | 65,588.00 | 1,766.50 | 36,850.00     | 250.00       |

### EA Form | Example of the EA Form

#### File Type : EA Form

Here is an example of the form.

If the Employer's Contact Information for the Form EA differs from the monthly submission form, edit the contact details in 'Payroll  $\rightarrow$  Company Setup  $\rightarrow$  Company Profile' before generating the form.

| P.8A - Pin.               | 2023)                   |                                                  |                                                                                                    |                                                                        | Penyata Gaji Pekerja SV |               |
|---------------------------|-------------------------|--------------------------------------------------|----------------------------------------------------------------------------------------------------|------------------------------------------------------------------------|-------------------------|---------------|
| Circle                    | A0005                   | D                                                |                                                                                                    |                                                                        | No. Pengenalan Cukai    | (TIN) Pekerja |
| . Siri.<br>Majikan I      | = E87654123             | 3.01 B/                                          | AGI TAHUN BERAKHIR                                                                                                    | 31 DISEMBER 2024                                                       | HDNM Negeri :           |               |
| BORANC                    |                         |                                                  | NTUK DISERAHKAN                                                                                                    |                                                                        |                         |               |
|                           |                         |                                                  | NTOR DISERAIIRAN                                                                                                    | REFADATEREROA D                                                        |                         |               |
|                           | N PEKERJA               | oria/Rocara (Encik/C                             |                                                                                                    |                                                                        |                         |               |
| 2 .lav                    | na Penun Pek<br>vatan M | ANAGER                                           | ik/Puali) FARALIZA A                                                                                                    | No Kakitangan/No Ga                                                    | ii E0005                |               |
| 4. No.                    | K.P. Baru 68            | 31211094512                                      | 5                                                                                                    | No. Pasport                                                            |                         |               |
| <ol><li>6. No.</li></ol>  | KWSP 87                 | 634567                                           | 7                                                                                                    | No. PERKESO                                                            | 681211-09-4512          |               |
| <ol><li>8. Bila</li></ol> | ingan Anak Ya           | ing Layak                                        | 9                                                                                                    | Jika bekerja tidak genap                                               | setahun, nyatakan:      |               |
| Unt                       | uk Pelepasan            | Cukai                                            |                                                                                                    | <ol> <li>Tarikh mula bekerja</li> <li>Tarikh bashasti kasia</li> </ol> |                         |               |
| -                         |                         |                                                  | (C                                                                                                    | ) Tarikn bernenti kerja                                                |                         |               |
| PENDA                     | PATAN PENG              | GAJIAN, MANFAAT                                  | DAN TEMPAT KEDIAMA                                                                                                    | N<br>Nikan Cukai)                                                      |                         | DM            |
| (11dak<br>1 (a)           | Gaii kasar jupa         | in/Perkuisit/Pemberi<br>ab atau gaji cuti (terma | an/Mantaat Yang Dikecu<br>suk gaji lebib masa)                                                                                                    | lalikan Cukal)                                                         |                         | 40 800 00     |
| 1. (a)<br>(b)             | Fi (termasuk fi         | nengarah) komisen a                              | tau bonus                                                                                                    |                                                                        |                         | 11 900 00     |
| (0)                       | Tin kasar pork          | uisit nenerimaan car                             | u hati atau elaun-elaun la                                                                                                    | in (Perihal nembayaran                                                 | 、                       | 0.00          |
| (C)<br>(d)                | Cukai Pendan            | atan yang dibayar oleh                           | a Maiikan bagi nibak Deke                                                                                                    | mini crimar pernoayaran<br>mia                                         | )                       | 0.00          |
| (a)<br>(a)                | Manfaat Skim            | Onsven Saham Peke                                | ia (ESOS)                                                                                                    |                                                                        |                         | 0.00          |
| (e)<br>(f)                | Ganiaran bagi           | tempoh dari                                      | ja (L303)                                                                                                    | 999                                                                    |                         | 0.00          |
| 2. But                    | iran bayaran tu         | nggakan dan lain-lain                            | nin<br>bagi tahun-tahun terdahu                                                                                                    | u dalam tahun semasa                                                   |                         | 0.00          |
| Jen                       | is pendapatan           | (a)                                              |                                                                                                    |                                                                        |                         |               |
|                           |                         | (b)                                              |                                                                                                    |                                                                        |                         | 0.00          |
| 3. Mai                    | nfaat berupa ba         | rangan (Nyatakan:                                |                                                                                                    |                                                                        | )                       | 0.00          |
| <ol><li>A. Nila</li></ol> | i tempat kedian         | nan (Alamat:                                     |                                                                                                    |                                                                        | )                       | 0.00          |
| 5. Bay                    | aran balik darip        | ada Kumpulan Wang                                | Simpanan/Pencen yang                                                                                                    | tidak diluluskan                                                       |                         | 0.00          |
| 6. Par                    | npasan kerana           | kehilangan pekerjaan                             |                                                                                                    |                                                                        |                         | 0.00          |
| PENCE                     | N DAN LAIN-L            | AIN                                              |                                                                                                    |                                                                        |                         |               |
| 1. Per                    | icen                    |                                                  |                                                                                                    |                                                                        |                         | 0.00          |
| <ol> <li>Anu</li> </ol>   | iiti atau Bayarai       | n Berkala yang lain                              |                                                                                                    |                                                                        |                         | 0.00          |
| JUI                       | MLAH                    |                                                  |                                                                                                    |                                                                        |                         | 52,700.00     |
|                           | U DOTONOAN              |                                                  |                                                                                                    |                                                                        |                         |               |
|                           | H POTONGAN              | lenen (DCD) unne dib                             | and a state of the second state of the second |                                                                        |                         | F 42.00       |
| 1. FOU                    | ban Rotongan (          | CB28 vong dibovor ko                             |                                                                                                    |                                                                        |                         | 145.70        |
| 2. Ara                    | nan Polongan (          | se so yang dibayar ke                            | i CHUNW                                                                                                    |                                                                        |                         | 145.70        |
| Zak                       | ma / badiab / cr        | umbangan diluluskan                              | vana dibavar melalui poto                                                                                                    | ngan gaii                                                              |                         | 0.00          |
| 5. Ji.                    | h tuntutan po           | otongan oleh pekeria r                           | nelalui Borang TP1 berka                                                                                                    | itan:                                                                  |                         | 0.00          |
| (a)                       | pasan                   |                                                  | RM                                                                                                    | 1,500.00                                                               |                         |               |
| (b)                       | Zak. elain ya           | ang dibayar melalui po                           | tongan gaji bulanan RM                                                                                                    | 250.00                                                                 |                         | 0.00          |
| o. Jun                    | nan pelo sin            | bagi allak yang layak                            |                                                                                                    |                                                                        |                         | 0.00          |
|                           | IAN YANG D              | YAR OLEH PEKER                                   | JA KEPADA KUMPULA                                                                                                    | N WANG SIMPANAN/PEI                                                    | NCEN YANG DILULUSKAN    | DAN PERKESO   |
| T. Nar                    | na Kumpulan W           | ang w dibayar (pur                               | takan babagian nekoria c                                                                                                    | ahaia)                                                                 | DM                      | 5 797 00      |
| 2 PE                      |                         | n caruma und waiih                               | dibayar (nyatakan babag                                                                                                    | ian nekeria sabaia)                                                    |                         | 281.40        |
| ∠. FEI                    | Amau                    | n carumat nug wajib                              | unsayar (nyatakan bahag                                                                                                    | nun pekerja sallaja)                                                   | RM                      | 201.40        |
| JUMLA                     | H ELAUN / PE            | RKUISIT / PENERI                                 | AN / MANFAAT YANG D                                                                                                    | KECUALIKAN CUKAI                                                       | RM                      | 0.00          |
|                           |                         |                                                  | Nama Pegawai                                                                                                    | KATHY CHOW                                                             |                         |               |
|                           |                         |                                                  | INama dan Alamat Majir                                                                                                    | an LEST SUN BHD                                                        |                         |               |
|                           |                         |                                                  |                                                                                                    | 8-11, 8th Floor, Wisma                                                 | UOA II                  |               |
|                           |                         |                                                  |                                                                                                    | Kuala Lumpur                                                           |                         |               |
|                           |                         |                                                  |                                                                                                    | POSKOD : 50450                                                         |                         |               |
|                           |                         |                                                  |                                                                                                    |                                                                        |                         |               |

### EA Form | Additional Information of TP1 Records

The 'TP1' amount entered in 'Payroll  $\rightarrow$  Modify Record  $\rightarrow$  Add. Emp PCB Relief (TP1)' will be captured in 'Form EA Section D5'.

Records with codes starting with the letter "C" will be captured in Section D5 (a).

Records with the code "D01" will be captured in Section D5 (b).

| Employee N<br>Tax Categor<br>Pay Period<br>Remarks<br>Reference | <ul> <li>Io/Name F0005</li> <li>ry K1</li> <li>202412 Y Am</li> </ul> | NEW    | D JUML<br>1. P<br>2. A<br>3. Z<br>4. D<br>5. Ju<br>(a | SAVE       DELETE       CANCEL         AH POTONGAN       Otongan cukai bulanan (PCB) yang dibayar kepada LHDNM         rahan Potongan CP38 yang dibayar kepada LHDNM         akat yang dibayar melalui potongan gaji         erma / hadiah / sumbangan diluluskan yang dibayar melalui potongan gaji         umlah tuntutan potongan oleh pekerja melalui Borang TP1 berkaitan:         Pelepasan       RM       1.500.00         Xakat selain yang dibayar melalui potongan gaji bulanan RM       250.00 | Segment of<br>the Form EA | 542.00<br>145.70<br>0.00<br>0.00 |
|-----------------------------------------------------------------|-----------------------------------------------------------------------|--------|-------------------------------------------------------|----------------------------------------------------------------------------------------------------|---------------------------|----------------------------------|
| CODE                                                            | DOC DATE                                                              | PERIOD | AMOUNT                                                | REMARKS                                                                                                    |                           |                                  |
| C04                                                             |                                                                       | 202412 | 1,500.00                                              | [C04] - Medical Expenses on Serious Diseases for Self/Spouse/Child & Fertility Treatment                                                                                                    |                           |                                  |
| D01                                                             |                                                                       | 202412 | 250.00                                                | [D01] - Zakat or Levy for Umrah/Pilgrimage                                                                                                    | -                         |                                  |

### EA Form | Additional Information of TP2 Records

## The **'TP2'** amount entered in **'**Payroll $\rightarrow$ Modify Record $\rightarrow$ Emp BIK and VOLA (TP2)' is captured in EA Form Section B3.

|                  |                        |      | B PENDAPATAN PENGGAJIAN                                                                                                    | I, MANFAAT DAN TEMPAT KEDIAMAN                               |         |           |  |  |  |  |  |
|------------------|------------------------|------|----------------------------------------------------------------------------------------------------|--------------------------------------------------------------|---------|-----------|--|--|--|--|--|
|                  |                        |      | (Tidak Termasuk Elaun/Perk                                                                                                    | uisit/Pemberian/Manfaat Yang Dikecualikan Cukai)             |         | RM        |  |  |  |  |  |
|                  |                        |      | 1. (a) Gaji kasar, upah atau g                                                                                                    | gaji cuti (termasuk gaji lebih masa)                         |         | 65,000.00 |  |  |  |  |  |
|                  |                        |      | (b) Fi (termasuk fi pengara                                                                                                    | ah), komisen atau bonus                                      |         | 30,000.00 |  |  |  |  |  |
|                  | 0.11/5                 | DEL  | (c) Tip kasar, perkuisit, pe                                                                                                    | nerimaan sagu hati atau elaun-elaun lain (Perihal pemba      | yaran ) | 0.00      |  |  |  |  |  |
|                  | SAVE                   | DEL  | (d) Cukai Pendapatan yang dibayar oleh Majikan bagi pihak Pekerja                                                                  |                                                              |         |           |  |  |  |  |  |
|                  |                        |      | (e) Manfaat Skim Opsyen                                                                                                    | Saham Pekerja (ESOS)                                         |         | 0.00      |  |  |  |  |  |
| Employee No/Name | FW0001 - BELINDA CLAIF | RE   | (f) Ganjaran bagi tempoh dari hingga                                                                                               |                                                              |         |           |  |  |  |  |  |
| Tax Category K1  | Hired Date             | 21/1 | <ol> <li>Butiran bayaran tunggakan dan lain-lain bagi tahun-tahun terdahulu dalam tahun semasa<br/>Jenis pendapatan (a)</li> </ol> |                                                              |         |           |  |  |  |  |  |
| Period           | 202412 🗸               |      | (b)                                                                                                    |                                                              |         | 0.00      |  |  |  |  |  |
|                  |                        |      | 3. Manfaat berupa barangan                                                                                                    | (Nyatakan:                                                   | )       | 3,000.00  |  |  |  |  |  |
| Code             | Ω                      |      | 4. Nilai tempat kediaman (Ala                                                                                                    | amat:                                                        | )       | 2,400.00  |  |  |  |  |  |
| Amount           | 0.00                   |      | 5. Bayaran balik daripada Ku                                                                                                    | mpulan Wang Simpanan/Pencen yang tidak diluluskan            |         | 0.00      |  |  |  |  |  |
|                  |                        |      |                                                                                                    |                                                              |         |           |  |  |  |  |  |
| EMPLOYEE         | PERIOD                 | CODE | E AMOUNT                                                                                                    | DESCRIPT                                                     |         |           |  |  |  |  |  |
| FW0001           | 202412                 | B02  | 3,000.00                                                                                                    | [B02] - Nilai Pemandu (Value of Driver)                      |         |           |  |  |  |  |  |
| FW0001           | 202412                 | B12  | 2,400.00                                                                                                    | [B12] - Nilai Tempat Kediaman (Value of Living Accomodation) |         |           |  |  |  |  |  |
|                  |                        |      |                                                                                                    |                                                              |         |           |  |  |  |  |  |
|                  |                        |      |                                                                                                    |                                                              |         |           |  |  |  |  |  |

### Slip Jawapan - PCB2(II) | Introduction

The 'Slip Jawapan' is a tax payment statement showing the tax and CP38 deduction amounts from January to December.

This form can be distributed to employees along with the EA Form.

Log in to EPAYROLL for the period '202412'.

2

| E 🗸 |     |
|-----|-----|
|     |     |
|     | E 🗸 |

Account will be locked after 5 times of incorrect login

Navigate to 'Payroll  $\rightarrow$  Reports  $\rightarrow$  Income Tax'.

| SOFTWARE                                                                                                    | Dashboard                                                                                                    |                                                                                                    |
|----------------------------------------------------------------------------------------------------|----------------------------------------------------------------------------------------------------|----------------------------------------------------------------------------------------------------|
| Setup                                                                                                    | EMS                                                                                                    | Query                                                                                                    |
| Company Setup<br>Payroll Setup<br>Statutory Setup<br>Utility                                                                           | Employee<br>Pay Items<br>E-Document<br>Change Password<br>Batch Delete                                                          | Change Period<br>Lock Period<br>Company Select<br>Query Expert<br>Query Selection<br>Report Writer<br>Adhoc Query                   |
| rocess Payroll                                                                                                    | Modify Record                                                                                                    | Reports                                                                                                    |
| Process<br>Bonus Record<br>Special Record<br>Festival Advance<br>Transfer Payroll<br>AL Encash<br>Transfer Claim<br>Long Service Award | Pay Record<br>Bonus Record<br>Special Record<br>Add. Emp PCB Relief<br>(TP1)<br>Emp BIK and VOLA (TP2)<br>Emp PCB History (TP3) | Code Master Report<br>Payroll Report<br>Management Report<br>Bank Report<br>Statutory Report<br>EPF<br>SOCSO<br>Income Tax<br>Zakat |

#### Select '<mark>Slip Jawapan - PCB2(II)</mark>'.

If your database includes multiple companies with different Employer Tax Reference Numbers, choose the company to generate the report by selecting from the 'Income Tax Account No' dropdown menu. Skip this step if it is not relevant.

| CP39 Form             | Slip Jawapan   | PCB (II)               |                           |             |   |                |
|-----------------------|----------------|------------------------|---------------------------|-------------|---|----------------|
| CP39 Text File Return | Income Tax Acc | Income Tax Account No. |                           |             | ~ |                |
| UIDN Dank Submission  | Period         |                        | -PLEASE SELECT-           |             |   |                |
|                       | BULAN          | РСВ                    | NONE (SHIN ENTERPRISE)    |             | Ī | CP38 NO. RESIT |
| CP21 (Leaver)         | Januari        |                        | NONE (SMITH GROUP BERHAD) |             |   |                |
| CP22A (Tax Clearance) | Februari       | Eebruari               |                           | ST SDN BHD) |   |                |
| CP22 (New Employee)   | Maa            |                        | 05070545 (111125          |             |   |                |
| FA Form               | мас            |                        |                           |             |   |                |
|                       | April          |                        |                           |             |   |                |
| Slip Jawapan PCB (II) | Mei            |                        |                           |             |   |                |
| E Form                | Jun            |                        |                           |             |   |                |

3

Enter the tax payment receipt number or bank transaction reference number in the 'PCB NO. RESIT' column and the payment date in the 'PCB TARIKH RESIT' column.

| Slip Jawapan   | PCB (II)                 |                          |                         |                   |                 |                    |
|----------------|--------------------------|--------------------------|-------------------------|-------------------|-----------------|--------------------|
| Income Tax Acc | ount No. E87654123-01 (T | TEST SDN BHD) 🗸          |                         |                   |                 |                    |
| Period         | 202412                   |                          |                         |                   |                 |                    |
| BULAN          | PCB NO. RESIT            | PCB TARIKH RESIT         | CP38 NO. RESIT          | CP38 TARIKH RESIT | PCB NO. RESIT 2 | PCB TARIKH RESIT 2 |
| Januari        | 02-2024277123            | 11/02/2024               |                         |                   | Additional CP3  |                    |
| Februari       | CP39 Trans.              | 12/03/2024               | CP38 Trans.             |                   | Number and      | Trans              |
| Mac            | Number                   | CP39 Trans.              | Number                  | CP38 Trans        | Date, if ne     | eded               |
| April          | 02-2024277012            | Date                     |                         | Date              |                 |                    |
| Mei            | 02-2024277643            | 11/06/2024               |                         |                   |                 |                    |
| Jun            | 02-2024277777            | 15/07/2024               |                         |                   |                 |                    |
| Julai          | 02-2024277984            | 13/08/2024               |                         |                   |                 |                    |
| Ogos           | 02-2024277636            | 13/09/2024               |                         |                   |                 |                    |
| September      | 02-2024277688            | 15/10/2024               |                         |                   |                 |                    |
| Oktober        | 02-2024277252            | <sub>12/11</sub> , The r | receipt details e       | entered here w    |                 |                    |
| November       | 02-2024277455            | <sub>13/12</sub> apply   | to all employee         | s' 'Slip Jawapa   | an.             |                    |
| Disember       | 02-2024277962            | 04/01/2024               |                         |                   |                 |                    |
| SAVE F         | RECEIPT GENE             | RATE REPORT              | GENERATE E-SLIP JAWAPAN | ı                 |                 | CANCEL             |

After completing the data entry for the receipt number and receipt date, generating the form would be the next step.

| Function                | Explanation                                                      |
|-------------------------|------------------------------------------------------------------|
| SAVE RECEIPT            | Save the receipt data you have entered.                          |
| GENERATE REPORT         | Generate Slip Jawapan in PDF format.                             |
| GENERATE E-SLIP JAWAPAN | Generate Slip Jawapan for employee access in TIMES EA / Email EA |

| September | 02-2024277688   | 15/10/2024              |  |        |
|-----------|-----------------|-------------------------|--|--------|
| Oktober   | 02-2024277252   | 12/11/2024              |  |        |
| November  | 02-2024277455   | 13/12/2024              |  |        |
| Disember  | 02-2024277962   | 04/01/2024              |  |        |
|           |                 |                         |  |        |
| SAVE RECE | GENERATE REPORT | GENERATE E-SLIP JAWAPAN |  | CANCEL |

5

| - |  |
|---|--|
|   |  |
|   |  |
|   |  |
|   |  |

Here is an example of the Slip Jawapan - PCB2(II).

The system will populate the receipt details only if the amount in the PCB column is greater than 0.00.

| Kepada:<br>Ketua Pegawai Eksekutif/Ketua Peng<br>Lembaga Hasil Dalam Negeri Malays<br>- | arah Hasil Dalam Negeri<br>ia |  |
|-----------------------------------------------------------------------------------------|-------------------------------|--|
| Cawangan                                                                                |                               |  |
| Tuan,                                                                                   |                               |  |
| Potongan Cukai Berjadual Tahun                                                          | : 2024                        |  |
| Nama Pekerja                                                                            | : FARALIZA AHMAD              |  |
| No. Kad Pengenalan/No. Passpot                                                          | : 681211-09-4512              |  |
| No. Cukai Pendapatan Pekerja                                                            | : IG04312344-01(0)            |  |
| No. Pekerja                                                                             | : F0005                       |  |
| No. Majikan (E)                                                                         | : E87654123-01                |  |
|                                                                                         |                               |  |

|           | Amaun ( | RM)    | No. Resit/No. Slip Bank/No. |      | Tarikh     | Tarikh Resit/ |  |
|-----------|---------|--------|-----------------------------|------|------------|---------------|--|
| Bulan     |         |        | Trans                       | aksi | Tarikh Tr  | ansaksi       |  |
|           | PCB     | CP38   | PCB                         | CP38 | PCB        | CP38          |  |
| Januari   | 0.00    | 0.00   |                             |      |            |               |  |
| Februari  | 0.00    | 0.00   |                             |      |            |               |  |
| Mac       | 0.00    | 0.00   |                             |      |            |               |  |
| April     | 35.00   | 0.00   | 02-2024277012               |      | 14/05/2024 |               |  |
| Mei       | 0.00    | 0.00   |                             |      |            |               |  |
| Jun       | 0.00    | 0.00   |                             |      |            |               |  |
| Julai     | 0.00    | 0.00   |                             |      |            |               |  |
| Ogos      | 0.00    | 0.00   |                             |      |            |               |  |
| September | 0.00    | 0.00   |                             |      |            |               |  |
| Oktober   | 0.00    | 0.00   |                             |      |            |               |  |
| November  | 0.00    | 0.00   |                             |      |            |               |  |
| Disember  | 579.00  | 145.70 | 02-2024277962               |      | 04/01/2024 |               |  |
| Jumlah    | 614.00  | 145.70 |                             |      |            |               |  |

 Potongan-potongan yang telah dibuat bagi pendapatan pekerja untuk tahun terdahulu dalam tahun semasa adalah seperti berikut:

POSKOD: 50450

| Jenis Bular             | n Tahun                                                        | Amaun PCB | No. Resit/     | Tarikh Resit/ |
|-------------------------|----------------------------------------------------------------|-----------|----------------|---------------|
| Pendapatan              |                                                                | (RM)      | No. Slip Bank/ | Tarikh        |
| -                       |                                                                |           | No. Transaksi  | Transaksi     |
|                         |                                                                |           |                |               |
|                         |                                                                |           |                |               |
|                         |                                                                |           |                |               |
| Sekian. Terima Kasih.   |                                                                |           |                |               |
| Nama Pegawai            | : KATHY CHOW                                                   |           |                |               |
| Jawatan                 | : ADMINISTRATION                                               |           |                |               |
| No. Telefon             | :                                                              |           |                |               |
| Nama Dan Alamat Majikan | : TEST SDN BHD<br>8-11, 8th Floor, Wism<br>No 21, Jalan Pinang | na UOA II |                |               |

If the Employer's Contact Information for the Slip Jawapan differs from the monthly submission form, edit the contact details in 'Payroll  $\rightarrow$  Company Setup  $\rightarrow$  Company Profile' before generating the form.

### Form E / C.P.8D | Introduction

Form E and C.P.8D are declaration reports submitted by every employer to inform the Inland Revenue Board (IRB) about the number of employees and the list of employee income details.

Form e-E and C.P.8D must contain ALL particulars of employees (including full time / part time / contract employees and interns) and individuals who are responsible or engaged in the management of the organization (including company directors, co-operative society's board members, association's controlling members and partners of limited liability partnership).

Log in to EPAYROLL for the period '202412'.

2

| Login to Ti                         | meSolution                                               |
|-------------------------------------|----------------------------------------------------------|
| ALL                                 |                                                          |
| User ID                             |                                                          |
| Password                            |                                                          |
| Company                             | IMPORTDL                                                 |
| Period                              | 2024 🗸 12 🖌 E 🗸                                          |
| By logging in, ye<br>Acceptable Use | Login<br>ou are agree to comply with the<br>Policy (AUP) |
| First time login ,                  | / forgot password                                        |

Account will be locked after 5 times of incorrect login

Navigate to 'Payroll  $\rightarrow$  Reports  $\rightarrow$  Income Tax'.

| SOFTWARE                                                                                                    | Dashboard                                                                                                    |                                                                                                    |
|----------------------------------------------------------------------------------------------------|----------------------------------------------------------------------------------------------------|----------------------------------------------------------------------------------------------------|
| Setup                                                                                                    | EMS                                                                                                    | Query                                                                                                    |
| Company Setup<br>Payroll Setup<br>Statutory Setup<br>Utility                                                                           | Employee<br>Pay Items<br>E-Document<br>Change Password<br>Batch Delete                                                          | Change Period<br>Lock Period<br>Company Select<br>Query Expert<br>Query Selection<br>Report Writer<br>Adhoc Query                   |
| Process Payroll                                                                                                    | Modify Record                                                                                                    | Reports                                                                                                    |
| Process<br>Bonus Record<br>Special Record<br>Festival Advance<br>Transfer Payroll<br>AL Encash<br>Transfer Claim<br>Long Service Award | Pay Record<br>Bonus Record<br>Special Record<br>Add. Emp PCB Relief<br>(TP1)<br>Emp BIK and VOLA (TP2)<br>Emp PCB History (TP3) | Code Master Report<br>Payroll Report<br>Management Report<br>Bank Report<br>Statutory Report<br>EPF<br>SOCSO<br>Income Tax<br>Zakat |

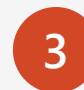

#### Select '<mark>E-Form</mark>'.

If your database includes multiple companies with different Employer Tax Reference Numbers, choose the company to generate the report by selecting from the 'Income Tax Account No' dropdown menu. Skip this step if it is not relevant.

| CP39 Form             | E Form                                                                             |                                      |
|-----------------------|------------------------------------------------------------------------------------|--------------------------------------|
| CP39 Text File Return | Income Tax Account No.                                                             | -PLEASE SELECT-                      |
|                       | E Form Reference Report: Bahagian A (Part A)                                       | -PLEASE SELECT-                      |
| LHDN Bank Submission  | A1 - Bilangan Pekeria (No. of employees)                                           | NONE (SHIN ENTERPRISE)               |
| CP21 (Leaver)         | A2 - Bilangan Pekeria Tertakluk Kenada PCB (No. of employees                       | NONE (SMITH GROUP BERHAD)            |
| CP22A (Tax Clearance) | subjected to MTD)                                                                  | E87654123-01 (TEST SDN BHD)          |
| (DDD) (New Exceloses) | A3 - Bilangan Pekerja Baru (No. of new employees)                                  | 09876545 (TIMES SOFTWARE PTE LTD)    |
| CP22 (New Employee)   | A4 - Bilangan Pekerja Berhenti (No. of employees who ceased                        |                                      |
| EA Form               | employment / died)<br>A5 - Bilangan pekeria yang berbenti keria untuk meninggalkan |                                      |
| Slip Jawapan PCB (II) | Malaysia (Number of employees who ceased employment and left<br>Malaysia)          |                                      |
| E Form                | Form E Reference Report : C.P. 8D                                                  | C.P. 8D - Pin. 2023 V Link Employee? |

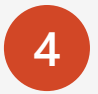

Explanation of the available options in the E-Form printing window.

| <b>Report Option</b> | Explanation                                                                          |
|----------------------|--------------------------------------------------------------------------------------|
| Report from          | All reports in this section are intended solely for internal reference and checking. |
| A1 to A5             | DO NOT submit to LHDN.                                                               |

| E Form                                                                                                    |            |       |   |
|----------------------------------------------------------------------------------------------------|------------|-------|---|
| Income Tax Account No.                                                                                                    | -PLEASE SE | LECT- | ~ |
| E Form Reference Report: Bahagian A (Part A)                                                                                              |            |       |   |
| A1 - Bilangan Pekerja (No. of employees)                                                                                                  |            |       |   |
| A2 - Bilangan Pekerja Tertakluk Kepada PCB (No. of employees subjected to MTD)                                                            |            |       |   |
| A3 - Bilangan Pekerja Baru (No. of new employees)                                                                                         |            |       |   |
| A4 - Bilangan Pekerja Berhenti (No. of employees who ceased employment / died)                                                            |            |       |   |
| A5 - Bilangan pekerja yang berhenti kerja untuk meninggalkan<br>Malaysia (Number of employees who ceased employment and left<br>Malaysia) |            |       |   |

Number of employees

and left Malaysia

who ceased employment

A5

who ceased employment /

Reported to LHDNM

(If A5 is applicable)

A6

1 = Yes

2 = No

#### Form E Reference Report : C.P. 8D

□ Always select the latest format.

#### Link Employee?

- Select the checkbox to merge records for employees with matching New IC Number or Passport Number.
- Merging will only work if the 'Link Employee' procedure has been completed.
- If there are no such instances in your database, or if you do not wish to merge records, uncheck it.

#### Include Voluntary?

Select the checkbox if employees' monthly EPF Voluntary amount does not combine with standard contribution in 'Modify Record'.

| E Form                                                                                                    |                                      |
|----------------------------------------------------------------------------------------------------|--------------------------------------|
| Income Tax Account No.                                                                                                    | E87654123-01 (TEST SDN BHD)          |
| E Form Reference Report: Bahagian A (Part A)                                                                                            |                                      |
| A1 - Bilangan Pekerja (No. of employees)                                                                                                |                                      |
| A2 - Bilangan Pekerja Tertakluk Kepada PCB (No. of employees subjected to MTD)                                                          |                                      |
| A3 - Bilangan Pekerja Baru (No. of new employees)                                                                                       |                                      |
| A4 - Bilangan Pekerja Berhenti (No. of employees who ceased employment / died)                                                          |                                      |
| A5 - Bilangan pekerja yang berhenti kerja untuk meninggalkan<br>Malaysia (Number of employees who ceased employment and le<br>Malaysia) | ft 🗌                                 |
| A6 - Melaporkan kepada LHDNM (Reported to LHDNM)                                                                                        | NO V                                 |
| Form E Reference Report : C.P. 8D                                                                                                    | C.P. 8D - Pin. 2023 V Link Employee? |
| Prepare text file submission                                                                                                    |                                      |
| Submission Format Data Pra                                                                                                    | aisi/e-CP8D (Prefill Data/e-CP8D) 🗸  |
| Majikan File Name (Employer File Name)                                                                                                  | 65412301_2024.txt                    |
| Pekerja File Name (Employee File Name)                                                                                                  | 65412301_2024.txt                    |
|                                                                                                    | de Voluntary?                        |
| GENERATE                                                                                                    |                                      |

#### Prepare text file submission

Enable this option if you want to generate the C.P.8D text file.

#### Submission Format

- □ There is only one available format.
- Both Prefill and C.P.8D now share the same format.

#### Majikan File Name (Employer File Name)

Only applicable for submission via Postal Delivery / Hand Delivery to LHDN.

#### Pekerja File Name (Employee File Name)

 For submission via eFiling, only the 'Employee' file is required to be uploaded.

| E Form                                                                                                    |                                                                                   |                                |                  |                  |  |  |
|----------------------------------------------------------------------------------------------------|-----------------------------------------------------------------------------------|--------------------------------|------------------|------------------|--|--|
| Income Tax Account No.                                                                                                 | E87654123-01 (TEST SDN BHD)                                                       |                                | ~                |                  |  |  |
| E Form Reference Report: Bahagian A (Part A)                                                                           |                                                                                   |                                |                  |                  |  |  |
| A1 - Bilangan Pekerja (No. of employees)                                                                               |                                                                                   |                                |                  |                  |  |  |
| A2 - Bilangan Pekerja Tertakluk Kepada PCB (No. of en<br>subjected to MTD)                                             | A2 - Bilangan Pekerja Tertakluk Kepada PCB (No. of employees<br>subjected to MTD) |                                |                  |                  |  |  |
| A3 - Bilangan Pekerja Baru (No. of new employees)                                                                      |                                                                                   |                                |                  |                  |  |  |
| A4 - Bilangan Pekerja Berhenti (No. of employees who employment / died)                                                |                                                                                   |                                |                  |                  |  |  |
| A5 - Bilangan pekerja yang berhenti kerja untuk menir<br>Malaysia (Number of employees who ceased employm<br>Malaysia) |                                                                                   |                                |                  |                  |  |  |
| A6 - Melaporkan kepada LHDNM (Reported to LHDNM)                                                                       | )                                                                                 | NO 🗸                           |                  |                  |  |  |
| Form E Reference Report : C.P. 8D                                                                                      |                                                                                   | C.P. 8D - Pin. 2023            | ~                | ✓ Link Employee? |  |  |
| Prepare text file submission                                                                                           |                                                                                   |                                |                  |                  |  |  |
| Submission Format                                                                                                    | Data Praisi/                                                                      | e-CP8D (Prefill Data/e-CP8D) 🗸 |                  |                  |  |  |
| Majikan File Name (Employer File Name)                                                                                 | M87654                                                                            | 12301_2024.txt                 |                  |                  |  |  |
| Pekerja File Name (Employee File Name)                                                                                 | e (Employee File Name)                                                            |                                | 5412301_2024.txt |                  |  |  |
|                                                                                                    | oluntary?                                                                         |                                |                  |                  |  |  |
|                                                                                                    |                                                                                   |                                |                  |                  |  |  |
| GENERATE                                                                                                    |                                                                                   |                                |                  |                  |  |  |

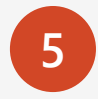

When ready to generate the forms/text file, click 'GENERATE.'

| E Form                                                                                                    |                                                                                |                                |   |                  |  |
|----------------------------------------------------------------------------------------------------|--------------------------------------------------------------------------------|--------------------------------|---|------------------|--|
| Income Tax Account No.                                                                                                 | E87654123-01 (TEST SDN BHD)                                                    |                                | ~ |                  |  |
| E Form Reference Report: Bahagian A (Part A)                                                                           |                                                                                |                                |   |                  |  |
| A1 - Bilangan Pekerja (No. of employees)                                                                               |                                                                                |                                |   |                  |  |
| A2 - Bilangan Pekerja Tertakluk Kepada PCB (No. of er<br>subjected to MTD)                                             | A2 - Bilangan Pekerja Tertakluk Kepada PCB (No. of employees subjected to MTD) |                                |   |                  |  |
| A3 - Bilangan Pekerja Baru (No. of new employees)                                                                      |                                                                                |                                |   |                  |  |
| A4 - Bilangan Pekerja Berhenti (No. of employees who<br>employment / died)                                             |                                                                                |                                |   |                  |  |
| A5 - Bilangan pekerja yang berhenti kerja untuk menin<br>Malaysia (Number of employees who ceased employm<br>Malaysia) |                                                                                |                                |   |                  |  |
| A6 - Melaporkan kepada LHDNM (Reported to LHDNM                                                                        | )                                                                              | NO 🗸                           |   |                  |  |
| Form E Reference Report : C.P. 8D                                                                                      |                                                                                | C.P. 8D - Pin. 2023            | ~ | ✓ Link Employee? |  |
| ✓ Prepare text file submission                                                                                         |                                                                                |                                |   |                  |  |
| Submission Format                                                                                                    | Data Praisi/                                                                   | e-CP8D (Prefill Data/e-CP8D) 🗸 |   |                  |  |
| Majikan File Name (Employer File Name)                                                                                 | M8765412301_2024.txt                                                           |                                |   |                  |  |
| Pekerja File Name (Employee File Name)                                                                                 | ✓ P8765412301_2024.txt                                                         |                                |   |                  |  |
|                                                                                                    | oluntary?                                                                      |                                |   |                  |  |
| GENERATE                                                                                                    |                                                                                |                                |   |                  |  |

6

#### File generation in progress.

Please be patient, as the time taken depends on the database size.

Do not interrupt the process by performing 'End Task' or 'Force Shutdown' to avoid data corruption."

| E Form                                                                                                    |                                        |                                 |                |
|----------------------------------------------------------------------------------------------------|----------------------------------------|---------------------------------|----------------|
| Income Tax Account No.                                                                                                    |                                        | E87654123-01 (TEST SDN BHD)     | <b>v</b>       |
| E Form Reference Report: Bahagian A (Part A)                                                                                |                                        |                                 |                |
| A1 - Bilangan Pekerja (No. of employees)                                                                                    |                                        |                                 |                |
| A2 - Bilangan Pekerja Tertakluk Kepada PCB (No. of emple<br>subjected to MTD)                                               | oyees                                  |                                 |                |
| A3 - Bilangan Pekerja Baru (No. of new employees)                                                                           |                                        |                                 |                |
| A4 - Bilangan Pekerja Berhenti (No. of employees who ce<br>employment / died)                                               | ased                                   |                                 |                |
| A5 - Bilangan pekerja yang berhenti kerja untuk meningg<br>Malaysia (Number of employees who ceased employment<br>Malaysia) | alkan<br>: and left                    |                                 | 214<br>214     |
| A6 - Melaporkan kepada LHDNM (Reported to LHDNM)                                                                            |                                        | NO 🗸                            |                |
| Form E Reference Report : C.P. 8D                                                                                           |                                        | C.P. 8D - Pin. 2023 🗸           | Link Employee? |
| Prepare text file submission                                                                                                |                                        |                                 |                |
| Submission Format D                                                                                                    | ata Praisi,                            | /e-CP8D (Prefill Data/e-CP8D) ∨ |                |
| Majikan File Name (Employer File Name)                                                                                      | M87654                                 | 412301_2024.txt                 |                |
| Pekerja File Name (Employee File Name)                                                                                      | Pekerja File Name (Employee File Name) |                                 |                |
| C                                                                                                    | ] Include \                            | /oluntary?                      |                |
| GENERATE                                                                                                    |                                        |                                 |                |

All forms will be downloaded as a compressed ZIP file.

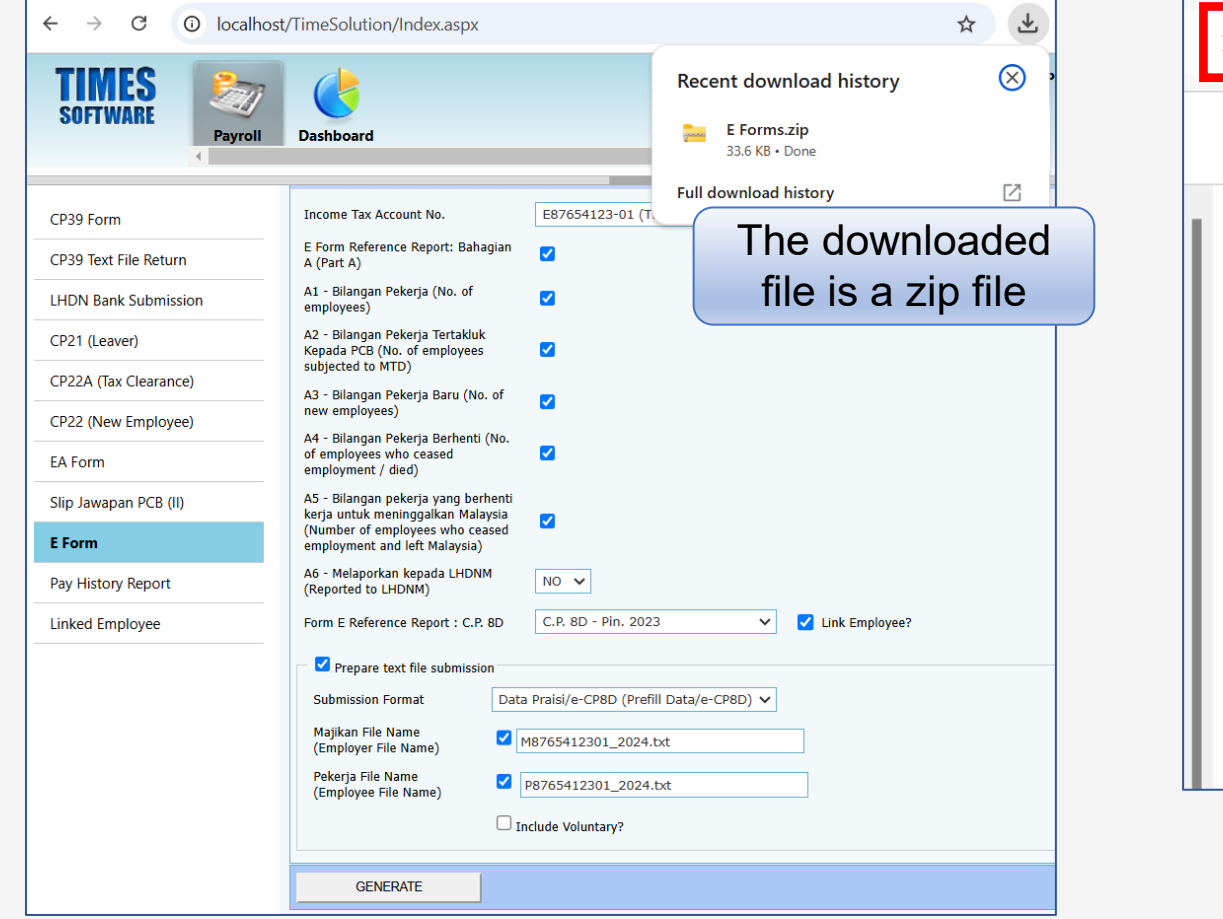

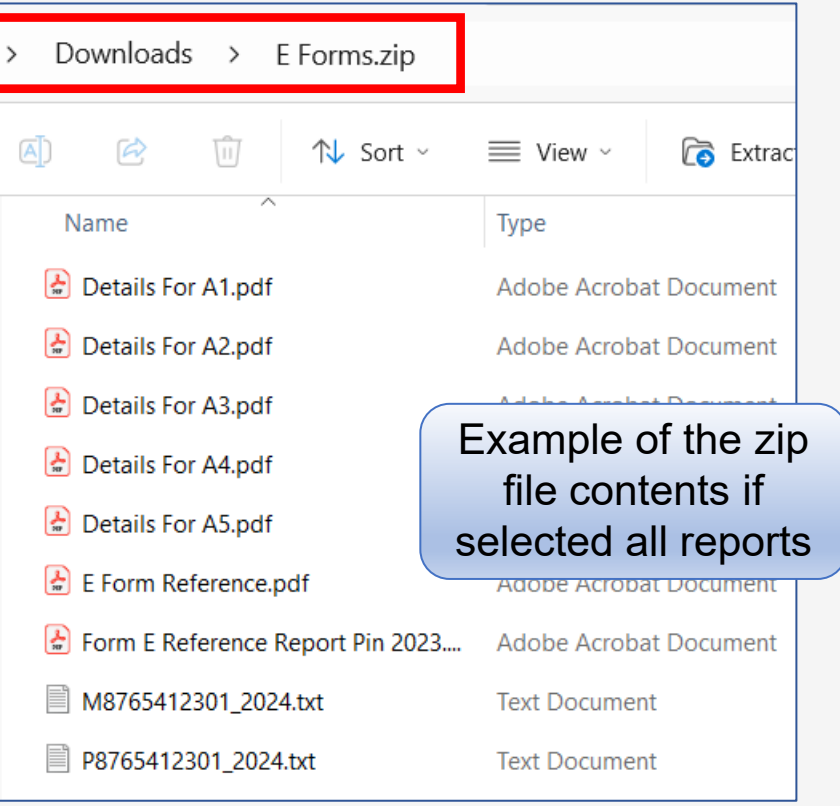

# Form E Reference Report

### Form E Reference Report for "Bahagian A" (Part A)

This report provides the necessary headcount details to accurately complete the headcount section in Form E e-Filing.

| E Form                                                                                                    |                          |              |                                    |                  |                                                |
|----------------------------------------------------------------------------------------------------|--------------------------|--------------|------------------------------------|------------------|------------------------------------------------|
| Income Tax Account No.                                                                                                    | E87654123-01 (TES        | T SDN BHD) 🗸 |                                    |                  |                                                |
| E Form Reference Report: Bahagian A (Part A)                                                                                              |                          |              | ЧЛ                                 |                  |                                                |
| A1 - Bilangan Pekerja (No. of employees)                                                                                                  |                          | 2024 Form E  | Reference Re                       | port             |                                                |
| A2 - Bilangan Pekerja Tertakluk Kepada PCB (No. of employees<br>subjected to MTD)                                                         |                          |              |                                    |                  |                                                |
| A3 - Bilangan Pekerja Baru (No. of new employees)                                                                                         |                          | BAHAGIA      | NA: MAKLUMA                        | T BILANGAN PEKER | JA BAGI TAHUN BERAKHIR 31 DISEMBER 2024        |
| A4 - Bilangan Pekerja Berhenti (No. of employees who ceased employment / died)                                                            |                          | A1 Bilang    | an pekerja                         | 14               | A2 Bilangan pekerja tertakluk 8<br>kepada PCB  |
| A5 - Bilangan pekerja yang berhenti kerja untuk meninggalkan<br>Malaysia (Number of employees who ceased employment and left<br>Malaysia) |                          | A3 Bilang    | an pekerja                         | 5                | A4         Bilangan pekerja berhenti         3 |
| A6 - Melaporkan kepada LHDNM (Reported to LHDNM)                                                                                          | YES 🗸                    |              |                                    |                  |                                                |
| Form E Reference Report : C.P. 8D                                                                                                    | C.P. 8D - Pin. 2023      | A5 Bilang    | an pekerja yang<br>nti keria untuk | 1                | A6 Telah melaporkan kepada LHDNM 1 1 = Ya      |
| Prepare text file submission                                                                                                    |                          | menir        | iggalkan Malaysia                  |                  | (JIKa A5 berkaltan)                            |
| Submission Format Data Prais                                                                                                    | i/e-CP8D (Prefill Data/e | -CP8D) 🗸     |                                    |                  |                                                |
| Majikan File Name (Employer File Name)                                                                                                    | 412301_2024.txt          |              |                                    |                  |                                                |
| Pekerja File Name (Employee File Name)                                                                                                    | 5412301_2024.txt         |              |                                    |                  |                                                |

### Employee list for "Bahagian A1–Bilangan pekerja"

#### Part A1 – Number of active employees as at 31/12/2024

Employees (including full time / part time / contract employees and interns) and individuals who are responsible or engaged in the management of the organization (including company directors, co-operative society's board members, association's controlling members and partners of limited liability partnership).

| E Form                                                                     |                              |                             |      |                |                             |            |                   |                       |  |
|----------------------------------------------------------------------------|------------------------------|-----------------------------|------|----------------|-----------------------------|------------|-------------------|-----------------------|--|
| Income Tax Account No.                                                     |                              | E87654123-01 (TEST <b>T</b> |      | FEST SDN BHD   |                             |            |                   | : 04/12/2024 06:19 PM |  |
| E Form Reference Report: Bahagian A (Part A)                               |                              |                             | Deta | ils For A1 - I | Bilangan Pekerja 2024       | User ID    | User ID : SUPPORT |                       |  |
| A1 - Bilangan Pekerja (No. of employees)                                   |                              |                             | No.  | Employee#      | Name                        | Hired Date | Termination Date  | Last Pay Date         |  |
|                                                                            |                              |                             | 1.   | A001           | AGNES NG                    | 11/03/2021 |                   |                       |  |
| A2 - Bilangan Pekerja Tertakluk Kepada PCB (No. of en<br>subjected to MTD) | nployees                     | <                           | 2.   | B001           | BADRUL ALI                  | 08/08/2018 |                   |                       |  |
| A3 - Bilangan Pekerja Baru (No. of new employees)                          |                              |                             | 3.   | CS001          | CASSIE                      | 19/02/2024 |                   |                       |  |
|                                                                            |                              |                             | 4.   | D0005          | DANSON TEE                  | 17/05/2023 |                   |                       |  |
| A4 - Bilangan Pekerja Berhenti (No. of employees who<br>employment / died) | ceased                       |                             | 5.   | F0005          | FARALIZA AHMAD              | 18/10/2023 |                   |                       |  |
| A5 - Bilangan nekeria yang berhenti keria untuk menin                      | agalkan                      |                             | 6.   | FW0001         | BELINDA CLAIRE              | 21/12/2023 |                   |                       |  |
| Malaysia (Number of employees who ceased employmed                         | ent and left                 |                             | 7.   | J001           | JOEE LIM                    | 08/03/2023 |                   |                       |  |
| (all for b)                                                                |                              |                             | 8.   | K0001          | KELLY LIM                   | 15/12/2023 |                   |                       |  |
| A6 - Melaporkan kepada LHDNM (Reported to LHDNM)                           | )                            | YES 🗸                       | 9.   | R0001          | RYAN TENG BO TEE            | 06/12/2017 |                   |                       |  |
| Form E Reference Report : C.P. 8D                                          |                              | C.P. 8D - Pin. 2023         | 10.  | S001           | SERENE LEE                  | 01/11/2023 |                   |                       |  |
|                                                                            |                              |                             | 11.  | T0001          | TERENCE LAU                 | 01/07/2024 |                   |                       |  |
| Prepare text file submission                                               | Prepare text file submission |                             | 12.  | T002           | TEST NEW EMPLOYEE FOREIGNER | 01/12/2024 |                   |                       |  |
| Submission Format                                                          | Data Praisi                  | /e-CP8D (Prefill Data/e-    | 13.  | WS001          | WAI SAN                     | 09/03/2022 |                   |                       |  |
| Majikan File Name (Employer File Name)                                     | M8765412301_2024.txt         |                             | 14.  | Y0001          | YOYO TEH                    | 17/05/2024 |                   |                       |  |
| Pekerja File Name (Employee File Name)                                     | ✓ P87654                     | 412301_2024.txt             |      |                |                             |            |                   |                       |  |

#### Employee list for "Bahagian A2–Bilangan pekerja tertakluk kepada PCB dalam tahun 2024"

#### Part A2 – Number of employees subject to MTD in 2024

| E Form                                                                                                    |                             |       |                   |                                       |                            |
|----------------------------------------------------------------------------------------------------|-----------------------------|-------|-------------------|---------------------------------------|----------------------------|
| Income Tax Account No.                                                                                                    | E87654123-01 (TEST SDN BHD) |       |                   |                                       |                            |
| E Form Reference Report: Bahagian A (Part A)                                                                                 | <                           |       |                   |                                       |                            |
| A1 - Bilangan Pekerja (No. of employees)                                                                                     |                             | TES   | T SDN BHD         |                                       | Date : 04/12/2024 06:19 PM |
| A2 - Bilangan Pekerja Tertakluk Kepada PCB (No. of employees subjected to MTD)                                               |                             | Detai | ls for A2 - Bilan | gan Pekerja Tertakluk Kepada PCB 2024 | User ID : SUPPORT          |
| A3 - Bilangan Pekerja Baru (No. of new employees)                                                                            |                             | No.   | Employee#         | Name                                  | Total Tax                  |
| A4 - Bilangan Pekerja Berhenti (No. of employees who ceased                                                                  |                             | 1.    | B001              | BADRUL ALI                            | 340.10                     |
| employment / died)                                                                                                    | <b>`</b>                    | 2.    | CS001             | CASSIE                                | 25,919.85                  |
| A5 - Bilangan pekerja yang berhenti kerja untuk meninggalkan<br>Malaysia (Number of employees who ceased employment and left |                             | 3.    | F0005             | FARALIZA AHMAD                        | 614.00                     |
| Malaysia)                                                                                                    | -                           | 4.    | FW0001            | BELINDA CLAIRE                        | 6,816.00                   |
| A6 - Melaporkan kepada LHDNM (Reported to LHDNM)                                                                             | YES 🗸                       | 5.    | J001              | JOEE LIM                              | 1,480.20                   |
|                                                                                                    | <u> </u>                    | 6.    | K0001             | KELLY LIM                             | 19,691.70                  |
| Form E Reference Report : C.P. 8D                                                                                            | C.P. 8D - P                 | 7.    | K0010             | KENZO MUZUKI                          | 192.00                     |
| Prepare text file submission                                                                                                 |                             | 8.    | TEST001           | TEST001                               | 1,179.20                   |
| Submission Format Data Praisi/e-                                                                                             | -CP8D (Pref                 | Total |                   |                                       | 56,233.05                  |
| Majikan File Name (Employer File Name) M8765412                                                                              | 2301_2024.                  | txt   |                   |                                       |                            |
| Pekerja File Name (Employee File Name)                                                                                       | 2301_2024.                  | txt   |                   |                                       |                            |

#### Employee list for "Bahagian A3–Bilangan pekerja baru dalam tahun 2024"

#### Part A3 – Number of new employees in 2024

| E Form                                                                            |               |              |                    |                             |                 |                            |
|-----------------------------------------------------------------------------------|---------------|--------------|--------------------|-----------------------------|-----------------|----------------------------|
| Income Tax Account No.                                                            | E87654123     | 3-01 (TEST   | T SDN BHD) 🗸       |                             |                 |                            |
| E Form Reference Report: Bahagian A (Part A)                                      |               |              |                    |                             |                 |                            |
| A1 - Bilangan Pekerja (No. of employees)                                          |               |              |                    |                             |                 |                            |
| A2 - Bilangan Pekerja Tertakluk Kepada PCB (No. of employees subjected to MTD)    |               | TES          | ST SDN BHD         | aan Bekeria Baru 2024       |                 | Date : 04/12/2024 06:19 PM |
| A3 - Bilangan Pakeria Baru (No. of new employees)                                 |               | Dela         | IIS FOLAS - DIIAII | gan Pekerja Baru 2024       |                 |                            |
| AS bilangan rekerja bard (No. of new employees)                                   | <u> </u>      | No.          | Employee#          | Name                        | Department Code | Hired Date                 |
| A4 - Bilangan Pekerja Berhenti (No. of employees who ceased<br>employment / died) | <b>~</b>      | 1.           | CS001              | CASSIE                      | NONE            | 19/02/2024                 |
| A5 - Bilangan pekerja yang berhenti kerja untuk meninggalkan                      |               | 2.           | K0010              | KENZO MUZUKI                | SD              | 14/07/2024                 |
| Malaysia (Number of employees who ceased employment and left                      |               | 3.           | T0001              | TERENCE LAU                 | NONE            | 01/07/2024                 |
| maraysia                                                                          |               | 4.           | T002               | TEST NEW EMPLOYEE FOREIGNER | NONE            | 01/12/2024                 |
| A6 - Melaporkan kepada LHDNM (Reported to LHDNM)                                  | YES 🗸         | 5.           | Y0001              | YOYO TEH                    | NONE            | 17/05/2024                 |
| Form E Reference Report : C.P. 8D                                                 | C.P. 8D - P   | vin. 2023    | ✓ []]              |                             |                 |                            |
| Prepare text file submission                                                      |               |              |                    |                             |                 |                            |
| Submission Format Data Prais                                                      | i/e-CP8D (Pre | fill Data/e- | -CP8D) 🗸           |                             |                 |                            |
| Majikan File Name (Employer File Name)                                            | 412301_2024   | ł.txt        |                    |                             |                 |                            |
| Pekerja File Name (Employee File Name)                                            | 412301_2024   | 4.txt        |                    |                             |                 |                            |

#### Employee list for "Bahagian A4–Bilangan pekerja yang berhenti kerja dalam tahun 2024"

Part A4 – Number of employees ceased employment in 2024

| E Form                                                                                                    |                            |          |              |                                |      |    |                                  |                                          |                                          |
|----------------------------------------------------------------------------------------------------|----------------------------|----------|--------------|--------------------------------|------|----|----------------------------------|------------------------------------------|------------------------------------------|
| Income Tax Account No.                                                                                              |                            | E8765    | 4123-01      | (TEST SDN BHD)                 | ~    |    |                                  |                                          |                                          |
| E Form Reference Report: Bahadian A (Part Δ)                                                                        |                            | <        |              | (                              | -    |    |                                  |                                          |                                          |
| A1 - Bilangan Pekeria (No. of employees)                                                                            |                            |          |              |                                |      |    |                                  |                                          |                                          |
| A2 - Bilangan Pekerja Tertakluk Kepada PCB (No. of e<br>subjected to MTD)                                           | employees                  |          |              |                                |      |    |                                  |                                          |                                          |
| A3 - Bilangan Pekerja Baru (No. of new employees)                                                                   |                            |          |              |                                |      |    |                                  |                                          |                                          |
| A4 - Bilangan Pekerja Berhenti (No. of employees wh<br>employment / died)                                           | o ceased                   |          |              |                                |      |    |                                  |                                          |                                          |
| A5 - Bilangan pekerja yang berhenti kerja untuk men<br>Malaysia (Number of employees who ceased employ<br>Malaysia) | inggalkan<br>ment and left |          | TES<br>Detai | T SDN BHD<br>ils For A4 - Bila | anga | n  | Pekerja Berhenti 2024            | Pekerja Berhenti 2024                    | Date     Pekerja Berhenti 2024     User  |
| A6 - Melaporkan kepada LHDNM (Reported to LHDN)                                                                     | 4)                         | YES 🗸    | No.          | Employee#                      | 1    | N  | ame                              | ame Department Code                      | ame Department Code                      |
| Form E Reference Report : C.P. 8D                                                                                   |                            | C.P. 80  | 1.           | K0010                          | ł    | ٢E | NZO MUZUKI                       | NZO MUZUKI SD                            | NZO MUZUKI SD                            |
| Prenare text file submission                                                                                        |                            |          | 2.           | TEST001                        | ٦    | ΓE | EST001                           | EST001 FINANCE                           | EST001 FINANCE                           |
| Submission Format                                                                                                   | Data Praisi                |          | 3.           | U34104                         | ٦    | F/ | AN MARINA AMIRAH BINTI TAN AHMAD | AN MARINA AMIRAH BINTI TAN AHMAD ANG_NKF | AN MARINA AMIRAH BINTI TAN AHMAD ANG_NKF |
|                                                                                                    |                            | CPOD     |              |                                |      | -  |                                  |                                          |                                          |
| Majikan File Name (Employer File Name)                                                                              | □ M87654                   | 12301_2  | 2024.txt     |                                |      |    |                                  |                                          |                                          |
| Pekerja File Name (Employee File Name)                                                                              | ✓ P87654                   | 412301_2 | 2024.txt     |                                |      |    |                                  |                                          |                                          |

#### Employee list for "Bahagian A5–Bilangan pekerja yang berhenti kerja untuk meninggalkan Malaysia dalam tahun 2024"

Part A5–Number of employees ceased employment and left Malaysia in 2024

| E Form                                                                                                    |                         |                                                                                                    |
|----------------------------------------------------------------------------------------------------|-------------------------|----------------------------------------------------------------------------------------------------|
| Income Tax Account No.                                                                                                    | E87654123-01            | TEST SDN BHD Date : 04/12/2024 06:19 PM                                                                                          |
| E Form Reference Report: Bahagian A (Part A)                                                                                            |                         | Details For A5 - Bilangan pekerja yg berhenti kerja utk meninggalkan Malaysia 2024 User ID : SUPPORT                             |
| A1 - Bilangan Pekerja (No. of employees)                                                                                                |                         | No. Employee# Name Department Code Termination Date                                                                              |
| A2 - Bilangan Pekerja Tertakluk Kepada PCB (No. of employees subjected to MTD)                                                          |                         | 1.         K0010         KENZO MUZUKI         SD         30/11/2024                                                              |
| A3 - Bilangan Pekerja Baru (No. of new employees)                                                                                       |                         |                                                                                                    |
| A4 - Bilangan Pekerja Berhenti (No. of employees who ceased<br>employment / died)                                                       |                         |                                                                                                    |
| A5 - Bilangan pekerja yang berhenti kerja untuk meninggalkan<br>Malaysia (Number of employees who ceased employment and le<br>Malaysia) | ft 🗹                    | Detail     Career     Bank     Employment     Address     Leave / Benefit     Calendar     Misc     Free Fields     Exit Records |
| A6 - Melaporkan kepada LHDNM (Reported to LHDNM)                                                                                        | YES 🗸                   | NEW SAVE DELETE CANCEL                                                                                                    |
| Form E Reference Report : C.P. 8D                                                                                                    | C.P. 8D - Pin. 20       | Employee ID / Name K0010 [KENZO MUZUKI]                                                                                          |
| Prepare text file submission                                                                                                    |                         |                                                                                                    |
| Submission Format Data Pr                                                                                                    | aisi/e-CP8D (Prefill Da | Tender Information                                                                                                    |
| Majikan File Name (Employer File Name)                                                                                                  | 65412301_2024.txt       | Resignation Reason       EMPLOYEE RESIGNED & LEFT MSIA [E-FORM A5] [LEFT-MY]                                                     |
| Pekerja File Name (Employee File Name)                                                                                                  | 65412301_2024.txt       | Tender Date Resignation Reason                                                                                                   |
|                                                                                                    |                         | Notice Period / By = LEFT-MY                                                                                                    |
|                                                                                                    |                         | Resignation Date Last Day of Work 30/11/2024                                                                                     |
|                                                                                                    |                         | Last Payment Date 30/11/2024                                                                                                    |

## **Text File Submission Format**

### Prefill Data/e-CP8D | Employee (Pekerja) File

The highlighted record below shows a person with no payout activity in the payroll.

To remove the record from appearing, set 'Exclude from Form E / C.P.8D' to 'YES' in 'EMS,' as explained in previous sessions.

| P8765412301_2024.txt ×                                                                                                    | +                                                                                                    |                                                                                                    |                                                                                           | _                 |                   | ×        |
|----------------------------------------------------------------------------------------------------|----------------------------------------------------------------------------------------------------|----------------------------------------------------------------------------------------------------|-------------------------------------------------------------------------------------------|-------------------|-------------------|----------|
| File Edit View                                                                                                    |                                                                                                    |                                                                                                    |                                                                                           |                   |                   | ණ        |
| AGNES NG 0  1 2 16-03-2019 2 0 0<br>BADRUL ALI 54321234501 800911094<br>CASSIE 0  1 2 19-07-2044 2 0 0 1<br>DANSON TEE 0  1 2 16-05-2021 2 0<br>FARALIZA AHMAD 04312344010 68121<br>BELINDA CLAIRE 0  1 2 07-12-2042<br>JOEE LIM 0 890712051298 1 2 25-0<br>KELLY LIM 0  1 2 14-12-2031 2 0 <br>KENZO MUZUKI 0  0 2 30-11-2024 2<br>RYAN TENG BO TEE 0  2 2 20-12-20<br>SERENE LEE 0  1 2 15-04-2041 2 0<br>TERENCE LAU 0  1 2 11-07-2044 2 <br>TEST NEW EMPLOYEE FOREIGNER 0  1<br>TEST001 0  1 2 30-01-2024 2 0 0 <br>TAN MARINA AMIRAH BINTI TAN AHMA<br>WAI SAN 7653456765  1 2 23-12-20 | 37096       6555       7500       0       3912       0       0         444       1       2       11       12       2044       1       3       18000       5202         78500       1       3000       0       19635       0       25919       8         0       34648       1       0       2500       0       0       0       0       0       0       0       0       0       0       0       0       0       0       0       0       0       0       0       0       0       0       0       0       0       0       0       0       0       0       0       0       0       0       0       0       0       0       0       0       0       0       0       0       0       0       0       0       0       0       0       0       0       0       0       0       0       0       0       0       0       0       0       0       0       0       0       0       0       0       0       0       0       0       0       0       0       0       0       0       0       0       0 <th> 0 113<br/>26 222   0 128<br/>35 1858.55 0 23<br/>00 1200  0 150<br/>00 0 6816.00 0<br/>00 0 6816.00 0<br/>00 0 0 436<br/>00 0<br/>00 0 0 436<br/>00 0<br/>00 0 0 0 0<br/>00 0 0 0<br/>00 0<br/>00 0<br/>00</th> <th>50 0 6589 150.00 340.<br/>28<br/>00 250.00 5797 0 614.<br/> 0 163<br/> 297<br/>0 0 9 0 0 0 0 0</th> <th>10 90.0<br/>00 145</th> <th>00 0 9<br/>.70 0 :</th> <th>5<br/>281</th> | 0 113<br>26 222   0 128<br>35 1858.55 0 23<br>00 1200  0 150<br>00 0 6816.00 0<br>00 0 6816.00 0<br>00 0 0 436<br>00 0<br>00 0 0 436<br>00 0<br>00 0 0 0 0<br>00 0 0 0<br>00 0<br>00 0<br>00 | 50 0 6589 150.00 340.<br>28<br>00 250.00 5797 0 614.<br> 0 163<br> 297<br>0 0 9 0 0 0 0 0 | 10 90.0<br>00 145 | 00 0 9<br>.70 0 : | 5<br>281 |
| Ln 1, Col 1 1,325 characters                                                                                                    |                                                                                                    | 100%                                                                                                    | Windows (CRLF)                                                                            | UTF-8             |                   |          |

### Prefill Data/e-CP8D | Employer (Majikan) File

If you are submitting the C.P.8D text file via e-Filing, **Employer file** is not required.

Employer File is only applicable for submission via Postal Delivery / Hand Delivery to LHDN.

|       | M8765412301_2024.txt     | ×    | +              | _     | ×   |
|-------|--------------------------|------|----------------|-------|-----|
| File  | Edit View                |      |                |       | द्ध |
| 8765  | ‡12301 TEST SDN BHD 2024 |      |                |       |     |
| Ln 1, | Col 29 28 characters     | 100% | Windows (CRLF) | UTF-8 |     |

# Form C.P.8D [Internal Reference]

#### Form C.P.8D | Example

The highlighted record below shows a person with no payout activity in the payroll. {Column K = 0}.

To remove the record from appearing, set 'Exclude from Form E / C.P.8D' to 'YES' in 'EMS,' as explained in previous sessions.

| Α    | В                                 | С                     | D            | E                 | F       | G              | Н                       | i                            | J         | К          | L            | м        | N       | 0            | P                   | Q        | R         | S          | Т         | U        | v            | W            |
|------|-----------------------------------|-----------------------|--------------|-------------------|---------|----------------|-------------------------|------------------------------|-----------|------------|--------------|----------|---------|--------------|---------------------|----------|-----------|------------|-----------|----------|--------------|--------------|
| Bil. | Nama Pekerja                      | No. Pengenalan        | No.          | Kategori          | Status  | Tarikh         | Cukai                   | Pelepa                       | isan Anak | Jumlah     | Manfaat      | Nilai    | Manfaat | Elaun /      | Jumlah 1            | Funtutan | Caruman   | Zakat Yang | Jum       | lah      | Insurans     | Caruman      |
|      |                                   | Cukai (TIN)           | Pengenalan / | Pekerja           | Pekerja | Persaraan/     | / Ditanggung Yang Layak |                              | g Layak   | Saraan     | Berupa       | Tempat   | Skim    | Perkuisit /  | Potongan Oleh K     |          | Kepada    | Dibayar    | potongan  |          | perubatan    | PERKESO      |
|      |                                   |                       | Pasport      |                   |         | Tamat          | Oleh Majikan            | Oleh Majikan Bilangan Jumlah |           | Kasar      | Barangan     | Kediaman | Opsyen  | Pemberian /  | Pekerja Melalui Kur |          | Kumpulan  | Melalui    | cukai     |          | yang dibayar | yang dibayar |
|      |                                   | Kontrak (Isikan 1 ata |              | (Isikan 1 atau 2) | Anak    | Anak Pelepasan |                         |                              |           | Saham      | Manfaat Yang | Boran    | g TP1   | Wang         | Potongan            |          |           | melalui    | melalui   |          |              |              |
|      |                                   |                       |              |                   |         |                | 1 = Ya                  |                              |           |            |              |          | Pekerja | Dikecualikan | Pelepasan           | Zakat    | Simpanan  | Gaji       | PCB       | CP 38    | potongan     | potongan     |
|      |                                   |                       |              |                   |         |                | 2 = Tidak               |                              |           |            |              |          | (ESOS)  | Cukai        |                     |          | Pekerja   |            |           |          | gaji         | gaji         |
|      |                                   |                       |              |                   |         |                |                         |                              | (RM)      | (RM)       | (RM)         | (RM)     | (RM)    | (RM)         | (RM)                | (RM)     | (RM)      | (RM)       | (RM)      | (RM)     | (RM)         | (RM)         |
| 1    | AGNES NG                          |                       |              | 1                 | 2       | 16-03-2019     | 2                       |                              | 0.00      | 37,096.77  | 0.00         | 0.00     | 0.00    | 6,555.00     | 7,500.00            | 0.00     | 3,912.00  | 0.00       | 0.00      | 0.00     | 0.00         | 113.40       |
| 2    | BADRUL ALI                        | IG543212345-01(0      | 800911094444 | 1                 | 2       | 11-12-2044     | 1                       | 3                            | 18,000.00 | 52,026.45  | 222.00       | 0.00     | 0.00    | 0.00         | 12,850.00           | 0.00     | 6,589.00  | 150.00     | 340.10    | 90.00    | 0.00         | 95.55        |
| 3    | CASSIE                            |                       |              | 1                 | 2       | 19-07-2044     | 2                       |                              | 0.00      | 178,500.00 | 0.00         | 0.00     | 0.00    | 3,000.00     | 0.00                | 0.00     | 19,635.00 | 0.00       | 25,919.85 | 1,858.55 | 0.00         | 228.90       |
| 4    | DANSON TEE                        |                       |              | 1                 | 2       | 16-05-2021     | 2                       |                              | 0.00      | 34,648.40  | 0.00         | 0.00     | 0.00    | 0.00         | 2,500.00            | 0.00     | 0.00      | 0.00       | 0.00      | 0.00     | 0.00         | 0.00         |
| 5    | FARALIZA AHMAD                    | IG04312344-01(0)      | 681211094512 | 1                 | 2       | 31-12-2028     | 2                       |                              | 0.00      | 53,900.00  | 1,200.00     | 0.00     | 0.00    | 0.00         | 1,500.00            | 250.00   | 5,797.00  | 0.00       | 614.00    | 145.70   | 0.00         | 281.40       |
| 6    | BELINDA CLAIRE                    |                       |              | 1                 | 2       | 07-12-2042     | 2                       |                              | 0.00      | 100,400.00 | 3,000.00     | 2,400.00 | 0.00    | 800.00       | 0.00                | 0.00     | 0.00      | 0.00       | 6,816.00  | 0.00     | 0.00         | 163.50       |
| 7    | JOEE LIM                          |                       | 890712051298 | 1                 | 2       | 25-03-2057     | 2                       |                              | 0.00      | 62,669.94  | 0.00         | 0.00     | 0.00    | 0.00         | 0.00                | 0.00     | 6,884.00  | 0.00       | 1,480.20  | 0.00     | 0.00         | 297.85       |
| 8    | KELLY LIM                         |                       |              | 1                 | 2       | 14-12-2031     | 2                       |                              | 0.00      | 154,166.67 | 0.00         | 0.00     | 0.00    | 0.00         | 0.00                | 0.00     | 16,962.00 | 0.00       | 19,691.70 | 0.00     | 0.00         | 436.80       |
| 9    | KENZO MUZUKI                      |                       |              |                   | 2       | 30-11-2024     | 2                       |                              | 0.00      | 10,000.00  | 0.00         | 0.00     | 0.00    | 0.00         | 0.00                | 0.00     | 0.00      | 0.00       | 192.00    | 0.00     | 0.00         | 0.00         |
| 10   | RYAN TENG BO TEE                  |                       |              | 2                 | 2       | 20-12-2011     | 2                       | 3                            | 24,000.00 | 72,000.00  | 0.00         | 0.00     | 0.00    | 0.00         | 12,500.00           | 0.00     | 0.00      | 0.00       | 0.00      | 0.00     | 0.00         | 0.00         |
| 11   | SERENE LEE                        |                       |              | 1                 | 2       | 15-04-2041     | 2                       |                              | 0.00      | 0.00       | 0.00         | 0.00     | 0.00    | 0.00         | 0.00                | 0.00     | 0.00      | 0.00       | 0.00      | 0.00     | 0.00         | 0.00         |
| 12   | TERENCE LAU                       |                       |              | 1                 | 2       | 11-07-2044     | 2                       |                              | 0.00      | 100.00     | 0.00         | 0.00     | 0.00    | 0.00         | 0.00                | 0.00     | 0.00      | 0.00       | 0.00      | 0.00     | 0.00         | 0.00         |
| 13   | TEST NEW EMPLOYEE FOREIGNER       |                       |              | 1                 | 2       | 22-12-2055     | 2                       |                              | 0.00      | 0.00       | 0.00         | 0.00     | 0.00    | 0.00         | 0.00                | 0.00     | 0.00      | 0.00       | 0.00      | 0.00     | 0.00         | 0.00         |
| 14   | TEST001                           |                       |              | 1                 | 2       | 30-01-2024     | 2                       |                              | 0.00      | 14,548.38  | 0.00         | 0.00     | 0.00    | 0.00         | 0.00                | 0.00     | 1,602.00  | 0.00       | 1,179.20  | 0.00     | 0.00         | 59.50        |
| 15   | TAN MARINA AMIRAH BINTI TAN AHMAD |                       | 030801030494 | 1                 | 2       | 05-11-2024     | 2                       |                              | 0.00      | 64.52      | 0.00         | 0.00     | 0.00    | 0.00         | 0.00                | 0.00     | 9.00      | 0.00       | 0.00      | 0.00     | 0.00         | 0.45         |
| 16   | WAI SAN                           | SG7653456765          |              | 1                 | 2       | 23-12-2049     | 2                       |                              | 0.00      | 31,125.16  | 0.00         | 0.00     | 0.00    | 200.00       | 0.00                | 0.00     | 3,417.00  | 0.00       | 0.00      | 0.00     | 0.00         | 72.70        |
| 17   | YOYO TEH                          |                       |              | 1                 | 2       | 21-12-2031     | 2                       |                              | 0.00      | 6,693.68   | 0.00         | 0.00     | 0.00    | 0.00         | 0.00                | 0.00     | 781.00    | 0.00       | 0.00      | 0.00     | 0.00         | 16.45        |
|      |                                   |                       |              |                   |         |                |                         |                              |           |            |              |          |         |              |                     |          |           |            |           |          |              |              |
|      |                                   |                       |              |                   |         |                |                         | JUMLAH                       | 42,000.00 | 807,939.97 | 4,422.00     | 2,400.00 | 0.00    | 10,555.00    | 36,850.00           | 250.00   | 65,588.00 | 150.00     | 56,233.05 | 2,094.25 | 0.00         | 1766.50      |
| Col | Title                                   | Data Capturing |
|-----|-----------------------------------------|----------------|
| В   | Nama Pekerja<br><i>Name of employee</i> | Employee Name  |

| Α   | В                   | С                                  | D                                | E                                    | F                  | G                                             |
|-----|---------------------|------------------------------------|----------------------------------|--------------------------------------|--------------------|-----------------------------------------------|
| No. | Name of<br>employee | Tax<br>Identification<br>No. (TIN) | Identification /<br>passport no. | Category of<br>employee <sup>1</sup> | Employee<br>Status | Date of<br>Retirement /<br>End of<br>Contract |
| 1   |                     |                                    |                                  |                                      |                    |                                               |
| 2   |                     |                                    |                                  |                                      |                    |                                               |

| Detail Career      | Bank | Employment     | Address | Leave / | Benefit | Calendar | Misc        |
|--------------------|------|----------------|---------|---------|---------|----------|-------------|
|                    | )    | NE             | W       | SAVE    | DELETE  | CAN      | CEL         |
| Employee ID / Name | YOO  | 001 [YOYO TEH] |         |         |         |          |             |
| Personal Details   |      |                |         |         |         |          |             |
| Employee ID *      |      | Y0001          |         |         |         |          | Is Supervis |
| First Name         |      |                |         |         |         |          |             |
| Middle Name        |      |                |         |         |         |          |             |
| Last Name          |      |                |         |         |         |          |             |
| Full Name *        |      | YOYO TEH       |         |         |         |          |             |
| Alias              |      |                |         |         |         |          |             |
| Native Name        |      |                |         |         |         |          |             |

| Col | Title                        | Data Capturing |
|-----|------------------------------|----------------|
| С   | No Pengenalan Cukai (TIN)    | Income Tax No. |
|     | Tax Identification No. (TIN) |                |

| Α   | В                   | С                                  | D                               | E                                    | F                  | G                                             |
|-----|---------------------|------------------------------------|---------------------------------|--------------------------------------|--------------------|-----------------------------------------------|
| No. | Name of<br>employee | Tax<br>Identification<br>No. (TIN) | dentification /<br>passport no. | Category of<br>employee <sup>1</sup> | Employee<br>Status | Date of<br>Retirement /<br>End of<br>Contract |
| 1   |                     |                                    |                                 |                                      |                    |                                               |
| 2   |                     |                                    |                                 |                                      |                    |                                               |

| E-Payroll           | Statutory F    | Requirement   | Allowand | es/Deductions | Stop Payment |  |  |
|---------------------|----------------|---------------|----------|---------------|--------------|--|--|
| K¢                  | <b>→ →</b>     |               | SAVE     | CANCEL        |              |  |  |
| Employee II         | D / Name       | B001 [BADRU   | JL ALI]  |               |              |  |  |
| Statutory Type      |                |               |          |               |              |  |  |
| PCB Settin          | g Income Tax   | Information   |          |               |              |  |  |
| Income Ta           | ix Status      |               |          | RESID         | RESIDENT     |  |  |
| Non Resid           | lent tax End I | Period (YYYYM | 1M)      |               |              |  |  |
| Returning           | Expert End P   | eriod (YYYYM  | IM)      |               |              |  |  |
| Tax Marital Status  |                |               |          | SINGL         | SINGLE       |  |  |
| Disabled Individual |                |               |          | NO            | ~            |  |  |
| Income Ta           | x No.          |               |          | IG543         | 212345-01(0) |  |  |

| Col | Title                                                   | Data Capturing                                                                |
|-----|---------------------------------------------------------|-------------------------------------------------------------------------------|
| D   | No Pengenalan/ Pasport<br>Identification / passport no. | Capture IC/Passport No based on the settings of ' <b>ID for Income Tax</b> '. |

| Α   | В                   | С                                 | D                                | E                                    | F                  | G                                             |
|-----|---------------------|-----------------------------------|----------------------------------|--------------------------------------|--------------------|-----------------------------------------------|
| No. | Name of<br>employee | Tax<br>Identificatio<br>No. (TIN) | Identification /<br>passport no. | Category of<br>employee <sup>1</sup> | Employee<br>Status | Date of<br>Retirement /<br>End of<br>Contract |
| 1   |                     |                                   |                                  |                                      |                    |                                               |
| 2   |                     |                                   |                                  |                                      |                    |                                               |

| E-Payroll Statutory                                                                                 | Requirement Allowances/Deductions Stop Payment |  |  |  |  |  |
|----------------------------------------------------------------------------------------------------|------------------------------------------------|--|--|--|--|--|
|                                                                                                    | SAVE CANCEL                                    |  |  |  |  |  |
| Employee ID / Name B001 [BADRUL ALI]                                                                |                                                |  |  |  |  |  |
| Statutory Type O EPF / SOCSO / Union / EIS O PCB / Income Tax Info Registered ID / Bank / Other ACC |                                                |  |  |  |  |  |
| Registered ID of Statut                                                                             | tory Board / Bank                              |  |  |  |  |  |
| ID for Income Tax                                                                                   | NEW ID                                         |  |  |  |  |  |
| ID for SOCSO                                                                                        | NEW ID                                         |  |  |  |  |  |
| ID for EPF OLD ID PASSPORT                                                                          |                                                |  |  |  |  |  |
| ID for EIS                                                                                          | NEW ID                                         |  |  |  |  |  |

| Col | Title                                                  | Data Capturing                                                                     |
|-----|--------------------------------------------------------|------------------------------------------------------------------------------------|
| E   | Kategori Pekerja<br><i>Category of Employee</i>        | Based on the settings of 'Tax Marital Status'.                                     |
| F   | Status Pekerja<br><i>Employee Status</i>               | Based on the settings of 'C.P.8D Employee Status'.                                 |
| Н   | Cukai Ditanggung Oleh Majikan<br>Tax borne by employer | Based on the settings of 'E-Form CP8D Column H - Tax borne by employer Indicator'. |

| Statutory Type                                                  |                     |                       |                |                                                              |                         |
|-----------------------------------------------------------------|---------------------|-----------------------|----------------|--------------------------------------------------------------|-------------------------|
| O EPF / SOCSO / Unio                                            | n / EIS ( PCB / Inc | ome Tax Info          | O Registered I | D / Bank / Other ACC O F                                     | oreigner Info           |
| PCB Setting Income Tax                                          | Information         | ~                     |                | Dependent Children<br>The number of children e               | ligible(factor): 9.00 📑 |
| Non Resident tax End<br>Period (YYYYMM)<br>Returning Expert End |                     | ]                     |                | E-Form CP8D Column F<br>- Tax borne by employer<br>Indicator | YES 🗸                   |
| Period (YYYYMM)                                                 |                     |                       |                | CP8D Employee Status                                         | Status 2: Permaneni 🗸   |
| lax Maritar Status                                              | SINGLE              | ~                     |                | Exclude from Form E /<br>C.P.8D                              | NO V                    |
| Disabled Individual                                             | NO 🗸                | Disabled<br>Spouse    | NO ¥           |                                                              | -                       |
| Income Tax No.                                                  | IG543212345-01(     | Income Tax<br>Branch. | SHAH ALAM      |                                                              |                         |

| E                                    | F                  | G                                           | Τ | н                        |
|--------------------------------------|--------------------|---------------------------------------------|---|--------------------------|
| Category of<br>employee <sup>1</sup> | Employee<br>Status | Date of<br>Retirement<br>End of<br>Contract |   | Tax borne<br>by employer |
|                                      |                    |                                             | ļ | (Enter 1 or 2)           |
|                                      |                    |                                             |   | 1 = Yes<br>2 = No        |
|                                      |                    |                                             | + |                          |
|                                      |                    |                                             |   |                          |
|                                      |                    |                                             |   |                          |

|              |                                  |                                        |                                                                                          |                 |                                                      |                                 |                       |                 | ,                    |                      |                                                 |                                                                 |
|--------------|----------------------------------|----------------------------------------|------------------------------------------------------------------------------------------|-----------------|------------------------------------------------------|---------------------------------|-----------------------|-----------------|----------------------|----------------------|-------------------------------------------------|-----------------------------------------------------------------|
| Col          | Title                            |                                        |                                                                                          | Data Capt       | uring                                                |                                 |                       |                 | E                    | F                    | G                                               | н                                                               |
| G            | Tarikh Persara<br>Date of Retire | an / Tamat Kontra<br>ment / End of Col | ntrak Capture b<br>Contract ' <b>Resignat</b><br>If the 'Res<br>empty, the<br>be capture |                 | ased or<br>on Da<br>gnatio<br>' <b>Retir</b> o<br>d. | n the<br>te'.<br>n Date<br>emen | e' is<br><b>t Dat</b> | <b>e</b> ' will | Category<br>employee | of Employe<br>Status | e Date of<br>Retirement /<br>End of<br>Contract | Tax borne<br>by employer<br>(Enter 1 or 2)<br>1 = Yes<br>2 = No |
|              |                                  |                                        |                                                                                          |                 |                                                      |                                 |                       |                 |                      |                      |                                                 |                                                                 |
| Detail       | Career Bank Employm              | ent Address Leave / Bene               | efit Calendar                                                                            | Misc Free Field | s Exit Re                                            | cords                           |                       |                 |                      | •                    |                                                 |                                                                 |
| <b>K</b> C   |                                  | NEW SAVE DI                            |                                                                                          | EL              | Detail                                               | Career                          | Bank                  | Employment      | Address              | Leave / Be           | nefit Calendar                                  | · Misc Fre                                                      |
| Employee     | ID / Name B001 [BADRUL           | _ ALI]                                 |                                                                                          |                 |                                                      |                                 |                       |                 | 1                    | 1                    | 1                                               | 1                                                               |
| Tandan Infa  |                                  |                                        |                                                                                          |                 |                                                      | 999                             | 1                     | NE              | w                    | SAVE                 | DELETE CA                                       | NCEL                                                            |
| Resignation  | n Reason                         |                                        |                                                                                          |                 | Employe                                              | e ID / Nam                      | e BO                  | 01 [BADRUL ALI] |                      |                      |                                                 |                                                                 |
| Tender Dat   | e                                |                                        |                                                                                          |                 | Confirma                                             | tion & Not                      | ice (Mas              | ter Data)       |                      |                      |                                                 |                                                                 |
| Notice Perio | od / By                          | 0 MONTH 🗸                              |                                                                                          |                 | Hired Date                                           | e                               |                       |                 |                      | 08/08/2018           |                                                 |                                                                 |
| Resignation  | 1 Date                           |                                        | Last Day of V                                                                            | Vork            | Notice Per                                           | iod (For Res                    | signation)            |                 | 0                    | Notice E             |                                                 | н 🗸                                                             |
|              |                                  |                                        |                                                                                          |                 | Retired Ac                                           | e (Year)                        | 2                     |                 | 60                   | Retirem              | ent Date 11/                                    | 12/2044                                                         |
|              |                                  |                                        |                                                                                          |                 |                                                      | ,- (,                           |                       |                 |                      |                      | 11                                              |                                                                 |

| Col | Title                                        | Data Capturing                                                                                                    |
|-----|----------------------------------------------|----------------------------------------------------------------------------------------------------|
| Ι   | Bilangan Anak<br><i>No of Children</i>       | Actual dependent child count, not the Total Eligible value.<br>Example : Column I = <b>3</b>                                                                      |
| J   | Jumlah Pelepasan Anak<br><i>Total Relief</i> | Total Eligible x $2,000.00$ per eligibility<br><u>Example:</u><br>Total Eligible = 9   Total child relief = $2,000.00$<br>Column J = 9 x $2,000.00$ = $18,000.00$ |

| Free James Demondant Oblideen                                                                                              |        | 11 L | _          |                  |          |           |           |
|----------------------------------------------------------------------------------------------------|--------|------|------------|------------------|----------|-----------|-----------|
| Employee Dependent Children                                                                                                | ×      |      | G          | Н                | i        | J         | ĸ         |
| * No. of children ( own, legitimate child or step child ) based on the category                                            |        |      | Tarikh     | Cukai            | Pelepa   | san Anak  | Jumlah    |
| 100                                                                                                    | 0% 50% |      | Persaraan/ | Ditanggung       | Yan      | g Layak   | Saraan    |
| (a) Under the age of 18 years                                                                                              | 1 0    |      | Tamat      | Oleh Majikan     | Bilangan | Jumlah    | Kasar     |
| (b) 18 Years & above and studying(included Certificate/Marticulation)                                                      | 0 0    |      | Kontrak    | (Isikan 1 atau i | ) Anak   | Pelepasan |           |
| Above 19 years and studying full time in diploma lovel                                                                     |        |      |            | 1 = Ya           |          |           |           |
| (c) Above to years and studying full the intrapional level<br>onwards(Malaysia) or Degree level onwards (outside Malaysia) | 2 0    |      |            | 2 = Tidak        |          |           |           |
| (d) Disabled child                                                                                                    | 0 0    |      |            |                  |          |           |           |
| Disabled child studving in diploma or higher level (in Malavsia)/degree                                                    |        |      |            |                  |          | (RM)      | (RM)      |
| (e) or its equivalent (outside Malaysia)                                                                                   | 0 0    |      | 11-12-2044 | 1                | 3        | 18,000.00 | 52,026.45 |
| Total Eligible 9                                                                                                    |        | 1 1  | -          |                  |          |           |           |
| YEAR EFFECTIVE PERIOD ELIGIBLE                                                                                             |        |      |            |                  |          |           | -         |
| ✓ 2023 202312 9                                                                                                    |        |      |            |                  |          |           |           |
|                                                                                                    |        |      |            |                  |          |           |           |

| Col | Title                                                  | Data Capturing                                                                                                    | к                                   |
|-----|--------------------------------------------------------|----------------------------------------------------------------------------------------------------|-------------------------------------|
| K   | Jumlah Saraan Kasar<br><i>Total gross remuneration</i> | Total Gross Taxable Remuneration<br>including benefits-in-kind, value of living<br>accommodation benefit and<br>remuneration in arrears in respect of<br>preceding years.                                                                                                    | Total gross<br>remuneration<br>(RM) |
|     |                                                        | <ul> <li>Data source from the pay items below:</li> <li>System codes such as Basic,<br/>TotalNPL, Total Overtime, Total Shift,<br/>Total RestDay.</li> <li>Allowance/Deduction codes linked<br/>to tax line EA No. from 1 to 23 and<br/>26 to 27.</li> <li>BIK Entry screen in column Part B1,<br/>B2, B3 and B4.</li> </ul> |                                     |

| к                                        | L                   | M                                | N                                                          |
|------------------------------------------|---------------------|----------------------------------|------------------------------------------------------------|
| Total gross<br>remuneration <sup>2</sup> | Benefits<br>in kind | Value of living<br>accommodation | Employee<br>share<br>option<br>scheme<br>(ESOS)<br>benefit |
| (RM)                                     | (RM)                | (RM)                             | (RM)                                                       |

| Col | Title                                                  | Data Capturing                                                                                                    |
|-----|--------------------------------------------------------|----------------------------------------------------------------------------------------------------|
| L   | Manfaat Berupa Barangan<br><i>Benefits in kind</i>     | <ul> <li>Data source from:</li> <li>Allowance/Deduction codes linked to tax line EA No. from 5 to 16.</li> <li>BIK Entry screen in column Part B.3-Manfaat berupa barangan.</li> <li>TP2 records.</li> </ul> |
| Μ   | Nilai Tempat Kediaman<br>Value of living accommodation | <ul> <li>Data source from:</li> <li>Allowance/Deduction codes linked to tax line EA No. 17.</li> <li>BIK Entry screen on column Part B 4 Nilai tempat kediaman.</li> </ul>                                   |

| к                                        | L                   | м                                | N                                                          | 0                                                                  |  |
|------------------------------------------|---------------------|----------------------------------|------------------------------------------------------------|--------------------------------------------------------------------|--|
| Total gross<br>remuneration <sup>2</sup> | Benefits<br>in kind | Value of living<br>accommodation | Employee<br>share<br>option<br>scheme<br>(ESOS)<br>benefit | Tax exempt<br>allowances /<br>perquisites /<br>gifts /<br>benefits |  |
| (RM)                                     | (RM)                | (RM)                             | (RM)                                                       | (RM)                                                               |  |
| ()                                       | (,                  | (,                               | ()                                                         | ()                                                                 |  |

| Col | Title                                                                                   | Data Capturing                                                                                                    |
|-----|-----------------------------------------------------------------------------------------|----------------------------------------------------------------------------------------------------|
| Ν   | Manfaat Skim Opsyen Saham Pekerja (ESOS)<br>Employee share option scheme (ESOS) benefit | <ul> <li>Data source from:</li> <li>Allowance/Deduction codes linked to tax line EA No. 26.</li> <li>BIK Entry screen on column Part B1 - Manfaat Skim<br/>Opsven Saham Pekeria (ESOS)</li> </ul> |
|     |                                                                                         | Opsyeli Sallalli Pekelja (ESOS).                                                                                                    |

|                                          |                     | · · · ·                         |                                                       |                                                                              |
|------------------------------------------|---------------------|---------------------------------|-------------------------------------------------------|------------------------------------------------------------------------------|
| к                                        | L                   | м                               | N                                                     | 0                                                                            |
| Total gross<br>remuneration <sup>2</sup> | Benefits<br>in kind | Value of living<br>accommodatio | Employ<br>share<br>optior<br>schem<br>(ESOS<br>benefi | ee Tax exempt<br>allowances /<br>perquisites /<br>e gifts /<br>benefits<br>t |
| (RM)                                     | (RM)                | (RM)                            | (RM)                                                  | (RM)                                                                         |

| Col | Title                                                                                                    | Data Capturing                                                                                                    |
|-----|----------------------------------------------------------------------------------------------------|----------------------------------------------------------------------------------------------------|
| 0   | Elaun / Perkuisit / Pemberian /<br>Manfaat Yang Dikecualikan Cukai<br><i>Tax exempt allowances /</i><br><i>perquisites / gifts / benefits</i> | <ul> <li>Data source from:</li> <li>Allowance/Deduction codes linked to tax line EA No. 25.</li> <li>Tax Exempt Allowance codes linked to Tax Exempt Code (P02 to P07).</li> <li>BIK Entry screen on column Part F - Jumlah Elaun / Perkuisit /<br/>Pemberian / Manfaat Yang Dikecualikan Cukai.</li> </ul> |

| к                                        | L                   | M                                | Ν                                                          | 0                                                                  |
|------------------------------------------|---------------------|----------------------------------|------------------------------------------------------------|--------------------------------------------------------------------|
| Total gross<br>remuneration <sup>2</sup> | Benefits<br>in kind | Value of living<br>accommodation | Employee<br>share<br>option<br>scheme<br>(ESOS)<br>benefit | Tax exempt<br>allowances /<br>perquisites /<br>gifts /<br>benefits |
| (RM)                                     | (RM)                | (RM)                             | (RM)                                                       | (RM)                                                               |

| Col | Title                                                                                                    | Data Capturing                                |
|-----|----------------------------------------------------------------------------------------------------|-----------------------------------------------|
| Ρ   | Jumlah Potongan Dituntut Melalui Borang TP1 – Pelepasan<br>Total claim for deduction by employee via Form TP1 - Relief | Data source from TP1 with code C01 to C15.    |
| Q   | Jumlah Potongan Dituntut Melalui Borang TP1 – Zakat<br>Total claim for deduction by employee via Form TP1 - Zakat      | Data source from TP1 with code = D01 (Zakat). |

| Р                                                           | Q                  | R                                                 | \$                                       | Т                      | U    |
|-------------------------------------------------------------|--------------------|---------------------------------------------------|------------------------------------------|------------------------|------|
| Total claim for<br>deduction by<br>employee via Form<br>TP1 |                    | Contribution<br>to Employees<br>Provident<br>Fund | Zakat<br>paid via<br>salary<br>deduction | Total tax<br>deduction |      |
| Relief                                                      | Zakat <sup>3</sup> | (21)                                              | (24)                                     | MTD                    | CP38 |
| (RM)                                                        | (RM)               | (RM)                                              | (RM)                                     | (RM)                   | (RM) |
|                                                             |                    |                                                   |                                          |                        |      |

| Col | Title                                                                                     | Data Capturing                                                                                                    |
|-----|-------------------------------------------------------------------------------------------|----------------------------------------------------------------------------------------------------|
| R   | Caruman Kepada Kumpulan Wang Simpanan Pekerja<br>Contribution to Employees Provident Fund | <ul> <li>Data source from:</li> <li>Employee EPF processed in EPAYROLL.</li> <li>BIK Entry Screen on column Part E 1.</li> </ul>   |
| S   | Zakat Yang Dibayar Melalui Potongan Gaji<br>Zakat paid via salary deduction               | <ul> <li>Data source from:</li> <li>Employee Zakat processed in EPAYROLL.</li> <li>BIK Entry Screen on column Part D 3.</li> </ul> |

|                                                             | Р      | Q                  |                                                   | R                                        | s                      | Т    | U    |
|-------------------------------------------------------------|--------|--------------------|---------------------------------------------------|------------------------------------------|------------------------|------|------|
| Total claim for<br>deduction by<br>employee via Forr<br>TP1 |        | 1                  | Contribution<br>to Employees<br>Provident<br>Fund | Zakat<br>paid via<br>salary<br>deduction | Total tax<br>deduction |      |      |
|                                                             | Relief | Zakat <sup>s</sup> |                                                   |                                          |                        | MTD  | CP38 |
|                                                             | (RM)   | (RM)               |                                                   | (RM)                                     | (RM)                   | (RM) | (RM) |
|                                                             |        |                    |                                                   |                                          |                        |      |      |

| Col | Title                                                  | Data Capturing                                                                                                    |
|-----|--------------------------------------------------------|----------------------------------------------------------------------------------------------------|
| т   | Jumlah Potongan Cukai PCB<br>Total MTD tax deduction   | <ul> <li>Data source from:</li> <li>Employee PCB processed in EPAYROLL.</li> <li>BIK Entry Screen on column Part D 1.</li> </ul>  |
| U   | Jumlah Potongan Cukai CP38<br>Total CP38 tax deduction | <ul> <li>Data source from:</li> <li>Employee CP38 processed in EPAYROLL.</li> <li>BIK Entry Screen on column Part D 2.</li> </ul> |

| Р                                                           | Q                          | R                                                 | s                                        | Т                      | U            |
|-------------------------------------------------------------|----------------------------|---------------------------------------------------|------------------------------------------|------------------------|--------------|
| Total claim for<br>deduction by<br>employee via Form<br>TP1 |                            | Contribution<br>to Employees<br>Provident<br>Fund | Zakat<br>paid via<br>salary<br>deductior | Total tax<br>deduction |              |
| Relief<br>(RM)                                              | Zakat <sup>3</sup><br>(RM) | (RM)                                              | (RM)                                     | MTD<br>(RM)            | CP38<br>(RM) |
|                                                             |                            |                                                   |                                          |                        |              |

| Col | Title                                                                                                    | Data Capturing                                                                                                    |
|-----|----------------------------------------------------------------------------------------------------|----------------------------------------------------------------------------------------------------|
| V   | Insurans perubatan yang dibayar<br>melalui potongan gaji<br><i>Medical insurance paid via salary</i><br><i>deduction</i> | Total amount of <mark>medical insurance</mark> premium paid by the employee via salary deduction.<br>Deduction amount with code linked to tax line EA No. 51.                                                               |
| W   | Caruman PERKESO yang dibayar<br>melalui potongan gaji<br>SOCSO contribution paid via salary<br>deduction                 | Total amount of contribution paid by employee via salary deduction to<br>the Social Security Organization (SOCSO) in accordance with<br>Employee's Social Security Act 1969 and the Employment Insurance<br>System Act 2017 |

| т                      | U    | v                                                       | w                                                      |
|------------------------|------|---------------------------------------------------------|--------------------------------------------------------|
| Total tax<br>deduction |      | Medical<br>insurance<br>paid via<br>salary<br>deduction | SOCSO<br>contiribution<br>paid via salary<br>deduction |
| MTD CP38               |      |                                                         |                                                        |
| (RM)                   | (RM) | (RM)                                                    | (RM)                                                   |